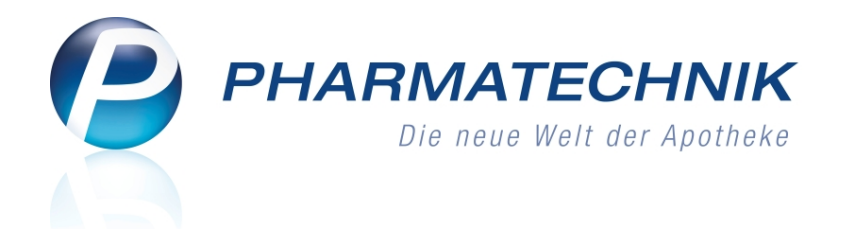

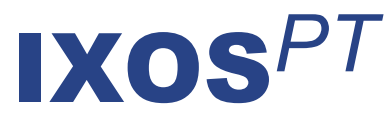

## Version 2016.5

Versionsbeschreibung

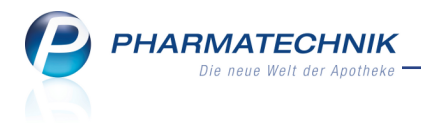

## Vorwort

Sehr geehrte **IXOS** - Anwenderin, sehr geehrter **IXOS** - Anwender,

wir freuen uns, Ihnen mit der neuen Version von **IXOS** wieder eine Vielzahl von Neuerungen und Verbesserungen bereitstellen zu können.

Mit der Möglichkeit zum Erstellen von Rechnungen aus offenen Lieferscheinen, der vollständigen Integration der Abholungs- und Bestellungsauflösung, der Rechnungs-/Kreditbegleichung sowie der Vereinfachung bei der Ermittlung, dem Ausdruck und der Auflösung von Vorablieferungen im Modul **Offene Posten** wurde dieses Modul nun komplettiert.

| 🥩 Kasse > Offe      | ne Posten     |            |           |              |                            |                          |                 |                            | ß     | ₽?       | 0      | Ø X                          |
|---------------------|---------------|------------|-----------|--------------|----------------------------|--------------------------|-----------------|----------------------------|-------|----------|--------|------------------------------|
| Kunde               |               |            |           |              | -                          |                          | Datum von       | • bi                       | 04.0  | 2.2016 - | 0      |                              |
|                     | Inkl. Heimbi  | wohner     |           |              |                            |                          |                 |                            |       |          | _      | -                            |
| Filterkriterien     | Kunde: Alle / | Datum: bis | 04.02.20  | 16           |                            |                          |                 |                            |       |          |        |                              |
| Vorablieferungen    | 0,00          | e          | Abh       | olungen      | 1.202,94                   | € Fak                    | tura-Lieferunge | 401,6                      | 8 E   |          |        |                              |
| Fehlende Rezepte    | 0,00          | ¢          | Botenlief | erungen      | 0,00                       | ¢                        | Kredi           | te 35,2                    | L C   |          |        |                              |
| (nur GKV-Rezepte)   |               |            | Postliet  | erungen      | 0,00                       | €                        | Rechnunge       | sn 35,4                    | 5€    |          |        |                              |
|                     |               | Fak        | tura-Best | ellungen     | 0,00                       | €                        | Mahnung         | en 0,0                     | 0 €   |          |        |                              |
| Σ Rezeptschuld      | 0,00          | 6 1        | Nachlief  | erungen      | 1.202,94                   | €                        | I Faktura-Beleg | e 472,3                    | 5 E   |          |        |                              |
| Vorablieferungen (0 | Fehlende Be   | zepte (0)  | Nachlief  | erungen (10  | 9) Faktura-                | Lieferun                 | gen (7) Eorden  | ungen (7)                  |       |          |        |                              |
| Alle (7)            |               |            |           |              |                            |                          | Summe von       |                            | ¢ bis |          |        | ¢                            |
| Kunde               |               |            | Rec       | hnungsansc   | hrift                      |                          |                 |                            |       |          | Sun    | 1me 🛋                        |
| Aaron, Beatrice     |               |            |           |              |                            |                          |                 |                            |       |          |        | 1,36                         |
| Acker Bart          |               |            |           |              |                            |                          | lond            |                            |       |          |        | 697                          |
|                     |               |            |           |              |                            |                          | - Cycl          |                            |       | _        |        |                              |
| Adler, Gwendolyn    |               |            | But       | tney Bays, H | ossen Nr. 21;              | 00453 Ki                 | iditz/Joditz    |                            |       |          | 1      | 5,00                         |
| Albers, Bethann     |               |            | Agu       | eda Atchiso  | n: Amtsgerich              | tsweg 5                  | 7: 00172 Münche | n                          |       |          |        | 8,15                         |
| Atchison, Bruna     |               |            | Gea       | rldine Gerur | re Goritz Nr. 3            | 7: 00787                 | Schleiz         |                            |       |          | 23     | 1.84 •                       |
| Artikelb            | ezeichnung    | ZN         | DAR       | Einheit      | Menge Grat                 | is NL                    | Einzelpreis     | Gesamtpreis                |       | Kunde    |        |                              |
| Details             | RICIN HALSTA  | 2339234    | LUT       | 2051         | 1                          |                          | 8,15            | 8,15                       |       | Albers,  | Bethan | ,                            |
| Strg<br>Alt         | Suchen        |            |           |              | Summen<br>ausblenden<br>F6 | Artikeli<br>ABDA-I<br>F7 | /o<br>)8        | Übersicht<br>drudoen<br>F9 |       |          |        | Rechnung<br>erstellen<br>F12 |

Verbesserte Kundenbetreuung erzielen Sie durch den Hinweis auf Doppelmedikationen in Verkaufsvorgängen bei Kunden, welche nicht Compliance-überwacht werden. Nutzen Sie die Recherche und den Ausdruck der historisierten Onlineverfügbarkeitsanfragen aus den Artikeldetails, um ggf. Retaxierung vom Kostenträger zu vermeiden. Mit dem automatischen Verbuchen von Zahlungseingängen aus externen Buchungssystemen im Modul **DATEV** entfällt für Sie das manuelle Verbuchen im Modul **Faktura**. Apotheken mit internationaler Kundschaft können die Bezahlung an der Kasse direkt mit Fremdwährung abwickeln, umsatzsteuerfreie Rechnungen und Tax Free-Belege erstellen.

Damit Sie und Ihr Team **IXOS** optimal nutzen können, machen Sie sich bitte mit den Änderungen vertraut, die in diesem Dokument beschrieben sind. Weitere Informationen zum gesamten Funktionsumfang finden Sie einfach und schnell in der **IXOS**-Online-Hilfe, indem Sie auf das Hilfe-Icon am rechten Rand der Navigationsleiste bzw. am rechts in der Titelleiste von Fenstern klicken oder über **Onlinehilfe - Alt + F1**.

Hier können Sie sich jederzeit zu allen **IXOS**-Funktionen sowie speziell zu den Neuerungen der aktuellen Version informieren. Sollten Sie einmal alleine nicht weiterkommen, erreichen Sie die **IXOS**-Service-Hotline unter **08151 / 55 09 295**, sowie den **Online-Support** unter **www.pharmatechnik.de/online-support** und direkt aus **IXOS** über das Icon in der Titelleiste von Hauptfenstern und aus dem Menü **Büro** über den Eintrag **Online-Support**.

Viel Freude und Erfolg mit Ihrer neuen **IXOS**-Version wünscht Ihnen Ihr **IXOS** Team

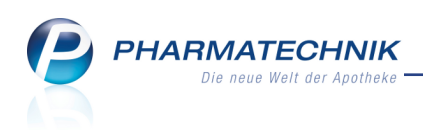

## Inhalt

| 1 Kasse                                                                       | 6    |
|-------------------------------------------------------------------------------|------|
| 1.1 Hinweis auf mögliche Doppelmedikation                                     | 6    |
| 1.2 Reportsabfrage und Ergebnisverarbeitung bzgl. Doppelmedikations-Check     | 7    |
| 2 Offene Posten                                                               | . 9  |
| 2.1 Erstellung von Rechnungen aus Faktura-Lieferungen                         | 9    |
| 2.2 Filialübergreifende Fakturierung von offenen Faktura-Lieferungen          | 11   |
| 2.3 Offene Rechnungen erstellen und direkt an der Kasse bezahlen              | . 13 |
| 2.4 Modul 'Rezeptschuld' entfernt                                             | 14   |
| 2.5 Abholungsauflösung, Kredit-/Rechnungsbegleichung und Rezept-              |      |
| schuldauflösung aus der Kasse                                                 | . 15 |
| 2.6 Vorablieferungen an mehrere Kunden auflösen                               | . 20 |
| 2.7 Optimierte Benutzerführung bei Abholungsbereinigung                       | 20   |
| 2.8 Faktura-Bestellungen auflösen                                             | . 21 |
| 2.9 Offene Vorablieferungen im Hochformat ausdrucken                          | 22   |
| 3 Kasse - Fremdwährung                                                        | 24   |
| 3.1 Verkauf mit Fremdwährung abwickeln                                        | 24   |
| 3.2 Währungswechsel des Retourbetrags                                         | 25   |
| 3.3 Aufdruck auf dem Kassenbon bei Bezahlung mit Fremdwährung                 | . 26 |
| 3.4 Teilzahlungen mit Fremdwährung abwickeln                                  | 28   |
| 3.5 Aufdruck der Währung EUR auf dem Privatrezept in Hochformat               | . 29 |
| 3.6 Anzeige des Zahlbetrags in Fremdwährung auf dem Kundendisplay             | 30   |
| 3.7 Aufdruck der Zählhilfe für Fremdwährung auf den Abschlussbons             | . 30 |
| 4 Währungen                                                                   | 32   |
| 4.1 Fremdwährungen verwalten                                                  | 32   |
| 4.2 Fremdwährungen und Wechselkurse anlegen und bearbeiten                    | 33   |
| 4.3 Währungshistorie einsehen                                                 | 34   |
| 5 Auslandsfaktura                                                             | . 35 |
| 5.1 Einführung in die Auslandsfaktura                                         | 35   |
| 5.2 Europäische Umsatzsteuer-Identifikationsnummern                           | 36   |
| 5.3 Kennzeichnung der Apotheken-USt-IdNr. für die Nutzung im europäischen     |      |
| Warenverkehr                                                                  | 36   |
| 5.4 Umsatzsteuerbefreiung in den Kontaktdaten eintragen                       | . 37 |
| 5.5 USt-IdNr. eines Auslandskunden überprüfen lassen                          | 38   |
| 5.6 Angabe des Landes in der Adresse des Kunden auch bei Kunden-Schnellanlage | 40   |
| 5.7 Umsatzsteuerfreie Rechnungen erstellen                                    | 40   |
| 5.8 Ausdrucken umsatzsteuerfreier Belege                                      | . 41 |
| 5.9 Verkauf mit Tax-Refund (Tax-Free)                                         | 43   |
| 5.10 Konfiguration des Tax Free-Bons                                          | .44  |
| 5.11 Erstellung einer 'Zusammenfassenden Meldung'                             | 45   |
| 5.12 Umsatzsteuerrückzahlungen an Kunden vornehmen                            | 46   |
| 5.13 DATEV: Buchung und Datenexport umsatzsteuerfreier Rechnungen             | 46   |
| 5.14 GDPdU-Export der Daten                                                   | 47   |
| 6 A+V Hilfsmittelvertragsdatenbank                                            | 48   |
| 6.1 Anzeige der Erläuterungen zur Bedingung und Berechnung                    | 48   |

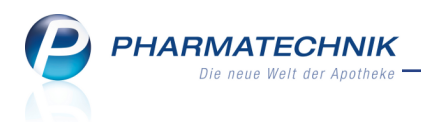

| 6.2 Datenerweiterung zum 01.04.2016                                            | 48   |
|--------------------------------------------------------------------------------|------|
| 7 Artikelverwaltung                                                            | . 50 |
| 7.1 Historie der Online-Anfragen einsehen und ausdrucken                       | 50   |
| 8 Artikel-Info Profi (Artikelverwaltung und ABDA-Datenbank)                    | . 52 |
| 8.1 Überblick zu Sondeneigenschaften, Zusatzinformationen und Sondenapplikatio | n 52 |
| 8.2 Zusatzinformationen und Sondenapplikation                                  | . 52 |
| 8.3 Sondeneigenschaften                                                        | 55   |
| 8.4 Teilbarkeitsinformationen                                                  | 56   |
| 8.5 Neue Suchkriterien in der Spezialsuche der ABDA-Datenbank                  | . 57 |
| 8.6 Zusatzinformationen und Informationen zur Sondenapplikation                | 59   |
| 8.7 Allgemeine und Fachinformationen und Packungsbeilage                       | 61   |
| 8.8 Zusatzinformationen und Informationen zur Sondenapplikation ausdrucken     | 63   |
| 9 Warenlogistik                                                                | . 64 |
| 9.1 Standardauftragsart für MSV3-Lieferanten                                   | 64   |
| 9.2 Standardauftragkennung für MSV3-Lieferanten                                | 64   |
| 9.3 Unteraufträge pro Lieferant einstellen                                     | 65   |
| 9.4 Parmapharm Einkaufsnetzwerk (PEN) mit IXOS nutzen                          | 67   |
| 9.5 Automatische Lieferbarkeitsprüfung der Defekte konfigurieren               | 71   |
| 9.6 Korrekte Lieferzeitanzeige                                                 | 72   |
| 10 Kontakte                                                                    | 73   |
| 10.1 Kennzeichnung ausländischer Kunden                                        | 73   |
| 10.2 Feld 'Rechnung m. Nettopreisen' umbenannt in 'USt-Ausweisung a.R'         | . 74 |
| 10.3 Vorbelegung der PLZ und des Ortes bei Kundenneuanlage konfigurieren       | 76   |
| 10.4 Kontakt löschen /inaktiv oder verstorben setzen wurde optimiert           | 77   |
| 10.5 Mitarbeiter-Identifikationsnummer anzeigen                                | 78   |
| 10.6 Neue MSV3-Dienstanbieter hinzugekommen                                    | 79   |
| 11 Medikationsmanagement                                                       | 80   |
| 11.1 Anzeige der DAR der verlaufsbildenden PZN (ohne Artikel)                  | 80   |
| 11.2 Ausdrucke des Medikations- und Blisterplans optimiert                     | 81   |
| 11.3 Blisterplan mit Anzeige der Prägung auf den Tabletten                     | 83   |
| 12 Projekt ARMIN                                                               | 84   |
| 12.1 Ausdruck der abgerechneten Verordnungen bei Erfassung der Gesamt-         |      |
| medikation                                                                     | 84   |
| 12.2 Information bei Bearbeitung des Medikationsplans durch den Arzt           | 84   |
| 12.3 Medikationsplan nach Finalisierung ausdrucken                             | 85   |
| 12.4 Überschriften im ARMIN-Medikationsplan optimiert                          | 86   |
| 12.5 Änderungshistorie ausdrucken und Arztänderungen akzeptieren               | 86   |
| 12.6 Automatischer Hinweis an der Kasse auf neue Abrechnungsdaten von der AOK  |      |
| PLUS für den Kunden                                                            | 87   |
| 12.7 Abrechnung der Leistungen im Projekt ARMIN                                | . 88 |
| 12.8 Neue Felder in Reports bzgl. ARMIN                                        | 91   |
| 12.9 Informationen zum gewählten Zertifikat einsehen                           | . 91 |
| 13 ABDA-Datenbank                                                              | . 93 |
| 13.1 Schnellsuche in der Vergleichssuche                                       | 93   |
| 13.2 Pharmazeutische Stoffliste: Suche nach Stoffgruppe                        | . 95 |

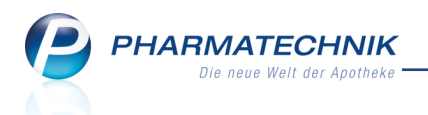

| 13.3 Vergleichssuche: Alternativen mit gleicher Freisetzungsrate finden<br>13.4 Anpassung der Technischen Dokumentation Wirkstoffdossiers und Stoffliste | 96<br>e    |
|----------------------------------------------------------------------------------------------------|------------|
| zum 01.04.2016                                                                                                    | 97         |
| 14 Reports                                                                                                    | 99         |
| 14.1 Neue vordefinierte Abfragen, Felder und Optionen der Ergebnisverarbeitun                                                                            | g99        |
| 15 Auswertungen                                                                                                    | <b>101</b> |
| 15.1 Lagerwertveränderungen auch für POR-Artikel ermitteln                                                                                               | 101        |
| 16 Dokumentationsverwaltung                                                                                                    | 102        |
| 16.1 Kundenauswahl bei Blutprodukt- und BtM-Dokumentation                                                                                                | 102        |
| 16.2 Ausdruck der Blutprodukt-Dokumentation mit Geburtsdatum des Kunden                                                                                  | 102        |
| 16.3 BtM-Monatsausdruck mit Übertrag der BtM vom vorigen Ausdruck                                                                                        | 103        |
| 16.4 Dokumentation von Prüfprotokollen zu Ausgangsprodukten und FAM leicht                                                                               | er         |
| erreichbar                                                                                                    | 104        |
| 17 DATEV                                                                                                    | 105        |
| 17.1 Automatisches Verbuchen von Zahlungseingängen durch Import aus externe                                                                              | en         |
| Buchhaltungssystemen                                                                                                    | 105        |
| 17.2 Ausdrucken einer Übersicht über importierte Datensätze                                                                                              | 110        |
| 17.3 Löschen eines Import-Stapels                                                                                                    | 111        |
| 17.4 Anpassung der DATEV-Konten an den aktuellen Kontenrahmen ab 2016                                                                                    | 111        |
| 18 Rezepturen                                                                                                    | 112        |
| 18.1 Anzeige des letzten Verwendungsdatums und der Anzahl Herstellungen $\ldots$                                                                         | 112        |
| 18.2 Erweiterte Suche nach letzter Verwendung und Anzahl der Herstellungen                                                                               | 113        |
| 19 Rezept.connect                                                                                                    | 115        |
| 19.1 Arbeitsablauf mit Rezept.connect konfigurierbar                                                                                                    | 115        |
| 20 Sonstiges                                                                                                    | 116        |
| 20.1 Druckqualität beim Etikettendruck verbessern                                                                                                    | 116        |
| 21 Unterstützung beim Arbeiten mit IXOS                                                                                                    | 117        |
| 21.1 Die IXOS Service-Hotline: 08151 / 55 09 295                                                                                                    | 117        |
| 21.2 Web-Portal des Online-Supports: www.pharmatechnik.de/online-support                                                                                 | 117        |
| 21.3 Schnelle Hilfe - einfach das Hilfe-Icon oder 'Alt + F1 - Onlinehilfe' wählen                                                                        | 117        |
|                                                                                                    |            |

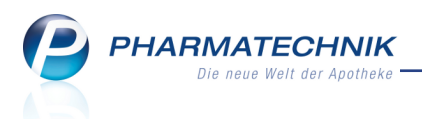

## 1 Kasse

## 1 💖 Hinweis auf mögliche Doppelmedikation

#### Modul: Kasse

Anwendungsfall: Erfassen von möglichen Doppelmedikation Neu/geändert:

Auch bei einem Kunden, welcher nicht mit dem Modul **Medikationsmanagement** oder im Rahmen des Projekts ARMIN betreut wird, können Sie sich in Verkaufsvorgängen beim Erfassen von Medikamenten auf mögliche Doppelmedikationen, d.h. die Abgabe eines wirkstoffgleichen oder ähnlichen Artikels innerhalb eines bestimmten Zeitraums hinweisen lassen. Dadurch können Sie die Betreuung Ihrer Kunden wesentlich verbessern.

Eine Doppelmedikation entsteht dann, wenn der Patient parallel zueinander zwei oder mehr Wirkstoffe mit gleichem oder ähnlichem Warengruppenschlüssel zu sich nimmt.

Falls in einem Verkauf anhand der Verkaufsdaten des Kunden festgestellt wird, dass eine solche Doppelmedikation vorliegt, dann werden Sie auf die Doppelmedikation mit Aufblenden des Fensters **Mögliche Doppelmedikation** hingewiesen und können bspw. im Gespräch mit dem Kunden darauf reagieren.

Wenn Sie in einem Apothekenverbund Verkaufsdaten austauschen, dann wirkt der Doppelmedikations-Check auch filialübergreifend.

| Artikelbezeichnung                                    |                                                                                                    | DAR                                                                           | Einheit                                                | NP                                                            | Anbieter                                                                              | PZN                           |      |
|-------------------------------------------------------|----------------------------------------------------------------------------------------------------|-------------------------------------------------------------------------------|--------------------------------------------------------|---------------------------------------------------------------|---------------------------------------------------------------------------------------|-------------------------------|------|
| WICK MediNait Erkältungs                              | saft                                                                                                    | SIR                                                                           | 90ml                                                   | nb                                                            | Procter & Gamble                                                                      | GmbH • 02702                  | 315  |
| Möglicherweise liegt nach de                          | em Einbuchen dieses Artike                                                                                                    | ls eine Doppelm                                                               | edikation mit folgen                                   | den bereits at                                                | ogegebenen Medikati                                                                   | ionen vor:                    |      |
| Artikelbezeichnung                                    | DAR                                                                                                    | Einheit                                                                       | NP Anbieter                                            | PZN                                                           | Abgabe am                                                                             | ABDA-WGS                      |      |
| ähnliche Medikationen                                 |                                                                                                    |                                                                               |                                                        |                                                               |                                                                                       |                               |      |
| PARACETAMOL 125 mg HEX                                | AL Zäpfchen SUP                                                                                                    | 10St                                                                          | N1 HEXAL AG                                            | 0752466                                                       | 53 05.02.2016                                                                         | AN02BE01                      |      |
| einzubuchender Artikel                                |                                                                                                    |                                                                               | mögliche Doppe                                         | Imedikation                                                   |                                                                                       |                               |      |
| WICK MEDINAIT 146900                                  | SIR                                                                                                    | 90ml                                                                          | PARACETAMOL                                            | 125 HEXAL 2                                                   |                                                                                       |                               |      |
| and the stand the stand                               |                                                                                                    |                                                                               |                                                        |                                                               | CAEP SUP                                                                              | P 10St                        |      |
| WIRKSTOTT / WIRKSTOTTSTARKE:                          | Doxylamin hydrogensuccina<br>= Doxylamin                                                                                                    | t 7,5 mg<br>5.22 mg                                                           | <ul> <li>Wirkstoff / Wirksto</li> </ul>                | ffstärke:                                                     | Paracetamol                                                                           | 2 10St                        | mg 🔺 |
| Wirkstoff / Wirkstoffstarke:                          | Doxylamin hydrogensuccina<br>= Doxylamin<br>Ephedrin hemisulfat                                                                                                    | t 7,5 mg<br>5,22 mg<br>8 mg                                                   | <ul> <li>Wirkstoff / Wirksto</li> <li>Dosie</li> </ul> | ffstärke:<br>reinheit:                                        | Paracetamol<br>SUPP.                                                                  | • 10St<br>125                 | mg 🔶 |
| Wirkstom / Wirkstomstarke:                            | Doxylamin hydrogensuccina<br>= Doxylamin<br>Ephedrin hemisulfat<br>= (-)-Ephedrin<br>Dextromethorphan hydrobri<br>Wasser<br>= Dextromethorphan<br>Paracetamol                                    | t 7,5 mg<br>5,22 mg<br>8 mg<br>6,17 mg<br>5mid-1- 15 mg<br>10,99 mg<br>600 mg | Wirkstoff / Wirksto     Dosie                          | ffstärke:<br>reinheit:<br>WGS:<br>AN02B<br>AN02BE<br>AN02BE01 | AEP SUP<br>Paracetamol<br>SUPP.<br>Andere Analgetika und A<br>Anilide<br>Paracetamol  | 10St<br>125<br>Antipyretika   | mg 🔺 |
| Wirkstoff / Wirkstoffstarke:<br>Dosiereinheit         | Doxylamin hydrogensuccina<br>= Doxylamin<br>Ephedrin hemisulfat<br>= (-)-Ephedrin<br>Dextromethorphan hydrobri<br>Wasser<br>= Dextromethorphan<br>Paracetamol<br>ml                              | t 7,5 mg<br>5,22 mg<br>6,17 mg<br>omid-1- 15 mg<br>10,99 mg<br>600 mg         | Wirkstoff / Wirksto     Dosie                          | ffstärke:<br>reinheit:<br>WGS:<br>AN02B<br>AN02BE<br>AN02BE01 | ALEP SUP<br>Paracetamol<br>SUPP.<br>Andere Analgetika und ,<br>Anilide<br>Paracetamol | Antipyretika                  | mg 🔺 |
| Wirkstoff / Wirkstoffstarke:<br>Dosiereinheit<br>WGS: | Doxylamin hydrogensuccina<br>= Doxylamin<br>Ephedrin hemisulfat<br>= (>i=bphedrin<br>Dextromethorphan hydrobr<br>Wasser<br>= Dextromethorphan<br>Paracetamol<br>ml                               | t 7,5 mg<br>5,22 mg<br>6,17 mg<br>5mid-1- 15 mg<br>10,99 mg<br>600 mg         | Wirkstoff / Wirksto     Dosie                          | ffstärke:<br>reinheit:<br>WGS:<br>AN02B<br>AN02BE<br>AN02BE01 | CAEP SUP<br>Paracetamol<br>SUPP.<br>Andere Analgetika und .<br>Aniide<br>Paracetamol  | Antipyretika                  | mg 🔺 |
| Dosiereinheit:<br>WGS:                                | Doxylamin hydrogensuccina<br>= Doxylamin<br>Ephedrin hemisulfat<br>= (>+Ephedrin<br>Dextromethorphan hydrobr<br>Wasser<br>= Dextromethorphan<br>Paracetamol<br>ml<br>Andara_Analoatika_und_Antir | t 7,5 mg<br>5,22 mg<br>6,17 mg<br>0mid-1- 15 mg<br>10,99 mg<br>600 mg         | Wirkstoff / Wirksto Dosie                              | ffstärke:<br>reinheit:<br>WGS:<br>AN02B<br>AN02BE<br>AN02BE01 | ALEP SUP<br>Paracetamol<br>SUPP.<br>Andere Analgetika und .<br>Anilide<br>Paracetamol | Antipyretika                  | mg ^ |
| Dosiereinheit:                                        | Doxylamin hydrogensuccina<br>= Doxylamin<br>Ephedrin hemisulfat<br>= (`+2phedrin<br>Dextromethorphan hydrobr<br>Wasser<br>= Dextromethorphan<br>Paracetamol<br>ml                                | t 7,5 mg<br>5,22 mg<br>6,17 mg<br>amid-1• 15 mg<br>10,99 mg<br>600 mg         | Wirkstoff / Wirksto Dosie E                            | ffstärke:<br>reinheit:<br>WGS:<br>AN028<br>AN028E<br>AN028E01 | ALP SUP<br>Paracetamol<br>SUPP.<br>Andere Analgetika und .<br>Anilide<br>Paracetamol  | > 105t<br>125<br>Antipyretika | mg A |

Wenn Sie möchten, dass Sie beim Verkauf von Arzneimitteln an Kunden auf mögliche Doppelmedikationen hingewiesen werden, dann aktivieren Sie den systemweit geltenden Konfigurationsparameter **Auf Doppelmedikation prüfen**.

Gleichzeitig stellen Sie mit dem Konfigurationsparameter **Zeitraum Prüfung von Doppelmedikation [Tage]** ein, über welchen Zeitraum von zurückliegenden Tagen die Verkaufsdaten auf mögliche Doppelmedikationen geprüft werden sollen. Standardmäßig sind als Zeitraum die letzten 14 Tage eingestellt. Sie finden beide Konfigurationsparameter in den Systemeinstellungen der **Kasse**, Gültigkeitsbereich Systemparameter auf der Seite **Hinweise/Abfragen**.

Der Konfigurationsparameter **Auf Doppelmedikation prüfen** regelt die prinzipielle Möglichkeit, bei nicht mit dem Medikationsmanagement oder im Projekt ARMIN betreuten Kunden in Verkaufsvorgängen auf mögliche Doppelmedikationen hinzuweisen. (Für mit dem Medikationsmanagement oder im Projekt ARMIN betreute Kunden wird immer auf mögliche Doppelmedikationen hingewiesen.)

Dieser Konfigurationsparameter steht wie folgt in Verbindung mit der Einstellung **Doppelmedikations-Check** in den Kontaktdetails auf der Seite **Spezifische Daten**:

Sie können die Einstellung **Doppelmedikations-Check** jedoch deaktivieren, wenn es sich um einen Arzt handelt, welcher Sprechstundenbedarf bestellt und wenn bspw. ein Kunde nach ärztlicher Anweisung mehrere Medikamente der gleichen Gruppe nehmen muss.

• Wenn der Konfigurationsparameter Auf Doppelmedikation prüfen deaktiviert ist, dann ist die Einstellung Doppelmedikations-Check nicht eingabefähig. Damit ist der Doppelmedikations-Check in der Apotheke für Kunden, welche nicht mit dem Medikationsmanagement oder im Projekt ARMIN betreut werden, NICHT möglich.

Wenn der Kunde am Medikationsmanagement oder ARMIN teilnimmt, ist die Checkbox **Doppelmedikations-Check** in den Kontaktdetails automatisch aktiviert und nicht eingabefähig.

## **1.2 Reportsabfrage und Ergebnisverarbeitung bzgl. Doppelmedikations-Check**

Modul: Reports

**Anwendungsfall:** Doppelmedikations-Check prüfen und setzen **Neu/geändert:** 

Im Modul **Reports** haben Sie die Möglichkeit, alle Kunden zu ermitteln, welche nicht am Medikationsmanagement teilnehmen und für die kein Doppelmedikations-Check aktiviert ist.

Nutzen Sie dazu die neue Abfrage in der Ergebniskategorie **Kunden** unter **Datenpflege** zum **Doppelmedikations-Check**.

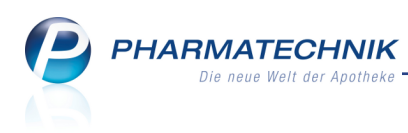

| MMR-Übersicht                                               | Doppelmedikat                                            | ions-Cheo | :k                       |                                 | +                                                 |                                                             |                                                            |                          |                                |                     |                              |                                 |                        |
|-------------------------------------------------------------|----------------------------------------------------------|-----------|--------------------------|---------------------------------|---------------------------------------------------|-------------------------------------------------------------|------------------------------------------------------------|--------------------------|--------------------------------|---------------------|------------------------------|---------------------------------|------------------------|
| Artikel                                                     | Kunden                                                   | Mitarbei  | ter                      |                                 |                                                   | Anb                                                         | Ware Ware                                                  | neingäng                 | e Gutschriften                 | Verkäufe Apo        | theken/Filialen              |                                 |                        |
| Suchen<br>Vordefinierte A<br>Basisauswertu<br>Datenpflege   | <b>bfragen</b><br>ngen                                   | Q         | Die<br>-Sta<br>Sta<br>Mé | se Ab<br>itus E<br>itus<br>etus | frage liefert K<br>intspricht Aktiv<br>ationsmana | unden, für die fe<br>r; Ist Person Ja; '<br>Al<br>gement No | olgende Bedingung<br>Verstorben Nein; N<br>ktiv 💌<br>ein 💌 | jen gelter<br>ledikation | ः<br>smanagement Nein; Doppelr | nedikations-Check N | in                           |                                 |                        |
| Doppelmedi<br>Einwilligung:<br>Faktura-Drug<br>Hausarzt ung | kations-Check<br>serklärung<br>skoptionen<br>d Betreuung |           | Do                       | ppe                             | Imedikatior                                       | ns-Check N                                                  | ein ▼                                                      |                          |                                |                     |                              |                                 |                        |
| Heimbewoh                                                   | nerzuordnung                                             |           |                          |                                 | Name 🔺                                            | Vorname                                                     | GebDatum                                                   | PLZ                      | Ort                            | Telnr.              | Medikationsm.                | Doppelmed.                      | Ê                      |
| Rabatt                                                      |                                                          |           |                          |                                 | Aaron                                             | Beatrice                                                    | 27.11.1960                                                 | 00944                    | Berg/Gottsmannsgrün            | +49/(0)7936/24      | nein                         | nein                            |                        |
| <ul> <li>Heime</li> </ul>                                   |                                                          |           |                          |                                 | Abdulla                                           | Bailey                                                      | 02.09.1937                                                 | 00188                    | Bruck                          | +49/(0)7936/65      | nein                         | nein                            |                        |
| <ul> <li>Kundenbonus</li> </ul>                             | modelle                                                  |           |                          | 11                              | Abdulla                                           | Eve                                                         | 11.08.1972                                                 | 00764                    | Hirschberg                     | +49/(0)7936/62      | nein                         | nein                            |                        |
| MMR Kunde -                                                 | Analysen                                                 |           |                          | 11                              | Abell                                             | Adalberto                                                   | 03.05.1945                                                 | 00341                    | Unterwellerborn                | +49/(0)7936/37      | nein                         | nein                            |                        |
| MMR Kunde -                                                 | Arbeitslisten                                            |           |                          | 88                              | Abernathy                                         | Brittanie                                                   | 10.06.1931                                                 | 00018                    | Crispendorf                    | +49/(0)7936/27      | nein                         | nein                            |                        |
| <ul> <li>Profiauswertur</li> </ul>                          | ngen                                                     |           |                          | 10                              | Abernathy                                         | Elenore                                                     | 20.11.1966                                                 | 00313                    | Saalburg                       | +49/(0)7936/50      | nein                         | nein                            |                        |
| <ul> <li>Warenkorbern</li> </ul>                            | nittlung                                                 |           |                          | 10                              | Abney                                             | Georgianna                                                  | 03.09.2005                                                 | 00108                    | Tegau                          |                     | nein                         | nein                            |                        |
|                                                             |                                                          |           |                          | 88                              | Abreu                                             | Ashly                                                       | 18.10.1971                                                 | 00569                    | Saalburg                       | +49/(0)7936/81      | nein                         | nein                            |                        |
|                                                             |                                                          |           |                          |                                 | Acar                                              | Bryanna                                                     | 11.05.1981                                                 |                          |                                |                     | nein                         | nein                            |                        |
|                                                             |                                                          |           |                          | 10                              | Acevedo                                           | Basil                                                       | 09.07.1970                                                 | 00903                    | München                        | +49/(0)7936/37      | nein                         | nein                            |                        |
|                                                             |                                                          |           |                          |                                 | Acker                                             | Bart                                                        | 27.12.1933                                                 | 00729                    | Schlegel                       | +49/(0)7936/0       | nein                         | nein                            |                        |
|                                                             |                                                          |           |                          | 13                              | Ackerman                                          | Ashanti                                                     | 19.04.1945                                                 | 00674                    | Hadermannsorün                 | +49/(0)7936/15      | nein                         | nein                            |                        |
|                                                             |                                                          |           |                          |                                 | T                                                 | V                                                           | V                                                          | Ŧ                        | V                              | T                   | V                            | T                               | *                      |
| 📩 Neue Abfrag                                               | je 📹 Abfrage                                             | bearbeite | n                        |                                 |                                                   |                                                             |                                                            |                          | 53   <del>(</del> )   8        | Ergebnis vera       | Kunden insg<br>rbeiten 🃒 Kun | esamt: 549 👻<br>den-Details   🖹 | ausgewählt: 0<br>📔 🔔 🐼 |

Damit Sie die Einstellung zur Signalisierung von Doppelmedikationen nicht bei jedem einzelnen Kunden in dessen Kontaktdetails vornehmen müssen, steht Ihnen die Möglichkeit zum Setzen des Kennzeichens im Modul **Reports** zur Verfügung:

Nachdem Sie die gewünschten Kunden mittels einer Reportabfrage ermittelt haben, öffnen Sie die **Ergebnisverarbeitung** in der Gruppe **Betreuung** und selektieren die Seite **Patienten-Checks**. Hier aktivieren Sie die Option **Oppelmedikations-Check aktivieren** und selektieren **Option**.

| Adressetiketten<br>Arzt                                                                                                    |                                                                                                    |
|----------------------------------------------------------------------------------------------------|----------------------------------------------------------------------------------------------------|
| Betreung<br>Patienten-Checks<br>Medikationsmanagement<br>Telinahme Verblisterung<br>Boruskonten<br>Buchhaltung<br>Eigenschaften<br>Einwilligungserklärung<br>Faktura<br>Heim<br>Kontaktklassifikation<br>Kontaktklassifikation<br>Kankerwersicherung<br>Rabatt<br>Zahlungsverkehr | <ul> <li>CAVE - Check durchführen</li> <li>Ja</li> <li>mit Kreuzreaktion</li> <li>Doppelmedikations-Check aktivieren</li> <li>Ja</li> <li>Nein</li> </ul> |

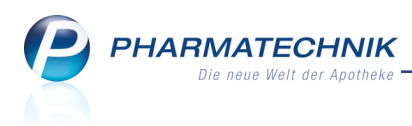

## 2 Offene Posten

## 2.1 Erstellung von Rechnungen aus Faktura-Lieferungen

Modul: Offene Posten

**Anwendungsfall:** Erstellung von Rechnungen aus Faktura-Lieferungen **Neu/geändert:** 

Im Modul **Offene Posten** sehen Sie im neuen Reiter **Faktura-Lieferungen** alle über die Faktura gelieferten, aber noch nicht abgerechneten Positionen, d.h. alle Positionen, für welche Lieferscheine, aber noch keine Rechnungen erstellt wurden.

Zur Erinnerung: Die nicht gelieferten Positionen werden wie bisher im Reiter Nach-

**lieferungen** angezeigt; bereits berechnete Positionen sind im Reiter **Forderungen** enthalten.

Sie können die Rechnungen nun direkt aus dem Modul **Offene Posten** aus dem Reiter **Faktura-Lieferungen** mit **Rechnung erstellen - F12** erstellen. Diese werden dann wie üblich im Rechnungs-Total angeboten. Nach dem Erstellen der Rechnung wird der Vorgang im Reiter **Forderungen** angezeigt und kann hier wie bisher mit **Übernehmen - F12** zur Bezahlung an die Kasse übernommen werden.

| I Offene Posten     |                       |            |                  |              |                      |       |                      |                    |                      | ß     | ₽ ?         | @     | रू<br>स              |
|---------------------|-----------------------|------------|------------------|--------------|----------------------|-------|----------------------|--------------------|----------------------|-------|-------------|-------|----------------------|
| Kunde               |                       |            |                  |              |                      |       | Datu                 | um von 27.0        | 1.2015 • bis         | 27.01 | .2016 -     | Q,    |                      |
|                     | Inkl. Heimbe          | wohner     |                  |              |                      |       |                      |                    |                      |       |             |       |                      |
| Filterkriterien     | Kunde: Alle / [       | Datum: vor | n 27.01.20       | )15 bis 27.0 | 1.2016               |       |                      |                    |                      |       |             |       |                      |
| Vorablieferungen    | 0,00                  | €          | Abh              | olungen      | 0,0                  | )€    | Faktura              | Lieferunger        | 60,27                | €     |             |       |                      |
| Fehlende Rezepte    | 0,00                  | €          | Botenlief        | erungen      | 0,0                  | )€    |                      | Kredite            | 0,00                 | €     |             |       |                      |
| (nur GKV-Rezepte)   |                       |            | Postlief         | erungen      | 0,0                  | )€    |                      | Rechnunger         | 0,00                 | €     |             |       |                      |
|                     |                       | Fakt       | tura-Beste       | ellungen     | 0,0                  | )€    |                      | Mahnunger          | 0,00                 | €     |             |       |                      |
| Σ Rezeptschuld      | 0,00                  | € Σ        | Nachlief         | erungen      | 0,0                  | )€    | Σ Fal                | ktura-Belege       | 60,27                | €     |             |       |                      |
| Vorablieferungen (0 | ) Fehlende <u>R</u> e | zepte (0)  | <u>N</u> achlief | erungen (1   | l) Faktura- <u>l</u> | iefer | ungen (3)            | <u>F</u> orderunge | en (0)               |       |             |       |                      |
| Alle (3)            |                       |            |                  |              |                      |       | © Su                 | umme von           | €                    | bis   |             | €     |                      |
| Kunde               |                       |            | Re               | chnungsan    | schrift              |       |                      |                    |                      |       |             | Sur   | mme                  |
| Albers, Bethann     |                       |            | Ag               | ueda Atchi   | son; Amtsge          | ichts | weg 57; 00           | )172 Münche        | n                    |       |             | i     | 10,22                |
| Ebert, Antonina     |                       |            | Ch               | er Coward;   | Pfeuferstr.32        | 157;  | 00059 Kö             | ditz-Lamitz        |                      |       |             | 1     | 1,80                 |
| Edelmann, Bernd     |                       |            | Byr              | ron Button;  | Göttengrün           | Nr. 9 | 0; 00242 H           | of; Deutschla      | nd                   |       |             | 3     | 38,25                |
|                     |                       |            |                  |              |                      |       |                      |                    |                      |       |             |       |                      |
|                     |                       |            |                  |              |                      |       |                      |                    |                      |       |             |       |                      |
|                     |                       |            | 1 1              |              | 1                    |       | 1                    | 1                  |                      |       | 1           |       |                      |
| Artikelb            | ezeichnung F          | PZN        | DAR              | Einheit      | Menge G              | atis  | NL E                 | inzelpreis         | Gesamtpreis          | _     | Kunde       |       |                      |
|                     | 250 IS 1A PH⊭0        | 0658834    | PSE              | 100ml        | 1                    |       |                      | 12,55              | 0,00                 |       | Albers, Bet | thann |                      |
| DOLORN              |                       | 0091089    | FIA              | 2051         | 1                    |       |                      | 10,22              | 10,22                | *     | Albers, Bel | unann |                      |
| ails                |                       |            |                  |              |                      |       |                      |                    |                      |       |             |       |                      |
| jet                 |                       |            |                  |              |                      |       |                      |                    |                      |       |             |       |                      |
|                     |                       |            |                  |              |                      |       |                      |                    |                      |       |             |       |                      |
|                     |                       | _          | _                |              | 1                    | -     |                      |                    |                      |       |             | _     |                      |
| Strg                | Suchen                |            |                  |              | Summen               | A     | rtikelinfo<br>BDA-DB |                    | Ubersicht<br>drucken |       |             | R     | echnung<br>erstellen |
| Alt                 | F2                    |            |                  |              | F6                   |       | F7                   |                    | F9                   |       |             |       | F12                  |

Wenn Ihr Kunde jedoch in die Offizin kommt und seine offenen Rechnungen gleich mit bezahlen möchte, können Sie den Kunden direkt an der **Kasse** erfassen, woraufhin sich das Modul **Offene Posten** gleich mit den Vorgängen für diesen Kunden öffnet.

Wechseln Sie zum Reiter **Faktura-Lieferungen**. Falls der Kunde auch gleich die Rechnungen für andere Kunden, bspw. Familienangehörige begleichen möchte, löschen Sie den Namen aus dem Feld **Kunde**. So sehen Sie alle offenen, nicht fakturierten Auftragspositionen.

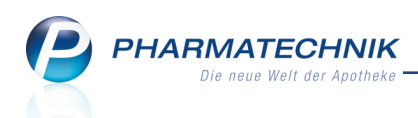

Auch im Reiter **Faktura-Lieferungen** ist eine Mehrfachselektion möglich, indem Sie die Strg- bzw. Shift-Taste gedrückt halten und die gewünschten Kunden durch Anklicken bzw. Antippen selektieren. Dies bezieht sich nur auf Abholungen, Botenlieferungen und Postlieferungen, nicht auf bspw. Faktura-Bestellungen.

| Ş    | Kasse > Offe     | ene Posten  |                    |                    |            |                 |                  |               |          |              | Ć          | 9 [      | 1?      | @      | ₿ ×       |
|------|------------------|-------------|--------------------|--------------------|------------|-----------------|------------------|---------------|----------|--------------|------------|----------|---------|--------|-----------|
|      | Kunde            |             |                    |                    |            |                 |                  | Datum vo      | n        | - t          | ois (      | 04.02.20 | )16 🗸   | Q,     | 1         |
|      |                  | Inkl. Heim  | bewohner           |                    |            |                 |                  |               |          |              |            |          |         |        |           |
|      | Filterkriterien  | Kunde: Alle | / Datum: b         | bis 04.02.201      | 16         |                 |                  |               |          |              |            |          |         |        |           |
| Vo   | orablieferungen  | 0,0         | € 00               | Abh                | olungen    | 1.202,94        | 1€ F             | Faktura-Liefe | rungen   | 401,         | 68         | Ē        |         |        |           |
| Fe   | hlende Rezepte   | 0,          | € 00               | Botenlief          | ferungen   | 0,0             | )€               |               | Kredite  | 35,          | 21         | €        |         |        |           |
| (nu  | ir GKV-Rezepte)  |             |                    | Postlief           | ferungen   | 0,0             | € (              | Rech          | nungen   | 35,          | 46         | €        |         |        |           |
|      |                  |             | E                  | aktura-Beste       | ellungen   | 0,0             | )€               | Mah           | nungen   | 0            | ,00 4      | E        |         |        |           |
|      | Σ Rezeptschuld   | 0,0         | € 00               | Σ Nachlief         | ferungen   | 1.202,94        | 1 €              | Σ Faktura-    | Belege   | 472,         | 35         | E        |         |        |           |
| Vor  | ablieferungen (( | 0) Fehlende | <u>R</u> ezepte (C | ) <u>N</u> achlief | ferungen ( | (109) Faktura   | - <u>L</u> iefer | ungen (7) E   | orderung | gen (7)      |            |          |         |        |           |
| ٩    | Alle (7)         |             |                    |                    |            |                 |                  | Summe         | von      |              | €          | bis      |         |        | € 🔍       |
| K    | lunde            |             |                    | Rec                | hnungsan   | schrift         |                  |               |          |              |            |          |         | Sum    | ime 📤     |
| A    | aron, Beatrice   |             |                    | Coll               | en Cobb;   | Am Steinbühl    | 123; 00          | 944 Berg/Got  | tsmanns  | grün; Deutsc | hlan       |          |         |        | 1,36      |
| A    | cker, Bart       |             |                    | Har                | ald Home   | r; Frössen 115; | 00729            | Schlegel      |          |              |            |          |         |        | 6,97      |
| A    | dler, Gwendolyr  |             |                    | Britt              | tney Bays; | Frössen Nr. 21  | ; 00453          | Köditz/Jodit  | z        |              |            |          |         | 1      | 5,00      |
| A    | lbers, Bethann   |             |                    | Agu                | ieda Atchi | son; Amtsgeri   | chtsweg          | g 57; 00172 M | ünchen   |              |            |          |         | 8      | 8,15      |
| A    | tchison, Bruna   |             |                    | Gea                | rldine Ger | um; Göritz Nr   | 37; 007          | 787 Schleiz   |          |              |            |          |         | 23     | 1,84 👻    |
|      | Artikelt         | oezeichnung | PZN                | DAR                | Einheit    | Menge Gr        | atis             | NL Einzelp    | oreis G  | iesamtpreis  |            | K        | unde    |        |           |
|      | DORITH           | RICIN HALST | 02339234           | 4 LUT              | 20St       | 1               |                  |               | 8,15     | 8,15         | <b>*</b> * | AI       | bers, B | ethanr |           |
| :    | Details          |             |                    |                    |            |                 |                  |               |          |              |            |          |         |        |           |
| Stre |                  | Suchen      |                    |                    |            | Summen          | Artik            | elinfo        | 0        | bersicht     |            |          |         |        | Rechnung  |
| ala  |                  |             |                    |                    |            | ausblender      | ABD.             | A-DB          |          | drucken      |            |          |         |        | erstellen |
| Alt  |                  | F2          |                    |                    |            | F6              |                  |               |          | F9           |            |          |         |        | F12       |

Mit **Rechnung erstellen - F12** erstellen Sie die Rechnung für den Kunden. Diese werden dann wie üblich im Rechnungs-Total angeboten, von wo aus Sie diese mit **Erstellen - F12** an die Kasse übernehmen.

| 2      | Kasse              |               |              |            |             |              |                   |            |        | ľ      | ₽?(      | 0 g ×     |
|--------|--------------------|---------------|--------------|------------|-------------|--------------|-------------------|------------|--------|--------|----------|-----------|
| Nor    | nal                | 0,00 €        | Rezept       | 0,00 €     | Privat      | : 0,0        | 0€ <mark>`</mark> | jrünes Rp. | 0,00 € | ۹      | Total    | 46,48 €   |
| A      | 100 M              | A             | %            | 🛃 👲        |             |              |                   |            |        |        | Z        | V2 5      |
| Kur    | nde Fra            | u Beatrice A  | aron, Berg/G | otts       | Sag Geb:    | 27.11.1960 ( | 55 J.)            |            |        |        |          |           |
| Sta    | tus                |               |              |            | 6           |              |                   |            |        |        |          |           |
|        |                    | Artikelbeze   | ichnung      |            | Kunde       | 2            | DAR               | Einheit    | Menge  | NL     | VK       | Gesamt Nr |
| 222    | 31,36              | Rechnung 0    | 0000063 vom  | 04.02.2016 | Aaron       |              |                   |            |        |        |          | 31,36 1   |
| 188    | 6,97               | Rechnung 0    | 0000064 vom  | 04.02.2016 | Acker       |              |                   |            |        |        |          | 6,97 2    |
| 111    | 8,15               | Rechnung 0    | 0000065 vom  | 04.02.2016 | Albers      |              |                   |            |        |        |          | 8,15 3    |
| Freit  | ext Kund           | enzeile für K | assenbon:    |            |             |              |                   |            |        | Zah    | lungsart | :: 🚜 Bar  |
| ZUfrei | ZUpfl.             | Ø             |              | ]          |             |              |                   | Rab        | att:   |        |          |           |
| Bon    | Gebühr             |               |              |            |             |              |                   | Sumi       | ne:    |        | 46,48 🕯  | E 19      |
| Lade   | Menge              |               |              |            |             |              |                   | Gegeb      | en:    |        | 46,48    |           |
| Storno | Sonder<br>Position |               |              |            |             |              |                   | Reto       | our:   |        |          |           |
| Strg   |                    |               |              | Bar        | Lastschrift |              | Karte             |            |        | Rabatt | Faktura  | Kredit    |
| Alt    | F1                 | F2            | F3           | F4         | F5          | F6           | F7                | F8         | F9     | F10    | F11      | F12       |

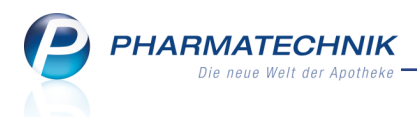

## 2.2 Filialübergreifende Fakturierung von offenen Faktura-Lieferungen

#### Modul: Offene Posten

**Anwendungsfall:** Filialübergreifende Fakturierung von offenen Faktura-Lieferungen **Neu/geändert:** 

Wenn Ihre Apotheke einem Verbund von Filialapotheken angeschlossen ist, dann können Sie im Reiter **Faktura-Lieferungen** auch offene Faktura-Lieferungen einblenden und abrechnen. In der Auswahl **Alle** wird in Klammern angezeigt, ob Sie **(nur eigene Positionen)** oder alle Positionen **(inkl. neue Positionen aus Filialen)** sehen.

| I Offene Posten     |                       |            |                    |            |                            |                      |                          |                                   | ð L        | ? @ 🖪 🗙                             |
|---------------------|-----------------------|------------|--------------------|------------|----------------------------|----------------------|--------------------------|-----------------------------------|------------|-------------------------------------|
| Kunde               |                       |            |                    |            |                            |                      | Datum von 10.            | 02.2015 - bis                     | 10.02.2016 | - Q                                 |
|                     | Inkl. Heimbe          | wohner     |                    |            |                            |                      |                          |                                   |            |                                     |
| Filterkriterien     | Kunde: Alle / E       | Datum: vor | 10.02.201          | 5 bis 10.0 | 2.2016                     |                      |                          |                                   |            |                                     |
| Vorablieferungen    | 0,00                  | €          | Abhol              | ungen      | 0,00                       | € Fa                 | aktura-Lieferunge        | n 45,12                           | €          |                                     |
| Fehlende Rezepte    | 0,00                  | €          | Botenliefer        | ungen      | 0,00                       | €                    | Kredit                   | e 0,00                            | )€         |                                     |
| (nur GKV-Rezepte)   |                       |            | Postliefer         | rungen     | 0,00                       | €                    | Rechnunge                | n 0,00                            | )€         |                                     |
|                     |                       | Fakt       | ura-Bestell        | ungen      | 0,00                       | €                    | Mahnunge                 | n 0,00                            | )€         |                                     |
| Σ Rezeptschuld      | 0,00                  | € Σ        | Nachliefer         | rungen     | 0,00                       | €                    | Σ Faktura-Beleg          | e 45,12                           | :€         |                                     |
| Vorablieferungen (0 | ) Fehlende <u>R</u> e | zepte (0)  | <u>N</u> achliefer | ungen (2   | 2) Faktura- <u>L</u> ie    | ferung               | en (3) <u>F</u> orderung | en (0)                            |            |                                     |
| Alle (nur eigene    | Positionen) (3)       |            |                    |            |                            |                      | Summe von                |                                   | ē bis      | €                                   |
| Kunde               |                       |            | Rech               | nnungsan   | ischrift                   |                      |                          |                                   |            | Summe                               |
| Abbott, Leota       |                       |            | Gwe                | nn Goode   | en; RBreitsche             | eid-Str.             | 164; 00797 Joditz;       | Deutschland                       |            | 17,98                               |
| Babb, Heiko         |                       |            | Arlet              | ha Apod    | aca; Göritz Nr.            | 121; 00              | 942 Eisenbühl-Ber        | g                                 |            | 6,40                                |
| Gaskins, Genie      |                       |            | Frau               | Genie Ga   | askins; Martin-E           | Behaim               | -Str 84; 00160 Gott      | mannsgrün                         |            | 20,74                               |
|                     |                       |            |                    |            |                            |                      |                          |                                   |            |                                     |
| Artikelb            | ezeichnung F          | ZN         | DAR                | Einheit    | Menge Grat                 | tis N                | IL Einzelpreis           | Gesamtpreis                       | Kund       | e                                   |
| Getails             | /RTOL FORTE►0         | 2571540    | WKM                | 50St       | 1                          |                      | 20,74                    | 20,74                             | a Gaski    | ns, Genie                           |
| Strg<br>Alt         | Suchen                |            |                    |            | Summen<br>ausblenden<br>F6 | Artike<br>ABDA<br>F7 | linfo<br>DB<br>r         | Übersicht<br>drucken<br><b>F9</b> |            | Rechnung<br>erstellen<br><b>F12</b> |

Beispiel: Der Kunde hat in der eigenen Apotheke eine Position zur Abrechnung offen (Detailbereich)

| I Offene Posten     |                    |               |           |             |                 |           |                        |                 |                      | 6       | ₹?         | @ 🛛 🗙                 |
|---------------------|--------------------|---------------|-----------|-------------|-----------------|-----------|------------------------|-----------------|----------------------|---------|------------|-----------------------|
| Kunde               |                    |               |           |             |                 |           | C                      | atum von 10.    | 02.2015 - bis        | 10.02.2 | 016 -      | Q                     |
|                     | Inkl. Heimb        | ewohner       |           |             |                 |           |                        |                 |                      |         |            |                       |
| Filterkriterien     | Kunde: Alle /      | Datum: von    | 10.02.20  | 15 bis 10.0 | 2.2016          |           |                        |                 |                      |         |            |                       |
| Vorablieferungen    | 0,00               | €             | Abh       | olungen     |                 | 0,00 €    | Faktu                  | ıra-Lieferunge  | n 56,10              | €       |            |                       |
| Fehlende Rezepte    | 0,00               | €E            | otenlief  | erungen     |                 | 0,00 €    | 5                      | Kredit          | e 0,00               | €       |            |                       |
| (nur GKV-Rezepte)   |                    |               | Postlief  | erungen     |                 | 0,00 €    | 5                      | Rechnunge       | n 0,00               | €       |            |                       |
|                     |                    | Faktu         | ura-Beste | llungen     |                 | 0,00 €    | 5                      | Mahnunge        | n 0,00               | €       |            |                       |
| Σ Rezeptschuld      | 0,00               | € Σ           | Nachlief  | erungen     |                 | 0,00 €    | Σ                      | Faktura-Beleg   | e 56,10              | €       |            |                       |
| Vorablieferungen (( | )) Feblende R      | zente (0)     | Nachlief  | erungen (C  | ) Faktur        | a-Liefe   | erungen                | (3) Forderung   | en (0)               |         |            |                       |
| vorabilererungen (c | ) Temende <u>N</u> | ezepte (0)    | acimen    | erungen (2  |                 |           | erungen                |                 |                      |         |            |                       |
| Alle (inkl. neue)   | Positionen aus     | Filialen) (3) |           |             |                 |           | C                      | Summe von       | €                    | bis     |            | €                     |
| Kunde               |                    |               | Re        | chnungsan   | schrift         |           |                        |                 |                      |         |            | Summe                 |
| Abbott, Leota       |                    |               | Gw        | enn Goode   | en; RBrei       | tscheid   | d-Str. 164             | ; 00797 Joditz; | Deutschland          |         |            | 17,98                 |
|                     |                    |               |           |             |                 |           |                        |                 |                      |         |            |                       |
| Babb, Heiko         |                    |               | Arie      | etha Apod   | aca; Gorit      | Z Nr. 1.  | 21; 00942              | 2 Eisenbuni-Ber | 9                    |         |            | 6,40                  |
| Gaskins, Genie      |                    |               |           | u Genie Ga  | skins; Ma       | rtin-Be   | haim-Str               | 84; 00160 Gott  | mannsgrün            |         |            | 31,72                 |
|                     |                    |               |           |             |                 |           |                        |                 |                      |         |            |                       |
| Artikelb            | ezeichnung         | PZN           | DAR       | Einheit     | Menge           | Gratis    | 6 NL                   | Einzelpreis     | Gesamtpreis          | H       | Kunde      |                       |
| ASPIRIN             | 0.5                | 02495052      | TAB       | 50St        | 1               |           |                        | 10,98           | 10,98                | . 0     | askins, Ge | enie                  |
| GELOM'              | YRTOL FORTE        | 02571540      | WKM       | 50St        | 1               |           |                        | 20,74           | 20,74                | 6       | askins, Ge | enie                  |
| Details             |                    |               |           |             |                 |           |                        |                 |                      |         |            |                       |
| Strg                | Suchen             |               |           |             | Summ<br>ausblen | en<br>den | Artikelinfo<br>ABDA-DB |                 | Übersicht<br>drucken |         |            | Rechnung<br>erstellen |
| Alt                 | F2                 |               |           |             | F6              |           | F7                     |                 | F9                   |         |            | F12                   |

PHARMATECHNIK

Beispiel: Der Kunde hat in allen Apotheken zwei Positionen zur Abrechnung offen (Detailbereich)

Sie steuern die Vorbelegung der Anzeige und damit der Ermittlung von Abrechnungspositionen mit dem bereits aus der Rechnungsstellung bekannten Konfigurationsparameter **Neue Positionen aus Filialen übernehmen**. Sie finden den Konfigurationsparameter in den Systemeinstellungen der Faktura **Faktura**, Gültigkeitsbereich Systemparameter auf der Seite **Rechnungserstellung**.

Sie steuern die Anzeige über die Erweiterte Suche mit **Erweiterte Suche - Strg+F2** im Reiter **Faktura-Lieferungen** mit der Option **Neue Positionen aus Filialen übernehmen**. Aktivieren Sie die Checkbox, wenn neue Abrechnungspositionen aus den angeschlossenen Filialen ermittelt zur Abrechnung in den Reiter **Faktura-Lieferungen** aufgenommen werden sollen.

| Erweiterte Suche Offene | Posten 📑 👔                                                           |
|-------------------------|----------------------------------------------------------------------|
| Kundenauswahl           |                                                                      |
| Kunde                   |                                                                      |
|                         | inkl. Heimbewohner inkl. Patienten                                   |
|                         | auch für gesonderte Heimeinheiten 📃 auch für gesonderte Heimbewohner |
| Kundengruppen           | Heime Ärzte Mitarbeiter Sonstige                                     |
| Klassifikation          | ·                                                                    |
| Zeitraum                |                                                                      |
| Datum von               | •                                                                    |
| bis                     | 10.02.2016 -                                                         |
| Faktura-Lieferungen     |                                                                      |
|                         | Neue Positionen aus Filialen übernehmen                              |
|                         |                                                                      |
|                         |                                                                      |
| Eingaben                | OK Abbrechen                                                         |
| löschen<br>F4           | F12 Esc                                                              |

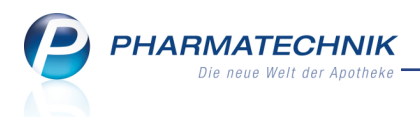

## 2.3 Offene Rechnungen erstellen und direkt an der Kasse bezahlen

#### Modul: Offene Posten

**Anwendungsfall:** Rechnungen erstellen und direkt an der Kasse bezahlen **Neu/geändert:** 

Wenn Ihr Kunde in die Offizin kommt und seine offenen Rechnungen gleich mit bezahlen möchte, können Sie den Kunden direkt an der Kasse erfassen, woraufhin sich automatisch das Modul **Offene Posten** mit den Vorgängen für diesen Kunden öffnet. Wechseln Sie zum Reiter **Faktura-Lieferungen**.

| Kasse > Offe        | ne Posten             |            |                         |                                   |                         |                          |                                   | ĉ l       | ?@3×                         |
|---------------------|-----------------------|------------|-------------------------|-----------------------------------|-------------------------|--------------------------|-----------------------------------|-----------|------------------------------|
| Kunde               | Frau Bethann A        | Albers     |                         |                                   | 2                       | Datum von                | ✓ bis                             | 27.01.201 | .6 •                         |
|                     | Inkl. Heimbe          | wohner     |                         |                                   |                         |                          |                                   |           |                              |
| Filterkriterien     | Kunde: Frau Be        | ethann Alb | ers / Datum: bis 2      | 7.01.2016                         |                         |                          |                                   |           |                              |
| Vorablieferungen    | 0,00                  | €          | Abholungen              | 0,00                              | €Fa                     | ktura-Lieferunge         | n 10,22                           | €         |                              |
| Fehlende Rezepte    | 0,00                  | € 8        | Botenlieferungen        | 0,00                              | €                       | Kredit                   | e 0,00                            | €         |                              |
| (nur GKV-Rezepte)   |                       |            | Postlieferungen         | 0,00                              | €                       | Rechnunge                | n 0,00                            | )€        |                              |
|                     |                       | Faktu      | ura-Bestellungen        | 0,00                              | €                       | Mahnunge                 | n 0,00                            | )€        |                              |
| Σ Rezeptschuld      | 0,00                  | € Σ        | Nachlieferungen         | 0,00                              | €                       | Σ Faktura-Beleg          | e 10,22                           | .€        |                              |
| Vorablieferungen (0 | ) Fehlende <u>R</u> e | zepte (0)  | <u>N</u> achlieferungen | (0) Faktura- <u>L</u> ie          | eferunge                | en (1) <u>F</u> orderung | en (0)                            |           |                              |
| Alle (1)            |                       |            |                         |                                   |                         | Summe von                | ŧ                                 | bis       | €                            |
| Kunde               |                       |            | Rechnungsa              | nschrift                          |                         |                          |                                   |           | Summe                        |
| Albers, Bethann     |                       |            | Agueda Atch             | nison; Amtsgerie                  | chtsweg                 | 57; 00172 Münche         | n                                 |           | 10,22                        |
|                     |                       |            |                         |                                   |                         |                          |                                   |           |                              |
| Artikelb            | ezeichnung P          | ZN         | DAR Einheit             | Menge Grat                        | tis N                   | L Einzelpreis            | Gesamtpreis                       | Ku        | nde                          |
| AMOXI               | 250 TS 1A PH# 0       | 0658834    | PSE 100ml               | 1                                 |                         | 12,55                    | 0,00                              | Alb       | ers, Bethann                 |
| Details             | MIN EXTRA 0           | 0091089    | FTA 20St                | 1                                 |                         | 10,22                    | 10,22                             | a Alb     | ers, Bethann                 |
| Strg<br>Alt         | Suchen                |            |                         | Summen<br>ausblenden<br><b>F6</b> | Artikeli<br>ABDA-<br>F7 | info<br>-DB              | Übersicht<br>drucken<br><b>F9</b> |           | Rechnung<br>erstellen<br>F12 |

Mit **Rechnung erstellen - F12** wird die Rechnung nach Auswahl im Rechnungs-Total direkt zur Bezahlung an der Kasse angeboten. Hier können Sie je nach Kundenwunsch weitere Artikel erfassen.

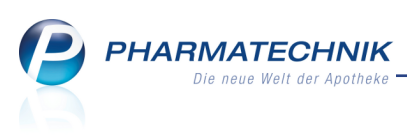

| ~ ~      | ·        |             |                 |           |          |              |             |              |                 |        | 26        |                 |
|----------|----------|-------------|-----------------|-----------|----------|--------------|-------------|--------------|-----------------|--------|-----------|-----------------|
| × •      | asse     | 2           |                 |           | -        |              | -           |              | -               |        | 4 ? 0     | · 명 ~           |
| Norr     | nal      | 0,00 €      | Rezept          | 0,00 €    | Privat   | 0,0          | 0€ g        | rünes Rp.    | 0,00 €          | Tot    | tal       | 10,22 €         |
| <b>A</b> |          | 2           | % 3             | B         |          |              |             |              |                 |        | Z         | Va 🔄            |
| Kur      | de Frau  | Bethann All | bers, Münche    | en        | Sag Geb: | 23.06.1918 ( | 97 J.)      |              |                 |        |           |                 |
| Sta      | tus      |             |                 |           | 0        |              |             |              |                 |        |           |                 |
|          | ·····    |             |                 |           |          |              |             |              |                 |        |           | Gesamt          |
|          | 10,22    | Rechnung    | 60 vom 27.01    | .2016     |          |              |             |              |                 |        |           | 10,22           |
| 1111     | 144444   | 1 x DOLOF   | RMIN EXTRA      | FTA 20St  |          |              |             |              |                 |        |           |                 |
|          | 0,00     | 1           |                 |           | 1001     |              |             |              |                 |        |           |                 |
|          | -        |             | 230 IS IA PI    | HARMA PSE | 100m     |              |             |              |                 |        |           |                 |
|          |          |             |                 |           |          |              |             |              |                 |        |           |                 |
|          |          |             |                 |           |          |              |             |              |                 |        |           |                 |
|          |          |             |                 |           |          |              |             |              |                 |        |           |                 |
| ▼ 2/2    | 1 Art. 🔺 | <b>5</b>    |                 |           |          |              |             |              |                 | Reso   | ervierung | <b>▼</b> +      |
| ZUfrei   | 7Upfl    |             |                 |           |          |              |             | R            |                 | 2      | H         |                 |
|          |          |             |                 |           |          |              |             | Ų ľ          |                 |        | 2         |                 |
| Bon      | Gebühr   |             |                 |           |          |              |             |              |                 |        |           |                 |
| Lade     | Menge    |             |                 |           |          |              |             |              |                 |        |           |                 |
|          |          |             |                 |           |          |              |             |              |                 |        |           |                 |
| Storno   | Position |             |                 |           |          |              |             |              |                 |        |           |                 |
| Stra     |          | Suchen      | aut idem        | Löschen   | Abholuna | Stückeluna   | Artikelinfo | Risiko-Check | Vorab-          | Rabatt |           | Kredit/         |
| Alt      | F1       | F2          | markieren<br>F3 | F4        | F5       | F6           | ABDA-DB     | F8           | lieferung<br>F9 | F10    | F11       | Rechnung<br>F12 |

## 2.4 Modul 'Rezeptschuld' entfernt

#### Modul: Rezeptschuld

**Anwendungsfall:** Vorablieferungen und fehlende Rezepte abrechnen **Neu/geändert:** 

Durch den in den folgenden Kapiteln beschriebenen Ausbau des Moduls **Offene Posten** und der vollständigen Übernahme der Funktionen des Moduls **Rezeptschuld** wird dieses Modul nicht mehr benötigt. Beim Versuch, das Modul zu öffnen erhalten Sie für eine Übergangszeit noch eine Erinnerungsmeldung, dass die gewünschte Funktion nun über das Modul **Offene Posten** abgedeckt wird.

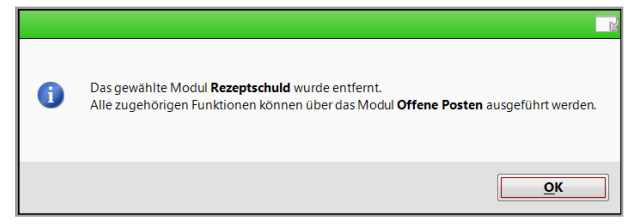

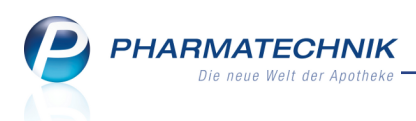

## 2.5 Abholungsauflösung, Kredit-/Rechnungsbegleichung und Rezeptschuldauflösung aus der Kasse

#### Modul: Kasse, Offene Posten

**Anwendungsfall:** Nachlieferungen, Vorablieferungen, Fehlende Rezepte, Forderungen bearbeiten

#### Neu/geändert:

Das Modul **Offene Posten** wird nun auch für die Funktionen der Abholungsauflösung, Abrechnung von Vorablieferungen, Bedruckung von nachgereichten Rezepten und Begleichung von Krediten und Rechnungen von der Kasse aus genutzt. Damit wird auch für diese Funktionen ein einheitlicher Arbeitsablauf geschaffen, so dass Sie immer auf die gleichen Informationen zugreifen können.

Das Modul **Rezeptschuld** wurde entfernt, da alle Funktionen aus dem Modul **Offene Posten** ausgeführt werden können.

Durch Scannen von Abholscheinen mit und ohne Artikel, Barcodes von Arti-

kelpackungen, Kreditscheinen, Erinnerungsbons und Rückstellhüllen werden jeweils die zugehörigen Vorgänge eingeblendet. Der aktuelle Fokus im Fenster sowie die aktuelle Filterung der Anzeige spielen dabei keine Rolle.

Falls Sie keinen Beleg zum Scannen vorgelegt bekommen, nutzen Sie einfach folgende Funktionen:

#### Abholungen auflösen

Mit Abholungen auflösen - F5 öffnet sich aus dem Modul Offene Posten der Reiter Nachlieferungen.

Hier stehen Ihnen alle Funktionen zur Verfügung, die Sie aus dem nun nicht mehr verwendeten Fenster 'Abholungen auflösen' kannten.

| 🥩 Kasse > Offe      | ene Posten      |                  |                 |       |                  |            |           | ß        | ₽?          | 0 🖾 🗙      |
|---------------------|-----------------|------------------|-----------------|-------|------------------|------------|-----------|----------|-------------|------------|
| Kunde               |                 |                  |                 |       | Datun            | n von 01.0 | 2.2015 💌  | bis 01.0 | 2.2016 🗸    | Q.         |
|                     | Inkl. Heimbev   | wohner           |                 |       |                  |            |           |          |             |            |
| Filterkriterien     | Kunde: Alle / D | atum: von 01.02. | 2015 bis 01.02. | 2016  |                  |            |           |          |             |            |
| Nachlieferungen (6) | )               |                  |                 |       |                  |            |           |          |             |            |
| 🔍 Alle (6) 🛛 🔿      | Abholung (3)    | ) Bote (1)       | O Post (1)      | Faktu | ra-Bestellung (1 | .) O       | Abhol-Nr. | 0        | Artikel/PZN |            |
| Belegdatum          | Abhol-Nr.       | Kunde            |                 |       |                  |            | Lieferart |          | Offe        | ner Betrag |
| 01.02.2016 11:51    | 000006199       | Eller, Brunhilde |                 |       |                  |            | Faktura   |          | 2           |            |
| 01.02.2016 11:46    | 0000006198      | Ebert, Antonina  |                 |       |                  |            | Post      |          |             | 5,00       |
| 01.02.2016 11:45    | 0000006197      | Bechert, Angelik | a               |       |                  |            | Abholung  |          | æ           | 24,61      |
| 01.02.2016 11:31    | 0000006195      | Babb, Brigitte   |                 |       |                  |            | Abholung  |          | <b>@</b>    | 0,00       |
| 01.02.2016 11:16    | 0000006193      | Allman, Giusepp  | ina             |       |                  |            | Bote      |          | •           | 0,00       |
| 01.02.2016 11:13    | 0000006192      | Edelmann, Berno  | ł               |       |                  |            | Abholung  |          |             | 0,00       |
|                     |                 |                  |                 |       |                  |            |           |          |             |            |
|                     |                 |                  |                 |       |                  |            |           |          |             |            |
| Artikelt            | pezeichnung     |                  | PZN             | DAR   | Einheit          | Menge      | Gratis    | NL       | Einzelpreis |            |
| GELOM               | YRTOL FORTE     |                  | 01479157        | WKM   | 20St             | 1          |           | 1        | 9,50        | <b>1</b>   |
| FREI CE             | LLULITE MASSAG  | EOEL             | 04770166        | OEL   | 100ml            | 1          |           | 1        | 15,90       |            |
| ails                |                 |                  |                 |       |                  |            |           |          |             |            |
| Det                 |                 |                  |                 |       |                  |            |           |          |             |            |
|                     |                 |                  |                 |       |                  |            |           |          |             |            |
| Stra                | Suchen          | Abholuna         |                 |       | Artikelinfo      |            | Übersicht |          |             | Übernehmen |
| Alt                 |                 | bereinigen       |                 |       | ABDA-DB          | _          | drucken   |          |             |            |
|                     | F2              | F4               |                 |       | F7               |            | F9        |          |             | F12        |

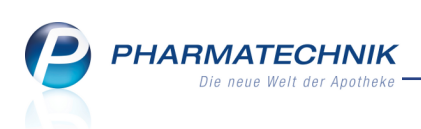

<sup>\*\*</sup> Beachten Sie, dass nun auch die Auflösung mehrerer Abholungen in einem Vorgang möglich ist. Selektieren Sie dafür die gewünschten Vorgänge durch Halten der Strg- oder Shift-Taste.

| <u>V</u> orablieferungen (3 | 2) Fehlende <u>R</u> | ezepte (0) <u>N</u> ach | ilieferungen (6) | Faktura-Lieferungen (1) | Forderungen (0) |          |                  |
|-----------------------------|----------------------|-------------------------|------------------|-------------------------|-----------------|----------|------------------|
| Alle (6)                    | Abholung (5)         | O Bote (0)              | OPost (0)        | Faktura-Bestellung (1)  | Abhol-Nr.       | 0        | Artikel/PZN      |
| Belegdatum                  | Abhol-Nr.            | Kunde                   |                  |                         | Lieferart       |          | Offener Betrag 📤 |
| 02.02.2016 12:13            | 0000006197           |                         |                  |                         | Abholung        |          | 0,00             |
| 02.02.2016 12:12            | 0000006196           |                         |                  |                         | Abholung        |          | 0,00             |
| 02.02.2016 12:12            | 0000006195           |                         |                  |                         | Abholung        | <i>.</i> | 5,00             |
| 02.02.2016 12:11            | 0000006194           | Aaron, Beatrice         |                  |                         | Abholung        |          | 0,00             |
| 02.02.2016 11:46            | 0000006193           |                         |                  |                         | Abholung        | Ä        | 0,00 💌           |

Wenn Sie eine Information über alle anstehenden Botenlieferungen benötigen, so listen Sie sich diese durch Filterung mit der Option **Bote** auf und mit **Drucken - F9** können Sie sich die Liste auch ausdrucken.

| Baumer Apoth | teke - Hirschberg | ger Str. 84 - 00372 München |                 |                      | Datum: | 04.02.2016<br>Seite 1/1 |
|--------------|-------------------|-----------------------------|-----------------|----------------------|--------|-------------------------|
|              |                   |                             | Übers           | sicht offene Posten  |        |                         |
| Kunde: All   | le                |                             |                 |                      |        |                         |
| Datum: vor   | 04.02.2015        | bis 04.02.2016              |                 |                      |        |                         |
|              |                   |                             |                 |                      |        |                         |
| Nachliefen   | ungen - Bote      | enlieferungen:              |                 |                      |        |                         |
| Belegdatum   | Abhoi-Nr.         | Lieferart                   | Kunde           | Artike/bezeichnung   |        | Offener Betrag          |
| 04.02.2016   | 0000006196        | Bote                        | Edelmann, Bernd | TENA MEN EXTRA LIGHT |        | 0,00 €                  |
| 04.02.2016   | 0000006195        | Bote                        | Carver, Benito  | BABYLAX              |        | 7,49€                   |
| 04.02.2016   | 0000006194        | Bote                        | Aaron, Beatrice | TRAUMEEL S           |        | 9,97€                   |
|              |                   |                             |                 |                      | -      | 17,46€                  |
|              |                   |                             |                 |                      |        |                         |

## Rechnung/Kredit bezahlen

Mit **Rechnung/Kredit - F12** öffnet sich aus dem Modul **Offene Posten** der Reiter **Forderungen**.

• Ohne Vorauswahl eines Kunden an der Kasse werden zunächst alle **Kredite** des letzten Jahres für alle Kunden gelistet.

Wählen Sie 🄍 **Alle**, um auch die Rechnungen und Mahnungen anzuzeigen.

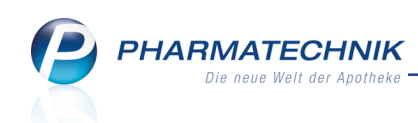

| Ş            | Kasse > Offe    | ene Posten  |             |             |                        |             |                        |            |                      | ß          | <b>A</b> ? @ | ) 🛛 🗙      |
|--------------|-----------------|-------------|-------------|-------------|------------------------|-------------|------------------------|------------|----------------------|------------|--------------|------------|
|              | Kunde           |             |             |             |                        |             | Dat                    | tum von 01 | .02.2015 👻           | bis 01.02  | .2016 👻 🔽 🤇  | 2          |
|              |                 | Inkl. Hei   | mbewohne    | r           |                        |             |                        |            |                      |            |              |            |
|              | Filterkriterien | Kunde: Al   | le / Datum: | von 01.02.2 | 015 bis 01.02          | .2016       |                        |            |                      |            |              |            |
| <u>F</u> orc | derungen (4)    |             |             |             |                        |             |                        |            |                      |            |              |            |
| C            | Alle (4)        | Kredite (2) | 0           | Rechnunger  | n (1) 🔘 Ma             | ahnungen (1 | )                      |            |                      | $\bigcirc$ | Beleg-Nr.    | ٩          |
| В            | elegdatum       | Beleg       | g-Nr. Beleg | gart        | Kunde                  |             | Fälligkeit             | Status     |                      | Gesamtb    | etrag Offen  | er Betrag  |
| 0            | 1.02.2016 13:28 |             | 39 Kredi    | t I         | Ervin, Barbera         |             |                        | Erstellt   |                      |            | 11,80        | 11,80      |
| 0            | 1.02.2016 11:44 |             | 38 Kredi    | t I         | Bechert, Ange          | lika        |                        | Erstellt   |                      |            | 9,50         | 9,50       |
|              |                 |             |             |             |                        |             | 1                      |            |                      |            |              |            |
|              | Artikelt        | pezeichnung |             |             | PZN                    | DAR         | Einheit                | Menge      | Gratis               | NL         | Einzelpreis  |            |
| -            | Details         | JM          |             |             | 02047862               | KMR         | 505                    | t 1        | 0                    |            | 11,80        |            |
| Strg         |                 | Suchen      |             |             | Forderungs-<br>ausfall |             | Artikelinfo<br>ABDA-DB |            | Ubersicht<br>drucken |            |              | Ubernehmen |
| Alt          |                 | F2          |             |             | F5                     |             | F7                     |            | F9                   |            |              | F12        |

• Bei Vorauswahl eines Kunden an der Kasse werden alle offenen Posten des Kunden ohne Zeitbegrenzung gelistet. Wechseln Sie ggf. in den Reiter **Forderungen**.

| Kasse > Offe        | ne Posten               |                         |              |               |               |           | Å L            | ? @ 🛃 🗙        |
|---------------------|-------------------------|-------------------------|--------------|---------------|---------------|-----------|----------------|----------------|
| Kunde               | Frau Barbera Ervin      |                         |              | 🚘 Dat         | um von        | •         | bis 01.02.2016 | ▼ Q            |
|                     | Inkl. Heimbewohner      |                         |              |               |               |           |                |                |
| Filterkriterien     | Kunde: Frau Barbera Erv | in / Datum: bis 01.02.2 | 2016         |               |               |           |                |                |
| Vorablieferungen    | 0,00 €                  | Abholungen              | 0,00         | € Faktur      | a-Lieferungen | 0         | ,00 €          |                |
| Fehlende Rezepte    | 0,00 €                  | Botenlieferungen        | 0,00         | €             | Kredite       | 11,       | 80 €           |                |
| (nur GKV-Rezepte)   |                         | Postlieferungen         | 0,00         | €             | Rechnungen    | 16,       | ,01 €          |                |
|                     | Fak                     | tura-Bestellungen       | 0,00         | €             | Mahnungen     | 9,        | 50 €           |                |
| Σ Rezeptschuld      | 0,00 €                  | E Nachlieferungen       | 0,00         | € ΣFa         | ktura-Belege  | 37,       | 31 €           |                |
| Vorablieferungen (0 | )) Fehlende Rezepte (0) | Nachlieferungen (0)     | Faktura-Lie  | eferunaen (0) | Forderunge    | en (3)    |                |                |
|                     |                         | _ , ,                   | -            |               |               |           |                |                |
| Alle (3)            | Kredite (1) Re          | chnungen (1) 🛛 🔘 M      | ahnungen (1) | 1             |               |           | Beleg          | I-Nr.          |
| Belegdatum          | Beleg-Nr. Belegar       | Kunde                   |              | Fälligkeit    | Status        |           | Gesamtbetrag   | Offener Betrag |
| 01.02.2016 13:28    | 39 Kredit               | Ervin, Barbera          |              |               | Erstellt      |           | 11,80          | 11,80          |
| 01.02.2016 13:22    | Mahnun                  | g Ervin, Barbera        |              | 15.02.2016    | Erstellt      |           | 9,50           | 9,50           |
| 01.02.2016 12:58    | 60 Rechnun              | g Ervin, Barbera        |              | 02.03.2016    | Erstellt      |           | 16,01          | 16,01          |
|                     |                         |                         |              |               |               |           |                |                |
|                     |                         |                         |              |               |               |           |                |                |
|                     |                         |                         |              |               |               |           |                |                |
| Artikelb            | ezeichnung              | PZN                     | DAR          | Einheit       | Menge         | Gratis    | NL Einze       | Ipreis         |
| 💼 SOLEDU            | JM                      | 02047862                | KMR          | 50S           | t 1           |           |                | 11,80 🖍        |
|                     |                         |                         |              |               |               |           |                |                |
| <u>.</u>            |                         |                         |              |               |               |           |                |                |
| stai                |                         |                         |              |               |               |           |                |                |
|                     |                         |                         |              |               |               |           |                |                |
|                     |                         |                         |              |               |               |           |                |                |
| Stra                | Suchen                  | Forderungs-             | Summen       | Artikelinfo   |               | Übersicht |                | Übernehmen     |
| ala                 |                         | ausfall                 | ausblenden   | ABDA-DB       |               | drucken   |                |                |
| Alt                 | F2                      | F5                      | F6           | F7            |               | F9        |                | F12            |

- Vorablieferungen abrechnen und nachgelieferte Rezepte bedrucken Mit Rezeptschuld - Strg+F9 öffnen Sie aus Modul Offene Posten die Reiter Vorablieferungen und Fehlende Rezepte.
  - Ändern Sie bei den Vorablieferungen ggf. wie gewohnt die Menge der abzurechnenden Vorablieferungen in der Spalte Abzurechnen und übernehmen Sie alle markierten Positionen mit Übernehmen - F12 an die Kasse.

|                     | ne Posten                       |              |               |         |                       |                  | 4 4            | ? @     | <b>丞 ×</b> |
|---------------------|---------------------------------|--------------|---------------|---------|-----------------------|------------------|----------------|---------|------------|
| Kunde               |                                 |              |               |         | Datum von             | 01.02.2015 -     | bis 01.02.2010 | 5 🕶 🔍   | 1          |
|                     | Inkl. Heimbewohner              |              |               |         |                       |                  |                |         |            |
| Filterkriterien     | Kunde: Alle / Datum: ve         | on 01.02.201 | 5 bis 01.02.2 | 2016    |                       |                  |                |         |            |
| Vorablieferungen (5 | 5) Fehlende <u>R</u> ezepte (1) |              |               |         |                       |                  |                |         |            |
| Alle (5)            |                                 |              |               |         |                       |                  | Arti           | kel/PZN | Q          |
| Artikelbezeichnur   | ng                              | PZN          | DAR           | Einheit | Anbieter              |                  | Mg             | Abzure  | chnen      |
| BEPANTHEN WUN       | ND U HEILSALBE                  | 01580241     | SAL           | 20g     | Bayer Vital GmbH      |                  | <b>X</b> 4     |         | 4          |
| INJEKT SPRITZE L    | UER ZENT                        | 02057895     | SRI           | 100X2ml | B. Braun Melsungen AG | i                | 1              |         | 1          |
|                     |                                 |              |               |         |                       |                  |                |         |            |
|                     |                                 |              |               |         |                       |                  |                |         |            |
|                     |                                 |              |               |         |                       |                  |                |         |            |
|                     |                                 |              |               |         |                       |                  |                |         |            |
|                     |                                 |              |               |         |                       |                  |                |         |            |
|                     |                                 |              |               |         |                       |                  |                |         |            |
|                     |                                 |              |               |         |                       |                  |                |         |            |
| Erfassdatum         | Kundenname                      |              |               |         | Verkaufsart/-status   | IK, Kostenträger | Mg             | Abzured | hnen       |
| 01.02.2016 1        | 5:34 Haller, Bev                |              |               |         | Normalverkauf         |                  | 4              |         | 4          |
|                     |                                 |              |               |         |                       |                  |                |         |            |
| ails                |                                 |              |               |         |                       |                  |                |         |            |
| Det                 |                                 |              |               |         |                       |                  |                |         |            |
|                     |                                 |              |               |         |                       |                  |                |         |            |
| Stra                | Suchen                          | E            | Bearbeiten    |         | Artikelinfo           | Übersicht        |                | Ü       | bernehmen  |
| Alt                 | F2                              |              | F5            |         | ABDA-DB               | drucken          |                |         | F12        |
|                     |                                 |              |               |         |                       | 10               |                |         |            |

• Wenn Sie an der Kasse einen **Kunden** erfasst haben, werden die Vorablieferungen für diesen Kunden abgerechnet.

Das wird mit dem 🛈 Info-Icon gekennzeichnet.

**Beispiel:** Ggf. sind für den Kunden, welcher geimpft wurde und nun mit einem Rezept über einen Grippeimpfstoff in die Apotheke kommt, keine

Vorablieferungen erfasst, da diese an den Arzt geliefert wurden. In dem Fall sind für den Kunden keine Vorablieferungen erfasst.

Löschen Sie den Namen aus dem Feld Kunde und bestätigen dies mit Enter.

Es werden alle Vorablieferungen der Apotheke angezeigt, aber nur die markierten Positionen werden mit den Mengen in der Spalte **Abzurechnen** für diesen Kunden abgerechnet. Auf diese Weise können Sie auch andere Artikel, welche nicht an diesen Kunden vorab geliefert aber für diesen Kunden abgerechnet werden sollen, selektieren.

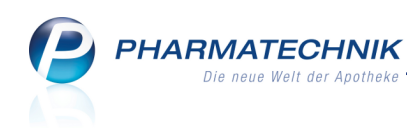

| Ş    | Kasse > Of     | fene Posten |                     |                   |           |               |                        |            |                      | ß           | ₽?         | @ 🕅 🗙      |
|------|----------------|-------------|---------------------|-------------------|-----------|---------------|------------------------|------------|----------------------|-------------|------------|------------|
|      | Kund           | e           |                     |                   |           |               | Da                     | tum von    | •                    | bis 02.02.  | 2016 -     | Q          |
|      |                | Inkl. H     | eimbewohne          | r                 |           |               |                        |            |                      |             |            |            |
|      | Filterkriterie | n Kunde: A  | Alle / Datum:       | bis 02.02.2016    |           |               |                        |            |                      |             |            |            |
| Vora | ablieferungen  | (12) Fehle  | nde <u>R</u> ezepte | (0)               |           |               |                        |            |                      |             |            |            |
| ۲    | Alle (12)      |             | 🚺 Se                | lektierte Artikel | werden au | ufgelöst für: | Aaron, Beat            | rice       |                      | 0           | Artikel/Pz | N Q        |
| A    | rtikelbezeichn | ung         |                     | PZN               | DAF       | R Einheit     | Anbieter               |            |                      | N           | 1g A       | bzurechnen |
| BE   | EPANTHEN AN    | ITISEPT WU  | NDCRE               | 0198782           | 4 CRE     | 20g           | Bayer Vital G          | imbH       |                      |             | 1          | 1          |
| IN   | JEKT SPRITZE   | LUER EXZE   | NT                  | 0205792           | 5 SRI     | 00X10m        | B. Braun Mel           | sungen AG  |                      |             | 1          | 1          |
| XA   | ANAFLU 2015/   | 2016 O KAN  | NUEL                | 1108234           | B FER     | 0X0.5ml       | Mylan Healtl           | hcare GmbH | ł                    |             | 10         | 1          |
|      |                |             |                     |                   |           |               |                        |            |                      |             |            |            |
|      | Erfassdatu     | m Ku        | ndenname            |                   |           |               | Verkaufsar             | t/-status  | K, Kostenträge       | er Mg       | A          | ozurechnen |
|      | 02.02.2016     | 10:16 Bat   | bb, Brigitte        |                   |           |               | Kassenreze             | pt 1 1     | 02214013, AC         | K Niede; 10 |            | 1          |
| Strg |                | Suchen      |                     | B                 | earbeiten |               | Artikelinfo<br>ABDA-DB |            | Übersicht<br>drucken |             |            | Übernehmen |
| Alt  |                | F2          |                     |                   | F5        |               | F7                     |            | F9                   |             |            | F12        |

 Wechseln Sie in den Reiter Fehlende Rezepte, um die markierten Rezepte mit Übernehmen - F12 zu bedrucken. Im Anschluss öffnet sich die Rezeptdruck-Vorschau.

| ✓ Kasse > Offe                           | ene Posten              |           |                         |     |             |                |             | ß          | ₽? @        | D 3      | ×    |
|------------------------------------------|-------------------------|-----------|-------------------------|-----|-------------|----------------|-------------|------------|-------------|----------|------|
| Kunde                                    |                         |           |                         |     | Dat         | um von 01.     | 02.2015 -   | bis 01.0   | 2.2016 -    |          |      |
|                                          | Inkl. Heimbev           | wohner    |                         |     |             |                |             |            |             |          |      |
| Filterkriterien                          | Kunde: Alle / D         | atum: von | 01.02.2015 bis 01.02.20 | 016 |             |                |             |            |             |          |      |
| Vorablieferungen (S                      | 5) Fehlende <u>R</u> ez | epte (1)  |                         |     |             |                |             |            |             |          |      |
| 🔍 Alle (1) 🛛 🔘                           | GKV-Rezepte (1)         | ⊘ РК\     | / / Grüne Rezepte (0)   |     |             |                | Rezept-/Rüc | :kNr. 🔘    | Artikel/PZN |          |      |
| Erfassdatum                              | Rezept-Nr. Rü           | ickNr.    | Kunde                   |     | Verka       | ufsart/-status | IK, Ke      | ostenträge | Reze        | ptsumme  | e    |
| 01.02.2016 15:29                         | 00000042                |           |                         |     | GKV-F       | Rezept/1       | 1083        | 10400, AOF | Bayern      | 41,95    | 5    |
|                                          |                         |           |                         |     |             |                |             |            |             |          |      |
|                                          |                         |           |                         |     |             |                |             |            |             |          |      |
|                                          |                         |           |                         |     |             |                |             |            |             |          |      |
|                                          |                         |           |                         |     |             |                |             |            |             |          |      |
|                                          |                         |           |                         |     |             |                |             |            |             |          |      |
|                                          |                         |           |                         |     |             |                |             |            |             |          |      |
|                                          |                         |           |                         |     |             |                |             |            |             |          |      |
|                                          |                         |           |                         |     |             |                |             |            |             |          |      |
|                                          |                         |           |                         |     |             |                |             |            |             |          |      |
| Artikelb                                 | pezeichnung             |           | PZN                     | DAR | Einheit     | Menge          | Gratis      | NL         | Einzelpreis |          |      |
| 📟 AARAN                                  | EN                      |           | 00225437                | DOS | 10m         | 1              |             |            | 41,95       | <b>S</b> |      |
|                                          |                         |           |                         |     |             |                |             |            |             |          |      |
| ie ie ie ie ie ie ie ie ie ie ie ie ie i |                         |           |                         |     |             |                |             |            |             |          |      |
| Get                                      |                         |           |                         |     |             |                |             |            |             |          |      |
|                                          |                         |           |                         |     |             |                |             |            |             |          |      |
|                                          | Sushan                  | _         | Readesites              |     | Antikaliafa |                | Observite   |            |             | Ühernel  |      |
| Strg                                     | Juchen                  |           | bearbeiten              |     | ABDA-DB     |                | drucken     |            |             | oberne   | nmen |
| Alt                                      | F2                      |           | F5                      |     | F7          |                | F9          |            |             | F13      | 2    |

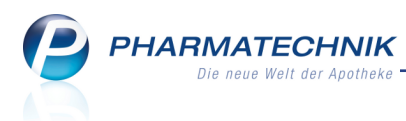

## 2.6 Vorablieferungen an mehrere Kunden auflösen

#### Modul: Offene Posten, Kasse

Anwendungsfall: Vorablieferungen an mehrere Kunden auflösen

#### Neu/geändert:

Wenn ein Artikel als Vorablieferung an mehrere Kunden angegeben wurde, können Sie ihn aus dem Modul **Offene Posten** abrechnen. Die Abrechnung muss immer kundenbezogen (für einen Kunden) erfolgen. Gehen Sie wie folgt vor:

1. Öffnen Sie das Modul **Offene Posten**.

🖙 Es werden alle Vorablieferungen für alle Kunden angezeigt.

2. Selektieren Sie den/die abzurechnenden Artikel.

<sup>1</sup> In dem Fall kann nur die Gesamtmenge der Artikel gezielt für einen Kunden abgerechnet werden.

3. Wählen Sie Übernehmen - F12.

Das Fenster Kundenauswahl für Vorablieferungsauflösung öffnet sich.

| Kundenauswahl für Vorablieferungsauflösung                                                                                |                 | ?  |
|----------------------------------------------------------------------------------------------------|-----------------|----|
| Artikel: AGIOLAX Granulat<br>Bitte wählen Sie einen Kunden aus, welchem die Vorablieferungsauf<br>zugeordnet werden soll. | lösung          |    |
| Familie Benito Carver<br>Frau Beatrice Aaron<br>Frau Brigitte Babb                                                        |                 |    |
| ОК<br><b>F12</b>                                                                                                    | Abbrecht<br>Esc | en |

- 4. Selektieren Sie den Kunden, für welchen die Abrechnung erstellt werden soll.
- 5. Wählen Sie OK F12.

Der/die Artikel wird/werden zur Abrechnung an die Kasse geholt. Der ausgewählte Kunde ist vorbelegt.

Falls die Abrechnung für einen anderen Kunden erfolgen soll, der nicht in der Auswahlliste steht, so kann dieser Kunde hier an der Kasse geändert werden.

6. Fahren Sie mit dem Verkauf fort wie gewohnt.

## 2.7 Optimierte Benutzerführung bei Abholungsbereinigung

#### Modul: Offene Posten

Anwendungsfall: Abholung bereinigen

#### Neu/geändert:

Um zu vermeiden, dass Sie versehentlich eine Abholung bereinigen, statt diese aufzulösen, wurde die Benutzerführung optimiert.

Wenn Sie **Abholung bereinigen - F4** wählen, erscheint nun eine Meldung, welche Sie über die Einzelheiten der Bereinigung informiert.

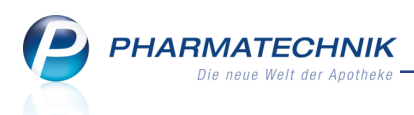

Wählen Sie **Ja**, wenn Sie die Abholung tatsächlich bereinigen, d.h. rückgängig machen möchten. Durch diese Aktion wird der Artikel wieder zum Lagerbestand dazugebucht und es wird ein Storno des Verkaufs ausgeführt.

| 1 | Die Ware wurde vom Kunden nicht abgeholt bzw. dem Kunden nicht zugestellt.<br>Mit Bereinigung der Abholung wird der Lagerbestand entsprechend erhöht und ein Storno erzeugt.<br>Möchten Sie mit <b>Bereinigung der Abholung</b> fortfahren? |
|---|----------------------------------------------------------------------------------------------------|
|   | Ja Nein                                                                                                    |

Wenn ein Kunde bereits Artikel erhalten hat, diese jedoch erst beim Abholen der Nachlieferartikel bezahlen wollte, werden Sie nach der oberen Meldung automatisch auf die offene Zahlung hingewiesen. Auch diese Meldung wurde optimiert, so dass Sie nun direkt auswählen können, ob Sie die offenen Zahlung als Kredit - mit Möglichkeit zur weiteren Bearbeitung in der Faktura - oder als Forderungsausfall kennzeichnen möchten.

| Â | Es besteht ein <b>offener Betrag von 9,50</b> € für bereits gelieferte Ware zu Abhol-Nr. 6196<br>( <b>Bechert, Angelika</b> ).<br>Wird der Betrag als Kredit gebucht, kann dieser über die Faktura gemahnt werden.<br>Wird keine Begleichung des Kredits erwartet, kann er als Forderungsausfall gekennzeichnet werden.<br>Wie möchten Sie mit dem Vorgang fortfahren? |
|---|----------------------------------------------------------------------------------------------------|
|   | Forderungsausfall                                                                                                    |

## 2.8 Faktura-Bestellungen auflösen

Modul: Faktura, Offene Posten

Anwendungsfall: Faktura-Bestellungen auflösen

## Neu/geändert:

Aus der Faktura öffnet sich nun beim Auflösen einer Bestellung mit **NL auflösen - F7** ebenfalls direkt aus dem Modul **Offene Posten** der Reiter **Nachlieferungen**.

Es ist die **Abholnr.** des ausgewählten Faktura-Auftrags selektiert, sofern sich der Auftrag 'In Lieferung' oder 'In Bearbeitung' befand. Bei vorheriger Markierung eines gelieferten Auftrags sehen Sie die Gesamtübersicht über alle Faktura-Bestellungen.

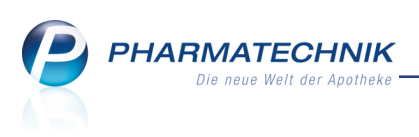

| I Faktura > Of              | fene Posten     |                  |                 |         |                   |            |           | ß         | ₽? @                 | )          |
|-----------------------------|-----------------|------------------|-----------------|---------|-------------------|------------|-----------|-----------|----------------------|------------|
| Kunde                       |                 |                  |                 |         | Datu              | m von 01.0 | )2.2015 👻 | bis 01.02 | .2016 🕶 🔤            | 1          |
|                             | Inkl. Heimbev   | /ohner           |                 |         |                   |            |           |           |                      |            |
| Filterkriterien             | Kunde: Alle / D | atum: von 01.02. | 2015 bis 01.02. | 2016    |                   |            |           |           |                      |            |
| <u>N</u> achlieferungen (6) | )               |                  |                 |         |                   |            |           |           |                      |            |
| O Alle (6)                  | Abholung (3)    | ) Bote (1)       | O Post (1)      | 🔘 Faktu | ra-Bestellung (   | 1)         | 6199      | 0         | Artikel/PZN          | Q          |
| Belegdatum                  | Abhol-Nr.       | Kunde            |                 |         |                   |            | Lieferart |           | Offen                | er Betrag  |
| 01.02.2016 11:51            | 0000006199      | Eller, Brunhilde |                 |         |                   |            | Faktura   | l         | 2                    |            |
|                             |                 |                  | 071             | DAR     | Circle in         | Manad      | Cartial   | NI        | finalizati           |            |
|                             |                 | _                | PZN<br>06057863 | DAR     | Einneit<br>6X28St | Menge      | Gratis    | 1         | Einzelpreis<br>80.94 | <b>6</b> 0 |
| Details                     |                 |                  |                 |         |                   |            |           |           |                      |            |
| Strg                        | Suchen          | Abholung         |                 |         | Artikelinfo       |            | Übersicht |           |                      | Übernehmen |
| Alt                         | F2              | F4               |                 |         | F7                |            | F9        |           |                      | F12        |

## 2.9 Offene Vorablieferungen im Hochformat ausdrucken

#### Modul: Offene Posten

**Anwendungsfall:** Offene Vorablieferungen im Hochformat ausdrucken **Neu/geändert:** 

Bisher konnten Sie die offenen Vorablieferungen im Hochformat mit der Auswertung 'Offene Vorablieferungen' ermitteln und ausdrucken. Diese Funktionalität wurde nun auch ins Modul **Offene Posten** integriert. Bei Aufruf dieser Auswertung werden Sie in folgender Hinweismeldung darauf hingewiesen:

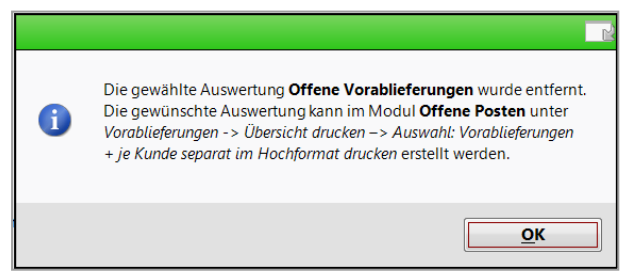

Im Modul **Offene Posten** starten Sie den Ausdruck wie bisher mit **Drucken - F9**. Im Fenster **Druckauswahl** können Sie nun den Ausdruck je Kunde im Hochformat einstellen, indem Sie unter **Vorablieferungen** die Checkbox **je Kunde im Hochformat drucken** aktivieren. Die Sortierung erfolgt dann alphabetisch nach Kundennachname. Sind für einen Kunden mehrere Vorablieferungen mit unterschiedlichem Lieferdatum vorhanden, dann werden die Artikel nach Lieferdatum sortiert. Sind mehrere Vorablieferungen zu einem Datum für einen Kunden vorhanden, so wird nach Lieferdatum und Uhrzeit sortiert.

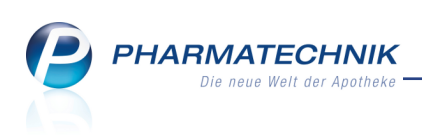

| Druckauswahl                         |                                   |
|--------------------------------------|-----------------------------------|
| Druckkriterien                       |                                   |
| Kunde: Alle                          |                                   |
| Datum. von 02.02.2013 bis 02.02.2010 |                                   |
| Was soll gedruckt werden?            |                                   |
| Alles                                | <ul> <li>Summenbereich</li> </ul> |
| Vorablieferungen (33)                |                                   |
| je Kunde separat im Hochformat       | drucken                           |
| Fehlende Rezepte (0)                 |                                   |
| 🗷 Nachlieferungen - Abholungen (5)   |                                   |
| Forderungen (1)                      |                                   |
|                                      |                                   |
|                                      | OK Abbrechen                      |
|                                      | F12 Esc                           |

Wenn Sie möchten, dass in der Druckauswahl der offenen Posten bei Vorablieferungen immer der separate Druck je Kunde im Hochformat aktiviert ist, dann können Sie dies im Modul **Druckformulare** einstellen.

Selektieren Sie im Eintrag Offene Posten das Druckformular Offene Posten Übersicht, wählen Details - F8 und aktivieren die Checkbox Separater Ausdruck im Hochformat (Vorablieferungen).

| ne Po | osten Übersicht konfigurieren                          |          |    |           |
|-------|--------------------------------------------------------|----------|----|-----------|
|       | Titel                                                  | Freitext |    |           |
|       |                                                        |          |    |           |
| -     | Anzeige des Apo-VK (Vorablieferungen)                  |          |    |           |
| -     | Separater Ausdruck im Hochformat<br>(Vorablieferungen) |          |    |           |
|       |                                                        |          |    |           |
|       |                                                        |          |    |           |
|       |                                                        |          |    |           |
|       |                                                        |          | ОК | Abbrecher |
|       |                                                        |          |    | Esc       |

Wie oben beschrieben erfolgt im Hochformat (wie auch im Querformat) standardmäßig die Sortierung der Vorablieferung nach Lieferdatum. Wenn Sie möchten, dass die Sortierung nach Artikeln erfolgt (bspw. für den Ausdruck für Arztpraxen), dann wechseln Sie zum Druckformular **Offene Vorablieferungen (Hochformat)**, wählen **Details - F8** und aktivieren die Checkbox **Gruppierung nach Artikel**.

| Offene ' | Vorablieferungen konfigurieren |          |     |           |
|----------|--------------------------------|----------|-----|-----------|
|          | Titel                          | Freitext |     |           |
|          | Gruppierung nach Artikel       |          |     |           |
|          |                                |          |     |           |
|          |                                |          |     |           |
|          |                                |          |     |           |
|          |                                |          |     |           |
|          |                                |          |     |           |
|          |                                |          |     |           |
|          |                                |          |     |           |
|          |                                |          |     |           |
|          |                                |          |     |           |
|          |                                |          |     |           |
|          |                                |          |     |           |
|          |                                |          | ОК  | Abbrechen |
|          |                                |          | F12 | Esc       |

Bereits für Ihre Apotheke angepasste Druckformulare für die bisherige Auswertung 'Offene Vorablieferungen' finden Sie unter dem Eintrag **Offene Vorablieferungen** (Hochformat) wieder.

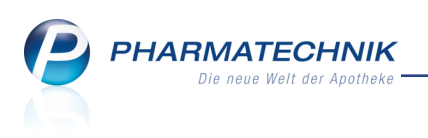

## 3 💖 Kasse - Fremdwährung

## 3.1 Verkauf mit Fremdwährung abwickeln

Modul: Kasse, Faktura

Anwendungsfall: Verkauf mit Fremdwährung abwickeln

#### Neu/geändert:

Besonders in Grenzgebieten, aber auch bei internationaler Kundschaft möchten Apotheken ihren Kunden den Service bieten, die erworbenen Artikel in der Fremdwährung bezahlen zu können. IXOS unterstützt Sie bei der Umrechnung des Zahl- und Rückgeldbetrags in die gewünschte Währung und weist die Beträge auf dem Kassenbon aus.

Voraussetzung: Sie haben die gewünschte Fremdwährung im Modul **Währungen** mit dem entsprechenden Wechselkurs hinterlegt. Detaillierte Informationen dazu finden Sie im nächsten Kapitel 'Währungen'.

Wenn Ihr Kunde in einer ausländischen Währung bezahlen möchte, dann können Sie den Zahlbetrag im Feld **Summe** von Euro direkt in die Fremdwährung umrechnen lassen. Nutzen Sie dazu im **Total**-Fenster die Funktion **Fremdwährung - Strg+F4**.

| Fremdwährung      |      |             |              |          |     | 2          |
|-------------------|------|-------------|--------------|----------|-----|------------|
|                   |      |             | Summe        | in Euro  |     | 5,65       |
| Währung           | Abk. | Wechselkurs | Aktualisiert | Rückgeld |     | Summe      |
| Schweizer Franken | CHF  | 1,0824      | 18.12.2015   | Euro     |     | 6,12       |
| US Dollar         | USD  | 1,0933      | 18.12.2015   | Fremd    |     | 6,18       |
|                   |      |             |              |          |     |            |
|                   |      |             |              |          |     |            |
|                   |      |             |              |          |     |            |
|                   |      |             |              |          |     |            |
| Kunn              |      |             |              | Г        | OK  | Abbasebase |
| bearbeiten        |      |             |              |          | UK  | Abbrechen  |
| F5                |      |             |              | L        | F12 | Esc        |

Falls Sie das ggf. anfallende Rückgeld im Feld **Retour** nicht in der eingestellten Währung ausbezahlen möchten, wählen Sie aus der Liste in der Spalte **Rückgeld** die gewünschte Option aus.

| Währung           | Abk. | Wechselkurs | Aktualisiert | Rückgeld      | Summe |
|-------------------|------|-------------|--------------|---------------|-------|
| US Dollar         | USD  | 1,0934      | 18.12.2015   | Fremd         | 6,18  |
| Schweizer Franken | CHF  | 1,0824      | 18.12.2015   | Euro<br>Fremd | 6,12  |

Wechselkurse können Sie jederzeit direkt aus einem Verkaufsvorgang anpassen. Nutzen Sie dazu die Funktion **Kurse bearbeiten - F5**.

Das Modul **Währungen** öffnet sich. Nehmen Sie hier die erforderlichen Anpassungen vor. Mehr dazu im Kapitel 'Währungen'.

Für Währungen in roter Schrift ist die Aktualisierungsfrist für den Wechselkurs abgelaufen. Diese Wechselkurse sollten Sie unbedingt überprüfen und ggf. anpassen.

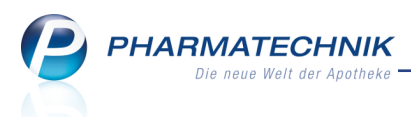

Nach der Auswahl der Fremdwährung im Fenster **Fremdwährung** wird der Zahlbetrag in der entsprechenden Fremdwährung ausgewiesen. Das Rückgeld wird in der eingestellten Währung angezeigt.

Sobald Sie als Zahlungsart **Fremdwährung** gewählt haben, wird zum einen der Zahlbetrag in der gewählten Fremdwährung angezeigt, zum anderen wird die Funktion 'Bar - F4' umbenannt in **Bar Euro - F4**. Falls doch kein Kassenvorgang mit Fremdwährung gewünscht ist, kann hier ein schneller Zahlartwechsel zurück auf Euro erfolgen.

Nach Auswahl von **Bar Euro - F4** wird Zahlbetrag wieder in Euro und die Funktion in **Bar - F4** umgewandelt.

| 2          | Kasse              |                 |          |        |             |               |         |            |        | Ď      | ₽ ?      | @ 🛱 🗙     |
|------------|--------------------|-----------------|----------|--------|-------------|---------------|---------|------------|--------|--------|----------|-----------|
| Nor        | nal                | 5,65 €          | Rezept   | 0,00 E | Privat      | 0,0           | 0 E 🔍 1 | grünes Rp. | 0,00 € | •      | Total    | 5,65 €    |
| Kur<br>Sta | nde He             | err Bernd Edel  | 🤏 😒      |        | Geb:        | 03.12.1927 (8 | 38 J.)  |            |        |        | Z        | Ve Ee     |
|            |                    | Artikelbezeid   | :hnung   |        | Kunde       | ;             | DAR     | Einheit    | Menge  | NL     | VK       | Gesamt Nr |
|            | 5,65               | ASPIRIN 0.5     |          |        | Edelm       | ann           | TAB     | 20St       | 1 (1)  |        | 5,65     | 5,651     |
| Freit      | ext Kund           | lenzeile für Ka | ssenbon: |        |             |               |         |            |        | Zal    | hlungsa  | rt: 캕 Bar |
| ZUfrei     | ZUpfl.             | $[\mathbf{Q}]$  |          |        | R           |               |         | Raba       | att:   |        |          |           |
| Bon        | Gebühr             |                 |          |        |             |               |         | Sum        | ne:    |        | 5,65     | €         |
| Lade       | Menge              |                 |          |        |             |               |         | Gegeb      | en:    |        | 5,65     | €         |
| Storno     | Sonder<br>Position |                 |          |        |             |               |         | Reto       | ur:    |        |          | 50        |
| Strg       |                    |                 |          | Bar    | Lastschrift |               | Karte   |            |        | Rabatt | t Faktur | a Kredit  |
| Alt        | F1                 | F2              | F3       | F4     | F5          | F6            | F7      | F8         | F9     | F10    | F11      | F12       |

<sup>\*\*</sup> Beachten Sie, dass alle anderen Zahlungsarten immer in Euro abgewickelt werden. Bevor ein Verkauf mit Zahlungsart **Karte** erfolgen kann, muss der Betrag in Euro zurückgerechnet werden, ansonsten ist der Button inaktiv.

## 3.2 Währungswechsel des Retourbetrags

Modul: Kasse, Faktura

Anwendungsfall: Verkauf mit Fremdwährung abwickeln

## Neu/geändert:

Falls Sie bei der Auswahl der Fremdwährung im Fenster **Fremdwährung** nicht die letztlich gewünschte Währung für den Retourbetrag eingestellt hatten und der Verkauf bereits abgeschlossen ist, können Sie dies bei Anzeige des Retourbetrags direkt noch ändern. Nutzen Sie die Funktion 'Retour <Währungskürzel> - F4', z.B. **Retour EUR - F4**, um auf die Anzeige des Retourbetrags in Euro umzuschalten.

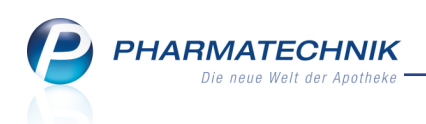

| NV           |           |                |             |        |            |      |        |            |         | An a   | <b>B 2</b> | Ø F   |            |
|--------------|-----------|----------------|-------------|--------|------------|------|--------|------------|---------|--------|------------|-------|------------|
| <pre>K</pre> | asse      |                |             |        |            |      |        |            |         |        | ⊟ (        | w e   | থ ^        |
| Norm         | nal       | 42,89 €        | Rezept      | 0,00 € | Privat     | 0,00 | € g    | jrünes Rp. | 0,00 €  |        | Total      | 42    | 2,89 €     |
| A            | 1 and     | 2              | %           |        |            |      |        |            |         |        |            |       |            |
| Kun          | de        | 1.00           | freed freed |        |            |      |        |            |         |        |            |       |            |
| Stat         | us        |                |             |        |            |      |        |            |         |        |            |       |            |
|              |           | Artikalhazais  | houng       |        | Kunde      |      | DAR    | Finhoit    | Manga   | NI     | VIK        | Corre | mt Nr      |
|              | <i></i>   | ACICLOVIR H    | EUMANN CRE  | EME    | Kunue      | :    | CRE    | 2a         | 1 (1)   | INL    | 4.64       | 4     | .641       |
|              |           | SINUPRET FO    | RTE DRAGEES | S      |            |      | UTA    | 100St      | 1 (1)   |        | 38,25      | 38    | ,25        |
|              | 42,89     |                |             |        |            |      |        |            |         |        |            |       |            |
|              |           |                |             |        |            |      |        |            |         |        |            |       |            |
|              |           |                |             |        |            |      |        |            |         |        |            |       |            |
|              |           |                |             |        |            |      |        |            |         |        |            |       |            |
|              |           |                |             |        |            |      |        |            |         |        |            |       |            |
|              |           |                |             |        |            |      |        |            |         |        |            |       |            |
|              |           |                |             |        |            |      |        |            |         |        |            |       |            |
| Freite       | ext Kund  | enzeile für Ka | ssenbon:    |        |            |      |        | Zá         | ahlungs | art: 🗕 | Fremo      | lwähi | rung       |
| ZUfrei       | ZUpfl.    |                |             | 2      |            |      |        | Rab        | att:    |        |            | ]     |            |
|              |           |                |             |        | <u></u>    |      |        |            |         |        |            | ]     |            |
| Bon          | Gebühr    |                |             |        |            |      |        | Sumr       | ne:     |        | 60,05      | CHF   |            |
| Lade         | Menge     |                |             |        |            |      |        | Gegeb      | en:     |        | 70,00      | CHF   | 20         |
|              |           |                |             |        |            |      |        | -          |         | _      |            |       | - 50       |
| Storno       | Sonder    |                |             |        |            |      |        | Reto       | ur:     |        | 9,95       | CHF   | 10 100 Mar |
|              | - osition |                |             |        |            |      |        |            |         |        |            |       |            |
|              |           |                | 1           |        | 1          | 1 1  |        | 1          |         |        |            |       |            |
| Strg         |           |                |             | Retour | Bearbeiten |      | Storno |            | Drucken | Kunde  | Zahlar     | E     |            |

Nachdem Sie den Retourbetrag mit **Retour EUR - F4** in Euro umgeschaltet haben, ist ein Zurückschalten in die Fremdwährung möglich, z.B. mit **Retour CHF - F4**.

| Freit  | ext Kunde          | nzeile für Ka | ssenbon: |               |            | Zahlungsart: 👧 Fremdwährun |        |       |         |                   |                     |     |
|--------|--------------------|---------------|----------|---------------|------------|----------------------------|--------|-------|---------|-------------------|---------------------|-----|
| ZUfrei | ZUpfl.             | Q B           |          | ]             |            |                            |        | Rab   | att:    |                   |                     |     |
| Bon    | Gebühr             |               |          |               |            |                            |        | Sumi  | ne:     |                   | <b>60,05</b> СНF    |     |
| Lade   | Menge              |               |          |               |            |                            |        | Gegeb | en:     |                   | 70,00 CHF           | 20  |
| Storno | Sonder<br>Position |               |          |               |            |                            |        | Reto  | our:    |                   | <mark>7,11</mark> € |     |
| Strg   | E1                 | E2            | E2       | Retour<br>CHF | Bearbeiten | 56                         | Storno | EQ    | Drucken | Kunde<br>zuordnen | Zahlart<br>ändern   | 512 |
|        | -11                | 12            | F3       | r4            | F5         | F0                         | F/     | гð    | 19      | -10               | F11                 | F12 |

Diese Funktion steht für den Retourbetrag nicht mehr zur Verfügung, falls nach dem Bestätigen des Gegeben-Betrags zwischenzeitlich von einem anderen Arbeitsplatz aus ein Summenbon erstellt wurde. Der Verkauf wäre in diesem Fall bereits auf dem Summenbon enthalten.

## 3.3 Aufdruck auf dem Kassenbon bei Bezahlung mit Fremdwährung

## Modul: Kasse, Faktura

Anwendungsfall: Verkauf mit Fremdwährung abwickeln

## Neu/geändert:

Auf dem Kassenbon wird der Zahlbetrag (**Summe**) in Euro ausgewiesen. Als Zusatzinformation werden die **Summe Fremdwährung**, der Gegeben- Betrag in der Fremdwährung sowie der Retourbetrag in der Fremdwährung oder in Euro, je nachdem wie die Einstellungen gesetzt sind, aufgedruckt.

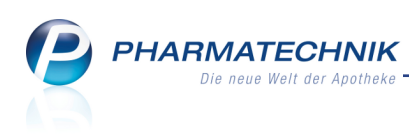

| Kassenbon                                                            |            |              |
|----------------------------------------------------------------------|------------|--------------|
| Kassenbon Nr: 85422                                                  |            |              |
| Für Herrn Bernd Edelmann<br>Göttengrün Nr. 90<br>00242 Hof<br>Normal |            |              |
| 1 * ASPIRIN 0.5 TAB 20St<br>00078597 Einzelpreis                     | EUR        | 5,65         |
| Summe                                                                |            | EUR 5,65     |
| Nettosumme<br>incl. MWST 19,00 %                                     | EUR<br>EUR | 4,75<br>0,90 |
| Summe Fremdwährung                                                   | USD        | 6,18         |
| gegeben Fremdwährung<br>zurück                                       | USD<br>EUR | 7,00<br>0,75 |
| 18.12.2015 12:59:03<br>Sie wurden beraten von Frau                   | Barry      | kas001       |

Falls Sie den Wechselkurs der Apotheke auf den Kassenbon aufdrucken möchten, können Sie dies im Modul **Druckformulare** mit **Details - F8** einstellen.

| enbo | on konfigurieren                                                        |                                                                                          |     | Ľ       |
|------|-------------------------------------------------------------------------|------------------------------------------------------------------------------------------|-----|---------|
|      | Titel                                                                   | Freitext                                                                                 |     |         |
|      | Lastschriftinfo in Kurzform drucken                                     |                                                                                          |     |         |
| ~    | Lastschriftinfo "Wir bitten Sie für Kontodeckung zu<br>sorgen." drucken |                                                                                          |     |         |
|      | Fremdwährungswechselkurs drucken                                        | s der Fremdwährung auf den Kassenbon.                                                    |     |         |
|      | Bedienerhinweistext                                                     | Sie wurden beraten von                                                                   |     |         |
|      | Fußtext                                                                 | <z>Vielen Dank für Ihren Einkauf<nz><z>Auf<br/>Wiedersehen <nz><z></z></nz></z></nz></z> |     | 1       |
|      | Text für Ausdruck Bezugspreis ABDA-VK                                   | ABDA-VK                                                                                  |     |         |
|      |                                                                         |                                                                                          | ОК  | Abbrech |
|      |                                                                         |                                                                                          | F12 | Esc     |

Der Fremdwährungswechselkurs wird direkt unter die Summe der Fremdwährung aufgedruckt.

| Kassenbon                                                            |                                                                                           |              |
|----------------------------------------------------------------------|-------------------------------------------------------------------------------------------|--------------|
| Kassenbon Nr: 85422                                                  |                                                                                           |              |
| Für Herrn Bernd Edelmann<br>Göttengrün Nr. 90<br>00242 Hof<br>Normal |                                                                                           |              |
| 1 * ASPIRIN 0.5 TAB 20St<br>00078597 Einzelpreis                     | EUR                                                                                       | 5,65         |
| Summe                                                                | EUR 5,65<br>EUR 5,65<br>EUR 4,75<br>EUR 0,90<br>USD 6,18<br>USD 7,00<br>EUR 0,75<br>Barry |              |
| Nettosumme<br>incl. MWST 19,00 %                                     | EUR<br>EUR                                                                                | 4,75<br>0,90 |
| Summe Fremdwährung<br>Kurs: 1 EUR = 1,0934 USD                       | USD                                                                                       | 6,18         |
| gegeben Fremdwährung<br>zurück                                       | USD<br>EUR                                                                                | 7,00<br>0,75 |
| 18.12.2015 12:59:03<br>Sie wurden beraten von Frau B                 | Barry                                                                                     | kas001       |

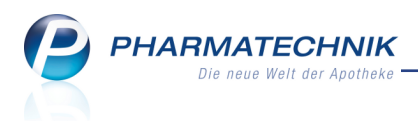

## 3.4 Teilzahlungen mit Fremdwährung abwickeln

#### Modul: Kasse, Faktura

Anwendungsfall: Teilzahlungen mit Fremdwährung abwickeln

#### Neu/geändert:

Wenn Ihr Kunde einen Teilbetrag in der Fremdwährung und den Rest in Euro bezahlen möchte, wickeln Sie die Teilzahlung wie gewohnt ab:

1. Zunächst geben Sie den gewünschten Teilbetrag in der Fremdwährung im Total-Fenster ein.

| I Kasse     |                  |             |          |             |              |            |            |         | ß      | ₽?      | 0 2   | ×           |
|-------------|------------------|-------------|----------|-------------|--------------|------------|------------|---------|--------|---------|-------|-------------|
| Normal      | 114,75 €         | Rezept      | 0,00 €   | Privat      | 0,0          | 0€ <u></u> | grünes Rp. | 0,00 €  |        | Total   | 114   | ,75 €       |
| A           | 2                | % 3         | B        |             |              |            |            |         |        | Z       | V     | E           |
| Kunde       | Herr Bernd Edel  | mann, Hof   |          | Geb:        | 03.12.1927 ( | 88 J.)     |            |         |        |         |       |             |
| Status      |                  |             |          | 0           |              |            |            |         |        |         |       |             |
|             | Artikelbezeid    | hnung       |          | Kunde       | ;            | DAR        | Einheit    | Menge   | NL     | VK      | Gesan | nt Nr       |
| 00000000    | SINUPRET FO      | RTE DRAGEES | 5        | Edelm       | ann          | UTA        | 100St      | 1 (3)   | 2      | 38,25   | 114,  | 751         |
| 114,75      |                  |             |          |             |              |            |            |         |        |         |       |             |
|             |                  | _           |          |             |              |            |            |         |        |         |       |             |
|             |                  |             |          |             |              |            |            |         |        |         |       |             |
|             |                  |             |          |             |              |            |            |         |        |         |       |             |
|             |                  |             |          |             |              |            |            |         |        |         |       |             |
|             |                  |             |          |             |              |            |            |         |        |         |       |             |
|             |                  |             |          |             |              |            |            |         |        |         |       |             |
| Freitext Ku | ndenzeile für Ka | ssenbon:    |          |             |              |            | 🔒 Zi       | ahlungs | art: 🗕 | Fremo   | lwähr | ung         |
| ZUfrei      |                  | <u></u>     |          |             |              |            | Rab        | att:    |        |         |       |             |
| Bon Gebü    | hr               |             |          |             |              |            | Sumi       | ne:     |        | 125,47  | USD   | 10          |
|             |                  |             |          |             |              |            | Gegeb      | en:     |        | 50.00   | USD   | 20          |
| Lade        | je               |             |          |             |              |            |            |         |        |         | IJ    | - 50        |
| Storno Sond | er               |             |          |             |              |            | Reto       | ur:     |        |         |       | te on the C |
|             |                  |             |          |             |              |            |            |         |        |         |       |             |
| Strg        |                  |             | Bar Euro | Lastschrift |              | Karte      |            |         | Rabatt | Faktura | a K   | redit       |
| Alt F1      | F2               | F3          | F4       | F5          | F6           | F7         | F8         | F9      | F10    | F11     |       | F12         |

2. Beim Bestätigen des Teilbetrags öffnet sich das Fenster **Restumme begleichen**. Die Zahlung des Restbetrags kann nur in Euro erfolgen.

| Restsumme b | egleichen          |                  |            |          |        | 2 ?       |
|-------------|--------------------|------------------|------------|----------|--------|-----------|
| Bitte wähle | en Sie die Zahlung | gsart für den Re | estbetrag. |          |        |           |
|             |                    |                  | Gesamtsum  | me Total |        | 114,75 €  |
|             | Zahlungsart        |                  |            |          |        | Betrag    |
| <u>0</u> 5  | Fremdwährung (g    | gegeben: 50,00 l | JSD)       |          |        | 45,73     |
|             |                    |                  |            |          |        |           |
|             |                    |                  | Offene Re  | stsumme  |        | 69,02 €   |
|             |                    |                  |            | Gegeben  |        | 69,02 €   |
|             |                    |                  |            |          |        |           |
| Bar         | Lastschrift        | Scheck           | Karte      | Rabatt   | Kredit | Abbrechen |
| F4          | F5                 | F6               | F7         | F10      | F12    | Esc       |

- 3. Kassieren Sie den Restbetrag, welcher im Feld **Gegeben** angezeigt wird.
- 4. Bestätigen Sie die Barzahlung mit Bar F4.

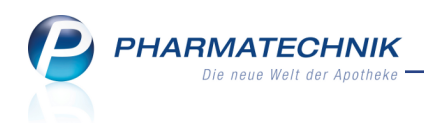

5. Im Total-Fenster wird die gezahlte Gesamtsumme in Euro angezeigt.

| 🤣 к         | asse               |          |            |                    |      |     |          |        |            |                  |                | ß       | ₽ ?         | @ 🛛 🗙                 |
|-------------|--------------------|----------|------------|--------------------|------|-----|----------|--------|------------|------------------|----------------|---------|-------------|-----------------------|
| Norm        | nal                | 114,75   | e 💙        | Rezept             | 0,00 | •   | Privat   | 0,00 ( |            | grünes Rp.       | 0,00 €         | 9       | Total       | 114,75 €              |
| Kun<br>Stat | de<br>us           |          | <u>9</u> 2 | %                  |      |     |          |        |            |                  |                |         |             |                       |
| -0000<br>1  | 14,75              | Artike   | RET FOI    | hnung<br>RTE DRAGE | ES   |     | Kunde    |        | DAR<br>UTA | Einheit<br>100St | Menge<br>0 (3) | NL<br>3 | VK<br>38,25 | Gesamt Nr<br>114,75 1 |
|             |                    |          |            |                    |      |     |          |        |            |                  |                |         |             |                       |
|             |                    |          |            |                    |      |     |          |        |            |                  | *1             |         |             |                       |
| Freite      | ext Kun            | denzeile | für Ka     | ssenbon:           |      |     |          |        |            | 6                | Zahlu          | ingsart | : Те        | ilzahlung             |
| ZUfrei      | ZUpfl.             |          |            |                    |      |     |          |        |            | Rab              | att:           |         |             |                       |
| Bon         | Gebüh              | r        |            |                    |      |     |          |        |            | Sumi             | ne:            | :       | 114,75      | €                     |
| Lade        | Menge              | 2        |            |                    |      |     |          |        |            | Gegeb            | en:            | :       | 114,75      | €                     |
| Storno      | Sonder<br>Positior | r        |            |                    |      |     |          |        |            | Reto             | our:           |         | 0,00        | €                     |
| Strg        |                    |          |            |                    |      | Bea | arbeiten |        | Storno     |                  | Drucken        | Kunde   | Zahlart     |                       |
| Alt         | F1                 |          | F2         | F3                 | F4   |     | F5       | F6     | F7         | F8               | F9             | F10     | F11         | F12                   |

6. Auf dem Ausdruck des Kassenbons ist die Teilzahlung in Fremdwährung und Euro ausgewiesen.

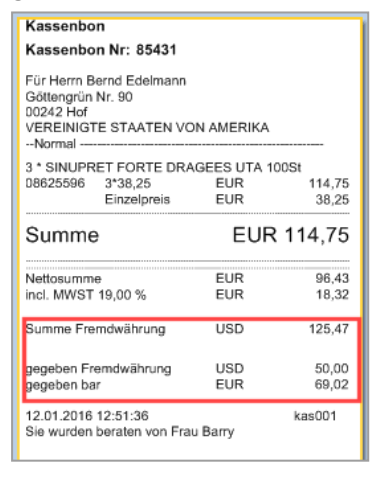

## 3.5 Aufdruck der Währung EUR auf dem Privatrezept in Hochformat

## Modul: Kasse, Faktura

Anwendungsfall: Privatrezept in Hochformat bedrucken

## Neu/geändert:

Insbesondere für Apotheken in Grenzgebieten zu anderen Währungsländern (z.B. Schweiz) ist es wichtig, dass bei allen Privatrezepten auch das Währungskürzel EUR mit ausgedruckt wird. Dies wird auf allen Privatrezepten in Hochformat (auch für Inlandskunden) unterstützt. Je nach gewähltem Druckformular wird die Kennzeichnung EUR vor oder nach der Summen aufgedruckt.

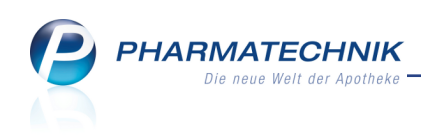

| Privatrezept                                                                                  |       |            |
|-----------------------------------------------------------------------------------------------|-------|------------|
| - Pro                                                                                         | , den | 00.00.0000 |
| np.<br>12,97                                                                                  |       | 04556585   |
|                                                                                               |       |            |
|                                                                                               |       |            |
|                                                                                               |       |            |
|                                                                                               |       |            |
| 12,97 EUR                                                                                     |       |            |
| Baumer Apotheke +0000000+<br>Hirschberger Str. 84<br>00372 München<br>21.12.2015 000000013 /4 |       |            |
|                                                                                               |       |            |

## 3.6 Anzeige des Zahlbetrags in Fremdwährung auf dem Kundendisplay

Modul: Kasse

Anwendungsfall: Verkauf in Fremdwährung abwickeln

## Neu/geändert:

Wenn Sie an Ihrer Kasse ein Kundendisplay installiert haben und einen Verkauf in Fremdwährung abwickeln, wird der zu zahlenden Betrag aus dem Total in der gewählten Fremdwährung angezeigt.

Die Anzeige wechselt wieder auf Euro, wenn im Total von Fremdwährung wieder auf EURO-Bar zurückgeschaltet wird.

Wenn Sie den Verkauf in Fremdwährung abwickeln, wird nach Verkaufsabschluss auf dem Kundendisplay die Summe und der Gegeben-Betrag in der Fremdwährung angezeigt; sowie der Retourbetrag in der Währung, welche Sie im Modul **Währungen** oder im Fenster **Fremdwährung** eingestellt haben.

## 3.7 Aufdruck der Zählhilfe für Fremdwährung auf den Abschlussbons

## Modul: Kasse

Anwendungsfall: Abschlussbons ausdrucken

## Neu/geändert:

Wenn Sie Verkäufe mit Fremdwährungen an der Kasse abgewickelt haben, haben Sie sowohl ein gewisse Menge der Fremdwährung(en) als auch Euros in der Kassenschublade. Um Ihnen eine Unterstützung beim Zählen des Bargeldes zu geben, wird in diesem Fall auf den **Abschlussbons** das tatsächlich zu zählende Bargeld verschiedenen Währungen unter **Fremdwährung Zählhilfe** angeboten.

Dieser Posten ersetzt den Posten **Bargeld gesamt** für die Zählung des Bargeldes, wenn Sie Verkäufe mit Fremdwährung abgewickelt haben.

٦

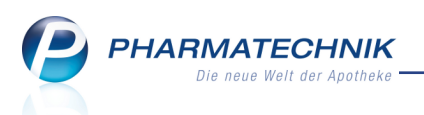

Γ

Es wird zum einen der zu zählende Geldbetrag in Euro angezeigt, welcher sich resultierend aus den Barverkäufen in Euro, mit Euro-Anteil einer Teilzahlung mit Fremdwährung, sowie dem Retourgeld in Euro zusammensetzt, und zum anderen wird der Betrag bzw. die Beträge der eingenommenen Fremdwährung(en) aus den Barverkäufen angezeigt.

Dabei werden Fremdwährungen anhand ihrer vergebenen Abkürzungen zusammengefasst, nicht anhand ihres Namens.

<sup>1</sup> Umsätze werden immer in Euro gebucht. Der steuerrelevante Teil verändert sich dadurch nicht.

| Dr. IXOS Apotheka<br>Hirschberger Str. 8<br>00372 München<br>Tel: 07936/52 Fax: 079 | ar<br>4<br>336/6                               | Abschlussbon Z-Bon Nr. 1991<br>Datum: 14.01.2016 14:41 Uhr<br>Arbeitsplatz: kas001                                                                                                 |                                                                     |  |  |  |
|-------------------------------------------------------------------------------------|------------------------------------------------|----------------------------------------------------------------------------------------------------|---------------------------------------------------------------------|--|--|--|
| Steuer-Nr.                                                                          |                                                |                                                                                                    |                                                                     |  |  |  |
| Bargeld Gesamt<br>davon Barzahlung<br>davon Einzahlung (0)<br>davon Auszahlung (0)  | EURO<br>89,70 €<br>89,70 €<br>0,00 €<br>0,00 € |                                                                                                    | 89,70 €<br>89,70 €<br>0,00 €<br>0,00 €                              |  |  |  |
| KASSENBEWEGUNG                                                                      |                                                | ZUSATZINFORMATIONEN -                                                                                                    |                                                                     |  |  |  |
| Barzahlung<br>davon MwSt. 19%                                                       | 89,70 €<br>89,70 €                             | Normalverkauf * (1)<br>Privatrezept * (0)<br>davon Notdienstfonds PKV                                                                                                    | 79,98 €<br>0,00 €<br>0,00 €                                         |  |  |  |
| davon mivac 7 %                                                                     | 0,00 €                                         | Grünes Rezept * (0)<br>davon Notdienstfonds Grünes Rp.                                                                                                    | 0,00 €<br>0,00 €                                                    |  |  |  |
|                                                                                     |                                                | GKV-Rezept * (1)<br>davon Zuzahlungen<br>davon VK < Zuzahlung<br>davon Mehrkosten<br>davon Kosten Patient<br>davon KK-Rabatt<br>davon Gebürnen Patient<br>davon Notdienstfonds GKV | 97,20 €<br>9,72 €<br>0,00 €<br>0,00 €<br>2,30 €<br>0,00 €<br>0,00 € |  |  |  |
|                                                                                     |                                                | Gesamtumsatz o. KK-Rabatt<br>davon MwSt. 19%<br>davon MwSt. 7%<br>davon MwSt keine                                                                                                 | 174,88 €<br>174,88 €<br>0,00 €<br>0,00 €                            |  |  |  |
|                                                                                     |                                                | Kundenrabatte<br>davon Rabatt nach Total                                                                                                    | 0,00 €<br>0,00 €                                                    |  |  |  |
|                                                                                     |                                                | Umsatzstomo (0)<br>Stomo Bar (0)                                                                                                    | 0,00€<br>0,00€                                                      |  |  |  |
|                                                                                     |                                                | Mahngebühren                                                                                                    | 0,00€                                                               |  |  |  |
|                                                                                     |                                                | Anzahi Packungen<br>davon RX<br>davon non-RX                                                                                                    | 7<br>1<br>6                                                         |  |  |  |
|                                                                                     |                                                | Anzahi Totals<br>Anzahi Kunden<br>Anzahi Lade                                                                                                    | 2                                                                   |  |  |  |
|                                                                                     |                                                | Fremdwährung Zählhilfe<br>EUR<br>USD                                                                                                    | 9,72€<br>87,45€                                                     |  |  |  |

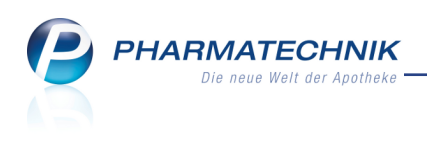

## 4 👐 Währungen

## 4.1 Fremdwährungen verwalten

Modul: Währungen

Anwendungsfall: Fremdwährungen verwalten

## Neu/geändert:

Im Modul **Währungen** verwalten Sie alle Fremdwährungen mit dem aktuellen Wechselkurs zu Euro, um die Bezahlung in Verkaufsvorgängen in der gewünschten Fremdwährung abwickeln zu können.

Als Hilfestellung zum Eingeben des Wechselkurses können Sie sich die tagesaktuellen amtlichen Wechselkurse der Europäischen Zentralbank (EZB) im Internet Browser anzeigen lassen. In Verkaufsvorgängen können Sie diese Daten für Fremdwährungen als Währungsrechner an der Kasse verwenden.

Sie finden das Modul 😌 Währungen auf dem IXOS Desktop und in der IXOS Menüleiste

#### Systempflege. im Menü Ъ<u>Р</u> О В × 🥩 Währungen Währungen Alle Wechselkurse beziehen sich auf 1 Euro Liegt die letzte Aktualisierung der Kurse länger als 3 Tage zurück, werden diese in roter Schrift angezeigt. -6 -72 Wechselkurs Rückgeld letzte Aktualisierung Bediener Bezeichnung Aktiv Abk. ~ hweizer Franken CHF 1,08240 Euro 11.12.2015 Barry, Ada ~ US Dollar USD 1,0933 Fremd 17.12.2015 Barry, Ada 27.03 Euro 17.12.2015 CZK Tschechische Kronen Barry, Ada EZB Neu Bearbeiten Historie Kurs Tageskurs F8 anzeig bestätig F11 F12

Oberhalb der Währungsliste haben Sie folgende Eingabemöglichkeiten:

 Geben Sie die Anzahl der Tage ein, für welche ein Wechselkurs für die Währung gültig sein soll. Standardmäßig ist ein Wert von **3** Tagen eingetragen. Mit Ablauf dieser Frist seit der letzten Aktualisierung wird die Währung in roter Schrift angezeigt.

Wenn Sie keine Kennzeichnung zur Aktualisierung der Wechselkurse wünschen, dann löschen Sie den Eintrag im Feld.

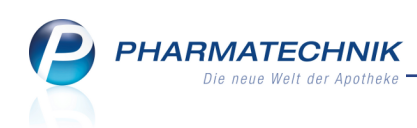

| 🥪 Währungen                                                                                                    | ß      | 8 | ? | @ | \$    | ×  |
|----------------------------------------------------------------------------------------------------|--------|---|---|---|-------|----|
| Währungen                                                                                                    |        |   |   |   |       |    |
| Alle Wechselkurse beziehen sich auf 1 Euro.<br>Liegt die letzte Aktualisierung der Kurse länger als 🔲 Tage zurück, werden diese in roter Schrift angezeigt. |        |   |   |   | ĥ     | C) |
| Bezeichnung Abk. Wechselkurs Rückgeld letzte Aktualisierung Bed                                                                                             | liener |   |   |   | Aktiv |    |

• Buttons – Selektieren Sie eine Währung und verschieben Sie diese mit Klick auf die Buttons nach oben bzw. nach unten. Dadurch verändern Sie die Reihenfolge der Währungen in der Währungsauswahl in Verkaufsvorgängen.

Im Fenster sehen Sie folgende Informationen:

- Bezeichnung der Fremdwährung
- Abk. Abkürzung der Fremdwährung
- Wechselkurs Wechselkurs der Apotheke
- **Rückgeld** Währung, in welcher das Rückgeld in Verkaufsvorgängen standardmäßig angeboten werden soll.
- letzte Aktualisierung Datum der letzten Aktualisierung des Wechselkurses
- Bediener Mitarbeiter, welcher die Änderung vorgenommen hat.
- **Aktiv** Aktivieren Sie die Checkbox, um die Fremdwährung im System, d.h. in Verkaufsvorgängen zur Verfügung zu stellen. Inaktive Währungen werden in *kursiver grauer* Schrift dargestellt.

Wenn die Gültigkeit für die Wechselkurse abgelaufen ist, dann sollten Sie wie folgt diese aktualisieren:

 Bei geändertem Wechselkurs f
ür eine Fremdwährung m
üssen Sie den Wechselkurs mit Bearbeiten - F5 bearbeiten.

Mehr dazu im nächsten Kapitel.

• Bei gleichbleibendem Wechselkurs für eine Fremdwährung können Sie den Wechselkurs mit **Kurs bestätigen - F12** bestätigen, d.h. beibehalten.

Das Aktualisierungsdatum wird auf den aktuellen Tag gesetzt. Die Fremdwährung wird in schwarzer Schrift dargestellt.

## 4.2 Fremdwährungen und Wechselkurse anlegen und bearbeiten

#### Modul: Währungen

Anwendungsfall: Fremdwährungen anlegen und bearbeiten Neu/geändert:

Im Modul **Währungen** legen Sie die Fremdwährungen und deren Wechselkurse zu Euro an, um den Zahlungsverkehr mit Fremdwährungen abwickeln zu können.

Als Hilfestellung zum Eingeben des Wechselkurses können Sie sich mit **EZB Tageskurse - F8** die tagesaktuellen amtlichen Wechselkurse der Europäischen Zentralbank (EZB) im Internet Browser anzeigen lassen.

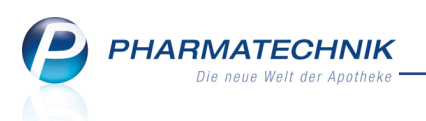

Nutzen Sie zum Anlegen und Bearbeiten von Fremdwährungen und deren Wechselkursen die Funktionen **Neu - F3** bzw. **Bearbeiten - F5** und geben Sie die Daten für die Fremdwährung an.

Deaktivierte E Fremdwährungen werden in Verkaufsvorgängen nicht angeboten, können jedoch jederzeit wieder zur Verwendung aktiviert werden.

| Währung bearbe                         | eiten 🔃 🕐                      |
|----------------------------------------|--------------------------------|
| Bezeichnung<br>Abkürzung<br>Wechselkur | g* Schweizer Franken<br>g* CHF |
| Rückgelc                               | iv ✓                           |
|                                        | OK Abbrechen                   |

Im Fenster geben Sie folgende Informationen ein:

- Bezeichnung der Fremdwährung
- Abkürzung der Fremdwährung
- Wechselkurs Aktueller Wechselkurs der Apotheke
- **Rückgeld** Währung, in welcher das Rückgeld in Verkaufsvorgängen standardmäßig angeboten werden soll.
- **Aktiv** Aktivieren Sie die Checkbox, um die Fremdwährung im System zur Verfügung zu stellen. Inaktive Währungen werden in *kursiver grauer* Schrift dargestellt.

## 4.3 Währungshistorie einsehen

#### Modul: Währungen

Anwendungsfall: Währungshistorie einsehen

#### Neu/geändert:

Für jede erfasste Fremdwährung können Sie im Modul **Währungen** die Historie der Änderungen einsehen. So sind die Umstellungen von Wechselkursen sehr leicht nachvollziehbar. Nutzen Sie dazu die Funktion **Historie anzeigen - F11**.

| lezeichnung       | Abk. | Wechselkurs | Ri    | ickgeld  | letzte Aktualisieru | ng Bediener | aktiv      | <b>.</b> |   |
|-------------------|------|-------------|-------|----------|---------------------|-------------|------------|----------|---|
| chweizer Franken  | CHF  | 1,0824      | Euro  |          | 17.12.2015          | Gass        | ~          | •        |   |
| Bezeichnung       | Abk. | Wechse      | lkurs | Rückgeld | letzte Aktualisie   | erung       | Bediener   | aktiv    |   |
| chweizer Franken  | CHF  | 1,          | 0824  | Euro     | 17.12.2015 12:05    | 5           | Gass       | ~        |   |
| ichweizer Franken | CHF  | 1,          | 0824  | Euro     | 17.12.2015 12:05    | 5           | Gass       | ~        |   |
| ichweizer Franken | CHF  | 1/          | 0824  | Euro     | 17.12.2015 12:04    | 1           | Gass       | ~        |   |
| ichweizer Franken | CHF  | 1,          | 0824  | Euro     | 17.12.2015 11:58    | 3           | Barry, Ada | ~        |   |
| ichweizer Franken | CHF  | 1/          | 0824  | Euro     | 17.12.2015 10:24    | 1           | Barry, Ada | ~        |   |
| ichweizer Franken | CHF  | 1,          | 0824  | Fremd    | 17.12.2015 10:2     | 3           | Barry, Ada | ~        | l |
| ichweizer Franken | CHF  | 1,          | 0824  | Euro     | 17.12.2015 10:23    | 3           | Barry, Ada | ~        | ( |
|                   |      |             |       |          |                     |             |            |          |   |

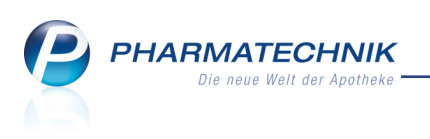

## 5 🔎 Auslandsfaktura

## 5.1 Einführung in die Auslandsfaktura

Sowohl der innergemeinschaftliche europäische Warenverkehr zwischen Unternehmen als auch Lieferungen an Seeschiffe sind prinzipiell von der deutschen Umsatzsteuer befreit. In IXOS haben Sie die Möglichkeit, Verkäufe an diese Kunden umsatzsteuerfrei abzuwickeln und dies auf den Rechnungen an diese Kunden entsprechend auszuweisen. Lassen Sie sich vom Seeschiff-Kunden glaubhaft versichern bzw. belegen, dass er umsatzsteuerbefreit ist. Für Unternehmen, mit welchen Sie innergemeinschaftlichen europäischen Warenverkehr betreiben, können Sie die Umsatzsteuerfreiheit anhand deren EU-Umsatzsteuernummer (USt-IdNr.) in IXOS automatisch prüfen.

Aufgrund der Kennzeichnung zur Umsatzsteuerbefreiung und der korrekt eingetragenen und registrierten Umsatzsteueridentifikationsnummer Ihrer Apotheke sowie Ihrer EU-Kunden wird für die umsatzsteuerbefreiten Kunden eine umsatzsteuerfreie Rechnung mit Verweis auf die Steuerfreiheit nach § 6a UStG bzw. § 8 UStG gestellt.

Umsatzsteuerfreie Rechnungen werden auf eigene DATEV-Konten gebucht und für die GDPdU passend exportiert, unterschieden nach dem Grund der Steuerfreiheit.

Kalkulierte Preise und Rabatte über Rabattmodelle oder aufgrund manueller Vergabe sind vom Umstand der Umsatzsteuerfreiheit nicht betroffen. Sie werden auf Netto-Preise bezogen.

Beachten Sie bei Verkäufen auf **GKV-Rezept** Folgendes:

Die deutschen gesetzlichen Kostenträger sind in Deutschland angesiedelt, weshalb sie als Leistungsempfänger nicht von der deutschen Umsatzsteuer befreit sind.

D.h. bei Verkäufen auf GKV-Rezept ersparen weder kundenspezifische noch individuelle Gründe (z.B. Ausfuhrbestätigung) einem ausländischen oder steuerbefreiten Kunden die deutsche Umsatzsteuer. Insbesondere die Zuzahlung verringert sich nicht. GKV-Subtotals werden deshalb generell nicht in umsatzsteuerfreie Rechnungen oder in Steuerrückzahlungen einbezogen.

Falls Sie keine umsatzsteuerfreien Verkäufe abwickeln möchten, sondern Umsatzsteuerrückzahlungen bspw. über ein Dienstleistungsunternehmen ("Tax-Refund"-Unternehmen) abwickeln lassen, nutzen Sie die Tax Free - Bons als Hilfe beim Eintragen der Angaben in die entsprechenden Formulare oder in ein Terminal des Tax-Refund-Unternehmens.

Falls Sie Umsatzsteuerrückzahlungen an Ihre Kunden nach Vorlage der Ausfuhrbescheinigung vornehmen möchten, nutzen Sie die Funktion der Auszahlung an der Kasse auf ein speziell dafür angelegtes DATEV-Konto.

Dieses Vorgehen und das Konto müssen Sie eng mit Ihrem Steuerberater bzw. Ihrer Buchhaltung abstimmen.

Die Möglichkeit zum Erstellen von umsatzsteuerfreien Rechnungen wird als **kostenpflichtige Funktion** mit der Lizenz 'Faktura Profi' angeboten. Wenden Sie sich bei Interesse an Ihre **PHARMATECHNIK**-Hotline.

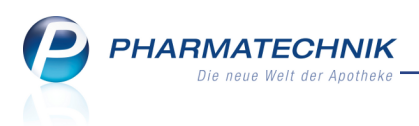

In den folgenden Kapiteln werden die einzelnen Aspekte zum Thema 'Auslandsfaktura' detailliert beschrieben.

## 5.2 Europäische Umsatzsteuer-Identifikationsnummern

## Modul: Kontakte, Firmenstamm

**Anwendungsfall:** Europäische USt-IdNr.s registrieren und hinterlegen **Neu/geändert:** 

Für innergemeinschaftlichen europäischen Warenverkehr zwischen Unternehmen, d.h. Lieferungen an ein Unternehmen eines anderen EU-Landes, ist nach § 6a UStG keine deutsche Umsatzsteuer fällig. Dafür muss der Kunde (Firma) eine Adresse außerhalb Deutschlands in der EU vorweisen und eine Umsatzsteuernummer der EU (EU-USt-IdNr.) haben. Außerdem muss die Umsatzsteuer-Identifikationsnummer (USt-IdNr./USt-IdNr.Nr.) Ihrer Apotheke auch zur Nutzung für den europäischen Warenverkehr registriert worden sein.

Informieren Sie sich dazu ggf. beim Bundeszentralamt für Steuern (FAQ-Seite).

Für Ihre europäischen Kunden können Sie dann umsatzsteuerfreie Rechnungen erstellen, welche neben dem Hinweis auf die Steuerfreiheit wegen innergemeinschaftlicher Lieferung und § 6a UStG auch die EU-USt-IdNr.s sowohl des Kunden als auch Ihrer Apotheke ausweisen. Details dazu lesen Sie bitte in den folgenden Kapiteln nach.

# 5.3 Kennzeichnung der Apotheken-USt-IdNr. für die Nutzung im europäischen Warenverkehr

## Modul: Firmenstamm

**Anwendungsfall:** Kennzeichnung der USt-IdNr. für die Nutzung im europäischen Warenverkehr

## Neu/geändert:

Eine Voraussetzung für die Abwicklung umsatzsteuerfreier Verkäufe mit ausländischen Kunden ist, dass Ihre Umsatzsteuer-Identifikationsnummer (USt-IdNr.) auch zur Nutzung für den europäischen Warenverkehr registriert wurde. Dies müssen Sie bei den zuständigen Behörden veranlassen.

Wenn dies erfolgt ist, dann vermerken Sie die Registrierung im Modul **Firmenstamm** auf der Seite **Finanzen** hinter Ihrer **USt-IdNr.** mit der Checkbox **Euro-Adresse eingerichtet**. Bei der Rechnungsstellung für den innergemeinschaftlichen Warenverkehr wird dann geprüft, ob Sie dieses Kennzeichen gesetzt haben. Wenn dem nicht so ist, können Sie für ausländische Kunden keine umsatzsteuerfreie Rechnung erstellen.
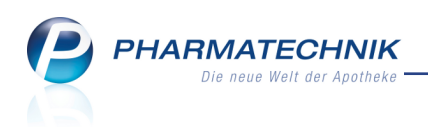

| 🥩 Firmenstamm             |                                                                       |                                 |              | ß       | ₽?     | 0 | 4 | × |
|---------------------------|-----------------------------------------------------------------------|---------------------------------|--------------|---------|--------|---|---|---|
| Name                      |                                                                       |                                 |              |         |        |   |   |   |
| Baumer Apotheke           |                                                                       |                                 |              |         |        |   |   |   |
| <u>S</u> tammdaten        | Finanzen                                                              |                                 |              |         |        |   |   |   |
| <u>F</u> inanzen          | Allgemeine Daten Bankverbindungen Para                                | ameter für <u>D</u> ATEV-Export |              |         |        |   |   |   |
| FiveRX <u>V</u> orprüfung | Inhaber                                                               | Dr. IXOS Apotheker              |              |         |        |   |   |   |
| Secur <u>P</u> harm       | Handelsregister                                                       | AG Hirschberg/Ullersreuth       |              |         |        |   |   |   |
| <u>L</u> ogos             | Eintragnummer<br>Steuernummer                                         |                                 |              |         |        |   |   |   |
| <u>Ö</u> ffnungszeiten    | USt-IdNr.<br>Geschäftsjahresende (MMTT)                               | DE00000000<br>1231              | Euro-Adresse | eingeri | ichtet |   |   |   |
| <u>A</u> nschriften       | Monatliche Betriebskosten<br>Gläubiger - Identifikationsnummer (SEPA) |                                 |              |         |        |   |   |   |
| <u>K</u> ommunikation     |                                                                       |                                 |              |         |        |   |   |   |
| MMR-Daten                 |                                                                       |                                 |              |         |        |   |   |   |
| Connect-Impressum         |                                                                       |                                 |              |         |        |   |   |   |
| Laufende <u>N</u> ummern  |                                                                       |                                 |              |         |        |   |   |   |
| M <u>E</u> P24web         |                                                                       |                                 |              |         |        |   |   |   |
| A <u>R</u> MIN-Projekt    |                                                                       |                                 |              |         |        |   |   |   |
|                           |                                                                       |                                 |              |         |        |   |   |   |
| Strg Speichern            | Neu                                                                   |                                 |              | 54.0    |        |   |   |   |
| An F1                     | F3                                                                    |                                 |              | F10     |        |   |   |   |

## 5.4 Umsatzsteuerbefreiung in den Kontaktdaten eintragen

#### Modul: Kontakte

**Anwendungsfall:** Umsatzsteuerbefreiung in den Kontaktdaten eintragen **Neu/geändert:** 

Um Lieferungen an umsatzsteuerbefreite Kunden korrekt fakturieren zu können, müssen Sie in den **Stammdaten** des Kunden im Feld **USt-Ausweisung a.R** (Umsatzsteuer-Ausweisung auf der Rechnung) die Umsatzsteuerbefreiung eintragen. Das System prüft sofort, ob notwendige Voraussetzungen geschaffen sind und signalisiert das Fehlen der Voraussetzungen mit einem **!** Warndreieck.

Lassen Sie sich vom Kunden glaubhaft versichern bzw. belegen, dass er umsatzsteuerbefreit ist.

Es stehen folgende Möglichkeiten der Umsatzsteuerbefreiung zur Verfügung:

### • USt-befreit (Seeschiff)

Umsatzsteuerfrei nach § 8 UStG.

Bei Auswahl dieser Option wird geprüft, ob Sie bei diesem Kontakt eine USt-IdNr. vergeben haben, welche für die Rechnungsstellung verwendet wird, und ob Ihre Apotheke die Lizenz 'Faktura Profi' hat.

Sollte dies nicht der Fall sein, wird ein <sup>1</sup> Warndreieck angezeigt. Geben Sie die **USt-IdNr.** ein und/oder erwerben Sie die Lizenz.

• USt-frei wegen geschäftlichen EU-Warenverkehrs Umsatzsteuerfrei nach § 6a UStG. PHARMATECHNIK Die neue Welt der Apotheke

> Bei Auswahl dieser Option wird geprüft, ob Ihre Apotheke die kostenpflichtige Lizenz 'Faktura Profi' erworben hat und ob Sie bei diesem Kontakt eine USt-IdNr. vergeben haben, welche für die Rechnungsstellung verwendet wird. Sollte dies nicht der Fall sein, wird ein <sup>1</sup> Warndreieck angezeigt. Geben Sie die **USt-IdNr.** ein und/oder erwerben Sie die Lizenz.

| I Kontakte > Kunde        |                   |                |                |            |                        | ð l         | ?@ 🖽 🗧                | ×   |
|---------------------------|-------------------|----------------|----------------|------------|------------------------|-------------|-----------------------|-----|
| Name                      |                   |                | PLZ            | Ort        | Telefonnummer          | r           | ARMIN 🔺 1             | 1   |
| Verbiest                  |                   |                | 2000           | Antwer     | pen +32/(0)479/4       | 19679       | ▼ 1                   | 1   |
| <u>S</u> tammdaten        | Stammdaten        |                |                |            |                        | A           | 101 & 21 <sup>(</sup> | Ę   |
| Spezifische <u>D</u> aten | Kontaktdaten      |                |                |            | Kontaktrolle           |             |                       | - 1 |
|                           | Anrede            | Herr           | -              |            | Status                 | Aktiv       | -                     |     |
| Medikationsmanagement     | Name*             | Verbiest       |                |            | Anlage                 | 17.12.2015  | Wurst, Hans           |     |
| Medikationsplan           |                   |                |                |            | Änderung               | 17.12.2015  | Wurst, Hans           |     |
| inculturion <u>sp</u> iun |                   |                |                |            | Kunde (Firma)          |             |                       | 1   |
| Risikomanagement          |                   |                |                |            | Тур                    | Person      | Firma                 | 1   |
| Madaxifadatas             | Standardanschrift |                |                |            |                        |             |                       | 1   |
| Verkaufsdaten             | Adressat          | Kurt Verbiest  |                |            | Standardkommunikation  |             |                       | _   |
| <u>F</u> aktura           | Zusatz            | Belgiuminabo   | X              |            | Telefon                | +32 / 479   | / 419679              | -   |
|                           | 0.1.1             |                |                |            | Mobil                  |             |                       |     |
| Zahlungsverkehr           | Dostfach          |                |                |            | F Mail                 | laut@balai  | uminahov com          |     |
| Rabatt                    | Straße / Nr       | Paardenmarkt   |                | 12         | Homenage               | www.belgi   | uminabox.com          |     |
| Tapatt                    | PLZ / Ort         | 2000 Ant       | werpen         | /-         |                        |             |                       | - 1 |
| <u>B</u> onuskonten       | Land              | Belgien        |                |            | Weitere Daten          | 12204       |                       |     |
| Annahaiften               | Bemerkung         | Belgium's fine | st online beer | -shop      | LISt-IdNr              | BE0540659   | 588                   | 51  |
| Anschniten                |                   |                |                |            | Finwilligungserklärung |             |                       | -   |
| <u>C</u> onnect-Zugang    |                   |                |                |            | Faktura-Erlaubnis      | ~           |                       | 1   |
|                           |                   |                |                |            | USt-Ausweisung a. R.   | USt-befreit | (z.B. Seeschif 🔻      |     |
| <u>K</u> lassifikationen  |                   |                |                |            | Getrennte Statistik    |             |                       | 1   |
|                           |                   |                |                |            |                        |             |                       |     |
| Strg Speichern Sucher     | Neu Löscher       | Offene         | Info           | Kontakttyp | Drucken                | Einwillig.  |                       |     |
| Alt F1 F2                 | <b>F3 F4</b>      | Posten         | F6             | ändern     | FQ                     | F10         |                       |     |
| FI F2                     | <b>F3</b> 14      | 15             | rð             | F7         | Fy                     | FIU         |                       |     |

Sollte die eine der o.g. Voraussetzungen nicht erfüllt sein, wird ein 4. Warndreieck hinter dem Feld angezeigt. Der Tooltip zeigt an, welche Kriterien noch nicht erfüllt sind.

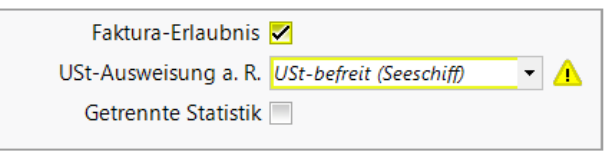

## 5.5 USt-IdNr. eines Auslandskunden überprüfen lassen

### Modul: Kontakte

Anwendungsfall: USt-IdNr. eines Auslandskunden überprüfen lassen Neu/geändert:

Die europäische Umsatzsteuer-Identifikationsnummer (EU-USt-IdNr.) des Kunden kann und sollte überprüft werden, weil Sie als Apotheker für die fehlende Umsatzsteuer aufkommen müssen, wenn Ihr Kunde versäumt, sie abzuführen.

Sowohl Deutschland als auch die EU bieten zu diesem Zweck einen online-Service an, welcher in IXOS genutzt wird, um die EU-USt-IdNr. des Kunden zu überprüfen.

Beachten Sie in diesem Zusammenhang bitte auch, dass das Feld 'USt-ID' im Modul **Kontakte** auf der Seite **Stammdaten** als auch im **Firmenstamm** auf der Seite **Finanzen** umbenannt wurde in **USt-IdNr.** Die ist die korrekte veröffentlichte Bezeichnung vom 'Bundeszentralamt für Steuern'.

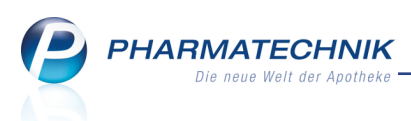

Nutzen Sie zur Prüfung der europäischen **USt-IdNr.** den Button hinter dem Feld **USt-IdNr.** Deutsche USt-IdNr.s können nicht geprüft werden.

Folgende Prüfzustände sind möglich:

- Solution USt-IdNr. wurde nicht geprüft oder bei einer bereits geprüften USt-IdNr. wurden der Kontaktname und/oder die USt-IdNr. selbst verändert.
- 🕒 USt-IdNr. wurde geprüft und ist ungültig.
- Several of the state of the state of the s
- Several of the set of the second second set of the second second second second set of the second second s

Mit entsprechenden Hinweismeldungen werden Sie auf eine empfohlene Prüfung und auf ungültige USt-IdNr.s hingewiesen.

Unterschiedliche Schreibweisen der USt-IdNr. werden in IXOS unterstützt, bspw. folgende:

- Beispiel aus Frankreich: FR 92542014428
- Beispiel aus Belgien: BE 0540.659.588

| 🥩 Kontakte > Kunde            |                   |             |           |           |              |                        | ß.              | ₽?         | @ [       | य ×  |
|-------------------------------|-------------------|-------------|-----------|-----------|--------------|------------------------|-----------------|------------|-----------|------|
| Name                          |                   |             |           | PLZ       | Ort          | Telefonnumme           | r               | ARM        | IN 🔺      | .] 1 |
| Verbiest                      |                   |             |           | 2000      | Antwerp      | pen +32/(0)479/4       | 19679           |            | •         | 1    |
| <u>S</u> tammdaten            | Stammdaten        |             |           |           |              |                        | A               |            |           | 81   |
| Spezifische Daten             | Kontaktdaten      |             |           |           |              | Kontaktrolle           |                 |            |           |      |
| Spezinsene <u>D</u> atern     | Anrede            | Herr        |           | •         |              | Status                 | Aktiv           | •          |           |      |
| <u>M</u> edikationsmanagement | Name*             | Verbiest    |           |           |              | Anlage                 | 17.12.20        | 15 V       | Vurst, Ha | ns   |
| Ma dilati an antan            |                   |             |           |           |              | Änderung               | 17.12.20        | 15 V       | Vurst, Ha | ns   |
| medikations <u>p</u> ian      |                   |             |           |           |              | Kunde (Firma)          | ~               |            |           |      |
| R <u>i</u> sikomanagement     |                   |             |           |           |              | Тур                    | Persor          | n 🌒 F      | irma      |      |
|                               | Standardanschrift |             |           |           |              |                        |                 |            |           |      |
| <u>V</u> erkaufsdaten         | Adressat          | Kurt Verb   | est       |           |              | Standardkommunikation  |                 |            |           |      |
| Faktura                       | Zusatz            | Belgiumir   | abox      |           |              | Telefon                | +32/4           | 79/419     | 9679      |      |
|                               |                   |             |           |           |              | Mobil                  |                 |            |           |      |
| Zahlungsverkehr               | Ortsteil          |             |           |           |              | Telefax                |                 |            |           |      |
| Debett                        | Postfach          | Decadera    |           |           |              | E-Mail                 | kurt@be         | elgiumir   | abox.co   | m 😐  |
| Kapatt                        | Straße / INF.     | Paardenn    | Antworp   |           | 12           | нотераде               | www.be          | igiumin    | abox.cor  |      |
| <u>B</u> onuskonten           | PLZ / OIL         | Belgien     | Antwerpt  | 511       |              | Weitere Daten          |                 |            |           |      |
|                               | Bemerkung         | Belgium's   | finest on | line heer | -shon        | Kundennummer           | 13384           | 1          |           |      |
| <u>A</u> nschriften           | ,                 |             |           |           |              | USt-IdNr.              | BE05400         | 59588      |           |      |
| Connect-Zugang                |                   |             |           |           |              | Einwilligungserklärung |                 |            |           |      |
|                               |                   |             |           |           |              | Faktura-Erlaubnis      |                 | -:+ (- D ) | C         |      |
| <u>K</u> lassifikationen      |                   |             |           |           |              | Cotroppto Statistik    | USI-Dell        | en (z.b.   | seeschii  | •    |
|                               |                   |             |           |           |              | Generate Statistik     |                 |            |           |      |
| Strg Speichern Sucher         | n Neu Löscher     | Offer       | e li      | nfo       | Kontakttyp   | Drucken                | Einwillig.      |            |           |      |
| Alt F1 F2                     | <b>F3</b> F4      | Poste<br>F5 | n I       | F6        | ändern<br>F7 | F9                     | erwalten<br>F10 |            |           |      |

Im Tooltipp des Prüfbuttons wird der Prüfstatus sowie der Zeitpunkt der letzten Prüfung angezeigt.

| Weitere Daten          | (                                                                                                    | Die seesfaate URt JANs ist sühig            |
|------------------------|----------------------------------------------------------------------------------------------------|---------------------------------------------|
| Kundennummer           | 194                                                                                                    | Zuletzt geprüft am 23.12.2015 um 12:17 Uhr. |
| USt-IdNr.              | BE054065958                                                                                                    | 8                                           |
| Einwilligungserklärung | 0                                                                                                    | 13                                          |
| Faktura-Erlaubnis      | <ul> <li>Image: A start of the start of the start of</li></ul> |                                             |
| USt-Ausweisung a. R.   | USt-frei weger                                                                                                    | n geschäftlichen EU-Ware 🔻                  |

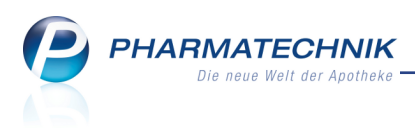

## 5.6 Angabe des Landes in der Adresse des Kunden auch bei Kunden-Schnellanlage

Modul: Kasse, Faktura

Anwendungsfall: Kunden-Schnellanlage nutzen

### Neu/geändert:

Beim Anlegen eines Kundenkontaktes konnten Sie in den Adressdaten auch bisher schon immer das Land angeben.

Dies ist nun auch bei der Kunden-Schnellanlage möglich. Anwendungsfälle sind insbesondere Kunden, mit welchen Sie innereuropäischen Warenverkehr abwickeln, wie bspw:

- Kunden aus Nachbarländern (Grenzregionen)
- Apotheken in Hafennähe (z.B. Seeschiffe)
- Tax Free-Kunden (z.B. mittlerer und ferner Osten, Russland)

| Kontaktaus | wahl                        |                  |    |               |                     |                   |               | 2       |
|------------|-----------------------------|------------------|----|---------------|---------------------|-------------------|---------------|---------|
| Filte      | (unden Schnellanlage        |                  |    | 7             |                     |                   |               | ?       |
| Kunde      | Kontaktrolle<br>Typ OPerson | Laufkunde 🔵 Firm | a  | Kunde<br>Kund | enkarte<br>lenkarte |                   |               |         |
| Maronia    | Kontaktdaten                |                  |    | Krankenversic | herung:             |                   |               |         |
| Iterenie   | Anrede                      | •                |    | Koste         | enträger            |                   | -             |         |
| Arzt       | Titel                       |                  |    | Versichertenn | ummer               |                   |               |         |
|            | Vorname                     |                  |    | Kasse         | enstatus            |                   | *             |         |
| Heim       | Name*                       |                  |    | Zuzahlungsbe  | efreiung            | bis               |               |         |
| Kostent    | Geburtsdatum                |                  |    |               |                     |                   |               |         |
| Mitarbe    | Standardanschrift           |                  |    | Bankverb      | indung              |                   |               |         |
|            | Straße / Nr.                |                  |    |               | IBAN                |                   |               |         |
| Eilialen   | PLZ / Ort                   |                  |    | Kontoi        | inhaber             |                   |               |         |
| Adressh    | Land                        |                  |    |               |                     | Einwilligungserkl | ärung drucken |         |
| Agressi    | Telefon                     |                  |    |               |                     |                   |               |         |
|            |                             |                  |    |               |                     |                   |               |         |
|            |                             |                  |    |               |                     | ОК                | Abbrechen     |         |
| Suche      |                             |                  |    |               |                     | F12               | Esc           | brechen |
| F2         | F3 FS                       | F6               | F8 | F9            | Suche<br>F10        |                   | F12           | Esc     |

## 5.7 Umsatzsteuerfreie Rechnungen erstellen

Modul: Kasse, Faktura, Kontakte

Anwendungsfall: Umsatzsteuerfreie Rechnungen stellen

## Neu/geändert:

Wie im Kapitel 'Kontakte' beschrieben, können Sie in den **Stammdaten** eines ausländischen Kunden oder Geschäftspartners im Feld **USt-Ausweisung a.R** (Umsatzsteuer-Ausweisung auf der Rechnung) einstellen, dass er statt einer normalen Rechnung oder einer Rechnung mit Nettopreisen folgende umsatzsteuerfreien Rechnungen erhalten soll:

- USt-befreit (Seeschiff)
- USt-frei wegen geschäftlichen EU-Warenverkehrs

Die Möglichkeit zum Erstellen von umsatzsteuerfreien Rechnungen wird als **kostenpflichtige Funktion** mit der Lizenz 'Faktura Profi' angeboten. Wenden Sie sich bei Interesse an Ihre **PHARMATECHNIK**-Hotline.

Die Erstellung umsatzsteuerfreien Rechnungen erfolgt analog zur Erstellung normaler Rechnungen.

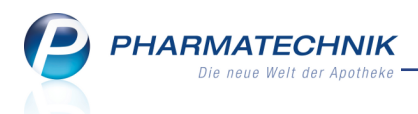

Bei der Erstellung von Rechnungen wird nun im Rechnungs-Total geprüft, ob Sie die Lizenz 'Faktura Profi' für Ihre Apotheke freigeschaltet ist. Falls dies nicht der Fall sein sollte, dann werden die umsatzsteuerfreien Rechnungen nicht zur Erstellung angeboten. Sie werden durchgestrichen dargestellt und Sie erhalten eine entsprechende Hinweismeldung.

| Aaron Beatr                              | rice                                                                                                    | Brutto                                                                                                    | 20,65                                                                                                    | Standard PT 🗕 📃                 |   |
|------------------------------------------|----------------------------------------------------------------------------------------------------|----------------------------------------------------------------------------------------------------|----------------------------------------------------------------------------------------------------|---------------------------------|---|
| Adler C                                  |                                                                                                    | Textest                                                                                                    |                                                                                                    | CHINA CARTARONA AND A CARTARONA |   |
| Atchison                                 |                                                                                                    |                                                                                                    | 15.00                                                                                                    | C1 1 1 DT                       |   |
| Babb i i i i i i i i i i i i i i i i i i | is wellow de act an ane river of an<br>e betroffenen Rechnungen sind nic<br>s sollen eine oder mehrere Rechnu<br>r die beim Kunden entweder kein La<br>nie Mandat können Lastschrift-Rec<br>e sind daher nicht mehr ausgewählt<br>tte ergänzen Sie die fehlenden Mar | htterhink occanalisation<br>ngen erstellt werden, die per L<br>sstschriftkonto ausgewählt wu<br>hnungen nicht erstellt werden<br>, sondern als durchgestrichen<br>ndate in der Kontaktverwaltun | als durchgestrichen erk<br>astschrift zu begleicher<br>rde oder kein SEPA-Mar<br>erkennbar.<br>g und erstellen Sie die R | echnungen erneut                |   |
|                                          |                                                                                                    |                                                                                                    |                                                                                                    | 20,65                           | € |
| Nette                                    |                                                                                                    |                                                                                                    |                                                                                                    | ОК 0,00<br>20,65                | e |
| Volle                                    | MwSt.                                                                                                    | e                                                                                                    | Volle MwSt.                                                                                                    | 1.70                            | € |

Beispiel: Rechnungstotal ohne Lizenz 'Faktura-Profi' und ohne SEPA-Mandat

Beachten Sie außerdem folgende Besonderheiten:

- Falls Sie von der Kasse aus eine Sofortrechnung mit **Sofortrechnung Strg+F11** erstellen möchten, jedoch über nicht über die Lizenz 'Faktura Profi' verfügen, öffnet sich ebenfalls das Rechnungstotal mit dieser Hinweismeldung. In diesem Fall wird ein Lieferschein erstellt.
- Bei filialübergreifender Fakturierung muss die Apotheke, in welcher der Kunde die Artikel erworben hat, d.h. in der auftragsstellenden Apotheke die Lizenz 'Faktura Profi' freigeschaltet haben, unabhängig davon, in welcher Apotheke fakturiert wird.

### 5.8 Ausdrucken umsatzsteuerfreier Belege

### Modul: Faktura

Anwendungsfall: Ausdrucken umsatzsteuerfreier Belege

### Neu/geändert:

Auf umsatzsteuerfreien Rechnungen werden die Nettosummen ausgewiesen sowie der Zusatz, welche Art der Umsatzsteuerbefreiung vorliegt:

• USt-frei wegen geschäftlichen EU-Warenverkehrs

Neben dem Hinweis auf die Steuerfreiheit wegen innergemeinschaftlicher Lieferung und § 6a UStG werden die EU-USt-IdNr. sowohl des Kunden als auch der Apotheke aufgedruckt.

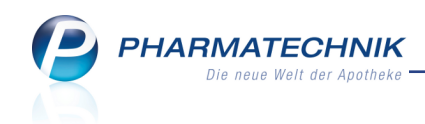

| Baumer Apotheke, Hirschberger Str. 84. 00<br>Byron Button<br>Göttengrün Nr. 90<br>00242 Hof<br>BELGIEN | 0372 Müncher | D. GERMANY | <u> </u>    |    |           | Kundennr.<br>Belegnr.<br>Datum<br>Bearbeiter |                  | 430<br>63<br>13.01.2016<br>Ada Barry<br>Seite 1 / 1 |
|----------------------------------------------------------------------------------------------------|--------------|------------|-------------|----|-----------|----------------------------------------------|------------------|-----------------------------------------------------|
|                                                                                                    |              | F          | Rechnung    |    |           |                                              |                  |                                                     |
| Menge Artikelbezeichnung                                                                               | DAR          | Einheit    | Lieferdatum | Kz | VK/ZuMehr | Rabatt                                       | Kundenpreis      | Gesamt                                              |
| Lieferschein Nr. 218 vom 13.01.2016<br>3 SINUPRET FORTE DRAGEES                                        | UTA          | 100St      | 13.01.2016  |    | 32,14 €** |                                              | 32,14 €          | <b>96,42 €</b><br>96,42 €                           |
| Steuerfrei nach § 8 USIG.                                                                              | Netto        |            |             |    |           | Nettos                                       | umme             | 96,42 €                                             |
| Registernummer<br>Rechnung zahlbar innerhalb von 30 Tagen ohne                                         | Abzug.       |            |             |    |           | Kontoinh                                     | aber Aletha Alem | an                                                  |

### • USt-befreit (Seeschiff)

|              | Baumer Apotheke, Hirschberger Str. 84, 00<br>Byron Button<br>Göttengrün Nr. 90<br>00242 Hof<br>BELGIEN                                               | 372 München,                         | GERMANY | <u>_</u>    |    |           | Kundennr.<br>Belegnr.<br>Datum<br>Bearbeiter |                  | 430<br>62<br>13.01.2016<br>Ada Barry<br>Seite 1 / 1 |
|--------------|----------------------------------------------------------------------------------------------------|--------------------------------------|---------|-------------|----|-----------|----------------------------------------------|------------------|-----------------------------------------------------|
| _            |                                                                                                    |                                      | F       | Rechnung    |    |           |                                              |                  |                                                     |
|              | Menge Artikelbezeichnung                                                                                                    | DAR                                  | Einheit | Lieferdatum | Kz | VK/ZuMehr | Rabatt                                       | Kundenpreis      | Gesamt                                              |
|              | Lieferschein Nr. 217 vom 13.01.2016                                                                                                    |                                      |         |             |    |           |                                              |                  | 34,83 €                                             |
|              | 3 ASPIRIN 0.5                                                                                                    | TAB                                  | 50St    | 13.01.2016  |    | 9,23 €**  |                                              | 9,23 €           | 27,69€                                              |
|              | 1 BAMBUSA D 1                                                                                                    | GLO                                  | 10g     | 13.01.2016  |    | 7,14 €**  |                                              | 7,14€            | 7,14€                                               |
| _            |                                                                                                    | Netto                                | _       |             |    |           | Nettos                                       | umme             | 34,83€                                              |
| S<br>It<br>U | teuerfreie innergemeinschaftliche Lieferung nach<br>nre Umsatzsteuer-Identifikationsnummer: BE054/<br>Insere Umsatzsteuer-Identifikationsnummer: DE1 | n § 6a UStG.<br>0659588<br>131382243 |         |             |    |           |                                              |                  |                                                     |
| F            | tegisternummer<br>technung zahlbar innerhalb von 30 Tagen ohne A                                                                                     | Abzug.                               |         |             |    |           | Kontoint                                     | aber Aletha Alen | nan                                                 |

Bei Heimbelieferung wird davon ausgegangen, dass sich das Heim in Deutschland befindet. Deshalb werden auf Quittungen die Länder in den Adressdaten nicht ausgewiesen. Falls Sie ausländische Heime beliefern und auf Quittungen die Länder aufdrucken möchten, können Sie die Funktion zum Erstellen einer veränderbaren Expertenkopie des Quittungsdruckformulars nutzen, welches Sie in der Kontaktverwaltung dem Heim zuweisen.

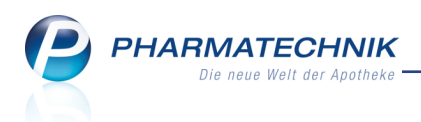

## 5.9 Verkauf mit Tax-Refund (Tax-Free)

Modul: Kasse, Faktura

Anwendungsfall: Ausdrucken umsatzsteuerfreier Belege

### Neu/geändert:

Es gibt Dienstleister, welche die Umsatzsteuerrückzahlung für einen Kunden abwickeln, z.B. Global Blu Tax Free Germany. Das ermöglicht der Apotheke, den Verkauf zunächst völlig normal, d.h. unter Erhebung der deutschen Umsatzsteuer abzuwickeln. Die Rückzahlung der erhobenen Umsatzsteuer (an den Dienstleister) erfolgt in dem Fall außerhalb der IXOS-Warenwirtschaft in der Buchhaltung Ihrer Apotheke.

Die Nutzung dieser Funktion ist nicht an die Lizenz 'Faktura Profi' gekoppelt.

Die Dienstleister ("Tax-Refund"-Unternehmen) benötigen für die Abwicklung der Umsatzsteuerrückzahlung Angaben über den Verkauf.

Um Sie beim Eintragen der Angaben in die entsprechenden Formulare oder an in ein Terminal des Tax-Refund-Unternehmens zu unterstützen, können Sie die Angaben gesondert zu beliebigen Vorgängen ausdrucken.

Nutzen Sie dafür die Druckfunktionen der **Verkaufsverwaltung**, im Verkaufs-**Total** bzw. in der **Rechnungen / Kredite** - Übersicht in der **Faktura**.

In der Druckauswahl steht zu diesem Zweck der Eintrag **Zusatzdaten Tax Free** zur Verfügung.

| Druckauswahl                                    | 2 ?     |  |  |  |
|-------------------------------------------------|---------|--|--|--|
| Was soll gedruckt werden?                       |         |  |  |  |
| markierte Belege                                |         |  |  |  |
| markierte Belege als pdf-Dokument               |         |  |  |  |
| Einzelaufstellung je Kunde (nur für Rechnungen) |         |  |  |  |
| Zusatzdaten Tax Free                            |         |  |  |  |
| Fakturajournal                                  |         |  |  |  |
| Fakturajournal Steuerbüro                       |         |  |  |  |
|                                                 |         |  |  |  |
| OK Abb                                          | prechen |  |  |  |
| F12                                             | Esc     |  |  |  |

Beispiel: Druckauswahl in der **Rechnungen / Kredite** - Übersicht in der **Faktura**.

Auf dem Beleg **Zusatzdaten Tax Free** werden die entsprechende Belegnummer (Kassenbon-Nummer oder Rechnungsnummer), die Brutto- und Netto-Warenwerte insgesamt und pro Umsatzsteuerbetrag und die enthaltenen Mehrwertsteuerbeträge ausgewiesen.

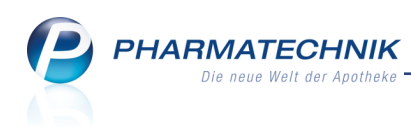

#### Zusatzdaten Tax Free zu

Rechnung Nr. 62

Dieses Druckstück dient nicht zur Vorlage der USt Rückerstattung und ist steuerlich nicht relevant. Es dient lediglich als Zusatzinformation.

| - Brutto                |        |     |       |  |  |  |
|-------------------------|--------|-----|-------|--|--|--|
| Warenwert 0 %           |        | EUR | 34,83 |  |  |  |
| Warenwert               | 7 %    | EUR | 0,00  |  |  |  |
| Warenwert 19 %          |        | EUR | 0,00  |  |  |  |
| Warenwert               | Gesamt | EUR | 34,83 |  |  |  |
| - MwSt./USt.            |        |     |       |  |  |  |
| MwSt. 7 %               | 6      | EUR | 0,00  |  |  |  |
| MwSt. 19 %              | 6      | EUR | 0,00  |  |  |  |
| MwSt. Gesa              | mt     | EUR | 0,00  |  |  |  |
| - Netto                 |        |     |       |  |  |  |
| Warenwert               | 0 %    | EUR | 34,83 |  |  |  |
| Warenwert               | 7 %    | EUR | 0,00  |  |  |  |
| Warenwert               | 19 %   | EUR | 0,00  |  |  |  |
| Warenwert               | Gesamt | EUR | 34,83 |  |  |  |
| 13.01.2016 12:04 kas001 |        |     |       |  |  |  |

## 5.10 Konfiguration des Tax Free-Bons

Da die verschiedenen Tax-Refund-Dienstleister die Angaben über die Verkäufe in unterschiedlicher Form erhalten möchten, können Sie den Aufdruck auf Tax Free-Bons im Modul **Druckformulare** unter **Bon** mit dem Eintrag **Zusatzdaten Tax Free** konfigurieren. So haben Sie die erforderlichen Daten gleich zur Hand, wie Sie es für Ihren Anwendungsfall benötigen:

- Warenwerte Brutto drucken- Aktivieren Sie diese Option, um die Brutto-Warenwerte aufsummiert und getrennt nach Steuersatz zu drucken. Die Daten sind für das Abwickeln eines Tax Free Vorgangs hilfreich.
- **MwSt./USt. drucken** Aktivieren **✓** Sie diese Option, um die MwSt.-Beträge aufsummiert und getrennt nach Steuersatz zu drucken. Die Daten sind für das Abwickeln eines Tax Free Vorgangs hilfreich.
- Warenwert Netto drucken Aktivieren Sie diese Option, um die Netto-Warenwerte getrennt nach MwSt. Beträgen zu drucken. Die Daten sind für das Ausfüllen des Ausfuhrnachweises nach §6 Abs. 3a UStG hilfreich.

| Zu | satzda | ten Tax Free konfigurieren |          | R (2)       |
|----|--------|----------------------------|----------|-------------|
| [  |        | Titel                      | Freitext |             |
|    | •      |                            |          |             |
|    | ~      | MwSt./USt. drucken         |          |             |
|    | >      | Warenwert Netto drucken    |          |             |
|    |        |                            |          |             |
|    |        |                            |          |             |
|    |        |                            |          |             |
|    |        |                            | 0        | K Abbrechen |
|    |        |                            | F1       | 2 Esc       |

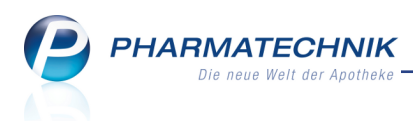

## 5.11 Erstellung einer 'Zusammenfassenden Meldung'

### Modul: Auswertungen

Anwendungsfall: Erstellung einer 'Zusammenfassenden Meldung'

### Neu/geändert:

Für innergemeinschaftlichen Warenverkehr zwischen Unternehmen, d.h. Lieferungen an ein Unternehmen eines anderen EU-Landes, ist nach § 6a UStG keine deutsche Umsatzsteuer fällig.

Entsprechende Lieferungen muss die Apotheke der Finanzverwaltung in der "Zusammenfassenden Meldung" (ZM) monatlich elektronisch übermitteln. Die Zusammenfassenden Meldung ist seit 2007 zwingend elektronisch abzugeben, bspw. in *Elster-online*.

Im Modul Auswertungen können Sie die Zusammenfassende Meldung (geschäftlicher EU-Warenverkehr) mit Durchführen - F12 erstellen.

Im Fenster **Zusammenfassende Meldung (geschäftlicher EU-Warenverkehr)** können Sie den Auswertungszeitraum auswählen. Es wird je Kunde (je USt-IdNr.) eine Zeile mit der Summe im Zeitraum angezeigt. Mit **Daten exportieren - F12** werden die Datensätze in eine CSV-Datei exportiert.

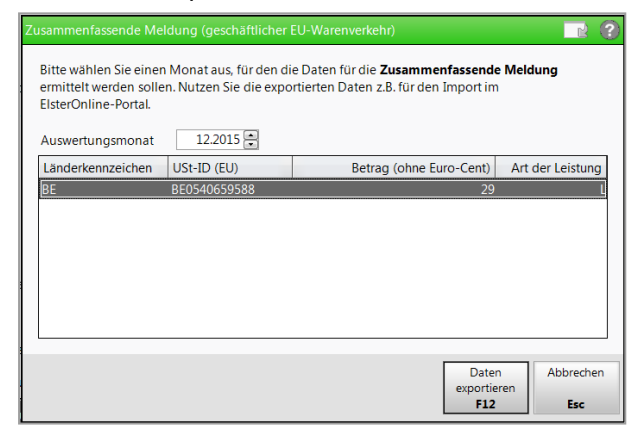

Ablageort ist **Z:\Apotheke\ZusammenfassendeMeldung**. Der Dateiname lautet **ZM-<YYYY-MM>.csv**" mit YYYY für die Jahres- und MM für die Monatszahl des exportierten Monats. Nach dem erfolgreichen Export wird ein entsprechende Hinweismeldung angezeigt.

| • | Die zusammenfassende Meldung wurde erfolgreich in die Datei<br>D:\Apotheke\ZusammenfassendeMeldung\ZM-2015-12.csv<br>exportiert. |
|---|----------------------------------------------------------------------------------------------------|
|   | <u>O</u> K                                                                                                    |

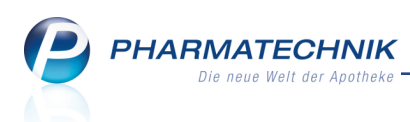

## 5.12 Umsatzsteuerrückzahlungen an Kunden vornehmen

### Modul: Kasse

Anwendungsfall: Umsatzsteuerrückzahlungen an Kunden vornehmen

### Neu/geändert:

Falls Sie Umsatzsteuerrückzahlungen an Ihre Kunden nach Vorlage der Ausfuhrbescheinigung vornehmen möchten, nutzen Sie die Funktion der **Auszahlung** an der Kasse auf ein speziell dafür angelegtes selbstdefiniertes DATEV-Konto.

Dieses Vorgehen und das Konto müssen eng mit dem Steuerberater abgestimmt sein. Mit dem SKR04 wird das Konto 4120 benutzt. Wenn Sie den SKR03 nutzen, erfolgt die Buchung auf Konto 8120.

| Αι | ıszahlungen |                             | 2 2             |
|----|-------------|-----------------------------|-----------------|
|    | Betrag*     | 5,25 €                      |                 |
|    | Konto-Nr.   | Kontobezeichnung            | Steuerschlüssel |
|    | 3550        | Wareneingang IgE. keine Vo  | keine Steuer    |
|    | 3800        | Bezugsnebenkosten           | keine Steuer    |
|    | 4120        | Steuerrückzahlung Ausfuhr   | keine Steuer    |
|    | 4140        | Freiwillige soziale Aufwend | keine Steuer    |
|    | 4190        | Aushilfslöhne               | keine Steuer    |
|    | 4200        | Raumkosten                  | keine Steuer 💌  |
|    | Begründun   | g                           |                 |
|    | Steuerrück  | nach Vorlage der Ausfuhrbes | cheinigung ^    |
|    |             | 0                           | K Abbrechen     |
|    |             | F1                          | 2 Esc           |

Kopieren Sie die vorgelegte Ausfuhrbescheinigung des Kunden und legen Sie diese Ihrem Steuerberater bei Lieferung der DATEV-Daten vor.

Erstatten Sie keine Umsatzsteuer zurück, wenn Sie keinen Ausfuhrbeleg dafür vorweisen können. Von einigen Finanzverwaltungen werden solche Vorgänge systematisch geprüft.

### 5.13 DATEV: Buchung und Datenexport umsatzsteuerfreier Rechnungen

### Modul: Kasse, Faktura

**Anwendungsfall:** DATEV: Buchung und Datenexport umsatzsteuerfreier Rechnungen **Neu/geändert:** 

Bei Geschäften mit umsatzsteuerbefreiten Kunden (Seeschiffe), mit Geschäftskunden aus dem EU-Ausland und mit Kunden aus Drittländern werden die Datensätze mit folgenden Konten für DATEV erzeugt und exportiert.

- Konto für Seeschiff Kontobezeichnung: Sonstige steuerfreie Umsätze (z.B. § 8 UStG (Seeschiff- und Luftfahrt)
  - SKR03: Konto=8150
  - SKR04: Konto=4150
- Konto für geschäftlichen EU-Warenverkehr (EU-B2B) Kontobezeichnung: Steuerfreie innergemeinschaftliche Lieferungen § 6a UStG (EU-B2B)

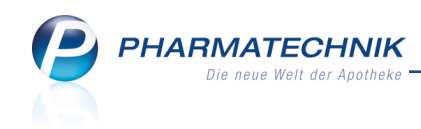

- SKR03: Konto=8125
- SKR04: Konto=4125
- Bezahlung einer Rechnung an der Kasse (in Bar) für Ust befreit Seeschiff Kontobezeichnung: Geldtransit
  - SKR03: Konto = 1360
  - SKR04: Konto = 1460
- Erstellung einer normalen Rechnung an einen EU-Kunden (z.B. Portugal) Erlöse IgE. Volle Ust.
  - SKR03: Konto = 8315
  - SKR04: Konto = 4315
- Erstellung von Rechnungen an Kunden aus Drittländern: Da die Rechnungen mit Umsatzsteuer erstellt werden, werden sie auf die üblichen Kontonummern - jedoch mit anderen Kontobezeichnungen) gebucht:
  - Ust. 19%: Konto = 8400 (SKR03) / 4400 (SKR04) (Erlöse Drittland voll USt.)
  - Ust. 7%: Konto = 8300 (SKR03) / 4300 (SKR04) (Erlöse Drittland verminderte USt.)
  - Ust. 0%: Konto = 8200 (SKR03) / 4200 (SKR04) (Erlöse Drittland keine USt.)

Falls Sie die Rechnungen für Kunden aus Drittländern jedoch auf das Konto 8120 / 4120 (Umsatzsteuerfreie Rechnungen) buchen möchten, nutzen Sie die Möglichkeit zum Zuweisen einer eigenen Konto-Nr. in den Einstellungen von DATEV mit **Einstellungen - Alt+F12**.

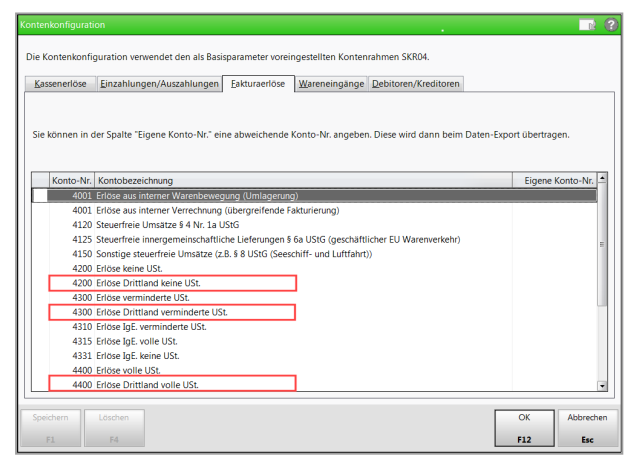

## 5.14 GDPdU-Export der Daten

Modul: GDPdU-Export

Anwendungsfall: Steuerrechtlich relevante Daten exportieren

### Neu/geändert:

Aufgrund der umsatzsteuerfreien Rechnungen entstehen neue steuerrelevante Buchungssätze beim GDPdU-Export. Auf diese wird im Begleitdokument für den GDPdU-Export eingegangen. Detaillierte Informationen dazu finden Sie in der Online-Hilfe.

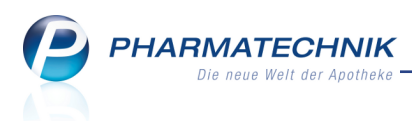

## 6 A+V Hilfsmittelvertragsdatenbank

### 6.1 Anzeige der Erläuterungen zur Bedingung und Berechnung

Modul: A+V Hilfsmittelvertragsdatenbank

Anwendungsfall: Anzeige der Erläuterungen zur Bedingung und Berechnung Neu/geändert:

Wenn Erläuterungen zur Bedingung und Berechnung eines A+V-Artikels hinterlegt sind,

wurde dies bisher mit dem Icon 🔍 neben der Berechnungsformel signalisiert.

Um diese Informationen jedoch direkt zu sehen ohne sie mit Klick auf das Icon oder mit **Erläuterung - F7** einblenden zu müssen, wurden sie nun in die Anzeige im Detailbereich integriert. Hinzugekommen sind sind LEGS samt Erläuterungen und die Abrechnungsnummer.

In diesem Zuge wurden alle Sektionen nach Wichtigkeit neu geordnet.

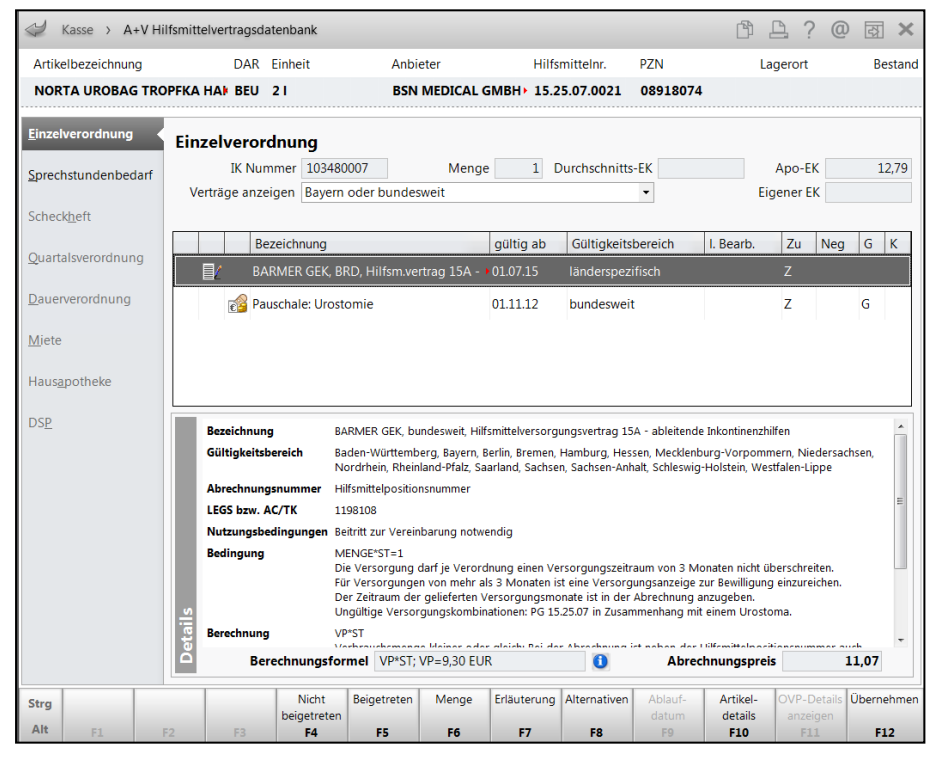

## 6.2 Datenerweiterung zum 01.04.2016

**Modul:** A+V Hilfsmittelvertragsdatenbank **Anwendungsfall:** Preisermittlung einsehen **Neu/geändert:** 

Beim Datenaustausch nach §302 SGBV müssen die Rechenzentren den Krankenkassen sowohl den Einzelstückpreis als auch den daraus resultierenden Preis für die Gesamtmenge liefern. Gemäß der aktuellen Vorgaben im A+V wird der gesamte Formelausdruck als eine Rechenstufe behandelt. D.h. ein Einzelpreis als Zwischenergebnis wird nicht ermittelt. Der Gesamtpreis kann hier rundungsbedingt im A+V von dem von der Krankenkasse berechneten Preis abweichen. Bis zum 31.03.2016 beanstanden die die Krankenkassen Rundungsdifferenzen jedoch nicht.

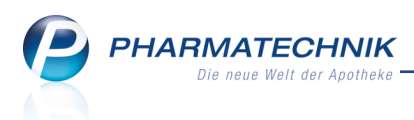

Mit den Neuerungen bei der Preisberechnung im Modul A+V Hilfs-

**mittelvertragsdatenbank** sind jedoch stückpreisbasierte Berechnungen möglich. Die zugrunde liegenden Berechnungsformeln für den Stückpreis und die Mehrwertsteuer werden im Abschnitt **Berechnung** im Detailbereich angezeigt.

Mit Klick auf den II Info-Button vor den komplexen Rundungsformeln öffnet sich eine kurze Erklärung zur Berechnung.

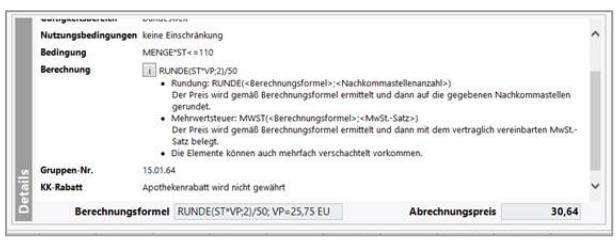

## Beispiel: RUNDE(ST\*VP;2)/50

Dies bedeutet folgendes: Die Stückzahl wird mit dem vereinbarten Preis multipliziert. Das Ergebnis wird auf 2 Nachkommastellen gerundet. Dieses Ergebnis wird durch 50 geteilt, um zum Endergebnis zu kommen.

Beachten Sie, dass diese Rundungsformeln auch mehrfach verschachtelt vorkommen können, d.h. es sind mehrfache Ausdrücke von *Runde (<Formel>;<Nachkommastellen>) und MWST (<Formel>;<MwSt.-Satz>)* ineinander verschachtelt.

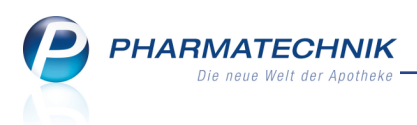

## 7 Artikelverwaltung

## 7.1 We Historie der Online-Anfragen einsehen und ausdrucken

Anwendung: Artikelverwaltung

**Anwendungsfall:** Historie der Online-Anfragen einsehen und ausdrucken **Neu/geändert:** 

Wenn Sie Online-Verfügbarkeitsanfragen beim Großhandel nutzen, so können Sie sich aus den Artikeldetails eine Liste aller bisher beim Großhandel gestellten Online-Ver-

fügbarkeitsanfragen mitsamt den Rückmeldungen vom Großhandel anzeigen lassen und ausdrucken.

Nutzen Sie dazu die Funktion Online Historie - Alt+F6.

Dies kann bspw. hilfreich sein, wenn Sie im Fall einer Retaxation nachträglich nachweisen möchten, dass z.B. ein Rabattartikel zum Zeitpunkt der Rezeptbelieferung nicht lieferbar war. Dieser Nachweis kann vom Kostenträger aus Kulanz anerkannt werden.

Zunächst wählen Sie den Zeitraum aus, in welchem Sie die Online-Anfrage gestellt haben. Standardmäßig sind die vergangenen 4 Wochen eingestellt.

| Kriterien Onlineanfrage-Hi | storie          |     |        |     |     |           | 2          |
|----------------------------|-----------------|-----|--------|-----|-----|-----------|------------|
| Artikelbezeichnung         |                 |     |        | DAR |     | Einheit   | PZN        |
| 4-DMAP Ampullen Anti       | dotlösung       |     |        | AMP |     | 5ml       | 02057599   |
|                            |                 |     |        |     |     |           |            |
| Relativer Zeitraum         |                 |     |        |     |     |           |            |
|                            | Die vergangenen | 4   | Wochen |     | •   | bis heute |            |
|                            | 26.09.2         | 015 |        |     |     |           | 26.01.2016 |
|                            |                 |     |        |     |     |           |            |
| Absoluter Zeitraum         |                 |     |        |     |     |           |            |
| von                        |                 | •   |        |     | bis |           | •          |
|                            |                 |     |        |     |     |           |            |
|                            |                 |     |        |     |     |           |            |
|                            |                 |     |        |     |     | OK        | Abbrechen  |
|                            |                 |     |        |     |     | 510       |            |
|                            |                 |     |        |     |     | F12       | ESC        |

Mit **OK - F12** öffnet sich die **Historie der Online-Anfragen** mit der Liste der in diesem Zeitraum gestellten Online-Anfragen für diesen Artikel. Sie sehen hier den Anfragezeitpunkt, den angefragten Online-Dienstanbieter, die angefragte Menge sowie das Anfrageergebnis als Lieferbarkeitsicon.

|                                                                                                    | eitsabfrage           |                                        |                         |         |    |       |        |                               |           |
|----------------------------------------------------------------------------------------------------|-----------------------|----------------------------------------|-------------------------|---------|----|-------|--------|-------------------------------|-----------|
| Artikelbezeichnung                                                                                                    |                       |                                        | DAR                     | Einheit | NP | PZN   |        | Anbieter                      |           |
| 4-DMAP Ampullen Ant                                                                                                    | dotlösung             | 1                                      | MP                      | 5ml     | N1 | 020   | 57599  | Dr. F. Köhler Chemie GmbH     |           |
| Anfragezeitpunkt                                                                                                    | Online-Dier           | nstanbieter                            |                         |         |    | Menge | Ergebn | is                            |           |
| 26.01.2016 13:30                                                                                                    | MSV3 Sanac            | orp                                    |                         |         |    | 0     | 0      |                               |           |
|                                                                                                    |                       |                                        |                         |         |    |       |        |                               |           |
|                                                                                                    |                       |                                        |                         |         |    |       |        |                               |           |
|                                                                                                    |                       |                                        |                         |         |    |       |        |                               |           |
|                                                                                                    |                       |                                        |                         |         |    |       |        |                               |           |
| Rückmeldung                                                                                                    |                       |                                        |                         |         |    |       |        |                               |           |
| Liefer-Mo                                                                                                    | 0                     |                                        |                         |         |    |       |        |                               |           |
| a contraction of the second second se |                       |                                        | ur                      |         |    |       |        | Lieferzeit                    |           |
| VerbMg.                                                                                                    | 0                     | Tour Ve                                | ur<br>rb.               |         |    |       |        | Lieferzeit<br>VerbLieferzeit  |           |
| VerbMg.<br>Dispo-Mg.                                                                                                    | 0                     | Tour Ve<br>ErsatzP2                    | ur<br>rb.               |         |    |       |        | Lieferzeit<br>VerbLieferzeit  |           |
| VerbMg.<br>Dispo-Mg.                                                                                                    | 0<br>1<br>Dispo mögli | Tour Ve<br>ErsatzP2<br>ich 1 Herst. de | ur<br>rb.<br>IN<br>fekt |         |    |       |        | Lieferzeit<br>VerbLieferzeit  |           |
| VerbMg.<br>Dispo-Mg.<br>Defektgrund/<br>Fehlerinfo/<br>Zusatzinfo                                                                                                    | 0<br>1<br>Dispo mögli | Tour Ve<br>ErsatzP2<br>ich 1 Herst. de | ur<br>rb.<br>[N<br>fekt |         |    |       |        | Lieferzeit<br>VerbLieferzeit  |           |
| VerbMg.<br>Dispo-Mg.<br>Defektgrund/<br>Fehlerinfo/<br>Zusatzinfo                                                                                                    | 0<br>1<br>Dispo mögli | Tour Ve<br>ErsatzP2<br>ich 1 Herst. de | ur<br>rb.<br>[N<br>fekt |         |    |       |        | Lieferzeit<br>VerbLieferzeit  |           |
| VerbMg.<br>Dispo-Mg.<br>Defektgrund/<br>Fehlerinfo/<br>Zusatzinfo<br>Markierung Drucken                                                                                                    | 0<br>1<br>Dispo mögli | Tour Ve<br>ErsatzP2<br>ich 1 Herst. de | ur<br>rb<br>IN<br>fekt  |         |    |       |        | Lieferzeit<br>Verb-Lieferzeit | Schließen |

Mit **Kriterien ändern - F11** können Sie den Zeitraum für die Suche ändern. Mit **Drucken - F9** wird der Nachweis über die **Großhandelsrückmeldungen zur Online-Anfrage auf Verfügbarkeit** ausgedruckt.

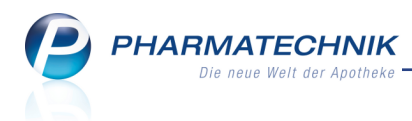

| Baumer<br>Dr. IXOS<br>Hirschbe<br>00372 M<br>Tel.:079 | Apotheke<br>5 Apotheker<br>ørger Str. 84<br>lünchen<br>36/52 Fax: 07936/6 |                           |                   |                  |                         |                            |
|-------------------------------------------------------|---------------------------------------------------------------------------|---------------------------|-------------------|------------------|-------------------------|----------------------------|
| GH-Rü                                                 | ckmeldungen zur Online-Ar                                                 | nfrage auf Verfügbarkei   | t                 | Datu             | m: 26.01.16 / Zeit      | t: 13:36 Uhi<br>Seite: 1/1 |
| PZN                                                   | Artikelbezeichnung                                                        | Anbieter                  |                   |                  | DAR                     | Einheit                    |
| 02057599<br>Datum / Zo<br>bei Liefera                 | 4-DMAP Ampullen Antidotlösung<br>eit der Online-Anfrage<br>Int/Großhandel | Dr. F. Köhler Chemie GmbH |                   |                  | AMP                     | 5m                         |
| Verbundto<br>Defektgru                                | urinfo:<br>nd:                                                            |                           | Anfrage-<br>Menge | Liefer-<br>Menge | Verbund-<br>Liefermenge | Dispo-<br>Menge            |
| 26.01.2016                                            | 6 13:30                                                                   |                           |                   |                  |                         |                            |
| MSV3 Sar                                              | nacorp (Test)                                                             |                           | 1                 | 0                | 0                       | 1                          |
| Tourinfo:                                             |                                                                           |                           |                   |                  |                         |                            |
| Verbundto                                             | urinfo:                                                                   |                           |                   |                  |                         |                            |
| Defektgrur                                            | nd: Dispo möglich 1 Herst. defekt                                         |                           |                   |                  |                         |                            |
|                                                       |                                                                           |                           |                   |                  |                         |                            |
|                                                       |                                                                           |                           |                   |                  |                         |                            |

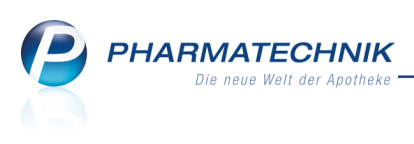

# 8 www Artikel-Info Profi (Artikelverwaltung und ABDA-Datenbank)

## 8.1 Überblick zu Sondeneigenschaften, Zusatzinformationen und Sondenapplikation

**Modul:** Artikelverwaltung **Anwendungsfall:** Artikeltrefferlisten einsehen **Neu/geändert:** 

In den von ABDATA gelieferten Daten werden Zusatzinformationen (wie bspw. Teilbarkeitsinformationen, Farbe, Form, Abmessungen usw.) und Informationen zur Sondenapplikation von festen Arzneimitteln geliefert. Sie können diese wie folgt erkennen und einsehen:

- Zusatzinformationen (wie bspw. Teilbarkeitsinformationen, Farbe, Form, Abmessungen usw.) sowie Informationen zur Sondenapplikation können Sie in den Artikelinformationen mit Info - F6 einsehen, sowie im Infobereich in Artikeltrefferlisten.
- Informationen zu Sondeneigenschaften von Ernährungssonden erhalten Sie in den Artikeldetails auf der Seite **ABDA-Basisinfo** mit dem Button **Sondeneigenschaften** oder in den Artikeldetails und Trefferlisten über **Sondeneigensch. - Alt+F4**.
- Die Teilbarkeitsinformationen können Sie in den frei konfigurierbaren Artikeltrefferlisten anzeigen lassen.
   Nutzen Sie dazu wie gewohnt die Funktion Einstellungen - Alt+F12 und übernehmen Sie den Eintrag Teilbarkeit Artikel Info Profi (Icon, lizenzabhängig) für die aus-

gewählte Konfiguration.

Die Artikelinformationen zur Teilbarkeit und Sondenfähigkeit werden als **kostenpflichtige Zusatzfunktion** mit der Lizenz 'Artikel-Info Profi' angeboten. Wenden Sie sich bei Interesse an Ihre **PHARMATECHNIK**-Hotline.

In den folgenden Kapiteln erfahren Sie Details zur Präsentation dieser Informationen in den Artikeltrefferlisten sowie in der Artikelverwaltung. Die Darstellung der Funktionen in der ABDA-Datenbank ist im Kapitel 'ABDA-Datenbank' beschrieben.

## 8.2 Zusatzinformationen und Sondenapplikation

### Modul: Artikelverwaltung

**Anwendungsfall:** Artikelinformationen und Infobereich einsehen **Neu/geändert:** 

Die neuen Artikelinformationen **Zusatzinformationen** und **Sondenapplikation** werden in Artikeltrefferlisten auch als 'sonstige Informationen' mit den folgenden bekannten Icons signalisiert:

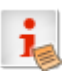

Aktuelle Information der ABDATA und sonstige Infos zum Artikel liegen vor.

Anklicken/Antippen ruft die Artikel-Info auf.

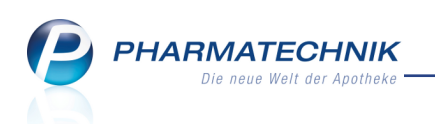

| i | Aktuelle Information der ABDATA, eigene Info und sonstige<br>Infos zum Artikel liegen vor.                                                      | Anklicken/Antippen<br>ruft die Artikel-Info<br>auf. |
|---|----------------------------------------------------------------------------------------------------|-----------------------------------------------------|
| i | Eigene Info und sonstige Info zum Artikel liegen vor.                                                                                           | Anklicken/Antippen<br>ruft die Artikel-Info<br>auf. |
| 1 | Sonstige Info (Teedrogen-Info, Gelbe Liste, Produkt-Info,<br>Anbieter-Info, Zusatzinformationen und Sondenapplikation)<br>zum Artikel vorhanden | Anklicken/Antippen<br>ruft die Artikel-Info<br>auf. |

Durch Anklicken bzw. Antippen der Info-Icons oder mit **Info - F6** in Artikeltrefferlisten und Artikeldetails werden die **Artikelinformationen** aufgerufen.

Hier wurden die Seiten **Zusatzinformationen** und **Sondenapplikation** zur Anzeige der neuen Informationen eingefügt.

Die Artikelinformationen zur Teilbarkeit und Sondenfähigkeit werden als **kostenpflichtige Zusatzfunktion** mit der Lizenz 'Artikel-Info Profi' angeboten. Wenden Sie sich bei Interesse an Ihre **PHARMATECHNIK**-Hotline.

Als **Zusatzinformationen** können bspw. Teilbarkeitsinformationen, Informationen zur besonderen Verabreichung, Farbangaben, die Beschreibung der Form, Produktbilder usw. hinterlegt sein.

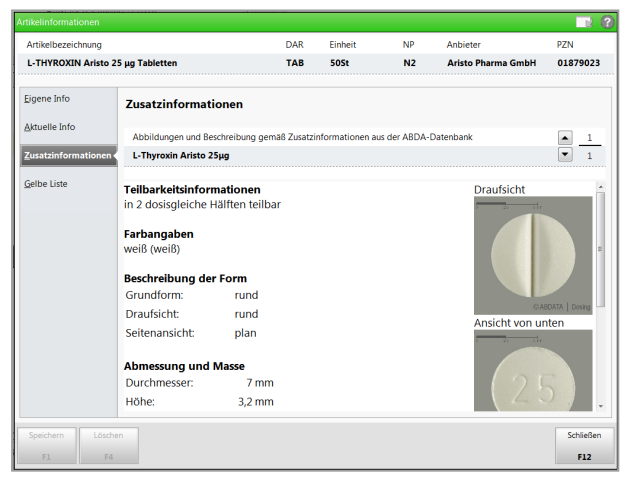

Auf der Seite **Sondenapplikation** öffnen Sie mit Klick oder Antippen des *I*Informationsicons weitere Informationen zum aktuellen Feld.

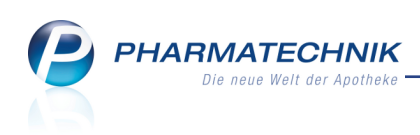

| Artikelinformationen |                                          |                           |                                           |             |                       |                        |          | R (?   |
|----------------------|------------------------------------------|---------------------------|-------------------------------------------|-------------|-----------------------|------------------------|----------|--------|
| Artikelbezeichnung   |                                          |                           | DAR                                       | Einheit     | NP                    | Anbieter               | PZN      |        |
| ACARBOSE AL 100 m    | ıg Tabletten                             |                           | ТАВ                                       | 215t        | N1                    | ALIUD Pharma GmbH      | 01813    | 3308   |
| Eigene Info          | Sondenapplikatio                         | n                         |                                           |             |                       |                        |          |        |
| Aktuelle Info        | Sondenapplikation aus                    | der ABDA-Dat              | enbank                                    |             |                       |                        |          | 1      |
| Zusatzinformationen  | Acarbose AL 100mg                        |                           |                                           |             |                       |                        |          | 1      |
| Sondenapplikation    | Gabe mit<br>Sondenkost:<br>Mikrogalenik: | nein<br>ohne Mik          | rogaler                                   | iik         |                       |                        |          | *      |
|                      | Sondenendlage Dü<br>Sondengängigkeit:    | nndarm<br>keine<br>Die Su | Angabe                                    | on wurde zu | r Feststellur         | ng der Sondengängigk   | eit durc | =<br>h |
|                      | Suspendierbarkeit:<br>Zerkleinerbarkeit: | theore<br>i keine         | eb der N<br>etische /<br>Angabe<br>Angabe | Aussage möj | te von 1 mn<br>glich. | n gegeben. Daner ist n | ur eine  |        |
|                      | Sondenendlage Ma                         | gen                       |                                           |             |                       |                        |          | w      |
| Speichern Lösch      | en                                       |                           |                                           |             |                       |                        | Schl     | ießen  |
| F1 F4                |                                          |                           |                                           |             |                       |                        | F        | 12     |

Im Infobereich, welcher in Vergleichssuchen standardmäßig und ansonsten über **Infobereich** - **Strg+F6** unterhalb der Trefferliste eingeblendet wird, sehen Sie die Informationen in den folgenden Übersichten:

• **Zusatzinformationen:** Wählen Sie diesen Reiter, um sich Zusatzinformationen aus der ABDA-Datenbank anzeigen zu lassen.

Die **Zusatzinformationen** werden als **kostenpflichtige Zusatzfunktion** angeboten. Wenden Sie sich bei Interesse an Ihre **PHARMATECHNIK**-Hotline.

| Inhaltsstoffe                                 | <u>D</u> osierung                                   | aut idem-Indikationen                                          | <u>Z</u> usatzin             | formationen           | <u>S</u> o | ndenapplikation     | <u>G</u> elbe Liste - Teilbar / | Mörserbar   | Preisinfor | mation |        |
|-----------------------------------------------|-----------------------------------------------------|----------------------------------------------------------------|------------------------------|-----------------------|------------|---------------------|---------------------------------|-------------|------------|--------|--------|
| OMEP 20M                                      | G                                                   | к                                                              | MR 1                         | 00St                  |            | OMEPRAZOL RA        | TIO NT 20MG HK                  | KM          | R 1005     | it     |        |
| Abbildung                                     | gen und Besch                                       | nreibung gemäß Zusatzinf                                       | ormation                     | in 🔺 _1               |            | Abbildungen u       | nd Beschreibung gemäß           | Zusatzinfor | matione n  |        | 1      |
| OMEP 20                                       | mg                                                  |                                                                |                              | ▼ 1                   |            | Omeprazol-rat       | iopharm NT 20mg                 |             |            | -      | 1      |
| Besondere Ve<br>Suspendieren<br>Schluckbeschv | erabreichung<br>zur erleichterte<br>verden kann die | en Einnahme ist zugelassen. F<br>e Hartkapsel geöffnet und die | ür Patienter<br>Pellets in e | n mit<br>einer leicht | (E)<br>•   | Keine Zusatzinforma | itionen hinterlegt.             |             |            |        | ^<br>+ |

• **Sondenapplikation:** Wählen Sie diesen Reiter, um sich Informationen zur Applikation per Sonde laut FAM-Texten der ABDA-Datenbank anzeigen zu lassen.

Die Informationen der **Sondenapplikation** werden als **kostenpflichtige Zusatzfunktion** angeboten. Wenden Sie sich bei Interesse an Ihre *PHARMATECHNIK*-Hotline.

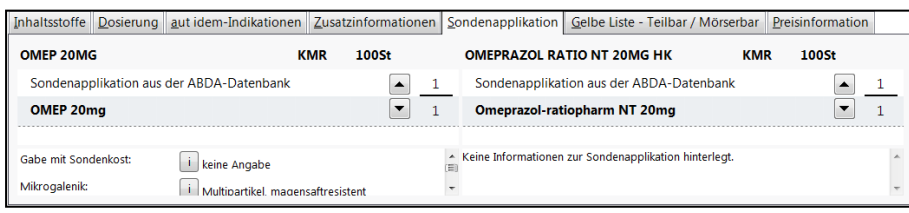

Zur Erinnerung:

Das Einblenden des Infobereichs in Artikeltrefferlisten können Sie auch über die Konfigurationsparameter 'Infobereich in Standardtrefferliste anzeigen' bzw. 'Infobereich in ...-Suche anzeigen' steuern. Sie finden diese in den Systemeinstellungen der Artikelverwaltung, Gültigkeitsbereich 'Arbeitsplatz' auf der Seite Trefferliste.

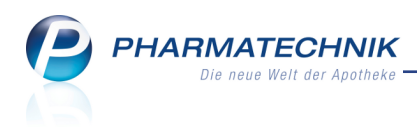

## 8.3 Sondeneigenschaften

Modul: Artikelverwaltung

Anwendungsfall: Sondeneigenschaften einsehen

#### Neu/geändert:

Informationen zu Sondeneigenschaften von Ernährungssonden erhalten Sie in den Arti-

keldetails auf der Seite **ABDA-Basisinfo** mit dem Button **Sondeneigenschaften** *ii*, sofern Informationen zu Eigenschaften der Sonde hinterlegt sind.

Die Artikelinformationen zu Sondeneigenschaften werden als **kostenpflichtige Zusatzfunktion** mit der Lizenz 'Artikel-Info Profi' angeboten. Wenden Sie sich bei Interesse an Ihre **PHARMATECHNIK**-Hotline.

| Artikelsuche             | Artikeldaten       |                |              |           |        |             |                | ß       | ₽?       | 0 2  | ×      |
|--------------------------|--------------------|----------------|--------------|-----------|--------|-------------|----------------|---------|----------|------|--------|
| Artikelbezeichnu         | ng                 | DAF            | R Einheit    | NP        | PZN    | Status      | Verfall        | Bestand | Res.Mg   |      | 65     |
| ERNÄHRUNGSS              | ONDE 4 Fr 40 cm PU | JR 🚺           | 25St         | nb        | 00975  | 032         |                |         |          | •    | 83     |
| ABDA-Basisinfo           | ABDA-Basis         | info           |              |           |        |             |                |         |          |      |        |
| A <u>B</u> DA-Abgabeinfo |                    | Artike         | el .         |           |        | Prei        | sinformation   |         |          |      |        |
| ABDA-Vertriebsinfo       | Artike             | Ibezeichnung   | * ERNÄHRU    | INGSSONDE | 4 Fr   |             | Einkaufspreis  |         |          |      |        |
|                          |                    | PZN            | 00975032     | 2         |        |             | Verkaufspreis  |         |          |      |        |
| ABDA-Lagerinfo           | Dar                | reichungsforr  | n            |           |        | Unve        | erb. Preisempf |         |          |      |        |
| ABDA-Änderungsinf        | Packung            | sgröße/Einhei  | it           | 25 St     | - i    | М           | ehrwertsteuer  | Voll    |          |      |        |
|                          |                    | Normpackun     | g nicht betr | offen     |        | Anbie       | terpreis (ApU) |         |          |      |        |
| Einkauf / Retoure        | Sonder             | leigenschafte  | n 🚠          |           |        | Rabat       | t §130b SGB V  |         |          |      |        |
| Einkauf / Angebote       |                    |                |              |           |        | Kranke      | nhauseinkauf   |         |          |      |        |
| Ellikaul / Aligebote     |                    |                |              |           |        | Preisangabe | enverordnung   | Nein    |          |      | 1      |
| <u>V</u> erkauf          | Anhieteri          | nformatione    | n            |           |        |             | Sonstiges      |         |          |      |        |
|                          | Allacter           | Anbiete        | r 33500      | VYGON     | G]     |             | Hilfsmittelnr  |         |          |      |        |
| Bedartsstatistik         | Anb                | ieter-Artikeln | r. 1310.04   |           | -      |             | GTIN/EAN       | 036608  | 12012362 |      |        |
| Bestelloptimierung       | Mindes             | tbestellmeng   | e            |           | 25     | Imp         | oort / -gruppe | Nein    |          | -    |        |
|                          |                    | Herstelle      | r            |           |        | Verordnu    | ungsvorgaben   | Nein    |          |      | i      |
| Preisgestaltung          |                    |                |              |           |        |             |                |         |          |      |        |
| Lagerdaten               |                    |                |              |           |        |             |                |         |          |      |        |
| Lageri <u>n</u> fo F&P   |                    |                |              |           |        |             |                |         |          |      |        |
| <u>R</u> abattvereinbart | ]n                 |                |              |           |        |             |                |         |          |      |        |
| Strg Speichern           | Suchen Neu         | Löschen        | Warenkorb    | Info      | ABDA-D | B Anbieter  | Etiketten      | Status  |          | Üben | nehmen |
| Alt F1                   | F2 F3              | F4             | F5           | F6        | F7     | F8          | drucken<br>F9  | F10     | F11      |      | 12     |

Mit Klick oder Antippen dieses Buttons oder Auswahl der Funktion **Sondeneigensch.** - **Alt+F4** (auch aus **Artikeltrefferlisten**) werden Informationen zu den Sondeneigenschaften aufgeblendet.

| Sondeneigenschaften                                                                                     |     |         |    |           | R (?          |
|----------------------------------------------------------------------------------------------------|-----|---------|----|-----------|---------------|
| Artikelbezeichnung                                                                                      | DAR | Einheit | NP | Anbieter  | PZN           |
| ERNÄHRUNGSSONDE 4 Fr 40 cm PUR                                                                          |     | 25St    | nb | VYGON Gmb | H & C00975032 |
| Minimale Öffnung<br>1,3 Millimeter<br>Sonden-Endlage<br>Magen<br>Werkstoff<br>Polyurethan<br>Sonden-Typ |     |         |    |           | E             |
|                                                                                                    |     |         |    |           | Schließen     |
|                                                                                                    |     |         |    |           | F12           |

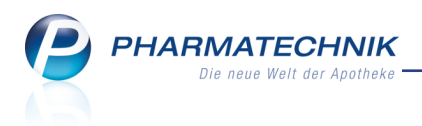

## 8.4 Teilbarkeitsinformationen

Modul: Artikelverwaltung Anwendungsfall: Artikeltrefferlisten einsehen Neu/geändert:

In den frei konfigurierbaren Artikeltrefferlisten können durch das Einfügen des Eintrags **Teilbarkeit Artikel Info Profi (Icon, lizenzabhängig)** in die Ergebnisanzeige die folgenden Icons angezeigt werden:

| $\bigcirc$  | Das Präparat ist nicht teilbar.                                                                                                    | Anklicken/Antippen<br>ruft die Artikel-Info<br>auf. |
|-------------|----------------------------------------------------------------------------------------------------|-----------------------------------------------------|
| $\bigcirc$  | Das Präparat ist in zwei dosisgleiche Teile teilbar.                                                                                                    | Anklicken/Antippen<br>ruft die Artikel-Info<br>auf. |
| $\bigcirc$  | Das Präparat ist in drei dosisgleiche Teile teilbar.                                                                                                    | Anklicken/Antippen<br>ruft die Artikel-Info<br>auf. |
| $\bigoplus$ | Das Präparat ist in vier dosisgleiche Teile teilbar.                                                                                                    | Anklicken/Antippen<br>ruft die Artikel-Info<br>auf. |
|             | Das Präparat ist in sechs dosisgleiche Teile teilbar.                                                                                                    | Anklicken/Antippen<br>ruft die Artikel-Info<br>auf. |
| ?           | Das Präparat besteht aus mehreren Komponenten, wobei ent-<br>weder zu einzelnen Komponenten keine oder unterschiedliche<br>Informationen zur Teilbarkeit der einzelnen Komponenten vor-<br>liegen. | Anklicken/Antippen<br>ruft die Artikel-Info<br>auf. |

In Artikeltrefferlisten zeigt der Tooltip genauere Informationen zur Teilbarkeit bzw. Sondenfähigkeit.

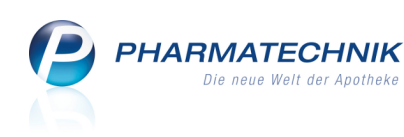

| Ş   | Artikelsuch<br>Artikelt | e<br>Dezeichnung LTHY | ′R                | •                | •                  |         |               |             | ð.     | ≞ ? @       | 3 ×          |                            |
|-----|-------------------------|-----------------------|-------------------|------------------|--------------------|---------|---------------|-------------|--------|-------------|--------------|----------------------------|
|     | F                       | ilterkriterien Typ:   | Alle Artikel /Su  | iche: Standard   |                    |         |               |             |        |             |              |                            |
| 1   | Standard                | <u>2</u> Anbieter     | <u>3</u> Lagerort | <u>4</u> Langnan | ne <u>5</u> F      | rei     | <u>6</u> Frei | <u>7</u> Fr | ei     |             |              | Mein A                     |
|     | Artikelbeze             | eichnung              | DAR               | Einheit NP       | Info               | Apo-EK  | VK            |             | Status |             |              | + kas00                    |
|     | L THYROXI               | N 200 1A PHARMA       | TAB               | 100St N3         | . i <sub>e</sub> 😕 | 5,85    | 17,30         | f           |        | $\bigcirc$  |              | unbekannte                 |
|     | L THYROXI               | N 200 HENNING         | TAB               | 50St N2          | . i <sub>s</sub> 😕 | 4,35    | 15,46         | F           |        |             |              | Total: 12,03               |
|     | L THYROX                | IN 200 HENNING        | ТАВ               | 100St N3         | i 😹 😕              | 6,49    | 18,08         | F           | 1 🏹    |             |              | Anwendun                   |
|     | L THYROXI               | N AL 50UG TABL        | TAB               | 50St N2          | i <sub>6</sub> 😕   | 2,12    | 12,72         | f           | +      | $\bigcirc$  |              | + ABDA-<br>Deutsche Fe     |
|     | L THYROXI               | N AL 50UG TABL        | TAB               | 100St N3         | i <sub>0</sub> 😕   | 2,96    | 13,76         | f           | +      | $\bigcirc$  | =            |                            |
|     | L THYROXI               | N AL 100UG TABL       | TAB               | 50St N2          | i, 😕               | 2,88    | 13,66         | f           |        | $\bigcirc$  |              | + Arti                     |
|     | L THYROXI               | N AL 100UG TABL       | ТАВ               | 100St N3         | i. 😕               | 4,16    | 15,22         | f           | +      | $\bigcirc$  |              | Artikelsuche<br>Suche nach |
|     | L-THYROXI               | N ARISTO 25UG         | TAB               | 50St N2          | i, 🤧               | 1,57    | 12,05         | f           |        | in 2 o      | dosisgleiche | Hälften teilbar<br>Arti    |
| D   | L-THYROXI               | N ARISTO 25UG         | TAB               | 98St N3          | i                  | 2,04    | 12,63         | f           |        |             |              | Vergleichssu               |
|     | L-THYROXI               | N ARISTO 25UG         | TAB               | 100St N3         | i. 😕               | 2,04    | 12,63         | f           |        |             |              |                            |
|     | L-THYROXI               | N ARISTO 50UG         | TAB               | 50St N2          | i. 🤧               | 2,04    | 12,63         | - 6         |        |             |              | 7                          |
|     | L-THYROXI               | N ARISTO 50UG         | TAB               | 98St N3          | j.                 | 2,75    | 13,49         | f           |        |             |              | 4                          |
|     | L-THYROXI               | N ARISTO 50UG         | TAB               | 100St N3         | į. 🤧               | 2,75    | 13,49         | f           |        |             |              |                            |
|     | L-THYROXI               | N ARISTO 75UG         | TAB               | 50St N2          | i. 3               | 2.38    | 13.04         | f           |        |             |              |                            |
|     |                         | N ARISTO 75UG         | TAB               | 985t N3          |                    | 3 34    | 14.22         |             |        |             |              | 0                          |
|     |                         |                       | 100               | 5656145          |                    | 5,34    | 17,22         |             |        | 9           | -            | ок                         |
| Str | Speichern               | Suchen 1              | Neu Löso          | hen Warenkor     | b Info             | ABDA-DB | Details       | Drucken     | Nur    | Vergleichs- | Idem         |                            |
| Alt | F1                      | F2                    | F3 F4             | F5               | F6                 | F7      | F8            | F9          | F10    | F11         | F12          | 4                          |

Durch Anklicken bzw. Antippen der Teilbarkeits-Icons werden die **Artikelinformationen** aufgerufen.

### 8.5 Neue Suchkriterien in der Spezialsuche der ABDA-Datenbank

### Modul: ABDA-Datenbank

Anwendungsfall: Artikelinformationen einsehen

### Neu/geändert:

Bei einer Recherche in den deutschen Fertigarzneimitteln (FAM) stehen Ihnen im Karteireiter **Spezialsuche** folgende neue Suchkriterien zur Verfügung:

- **Zubereitung/Mörserbarkeit**: Wählen Sie aus, ob dieses Kriterium erfüllt (**Ja**) oder nicht erfüllt (**Nein**) sein soll.
- Teilbarkeit: Wählen Sie eine Angabe zur Teilbarkeit aus. Dabei gilt Folgendes:
  - Bei der Suche nach in 2 dosisgleiche Hälften teilbar werden auch alle Treffer mit Teilbarkeit in 4 dosisgleiche Teile teilbar und in 6 dosisgleiche Teile teilbar ermittelt.
  - Bei der Suche nach **in 3 dosisgleiche Teile teilbar** werden auch alle Treffer mit Teilbarkeit **in 6 dosisgleiche Teile teilbar** ermittelt.
- Sondengängigkeit: Wählen Sie aus der Liste den Eintrag <Kriterien festlegen ...>, um das Fenster Kriterien zur Sondengängigkeit festlegen zu öffnen.

Diese Kriterien der Spezialsuche werden als **kostenpflichtige Zusatzfunktion** mit der Lizenz 'Artikel-Info Profi' angeboten. Wenden Sie sich bei Interesse an Ihre **PHARMATECHNIK**-Hotline.

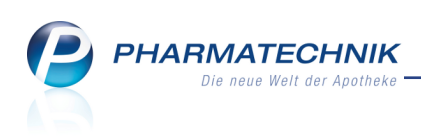

| AP NO                             | DA-Dater                  | nbank > Deu                                                      | itsche Fe                  | ertiga       | rzneimit              | tel                                                        |                                         |                |               |         | ß             | 8                   | ? | @      | 4      | ×                    |
|-----------------------------------|---------------------------|------------------------------------------------------------------|----------------------------|--------------|-----------------------|------------------------------------------------------------|-----------------------------------------|----------------|---------------|---------|---------------|---------------------|---|--------|--------|----------------------|
| <u>A</u> rzne                     | eimittel                  | Spe <u>z</u> ialsuch                                             | e                          | <u>C</u> •A• | •V•E                  |                                                            |                                         |                |               |         |               |                     |   |        |        |                      |
|                                   | G                         | -<br>alenische Grur                                              | dform                      |              |                       |                                                            |                                         | Zuber          | eitung/Mörser | barkeit |               |                     |   |        |        | •                    |
|                                   | F                         | reisetzungsver                                                   | halten                     |              |                       |                                                            | •                                       |                | Teil          | barkeit |               |                     |   |        |        | •                    |
|                                   |                           |                                                                  |                            |              |                       |                                                            |                                         |                |               |         |               |                     |   |        |        |                      |
|                                   |                           | Applikati                                                        | onsort                     |              |                       |                                                            |                                         |                | Sondengän     | gigkeit |               |                     |   |        |        | •                    |
|                                   |                           | Applikati                                                        | onsart                     |              |                       |                                                            |                                         |                |               |         |               |                     |   |        |        |                      |
|                                   |                           |                                                                  | 1                          |              |                       |                                                            |                                         |                |               |         |               |                     |   |        |        |                      |
|                                   |                           | Anbruchsh                                                        | inweis                     |              |                       |                                                            | •                                       |                |               |         |               |                     |   |        |        |                      |
|                                   |                           | Therapieric                                                      | htung                      |              |                       |                                                            |                                         |                |               |         |               |                     |   |        |        |                      |
|                                   |                           | merupient                                                        | Inturing                   |              |                       |                                                            |                                         |                |               |         |               |                     |   |        |        |                      |
|                                   |                           |                                                                  |                            |              |                       |                                                            |                                         |                |               |         |               |                     |   |        |        |                      |
| Recherc<br>Verknüp                | <b>cheergeb</b>           | nisse<br>Kriterium                                               |                            |              | Su                    | Ichkriterium                                               |                                         |                |               |         | Tre           | effer               |   | Treffe | r gesa | amt                  |
| Recherc<br>Verknüp                | cheergebi<br>ofung        | nisse<br>Kriterium<br>Anbieter                                   |                            |              | Su                    | ıchkriterium<br>iesi GmbH (D                               | eutschland)                             |                |               |         | Tre           | effer<br>29         |   | Treffe | r gesa | amt<br>29            |
| Recherc<br>Verknüp<br>und         | <b>cheergebi</b><br>ofung | nisse<br>Kriterium<br>Anbieter<br>Indikations-Sc                 | hlüssel                    |              | Su<br>Ch<br>50        | ichkriterium<br>iesi GmbH (D<br>Atemwegskr                 | eutschland)<br>ankheiten und            | l grippale Inf | ekte          |         | Tre           | effer<br>29<br>2020 |   | Treffe | r gesa | amt<br>29<br>15      |
| Recherc<br>Verknüp<br>und<br>und  | <b>cheergeb</b> i         | nisse<br>Kriterium<br>Anbieter<br>Indikations-Sc<br>Anbruchshinw | hlüssel                    |              | Su<br>Ch<br>50<br>Eir | ichkriterium<br>iesi GmbH (D<br>Atemwegskr<br>nmalige Anwe | eutschland)<br>ankheiten und<br>endung  | l grippale Inf | ekte          |         | Tre<br>2<br>9 | 29<br>2020<br>9504  |   | Treffe | r gesa | amt<br>29<br>15<br>5 |
| Recherc<br>Verknüp<br>und<br>und  | cheergebu                 | nisse<br>Kriterium<br>Anbieter<br>Indikations-Sc<br>Anbruchshinw | hlüssel<br>eis             |              | SL<br>Ch<br>50<br>Eir | ichkriterium<br>iesi GmbH (C<br>Atenwegska<br>nmalige Anwe | ieutschland)<br>ankheiten und<br>nndung | l grippale Inf | ekte          |         | Tre<br>2<br>5 | 29<br>2020<br>9504  |   | Treffe | r gesa | amt<br>29<br>15<br>5 |
| Recherce<br>Verknüp<br>und<br>und | cheergeb                  | nisse<br>Kriterium<br>Anbieter<br>Indikations-Sc<br>Anbruchshinw | hlüssel<br>eis<br>leue Suc | the          | Su Ch<br>50<br>Eir    | ichkriterium<br>iesi GmbH (D<br>Atemwegskr.<br>malige Anwe | ieutschland)<br>ankheiten und<br>endung | l grippale Inf | ekte          |         |               | 29<br>2020<br>0504  |   | Treffe | r gesa | amt<br>29<br>15<br>5 |

Wenn Sie im Feld **Sondengängigkeit** den Eintrag **<Kriterien festlegen ...>** gewählt haben, öffnet sich das Fenster **Kriterien zur Sondengängigkeit festlegen**.

Hier ist sowohl die Auswahl eines Sondenartikels möglich als auch die manuelle Vorgabe von kennzeichnenden Kriterien der Sonde, bspw. die Art der **Sondenendlage**.

| Kriterien zur Sondengängigkeit fe                            | estlegen 💦 🕜                                                                                  |
|--------------------------------------------------------------|-----------------------------------------------------------------------------------------------|
| Auswahl einer Sonde                                          | 🔘 <u>m</u> anuelle Vorgaben                                                                   |
| Artikelbezeichnung*                                          | ERNÄHRUNGSSONDE 50 cm 1,0                                                                     |
| Sondenendlage*                                               | Magen                                                                                         |
| min. Sondenöffnung                                           | 1,00 mm 🥂                                                                                     |
| Aktuell ist der Datenstand :<br>eingeschränkt. Daher ist ein | zur maximalen Teilchengröße von Fertigarzneimitteln sehr<br>e Berücksichtigung nicht möglich. |
| Werkstoff                                                    | PVC 💽                                                                                         |
| Kompatibilität*                                              | Ja (inkl. bedingt kompatibel)                                                                 |
|                                                              |                                                                                               |
|                                                              | OK Abbrechen<br>F12 Esc                                                                       |

Folgende Optionen stehen Ihnen zur Verfügung:

- **Auswahl einer Sonde** Selektieren Sie diese Option, um einen Sondenartikel vorzugeben.
- **manuelle Vorgaben** Selektieren Sie diese Option, um kennzeichnende Kriterien der Sonde, bspw. die Art der Sondenendlage, vorzugeben.

Folgende Kriterien können Sie festlegen:

- Artikelbezeichnung (Nur relevant bei der Option Auswahl einer Sonde)
- **Sondenendlage** Wählen Sie die Position der Sonde aus. Nur relevant bei manuellen Vorgaben.

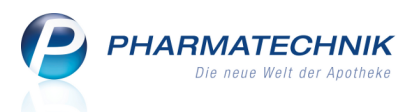

• min. Sondenöffnung - Angaben zur minimalen Sondenöffnung.

Diese Angabe wird noch nicht ausgewertet, da der Datenstand von Fertigarzneimitteln noch sehr eingeschränkt ist und damit keine verlässliche Angabe gemacht werden kann.

- **Werkstoff**: Wählen Sie einen Werkstoff aus, wenn Sie auf einen bestimmten Werkstoff eingrenzen möchten. Nur relevant bei manuellen Vorgaben.
- **Kompatibilität**: Wählen Sie aus, welche Art der Kompatibilität bzgl. der Sondenendlage und des Werkstoffs gegeben sein soll. Es sind folgende Werte möglich:
  - Ja (Laut Fachinfo) Die Kompatibilität ist sowohl bei mindestens einer der Sondenendlagen als auch beim Werkstoff mit ja (laut Fachinfo) ausgewiesen.
  - Ja (Laut Fachinfo oder Hersteller-off label) Die Kompatibilität ist bei mindestens einer der Sondenendlagen und beim Werkstoff entweder mit ja (laut Fachinfo) oder mit ja (laut Hersteller - off label) ausgewiesen.
  - Ja (inkl. bedingt kompatibel) Die Kompatibilität ist bei mindestens einer der Sondenendlagen und beim Werkstoff entweder mit ja (laut Fachinfo) oder mit ja (laut Hersteller - off label) oder mit bedingt kompatibel ausgewiesen.

Wenn kein Werkstoff ausgewählt wurde, dann wird die Kompatibilität des Werkstoffs nicht berücksichtigt.

Nach Auswahl und Bestätigung der Kriterien werden diese in die Recherche übernommen und die Anzahl der Treffer wird entsprechend aktualisiert.

## 8.6 Zusatzinformationen und Informationen zur Sondenapplikation

### Modul: ABDA-Datenbank

**Anwendungsfall:** Zusatzinformationen und Informationen zur Sondenapplikation einsehen **Neu/geändert:** 

In den von ABDATA gelieferten Artikeldaten werden **Zusatzinformationen** (wie bspw. Teilbarkeitsinformationen, Farbe, Form, Abmessungen usw.) und Informationen zur **Sondenapplikation** von Arzneipräparaten geliefert. In den Detailinformationen zu deutschen Fertigarzneimitteln werden diese auf den gleichnamigen Seiten angezeigt, analog zu den Artikeldetails.

Diese Zusatzinformationen und Informationen zur Sondenapplikation werden als **kostenpflichtige Zusatzfunktion** mit der Lizenz 'Artikel-Info Profi' angeboten. Wenden Sie sich bei Interesse an Ihre **PHARMATECHNIK**-Hotline.

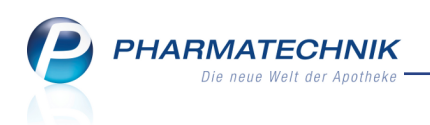

| Artikelbezeichnung             |                         | Darreichungsform        | Anbieter           | Rp.     | WD     | C•A•V•E                                  |             | 1      |
|--------------------------------|-------------------------|-------------------------|--------------------|---------|--------|------------------------------------------|-------------|--------|
| Acarbose AL 100mg              |                         | Tabletten               | ALIUD Pharma GmbH  | I 😐     | 1 WD   | C·A·V·E                                  | -           | 1      |
| Basisinfo                      | Zusatzinformatio        | onen                    |                    |         |        |                                          |             |        |
| <u>D</u> osierung              |                         |                         |                    |         |        |                                          |             |        |
| Darraishungsformstruktur       | Folgende Informa        | tionen zu Acarbose      | AL 100mg liegen vo | r:      |        |                                          |             | Â      |
| Darreichungsiormstruktur       | Farbangaben             |                         |                    |         | Draufs | icht                                     |             |        |
| Standard <u>h</u> inweise      | weiß (weiß bis gelb     | lich)                   |                    |         | 5      |                                          | CYY         |        |
| Detienterbinusies              |                         | _                       |                    |         |        |                                          |             |        |
| Patientenninweise              | Grundform:              | Form                    |                    |         |        |                                          |             |        |
| Zusatzinformationen            | Draufsicht:             | rund                    |                    |         |        |                                          |             |        |
| Condenanalikation              | Soitopansicht:          | hikopyoy                |                    |         |        |                                          |             |        |
| Sondenapplikation              | Sellenansicht.          | DIROTIVEX               |                    |         |        | 61 A 90                                  |             |        |
| A <u>u</u> fbewahrungshinweise | Abmessung und N         | lasse                   |                    |         | Ansich | nt von unte                              | en<br>en    |        |
| C-A-V/-F                       | Durchmesser:            | 10,3 mm                 |                    |         | 5      | -                                        | CYY         | 11     |
| <u>C</u> -A-V-E                | Höhe:                   | 4,4 mm                  |                    |         |        |                                          |             |        |
| <u>A</u> ktuelle Info          | Masse:                  | 286 mg                  |                    |         |        |                                          |             |        |
| Fertigarzneimitteltevte        |                         |                         |                    |         |        |                                          |             |        |
| Lenugarzhennittenexte          | Kerben                  |                         |                    |         |        |                                          |             |        |
| <u>V</u> ergleichssuche        | Anzahl:                 | Einzelkerbe             |                    |         |        | (P.100)                                  |             |        |
| Interalitienen                 | Form:                   | keilförmig              |                    |         |        | 10 A A A A A A A A A A A A A A A A A A A | THE L DOULD |        |
| Interaktionen                  | Lage:                   | einseitig               |                    |         |        |                                          |             |        |
| Wirkstoffdossiers              | Spaltung:               | nein                    |                    |         |        |                                          |             | -      |
| Strg                           |                         | Allgemeine              | Fach- Packungs-    | Drucken |        |                                          | Taxe-Ar     | nsicht |
| Alt F1 F2                      | F3 F4                   | F5 <b>F6</b>            | F7 F8              | F9      | F10    | F11                                      | F1:         | 2      |
|                                |                         |                         |                    |         |        |                                          |             |        |
| ABDA-Datenbank >               | Deutsche Fertigarzneimi | ttel > Deutsche FAM Det | ailansicht         |         | ß      | ₽?(                                      | D 3         | ×      |
| Artikelbezeichnung             |                         | Darreichungsform        | Anbieter           | Rp.     | WD     | C•A•V•F                                  |             | 1      |

|                                   |                         |                  |                                     |                                     |                                     |                         |                |               |                        | 27 L-ML |         |
|-----------------------------------|-------------------------|------------------|-------------------------------------|-------------------------------------|-------------------------------------|-------------------------|----------------|---------------|------------------------|---------|---------|
| Artikelbezeichnung                |                         | Darreichu        | ingsform                            | Anbieter                            |                                     | Rp                      | ).             | WD            | C•A•V•E                |         | 1       |
| Acarbose AL 100mg                 |                         | Tabletter        | n                                   | ALIUD PH                            | narma GmbH                          | I 🖻                     | 9 🔒            | WD            | C·A·V·E                |         | 1       |
| Basisinfo                         | Sondenapplikation       | 1                |                                     |                                     |                                     |                         |                |               |                        |         |         |
| <u>D</u> osierung                 |                         |                  |                                     |                                     |                                     |                         |                |               |                        |         |         |
| Darreichungsf <u>o</u> rmstruktur | Folgende Informatio     | onen zu A        | carbose A                           | AL 100mg                            | liegen vo                           | r:                      |                |               |                        |         | Ê       |
| Standard <u>h</u> inweise         | Gabe mit<br>Sondenkost: | nein             |                                     |                                     |                                     |                         |                |               |                        |         |         |
| <u>P</u> atientenhinweise         | Mikrogalenik:           | ohne Mik         | rogalenik                           | I.                                  |                                     |                         |                |               |                        |         |         |
| Zusatzinformationen               | Condonondlago Dür       | ndorm            |                                     |                                     |                                     |                         |                |               |                        |         |         |
| Sondenapplikation                 | Sondengängigkeit:       | keine            | Angabe                              |                                     |                                     |                         |                |               |                        |         |         |
| A <u>u</u> fbewahrungshinweise    | Sondengangigkena        | Die Su<br>Sieb d | ispension<br>er Masch<br>etische Au | wurde zu<br>enweite vo<br>ssage mög | r Feststellu<br>on 1 mm g<br>alich. | ing der So<br>egeben. D | onder<br>Daher | ngän<br>ist n | gigkeit dı<br>ıur eine | urch ei | n       |
| <u>C</u> •A•V•E                   | Suspendierbarkeit:      | i keine          | Angabe                              | 5                                   | 5                                   |                         |                |               |                        |         |         |
| <u>A</u> ktuelle Info             | Zerkleinerbarkeit:      | i keine          | Angabe                              |                                     |                                     |                         |                |               |                        |         |         |
| <u>F</u> ertigarzneimitteltexte   | Sondenendlage Mag       | gen              |                                     |                                     |                                     |                         |                |               |                        |         |         |
| Varalaishaayaha                   | Sondengängigkeit:       | i bedin          | gt                                  |                                     |                                     |                         |                |               |                        |         |         |
| vergieichssuche                   | Suspendierbarkeit:      | 🧵 ja (lau        | t Herstell                          | er – off lab                        | oel)                                |                         |                |               |                        |         |         |
| Interaktionen                     | Zerkleinerbarkeit:      | i ja (lau        | t Herstell                          | er – off lab                        | pel)                                |                         |                |               |                        |         |         |
| Wirkstoffdossiers                 |                         |                  |                                     |                                     |                                     |                         |                |               |                        |         | -       |
| Strg                              |                         |                  | Allgemeine                          | Fach-                               | Packungs-                           | Drucken                 |                |               |                        | Taxe-A  | Ansicht |
| Alt F1 F2                         | F3 F4                   | F5               | F6                                  | F7                                  | F8                                  | F9                      | F              |               | F11                    | F       | 12      |

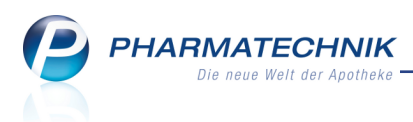

## 8.7 Allgemeine und Fachinformationen und Packungsbeilage

Modul: ABDA-Datenbank

Anwendungsfall: Allgemeine und Fachinformationen einsehen

Neu/geändert:

Mit der Funktion **Allgemeine Info - F6** rufen Sie von den Seiten **Zusatzinformationen** und **Sondenapplikation** zusätzliche **Allgemeine Informationen** auf wie bspw. die Kapsel- und Tablettenzubereitung. Nutzen Sie zum Einsehen dieser Informationen die unterschiedlichen Übersichten durch Auswahl des gewünschten Reiters.

Diese Informationen werden als **kostenpflichtige Zusatzfunktion** mit der Lizenz 'Artikel-Info Profi' angeboten. Wenden Sie sich bei Interesse an Ihre *PHARMATECHNIK*-Hotline.

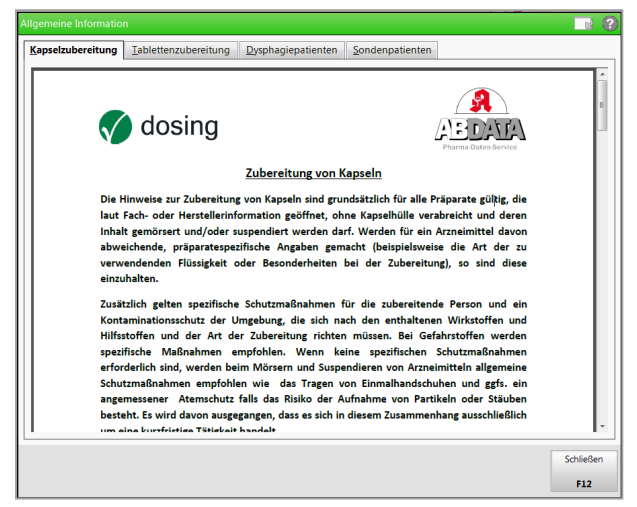

Mit der Funktion **Fachinformation - F7** rufen Sie von allen Seiten der Detailansicht der deutschen FAM die **Fachinformationen** auf.

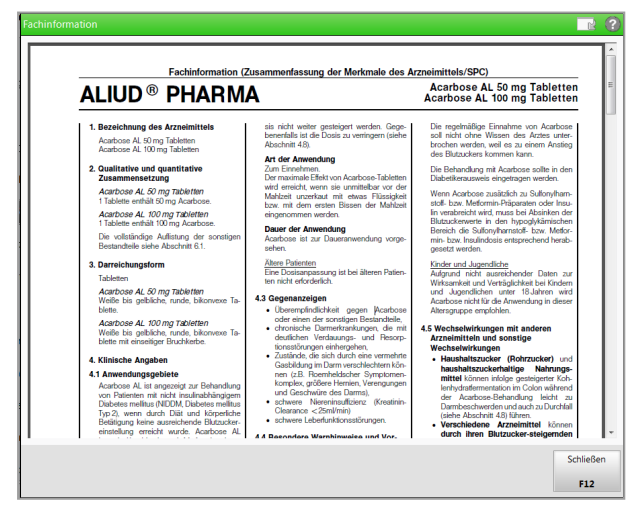

Mit der Funktion **Packungsbeilage - F8** rufen Sie von allen Seiten der Detailansicht der deutschen FAM die **Packungsbeilage** auf.

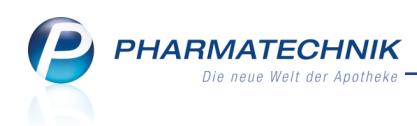

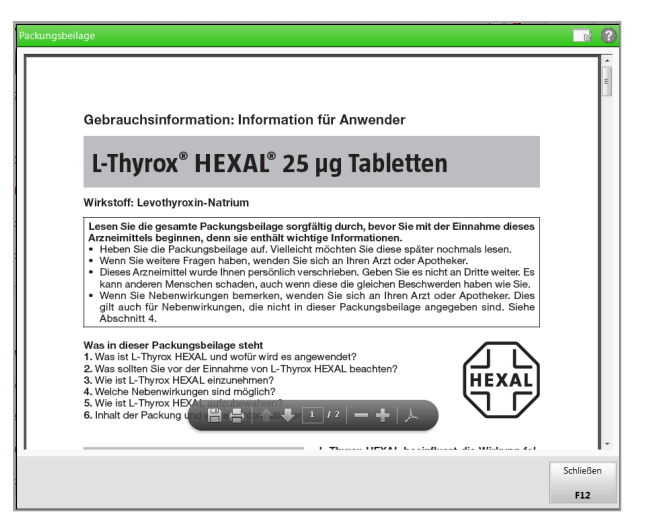

Zur Anzeige der Allgemeinen und der Fachinformationen sowie der Packungsbeilage wird der Acrobat Reader verwendet. Mit der dynamisch eingeblendeten Funktionsleiste im Fenster, welche Sie beim Öffnen des Fensters, und wenn Sie mit der Maus über den unteren Bereich des Fensters fahren, sehen, haben Sie einen Schnellzugriff auf verschiedene Funktionen wie bspw. das Speichern des Dokuments auf Ihrem PC usw.

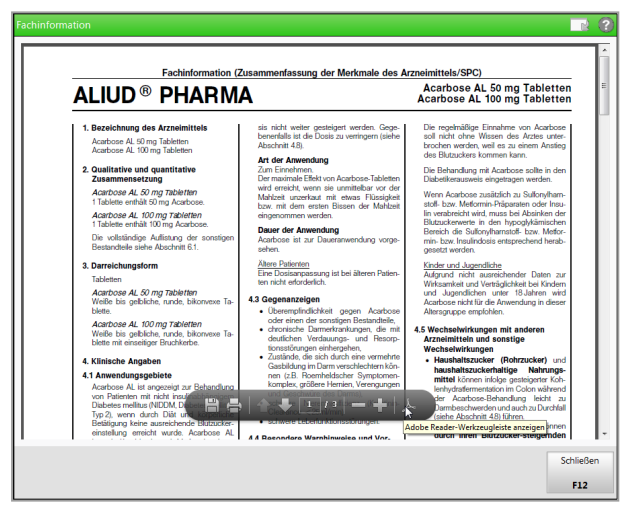

Außerdem können Sie mit Klick oder Antippen des Acrobat-Reader-Buttons am rechten Rand der Funktionsleiste die Schaltflächen und die Werkzeugleiste öffnen, um weitere Funktionen zur Verfügung zu haben.

| ALIUD <sup>®</sup> PHARM                                                                                                    | Zusammenfassung der Merkmale des A                                                                                                    | Arzneimittels/SPC)<br>Acarbose AL 50 mg Tabletten<br>Acarbose AL 100 mg Tabletten                                                                                                    |
|----------------------------------------------------------------------------------------------------|----------------------------------------------------------------------------------------------------|----------------------------------------------------------------------------------------------------|
| <ul> <li>1 Sessibhung des Asseintiteités<br/>Australeu AL, 100 mg Taistean<br/>Australeu AL, 100 mg Taistean<br/>Australeu AL, 100 mg</li></ul> | <ul> <li>Is in the veiter previous number (sub-<br/>borrisk in the docs nu vertreger (sub-<br/>borrisk in the docs nu vertreger) (sub-<br/>borrisk in the docs nu vertreger) (sub-<br/>borrisk in the docs nu vertreger) (sub-<br/>vertreger) (sub-<br/>table sub-<br/>vertreger) (sub-<br/>table sub-<br/>table sub-<br/>stable sub-<br/>net docs and sub-<br/>stable sub-<br/>net docs and sub-<br/>stable sub-<br/>stable sub-<br/>sub-<br/>sub-<br/>sub-<br/>sub-<br/>sub-<br/>sub-<br/>sub-</li></ul> | De regentidige Erretarte von Acatoes<br>ein fort drev Meissen de Arzen verse<br>de fort drev Meissen de Arzen verse<br>de Blackstein erreten i sen<br>Under Standerstein erreten i sen<br>de Blackstein erreten i sen<br>De Blackstein erreten i sen<br>Blacksteinen er herspecifikinstein<br>blacksteinen ein herspecifikinstein<br>blacksteinen ein herspecifikinstein<br>blacksteinen ein herspecifikinstein<br>blacksteinen ein herspecifikinstein<br>blacksteinen ein herspecifikinstein<br>blacksteinen ein herspecifikinstein<br>blacksteinen ein herspecifikinstein<br>blacksteinen ein herspecifikinstein<br>blacksteinen ein herspecifikinstein<br>blacksteinen ein herspecifikinstein<br>verset werden<br>verset werden alle anderen<br>Antergespes erretein.<br>4.5 Konstenktingen ein derent<br>Antergespes erretein. |

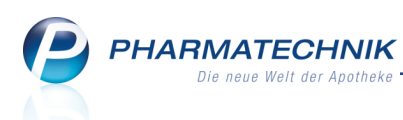

Schließen Sie diese Schaltflächen und die Werkzeugleiste wieder mit Rechtsklick auf dieselben und Auswahl der entsprechenden Funktion.

| 4 | Ŋ          | 1. Bezeichnung des Arzneim                                 | ittels sit                |                        |                                                                              |        |
|---|------------|------------------------------------------------------------|---------------------------|------------------------|------------------------------------------------------------------------------|--------|
| 1 |            | Asstrant AL 50 and Tableton                                | be 3 a                    |                        | Komm                                                                         | entar  |
| ľ | <b>賢</b> ) | Acarbose AL 50 mg Tabletten<br>Acarbose AL 100 mg Tablette |                           |                        | Ansicht d <u>r</u> ehen                                                      | •      |
|   |            | I                                                          | A                         |                        | Seiten <u>n</u> avigation                                                    | •      |
|   | Ð          | Anlagen                                                    | De ale des                | Arzneimitt             | Seitenan <u>z</u> eige                                                       | •      |
|   | P          | <u>L</u> esezeichen                                        | wi                        | Aca                    | Auswähl <u>e</u> n und zoomen                                                | •      |
|   | 20         | Modellhierarchie                                           | Ma                        | Acart                  | <u>D</u> atei                                                                | +      |
|   | L.         | Seitenministuren                                           | eir                       | Dia                    | <u>B</u> earbeiten                                                           | •      |
|   |            | Seiten <u>m</u> iniaturen                                  | Di ern (sieh              | e soll n               | Mehr                                                                         | +      |
|   |            | <u>F</u> enster zurücksetzen                               | Ac<br>se                  | broch<br>des B         | Eigenschaften-Leiste                                                         | Strg+E |
|   |            | Schaltflächen des Navigationsfensters ausble               | enden Ät -Tablette        | Die B<br>Diabe         | Wer <u>k</u> zeugleisten ausblenden                                          | F8     |
|   | _          | Tabletten                                                  | Ei ar vor de              | r<br>Wenn              | Werkzeugleisten zurücksetzen                                                 | Alt+F8 |
|   |            | Acarbose AL 50 mg Tableti<br>Weiße bis gelbliche nunde     | ten<br>bikonuovo Ta 4.3 0 | it stoff- t<br>lin ver | ozw. Metformin-Präparaten oder Insu-<br>abreicht wird, muss bei Absinken der | Į V    |

## 8.8 Zusatzinformationen und Informationen zur Sondenapplikation ausdrucken

### Modul: ABDA-Datenbank

**Anwendungsfall:** Zusatzinformationen und Informationen zur Sondenapplikation ausdrucken

### Neu/geändert:

Mit **Drucken - F9** können Sie wie bisher auswählen, welche Fertigarzneimittel-Details Sie ausdrucken möchten. Hier sind die Optionen zum Ausdruck der Zusatzinformationen und der Informationen zur Sondenapplikation hinzugekommen.

Die Möglichkeit zum Drucken dieser Zusatzinformationen und der Informationen zur Sondenapplikation wird als **kostenpflichtige Zusatzfunktion** mit der Lizenz 'Artikel-Info Profi' angeboten. Wenden Sie sich bei Interesse an Ihre **PHARMATECHNIK**-Hotline.

| Fertigarzneimittel-Details zum Druck auswählen | 2         |
|------------------------------------------------|-----------|
| ✓ Patientenhinweise                            |           |
| Kundenname                                     |           |
| Basisinfo                                      |           |
| Dosierung                                      |           |
| Darreichungsformstruktur                       |           |
| Standardhinweise                               |           |
| alle                                           |           |
| nur in den Einstellungen aktivierte Hinweise   |           |
| Zusatzinformationen                            |           |
| inkl. Bilder                                   |           |
| Sondenapplikation                              |           |
| Aufbewahrungshinweise                          |           |
| C•A•V•E                                        |           |
| Hinweis                                        |           |
| Definition                                     |           |
| Aktuelle Info                                  |           |
| Anbieter                                       |           |
|                                                |           |
| Anzahl Exemplare 1                             |           |
| Alle                                           | Abbrechen |
| markieren<br>F5 F12                            | Esc       |

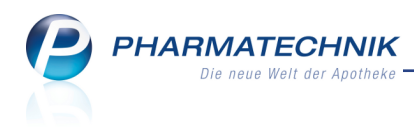

## 9 Warenlogistik

## 9.1 Standardauftragsart für MSV3-Lieferanten

Modul: Kontakte, Warenlogistik

Anwendungsfall: Standardauftragsart für MSV3-Lieferanten einstellen

### Neu/geändert:

Anfangs wurde im MSV3-Protokoll die Kennzeichnung für die Standard-Auftragsart nicht unterstützt. Diese Beschränkung wurde nun aufgehoben, so dass es nun auch für MSV3-Lieferanten möglich ist, die Standardauftragsart auszuwählen.

Nutzen Sie dafür in den Kontaktdetails des Lieferanten auf der Seite **Sendeparameter** die Liste **Standard-Auftragsart**, genau so wie Sie es von der MSV2-Bestellung gewohnt waren.

| I Kontakte > Lief       | erant                     |                |              |     | ß           | ₽?  | @ 🕸 🗙 |
|-------------------------|---------------------------|----------------|--------------|-----|-------------|-----|-------|
| Name                    |                           |                | PLZ          | Ort | Telefonnumr | ner | ▲ 1   |
| MUSTERLIEFERANT         |                           |                |              |     |             |     | 1     |
| <u>S</u> tammdaten      | Sendeparameter            |                |              |     |             |     |       |
| Sende <u>p</u> arameter | Parameter                 |                |              |     |             |     |       |
|                         | Sendeprotokoll            | MSV3           | •            |     |             |     |       |
| Lieferparameter         | Lieferanten-IDF           |                |              |     |             |     |       |
| Vortragedatan           | Standard-Auftragsart      | Normal-Auftrag | -            |     |             |     |       |
| vertragsuaten           | Standard-Auftragskennung  |                |              |     |             |     |       |
| K <u>o</u> nditionen    | Sendetelefonnummer        |                |              |     |             |     |       |
|                         |                           |                |              |     |             |     |       |
| A <u>n</u> gebotslisten | Online-Anfrage/Bestellung |                |              |     |             |     |       |
| Finstellungen           | MSV3-Dienstanbieter       | MSV3 Noweda    | •            |     |             |     |       |
| Linstenungen            | Niederlassung             |                |              |     |             |     |       |
| Zahlungsverkehr         | Benutzerkennung           |                |              |     |             |     |       |
|                         | MSV3-Anfrage              |                |              |     |             |     |       |
| <u>A</u> nschriften     | MSV3-Bestellung           |                |              |     |             |     |       |
| Klassifikationen        | wovo-besterrung           | Verbindungste  | st           |     |             |     |       |
| Trassingation           |                           |                |              |     |             |     |       |
|                         |                           |                |              |     |             |     |       |
|                         |                           |                |              |     |             |     |       |
|                         |                           |                |              |     |             |     |       |
|                         |                           |                |              |     |             |     |       |
|                         |                           |                |              |     |             |     |       |
|                         |                           |                |              |     |             |     |       |
| Strg Speichern Su       | chen Neu Löschen          | Info           | Kontakttyp   | D   | Prucken     |     |       |
| Alt F1                  | F2 F3 F4                  | F6             | ändern<br>F7 |     | F9          |     |       |

Beim manuellen oder automatischen Anlegen von Warenkörben für diesen Lieferanten ist damit die gewählte Auftragsart vorbelegt. Wie bisher können Sie diese mit der Funktion **Auf-tragsart - Strg+F7** manuell ändern.

## 9.2 Standardauftragkennung für MSV3-Lieferanten

Modul: Kontakte, Warenlogistik

**Anwendungsfall:** Standardauftragkennung für MSV3-Lieferanten einstellen **Neu/geändert:** 

Nutzen Sie die Einstellung zur Standard-Auftragskennung bspw., wenn Sie einen imaginären Lieferanten-Kontakt als Sammeltopf für z.B. Heimbelieferung benutzen, um diesen mit eigener Auftragskennung versenden zu können. Hier ist es sinnvoll, eine Standard-Auftragskennung zu hinterlegen, da nun auch die Warenkörbe mit Standardauftragskennungen automatisch sendebereit gestellt und automatisch gesendet werden können. Die Notwendigkeit zum aktiven Versenden dieser Aufträge mit Angabe einer eigenen Auftragskennung entfällt.

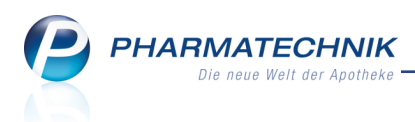

Auch beim automatischen Versenden werden alle Unteraufträge zu einem zusammengefasst, was jedoch in der Apothekenpraxis oft gewünscht ist.

### 9.3 Unteraufträge pro Lieferant einstellen

### Modul: Kontakte, Warenlogistik

Anwendungsfall: Unteraufträge pro Lieferant einstellen

### Neu/geändert:

Bisher konnten Sie in den Kontaktdaten eines Lieferanten einstellen, ob für ihn generell Unteraufträge angelegt werden sollten (Option 'Bestellungen in Unteraufträge aufteilen'). Die im System möglichen Unteraufträge (entsprechend des Lagerortes) aktivierten Sie in den Konfigurationsparametern 'Unteraufträge'.

Dieses Verhalten erwies sich jedoch nicht als flexibel genug, da oft für verschiedene Lieferanten eine unterschiedliche Anzahl und auch Auswahl an Unteraufträgen nötig ist. Deshalb wurden die bisherigen Einstell- und Konfigurationsmöglichkeiten entfernt und durch folgende Einstellmöglichkeiten ersetzt:

In den Kontaktdaten eines Lieferanten aktivieren Sie auf der Seite **Einstellungen** unter **Unteraufträge** alle für diesen Lieferanten benötigten Unteraufträge. Die Arten von Unteraufträgen wurde erweitert um Betäubungsmittel, Kühlartikel und zum Blutprodukte, da diese immer separiert von der restlichen Lieferung auf einem gesonderten Lieferschein geliefert werden. Außerdem kann nun auch ein Unterauftrag für das Hauptalphabet erstellt werden, um die dort gelagerten Artikel gezielt aus der gesonderten Wanne auffüllen zu können. Es stehen folgende Arten von Unteraufträgen zur Verfügung:

- Betäubungsmittel Enthält Betäubungsmittel.
- Blutprodukte Enthält Blutprodukte.
- Kühlartikel Enthält Kühlartikel, d.h. Artikel, deren maximale Lagertemperatur bei 8°C liegt
- Nachlieferungen Enthält Abholungen und Nachlieferartikel.
- Kommissionierer Enthält Artikel mit eingetragenem Lagerort Kommissionierautomat oder einer Unterkategorie davon.
- Hauptalphabet Enthält Artikel mit eingetragenem Lagerort Hauptalphabet oder einer Unterkategorie davon.
- Sichtwahl Enthält Artikel mit eingetragenem Lagerort Sichtwahl oder einer Unterkategorie davon.
- Freiwahl Enthält Artikel mit eingetragenem Lagerort Freiwahl oder einer Unterkategorie davon.

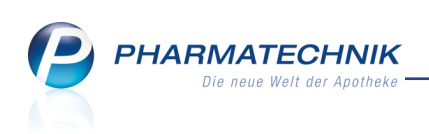

| 2               | Kontakte > Lie | ferant    |           |                    |                  |             |                      |       |              | Ď           | ₽?  | @ & | × |
|-----------------|----------------|-----------|-----------|--------------------|------------------|-------------|----------------------|-------|--------------|-------------|-----|-----|---|
| Name            | 2              |           |           |                    |                  |             |                      | PLZ   | Ort          | Telefonnumn | ner |     | 1 |
| Must            | erlieferant    |           |           |                    |                  |             |                      | 10000 | Lieferhausen |             |     | •   | 1 |
| <u>S</u> tamm   | ndaten         | Einstell  | ungen     |                    |                  |             |                      |       |              |             |     |     |   |
| Condo           | naramatar      |           | 5         | Automatische       | Warenkörbe anl   | egen 🗸      |                      |       |              |             |     |     |   |
| Senue           | parameter      |           | Auft      | räge automatis     | ch sendebereit s | ellen 📃     |                      |       |              |             |     |     |   |
| Lieferp         | oarameter      |           | Lieferant | -<br>bei Warenkorb | ermittlung ignor | ieren 📃     |                      |       |              |             |     |     |   |
|                 |                |           |           |                    | Retourens        | chein grupp | iert 🔹               |       |              |             |     |     |   |
| Vertrag         | gsdaten        | Unterauft | räge      |                    |                  |             |                      |       |              |             |     |     |   |
| Marcalla        |                |           |           |                    | Betäubungs       | nittel 📃    |                      |       |              |             |     |     |   |
| Konun           | uonen          |           |           |                    | Blutpro          | dukte 📃     |                      |       |              |             |     |     |   |
| Angeb           | otslisten      |           |           |                    | Kühla            | rtikel      |                      |       |              |             |     |     |   |
|                 |                |           |           |                    | Nachlieferu      | ngen 📃      |                      |       |              |             |     |     |   |
| <u>E</u> inste  | llungen        |           |           |                    | Kommissio        | nierer 📃    |                      |       |              |             |     |     |   |
| 7-61.00         |                | 1         |           |                    | Hauptalpl        | nabet 📃     |                      |       |              |             |     |     |   |
| Zaniur          | igsverkenr     |           |           |                    | Sich             | twahl 📃     |                      |       |              |             |     |     |   |
| Ansch           | riften         |           |           |                    | Fre              | iwahl 📃     |                      |       |              |             |     |     |   |
|                 |                |           |           |                    |                  |             |                      |       |              |             |     |     |   |
| <u>K</u> lassif | ikationen      |           |           |                    |                  |             |                      |       |              |             |     |     |   |
|                 |                |           |           |                    |                  |             |                      |       |              |             |     |     |   |
|                 |                |           |           |                    |                  |             |                      |       |              |             |     |     |   |
|                 |                |           |           |                    |                  |             |                      |       |              |             |     |     |   |
|                 |                |           |           |                    |                  |             |                      |       |              |             |     |     |   |
|                 |                |           |           |                    |                  |             |                      |       |              |             |     |     |   |
|                 |                |           |           |                    |                  |             |                      |       |              |             |     |     |   |
|                 |                |           |           |                    |                  |             |                      |       |              |             |     |     |   |
| Strg            | Speichern      | Suchen    | Neu       | Löschen            |                  | Info        | Kontakttyp<br>ändern |       | Drucken      |             |     |     |   |
| Alt             | F1             | F2        | F3        | F4                 |                  | F6          | F7                   |       | F9           |             |     |     |   |

Mit der automatischen Installation der neuen IXOS-Version 2016.5 werden Ihre bisherigen Einstellung in Bezug auf Unteraufträge wie folgt behandelt:

- Falls Sie generell keine Unteraufträge konfiguriert hatten (mit den Konfigurationsparametern 'Unteraufträge'), dann sind nun bei allen Lieferanten die Unteraufträge in den Kontaktdaten auf der Seite Einstellungen deaktiviert.
- Falls Sie mindestens eine Unterauftragsart aktiviert hatten (mit den Konfigurationsparametern 'Unteraufträge'), finden Sie folgende Einstellungen vor:
  - Bei Lieferanten, bei welchen die Bestellungen in Unteraufträge aufgeteilt werden sollten, werden genau die Unteraufträge aktiviert, welche der bisherigen Konfiguration entsprechen. Alle bisher nicht aktivierten Unteraufträge sowie alle hinzugekommenen Unterauftragsarten sind deaktiviert.
  - Bei Lieferanten, bei welchen die Bestellungen nicht in Unteraufträge aufgeteilt werden sollten, sind alle Unterauftragsarten deaktiviert.

Beachten Sie, dass in diesem Zuge der Unterauftrag 'Abholungen' umbenannt wurde in 'Nachlieferungen', da es sich hierbei nicht nur um Abholartikel, sondern auch um zu liefernde Artikel (per Bote, Post) handelt, d.h. also um Nachlieferungen. Auch der Unterauftrag 'Automatenartikel' wurde präzisiert in 'Kommissionierer'.

Im Modul **Reports** wurden entsprechend den Unteraufträgen neue Felder eingeführt, anhand derer Sie alle Lieferanten mit diesen Unteraufträgen ermitteln können. Die Möglichkeit zur Ermittlung von Lieferanten, bei denen mindestens ein Unterauftrag aktiviert ist, bleibt bestehen. Diese Abfragemöglichkeiten stehen Ihnen zur Verfügung, wenn Sie die Lizenz 'Reports Profi' erworben haben.

Außerdem wurde die Möglichkeit zur Ergebnisverarbeitung bzgl. der Lieferanteneinstellungen in der Ergebniskategorie **Lieferanten** ebenfalls umgestellt. Hier können Sie für alle Lieferanten als Ergebnis einer Abfrage die gewünschten Unteraufträge einstellen oder entfernen.

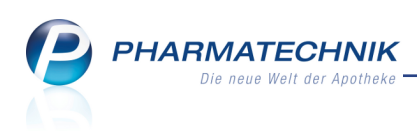

| Ergebnisverarbeitung für Lieferanten            |                                                      |
|-------------------------------------------------|------------------------------------------------------|
| Suchen                                          | Einstellungen für den ausgewählte Lieferanten ändern |
| Buchhaltung     Eigenschaften     Einstellungen | Instellungen für den ausgewählte Lieferanten ändern  |
|                                                 | Abbrechen                                            |

## 9.4 Parmapharm Einkaufsnetzwerk (PEN) mit IXOS nutzen

Modul: Systemeinstellungen, Warenlogistik

**Anwendungsfall:** Bestellungen über das Parmapharm Einkaufsnetzwerk (PEN) abwickeln **Neu/geändert:** 

Wenn Ihre Apotheke eine Vereinbarung über die Zusammenarbeit innerhalb des Parmapharm Einkaufsnetzwerks (PEN) abgeschlossen hat, dann können Sie die Vorteile des Parmapharm Einkaufsnetzwerks (PEN) nun in IXOS zu nutzen. Dabei profitieren Sie von den Einkaufskonditionen der Gemeinschaft, selbst wenn Ihre Apotheke keinem Apothekenverbund angehört.

Die Möglichkeit zur Teilnahme am Parmapharm Einkaufsnetzwerk (PEN) wird als **kostenpflichtige Funktion** angeboten. Wenden Sie sich bei Interesse an Ihre **PHARMATECHNIK**-Hotline.

Parmapharm erstellt auf Basis Ihrer Verkaufsdaten Vorschläge zu Bestellungen bei den mit Ihnen vereinbarten Direktlieferanten. Diese Vorschläge werden automatisch in IXOS importiert und als Warenkorb oder Bestellung, je nach Datenlieferung von Parmapharm, in IXOS angelegt.

Das Vorgehen ist prinzipiell Folgendes:

1. Zunächst ist wird der Warenkorb oder die Bestellung nur als Bestellvorschlag von Parmapharm gesendet, welcher jedoch innerhalb von 2 Stunden aktiv, d.h. in den Status 'Bestellt' versetzt wird.

Damit Sie in der Apotheke innerhalb dieser 2 Stunden auf den Bestellvorschlag reagieren und sich bei Änderungswünschen ggf. telefonisch mit Parmapharm in Ver-

bindung setzen können, werden Sie durch eine spezielle \* Parmapharm-Aufgabe im Fenster **Heutige Aufgaben** sowie daran gekoppelt in **Notes** informiert.

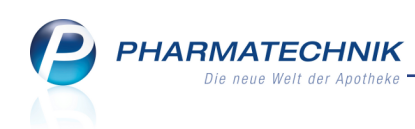

| Heu  | itige Aufgaben                              |   |                        | ?                     |
|------|---------------------------------------------|---|------------------------|-----------------------|
| Folg | gende Aufgaben sind heute zu erledigen:     |   |                        |                       |
|      | Aufgabe                                     |   | Zuständig / Vertretung | Fälligkeit            |
| *    | Neue PEN-Bestellung ist eingetroffen        | 1 | Morales Apotheke       | 27.01.2016, 17:17 Uhr |
|      | Neuer PEN-Bestellvorschlag ist eingetroffen | 1 | Morales Apotheke       | 27.01.2016, 17:17 Uhr |
|      | Neue PEN-Bestellung ist eingetroffen        | 1 | Morales Apotheke       | 27.01.2016, 17:17 Uhr |
|      |                                             |   |                        |                       |
|      |                                             |   | Aufgaben öffn          | en OK                 |

Diese Aufgabe ist an die gesamte Apotheke gerichtet. Sie hat einen Endtermin von 1 Stunde nach ihrer Erzeugung, so dass sie nach dieser Zeitdauer in roter Schrift angezeigt und dementsprechend als dringlich gekennzeichnet wird.

| Ş          | No   | tes - (27.01 29.0 | 01.)                                  |               |                               |           |              |                                |         | ð £ ?        | 0 🛛 🗙         |
|------------|------|-------------------|---------------------------------------|---------------|-------------------------------|-----------|--------------|--------------------------------|---------|--------------|---------------|
| »          | •    | Aktuell 🔵 Wool    | he 🔘 Monat                            |               |                               | Aufg      | abentyp:     | <ul> <li>Bestellung</li> </ul> | Report  | 🗸 Autom. Dru | ck 🖌 Standard |
|            |      | Betreff           |                                       |               |                               |           | Zusta        | indig / Vertretu               | ng      | Fa           | alligkeit     |
|            |      | Aufgaben: Akti    | iv - heute                            |               |                               |           |              |                                |         |              |               |
|            |      | Neue PEN-Beste    | ellung ist eingetro                   | offen         |                               | 1         | Mora         | les Apotheke                   |         | 27.01.2016   | 17:17         |
|            |      | Neuer PEN-Best    | ellvorschlag ist ei                   | ingetroffen   |                               | :         | Mora         | les Apotheke                   |         | 27.01.2016   | 17:17         |
|            | *    | Neue PEN-Beste    | ellung ist eingetro                   | offen         |                               | 1         | Mora         | les Apotheke                   |         | 27.01.2016   | 17:17         |
|            |      |                   |                                       |               |                               |           |              |                                |         |              |               |
|            |      |                   |                                       |               |                               |           |              |                                |         |              |               |
|            |      |                   |                                       |               |                               |           |              |                                |         |              |               |
|            |      |                   |                                       |               |                               |           |              |                                |         |              |               |
|            |      |                   |                                       |               |                               |           |              |                                |         |              |               |
|            |      |                   |                                       |               |                               |           |              |                                |         |              |               |
|            |      |                   |                                       |               |                               |           |              |                                |         |              |               |
|            |      | Beschreibung      | Ein neuer PEN-B                       | estellvorschl | ag ist eingetro               | offen.    |              |                                |         |              |               |
|            |      | -                 | Bitte überprüfen<br>Falls Sie Änderur | Sie den Best  | tellvorschlag.<br>men möchten | nehmen Si | e bitte Kont | takt zu Parmanh                | arm auf |              |               |
|            |      |                   | rano ore randerar                     | igen ternen   |                               | ,         |              | and 20 Formaph                 |         |              |               |
|            |      | Anlago            | 27.01.2016.16:17                      | ,             | 20000000000                   |           | Eda          | diat                           |         |              |               |
| Â          |      | Geändert          | 27.01.2010 10.17                      |               | anonymous                     |           |              | uigt                           |         |              |               |
|            | ails |                   |                                       |               |                               |           |              |                                |         |              |               |
|            | Det  |                   |                                       |               |                               |           |              |                                |         |              |               |
| <b>Ľ</b> 2 |      |                   | Neu                                   | Löschen       | Bearbeiten                    | Info      |              | 1                              |         | Friedict     | Ausführen     |
| Alt        |      | F1 F0             |                                       | FA            | FF                            |           |              | 50                             | 50      | setzen       | 1 F10         |
| Ait        |      | F1 F2             | F3                                    | F4            | F5                            | FO        | 1            | 18                             | 19      | F10 F1       | 1 112         |

2. Wählen Sie Ausführen - F12, um die Bestellung zu öffnen.

Im angelegten Warenkorb bzw. der Bestellung wird Anbieter, bei dem Parmapharm die Bestellung durchführen möchte, als Direktlieferant gekennzeichnet. Die Angabe des Lieferanten ist nur dann möglich, wenn dieser in der Datenlieferung von Parmapharm angegeben ist und in IXOS zugeordnet werden kann.

Als Anbieter ist im Warenkorb oder der Bestellung der Direktlieferant vorbelegt, sofern dieser in der Datenlieferung angegeben und in IXOS zugeordnet werden kann. Ansonsten wird die Bestellung für 'Parmapharm' angelegt. Der Warenkorb bzw. die

Bestellung wird mit dem 💑 Parmapharm-Icon gekennzeichnet.

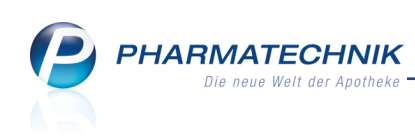

|            | Name                          | Bestellzeit    | Lieferzeit | BestNr. | AArt | Pos | We    |
|------------|-------------------------------|----------------|------------|---------|------|-----|-------|
| CHAR COLOR | Bayer Vital GmbH              | 08.06.2010     | 19.06.2010 |         |      | 2   | 373.8 |
|            | CC-PHARMA GMBH                | 27.07.2010     | 28.07.2010 |         |      | 1   | 106.9 |
| A          | Importhaus Wilms / Impuls Gn  | 27.07.2010     | 30.07.2010 |         |      | 4   | 149.0 |
| 18         | Beiersdorf AG                 | 06.07.2010     | 31.07.2010 |         |      | 6   | 327.0 |
|            | LOUIS WIDMER GMBH             | 09.06.2010     | 30.08.2010 |         |      | 6   | 197,6 |
|            | GlaxoSmithKline Consumer He   | 19.05.2010     | 15.09.2010 |         |      | 5   | 473.1 |
|            | Beiersdorf AG                 | 06.07.2010     | 01.10.2010 |         |      | 2   | 106.0 |
|            | LOUIS WIDMER GMBH             | 09.06.2010     | 04.10.2010 |         |      | 6   | 232,  |
|            | WELEDA AG                     | 25.06.2010     | 04.10.2010 |         |      | 1   | 99,   |
|            | LOUIS WIDMER GMBH             | 09.06.2010     | 18.10.2010 |         |      | 4   | 56,   |
|            | LOUIS WIDMER GMBH             | 09.06.2010     | 18.10.2010 |         |      | 2   | 53,   |
|            | Bayer Vital GmbH              | 22.07.2010     | 15.11.2010 |         |      | 1   | 55,   |
|            | Bayer Vital GmbH              | 22.02.2010     |            |         |      | 1   | 37,   |
|            | MCM Klosterfrau Vertriebsgese | 17.05.2010     |            |         |      | 1   | 166,  |
|            | Bayer Vital GmbH              | 08.06.2010     |            |         |      | 2   | 451,  |
|            | HEXAL AG                      | 15.07.2010     |            |         |      | 1   | 9,    |
|            | MCM Klosterfrau Vertriebsgese | 15.07.2010     |            |         |      | 1   | 105,  |
|            | RATIOPHARM GMBH               | 26.07.2010     |            |         |      | 1   | 14,   |
|            | RATIOPHARM GMBH 🛛 🙈           | 31.01.2011 09: | 35         |         |      | 19  | 222,  |
|            |                               |                |            |         |      | 2   | 2.42  |

3. Die Mitarbeiter der Apotheke können innerhalb der 2 Stunden-Frist telefonische Änderungswünsche an Parmapharm richten.

Sobald die Änderungen von Parmapharm durchgeführt wurden und als aktualisierte Daten bereitstehen, wird der erstellte Warenkorb durch diese Daten aktualisiert bzw. gelöscht, falls Sie der Bestellung nicht zugestimmt haben.

Nach Ablauf der 2 Stunden-Frist führt Parmapharm die Bestellung durch und stellt aktualisierte Daten zur Verfügung. Daraufhin wird nun der Warenkorb in eine Bestellung überführt.

Wenn Sie die Bestellung akzeptieren bzw. Änderungswünsche weitergegeben haben, sollten Sie die Aufgabe in **Notes** mit **Erledigt setzen - F10** als erledigt kennzeichnen.

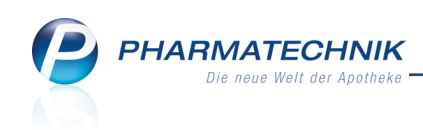

| Ś    | No         | tes - (27.01 29.                            | 01.)             |              |                          |             |                        |         |             |            | ß [      | 1 ? (    | @ 🖾 🗙     |
|------|------------|---------------------------------------------|------------------|--------------|--------------------------|-------------|------------------------|---------|-------------|------------|----------|----------|-----------|
| »    | <b>A</b> ( | Aktuell 🔘 Woche 🔘 Monat                     |                  |              |                          |             | Aufgabentyp: Report    |         |             |            | ✓ Autor  | n. Druck | Standard  |
|      | Betreff    |                                             |                  |              |                          |             | Zuständig / Vertretung |         |             | Fälligkeit |          |          |           |
|      |            | Aufgaben: Aktiv - heute                     |                  |              |                          |             |                        |         |             |            |          |          |           |
|      | <u>ی</u>   | Neue PEN-Bestellung ist eingetroffen        |                  |              |                          |             | Morales Apotheke       |         |             |            | 27.01.2  | 016      | 17:17     |
|      |            | Neue PEN-Beste                              |                  | !            | Moral                    | es Apotheke |                        | 27.01.2 | 016         | 17:17      |          |          |           |
|      |            | Aufgaben: Erledigt                          |                  |              |                          |             |                        |         |             |            |          |          |           |
|      | Δ.         | Neuer PEN-Bestellvorschlag ist eingetroffen |                  |              |                          |             | 1                      | Moral   | es Apotheke |            | 27.01.2  | 016      | 17:17     |
|      |            |                                             |                  |              |                          |             |                        |         |             |            |          |          |           |
| ×    |            | Beschreibung                                | PEN hat eine neu | e Bestellung | ) für Sie durch <u>o</u> | geführt.    |                        |         |             |            |          |          |           |
|      |            | Anlage                                      | 27.01.2016 16:17 |              | anonymous                |             | Erl                    | Erleo   | ligt        |            |          |          |           |
|      | Details    | Geändert                                    |                  |              |                          |             |                        |         |             |            |          |          |           |
| Strg |            |                                             | Neu              | Löschen      | Bearbeiten               | Info        |                        |         |             |            | Erledigt |          | Ausführen |
| Alt  |            | F1 F2                                       | F3               | F4           | F5                       | F6          |                        | F7      | F8          | F9         | F10      | F11      | F12       |

4. Wenn die Ware bei Ihnen eintrifft, führen Sie wie gewohnt den Wareneingang durch.

| Ş            | Bestellung                 |     |         |                        |      |                  |          |               | Å.           | <u> </u> | ) 🖾 🗙   |
|--------------|----------------------------|-----|---------|------------------------|------|------------------|----------|---------------|--------------|----------|---------|
|              | Name                       |     |         | Bestellzeit Lieferzeit |      |                  | AArt Po  | AArt Pos Wert |              |          |         |
|              | RATIOPHARM GMBH            |     |         |                        |      | 31.01.2011 09:35 |          |               | 19 222       |          | :3      |
| Alle Artikel |                            |     |         |                        |      |                  |          |               |              |          |         |
|              | Artikelbezeichnung         | DAR | Einheit | NP                     |      | PZN              | Menge    | Nara          | Offen        | EK A     | 4Н.     |
|              | ACE HEMMER RAT 12.5MG TAB  | TAB | 100St   | N3                     | i.   | 07112908         | 10       | 0             | 10           | 3,78     |         |
|              | ACE HEMMER RAT 12.5MG TAB  | TAB | 50St    | N2                     | i    | 07112883         | 6        | 0             | 6            | 2,53     |         |
|              | ACE HEMMER RATIO 100MG TAB | TAB | 50St    | N2                     | i    | 08703830         | 2        | 0             | 2            | 2,67     |         |
|              | AMBROXOL RATIO30MG HUSTEN  | TAB | 20St    | N1                     | i    | 00680816         | 1        | 0             | 1            | 1,64     |         |
|              | AMLODIPIN RATIO 10MG       | TAB |         |                        |      | 01661778         | 1        | 0             | 1            | 3,02     |         |
|              | ASS RATIOPHARM 100MG TAH   | ТАВ | 100St   | N3                     | i    | 01343682         | 1        | 0             | 1            | 1,40     |         |
|              | ASS RATIOPHARM 500MG       | TAB | 100St   | nt                     | i    | 03416422         | 5        | 0             | 5            | 2,66     |         |
|              | ASS RATIOPHARM 500MG       | TAB | 30St    | N2                     | i    | 03403885         | 8        | 0             | 8            | 1,02     |         |
|              | BRAUNOL RATIOPHARM         | LOE | 100ml   | N2                     |      | 00839300         | 2        | 0             | 2            | 2,61     |         |
|              | CARBAMAZEPIN RATIO 400MG   | RET | 100St   | N2                     | i    | 03659828         | 1        | 0             | 1            | 22,28    |         |
|              | LAXANS RAT7.5MG/ML PICO TR | TRO | 30ml    | N2                     |      | 04687790         | 1        | 0             | 1            | 3,67     |         |
|              | METFORMIN RATIO 500MG FT   | FTA | 120St   | N2                     | i,   | 00189747         | 1        | 0             | 1            | 4,15     |         |
|              | METOPROLOL RATIOPHARM 50   | TAB | 50St    | N2                     | i,   | 03953479         | 1        | 0             | 1            | 2,77     |         |
|              | MOXONIDIN RATIO 0.3MG      | FTA | 100St   | N3                     | j.   | 01698095         | 1        | 0             | 1            | 13,32    |         |
|              | OMEPRAZOL RATIO NT 20MG    | KMF | 100St   | N3                     | j.   | 00913893         | 1        | 0             | 1            | 59,01    |         |
| <u> </u>     | PENICILLIN V RATIO 1.5MEGA | FTA | 20St    | N2                     | i    | 08703994         | 1        | 0             | 1            | 5,07     |         |
|              | PVP JOD RATIOPHARM SALBE   | SAL | 100g    | N2                     |      | 07260431         | 1        | 0             | 1            | 4,27     |         |
|              | ROXITHROMYCIN RATIO 300M   | FTA | 7St     | N1                     | i    | 01410007         | 1        | 0             | 1            | 6,27     |         |
|              | VERAPAMIL RATIO 120MG FTA  | FTA | 100St   | N3                     | i    | 03043458         | 1        | 0             | 1            | 10,36    |         |
|              |                            |     |         |                        |      |                  |          |               |              |          |         |
|              |                            |     |         |                        |      |                  |          |               |              |          |         |
|              | Speichern                  |     | Löschen | Bearbeiten             | Info | Artikel          | Artikel- | Drucker       | Lieferanten- | 1        | Waren-  |
| Strg         |                            |     |         |                        |      | erfassen         | details  |               | wechsel      |          | eingang |
| Alt          | F1                         |     | F4      | F5                     | F6   | F7               | F8       | F9            | F10          |          | F12     |

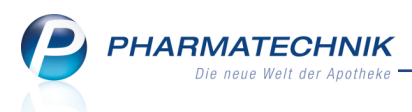

## 9.5 Automatische Lieferbarkeitsprüfung der Defekte konfigurieren

Modul: Systemeinstellungen, Warenlogistik

**Anwendungsfall:** Automatische Lieferbarkeitsprüfung der Defekte konfigurieren **Neu/geändert:** 

Bisher konnten Sie die Lieferbarkeit mit Hilfe des Konfigurationsparameters **Überprüfung der Defekte alle … Tage** in regelmäßigen Zeitabständen ein Mal am Tag bei Online-Dienstanbietern überprüfen und lieferbare Artikel bestellen lassen. Falls Sie keine Online-Dienstanbieter eingestellt hatten, wurden die Defektartikel ohne Überprüfung bestellt. Um nun eine bessere Überprüfung und ggf. Bestellung von Defekten zu erreichen, wurde die Funktionalität dieses Konfigurationsparameters wie folgt aufgeteilt:

• Konfigurationsparameter **Defekte automatisch prüfen** 

Wenn Sie möchten, dass die Artikel aus der Defekte-Notiz im Merkzettel der Warenlogistik mehrmals am Tage automatisch auf Lieferfähigkeit geprüft und bei Lieferbarkeit bestellt werden, aktivieren 🗹 Sie den Konfigurationsparameter.

Die Online-Anfrage wird dann 3 mal täglich bei allen Lieferanten mit zugewiesenem Onlinedienstanbieter gestartet.

Falls mindestens ein Lieferant lieferfähig ist (für Liefermenge + Verbundliefermenge), dann werden die betreffenden Artikel an den entsprechenden Warenkorb weitergegeben.

Die Ermittlung des Warenkorb läuft entsprechend den Einstellungen im Modul **Waren**korbermittlung ab:

- Ermittelt die Warenkorbermittlung mehrere gleichwertige Lieferanten (gleicher Preis, möglich bei optimaler oder günstigster Lieferant) dann wird unter diesen Lieferanten derjenige ermittelt, der auch lieferfähig ist.
- Wenn im oberen Fall noch keine eindeutige Entscheidung getroffen werden kann, weil mehrere der möglichen Lieferanten auch lieferfähig sind, wird der Lieferant wie folgt ermittelt:
  - Lieferant ist sofort lieferfähig
  - Hauptlieferant
  - nächste Bestellzeit
- Wenn auch damit noch keine Entscheidung über einen Lieferanten getroffen werden kann, dann wird für irgendeinen Lieferanten ein neuer Warenkorb angelegt, der sowohl lieferfähig als auch laut Warenkorbermittlung zutreffend ist.
- Im Falle, dass keiner der laut Warenkorbermittlung ermittelten Lieferanten lieferfähig ist, wird der Artikel trotzdem einem Lieferanten gemäß Warenkorbermittlung übergeben, auch wenn ein anderer Lieferant, der nicht mit der Warenkorbermittlung ermittelt wurde, lieferfähig wäre.

Sie finden den Konfigurationsparameter in den Systemeinstellungen der **Warenlogistik**, Gültigkeitsbereich 'Systemparameter', auf der Seite **Artikel bestellen**.

 Konfigurationsparameter Bestellung der Defekte alle … Tage
 Mit diesem Konfigurationsparameter legen Sie fest, ob und in welchem Zeitintervall in Tagen die Artikel aus der Defekte-Notiz automatisch in einen Warenkorb entsprechend dem Warenkorbermittlungsmodell aufgenommen werden sollen.

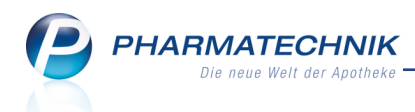

Entsprechend dem eingestellten Zeitintervall werden alle seit dem letzten Bestellen aufgelaufenen Defekte entsprechend dem Warenkorbermittlungsmodell morgens 7 Uhr in die Warenkörbe aufgenommen.

Auf diese Weise können Sie in regelmäßigen Abständen diese Artikel dem Bestellprozess zuführen, um nach erfolgter Bestellung die Großhandelsrückmeldungen zu lesen und ggf. auf diese zu reagieren, z.B. indem Sie einen dauerhaft nicht lieferbaren Artikel (Defektartikel) gegen einen anderen austauschen.

Die Einstellung **0** Tage schaltet die automatische Übertragung der Defekte in Warenkörbe aus.

Sie finden den Konfigurationsparameter in den Systemeinstellungen der **Warenlogistik**, Gültigkeitsbereich 'Systemparameter', auf der Seite **Artikel bestellen**.

## 9.6 Korrekte Lieferzeitanzeige

Modul: Warenlogistik

Anwendungsfall: Rückmeldungen einsehen

### Neu/geändert:

Bisher wurde die **Lieferzeit** mit der von der Apotheke eingepflegten, nächstmöglichen Lieferzeit befüllt, wenn vom Großhandel keine Lieferzeit gesendet wird. Dies führte jedoch vor allem in Apotheken, welche die Aufträge **automatisch sendebereit stellen** zu Problemen, da Rückmeldungen oft erst nach Ablauf der Bestellzeit eintreffen und die eingepflegte, nächstmögliche Lieferzeit nicht der tatsächlichen Lieferzeit vom Großhandel entspricht. Deshalb wurde die Anzeige der Lieferzeit in Verbindung mit der Rückmeldung des Lieferanten wie folgt umgestellt:

- Sendet der Lieferant Lieferzeiten mit seinen Rückmeldungen, werden diese im Feld Lieferzeit dargestellt. Die Lieferzeit der Bestellung wird in diesem Fall durch die empfangenen Daten aktualisiert und in der Rückmeldung in der Kopfzeile und in der Bestellansicht angezeigt, unabhängig davon, welche eigenen Lieferzeiten Sie in den Vertragsdaten eingepflegt haben.
- Meldet der Großhandel jedoch keine Lieferzeiten zurück, bleibt das Feld **Lieferzeit** in den Rückmeldungen leer.

In der Kopfzeile der Rückmeldung und in der Bestellansicht wird dann weiterhin auf die beim Lieferanten eingepflegte Lieferzeit zugegriffen.

Im Fall, dass der Bestellschluss noch nicht abgelaufen ist, wird hier jedoch die nächstmögliche Lieferzeit angezeigt, auch wenn die Bestellzeit bereits abgelaufen ist.
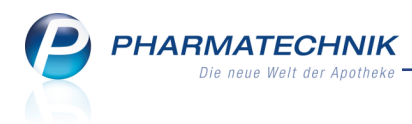

# 10 Kontakte

# 10.1 Kennzeichnung ausländischer Kunden

Modul: Kontakte, Kasse, Faktura

Anwendungsfall: Kontaktdaten einsehen

#### Neu/geändert:

Zur Kennzeichnung ausländischer Kunden wird die Flagge des Landes angezeigt. So erkennen Sie in Verkaufsvorgängen und in den Kontaktdetails, dass es sich um einen ausländischen Kunden handelt. Bei deutschen Kunden wird keine Flagge angezeigt.

| 🥪 Kasse                   |                   |                    |            |            |           |                  | ¢ L                  | ? @ 🛛 🗙        |
|---------------------------|-------------------|--------------------|------------|------------|-----------|------------------|----------------------|----------------|
| Normal 0,00 € p           | Rezept 0,00€      | Privat             | 0,00       | )€  gi     | rünes Rp. | 0,00 €           | Total                | 0,00 €         |
| 🛲 🐼 🗞 👧 🕻                 | % 🌛 💺             |                    |            |            |           |                  | ſ                    | Z. V. E.       |
| Kunde Herr Verbiest, An   | twerpen           | <u>د ا</u>         |            |            |           |                  |                      |                |
| Status                    |                   | 0                  |            |            |           |                  |                      |                |
| NL Be                     | Artikelbezeichn   | ung DA             | R Ei       | nheit Mg   | Abg       | VK               | E                    | inzel Gesamt   |
| Schiff<br>0.00 >          |                   | -                  |            |            |           |                  |                      |                |
|                           | '                 |                    |            |            |           |                  |                      |                |
|                           |                   |                    |            |            |           |                  |                      |                |
| 🥩 Kontakte > Kunde        |                   |                    |            |            |           |                  | Å L                  | ? @ 🛃 🗙        |
| Name                      |                   |                    | PLZ        | Ort        |           | Telefonnummer    | r A                  | RMIN 🔺 1       |
| Verbiest                  |                   |                    | 2000       | Antwerp    | pen       | +32/(0)479/4     | 19679                | ▼ 1            |
| Stammdaton                |                   |                    |            |            |           |                  |                      |                |
| S                         | tammdaten         |                    |            |            |           |                  | All L                |                |
| Spezifische <u>D</u> aten | Kontaktdaten      | Herr               |            |            |           | Kontaktrolle     | Aktiv                | •              |
| Medikationsmanagement     | Name*             | Verbiest           |            |            |           | Anlage           | 17.12.2015           | Wurst, Hans    |
|                           |                   |                    |            |            |           | Änderung         | 17.12.2015           | Wurst, Hans    |
| Medikations <u>p</u> lan  |                   |                    |            |            |           | Kunde (Firma)    | 1                    |                |
| Risikomanagement          |                   |                    |            |            |           | Тур              | O Person             | 🕽 Firma        |
|                           | Standardanschrift |                    |            |            |           |                  |                      |                |
| <u>V</u> erkaufsdaten     | Adressat          | Kurt Verbiest      |            |            | Standardk | ommunikation     |                      |                |
| Faktura                   | Zusatz            | Belgiuminabox      |            |            |           | Telefon          | +32/479/-            | 419679 😐       |
| 2                         |                   |                    |            |            |           | Mobil            |                      | <u> </u>       |
| Zahlungsverkehr           | Ortsteil          |                    |            |            |           | Telefax          |                      |                |
| Pabatt                    | Postrach          | Paardonmarkt       |            | 12         |           | E-Mail           | kurt@belgiu          | minabox.com    |
| Vanatt                    | PLZ / Ort         | 2000 Antwe         | rnen       | 12         |           | Homepage         | www.beigiui          |                |
| <u>B</u> onuskonten       | Land              | Belgien            | .pen       |            | K         | Weitere Daten    | 10004                |                |
| A 1.10                    | Bemerkung         | Belgium's finest o | online bee | r-shop     | ĸ         | Undennummer      | 15504<br>BE054065959 | 28             |
| Anschriften               |                   |                    |            |            | Finwillic | ungserklärung    | DE034003330          |                |
| <u>C</u> onnect-Zugang    |                   |                    |            |            | Fa        | ktura-Frlaubnis  |                      |                |
|                           |                   |                    |            |            | USt-A     | usweisung a. R.  | USt-befreit (z       | .B. Seeschif 🝷 |
| <u>K</u> lassifikationen  |                   |                    |            |            | Get       | rennte Statistik |                      |                |
|                           |                   |                    |            |            |           |                  |                      |                |
| Strg Speichern Suchen     | Neu Löschen       | Offene             | Info       | Kontakttyp |           | Drucken          | Einwillig.           |                |
| Alt F1 F2                 | <b>F3</b> F4      | F5                 | F6         | F7         |           | F9               | F10                  |                |

Wenn Sie die Kennzeichnung auch in der Trefferliste der Kontaktsuche einblenden möchten, dann können Sie dies über **Einstellungen - Alt+F12** konfigurieren.

Platzieren Sie dafür die Spalte **Land (Icon)** an der gewünschten Stelle in der Auflistung. Im der Abbildung wurde die Spalte vor der **PLZ** platziert.

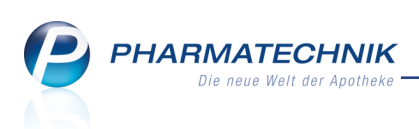

| 4 Kontakte            |                    |                   |            |   |    |        |               | [                  | 3.            | 8     | ? ( | 0 [      | 4 | × |
|-----------------------|--------------------|-------------------|------------|---|----|--------|---------------|--------------------|---------------|-------|-----|----------|---|---|
| Name *                |                    |                   | • Q        | • | 1  |        |               |                    |               |       |     |          |   |   |
| Filterkriterien       |                    |                   |            |   |    |        |               |                    |               |       |     |          |   |   |
| <u>K</u> unde         | 🙎 K <u>u</u> nde 🗼 | <u>L</u> aufkunde | 9          |   |    |        |               |                    |               |       |     |          |   |   |
| Warenlogistik         | Name               | Vorname           | GebDatum   |   | 7  | PLZ    | Ort           | Telefon            |               |       |     |          |   |   |
| <u>H</u> oreinogistik | Huber              | Josef             | 08.06.1924 |   |    | 81371  | München       |                    | <b>A</b> :::: | Level | i.  | %        |   |   |
| Arzt                  | Poindexter         | John              | 15.05.1968 |   |    | 81377  | München       |                    |               |       |     | %        |   |   |
| <u>H</u> eim          | Tyler              | Bonnie            | 15.05.1971 |   |    | 81377  | München       |                    |               |       |     | %        |   |   |
| K <u>o</u> stenträger | PHARMATECHNIK      | C                 |            |   |    | 82319  | Starnberg     |                    |               |       |     | <b>%</b> |   |   |
| Mitarbaitar           | Schmid             | Anna              | 04.07.1931 |   |    | 84026  | Landshut      |                    | <b>A</b> :::: | 2     | 4   | %        |   |   |
| <u>witarbeiter</u>    | Kahn               | Oliver            | 15.11.1994 | 1 |    | 88888  | München       |                    |               | 2     | i 🎝 | %        |   | = |
| Filialen & Partner    | Young              | George            | 06.11.1948 |   |    | G12 80 | Glasgow       | +44/(0)141/5523498 |               | 2     |     | %        |   |   |
| A <u>d</u> ressbuch   | Nestle France Sas  |                   |            |   |    | 77186  | NOISIEL       |                    |               |       |     | %        |   |   |
|                       | Verbiest           |                   |            |   | •• | 2000   | Antwerpen     | +32/(0)479/419679  |               |       |     | %        |   |   |
|                       | Selmer             | Eduard            | 26.10.1951 |   | =  | 6232   | Münster (Tire | +43/(0)5337/8615   |               |       |     | %        |   |   |

Auf allen Druckstücken wird zudem in den Adressdaten des Kunden sowie der Apotheke das Land in Großbuchstaben mit aufgedruckt, so dass die Auslands- und Inlandsadressen vollständig dargestellt werden.

| Baumer Apotheke, Hirschberger Str. 84, 003<br>Byron Button<br>Göttengrün Nr. 90<br>00242 Hof<br>BELGIEN                                                | 72 Müncher                      | GERMANY | Ξ           |    |           | Kundennr.<br>Belegnr.<br>Datum<br>Bearbeiter |                   | 430<br>62<br>13.01.2016<br>Ada Barry<br>Seite 1 / 1 |
|----------------------------------------------------------------------------------------------------|---------------------------------|---------|-------------|----|-----------|----------------------------------------------|-------------------|-----------------------------------------------------|
| -                                                                                                    |                                 | F       | Rechnung    |    |           |                                              |                   |                                                     |
| Menge Artikelbezeichnung                                                                                                    | DAR                             | Einheit | Lieferdatum | Kz | VK/ZuMehr | Rabatt                                       | Kundenpreis       | Gesamt                                              |
| Lieferschein Nr. 217 vom 13.01.2016                                                                                                    |                                 |         |             |    |           |                                              |                   | 34,83 €                                             |
| 3 ASPIRIN 0.5                                                                                                    | TAB                             | 50St    | 13.01.2016  |    | 9,23 €**  |                                              | 9,23 €            | 27,69€                                              |
| 1 BAMBUSA D 1                                                                                                    | GLO                             | 10g     | 13.01.2016  |    | 7,14 €**  |                                              | 7,14€             | 7,14€                                               |
|                                                                                                    | Netto                           |         |             |    |           | Nettos                                       | umme              | 34,83€                                              |
| Steuerrreie innergemeinschaftliche Leferung nach<br>Ihre Umsatzsteuer-Identifikationsnummer: BE0540<br>Unsere Umsatzsteuer-Identifikationsnummer: DE1: | s ba UStG<br>659588<br>31382243 |         |             |    |           |                                              |                   |                                                     |
| Registernummer<br>Rechnung zahlbar innerhalb von 30 Tagen ohne A                                                                                       | bzug.                           |         |             |    |           | Kontoinh                                     | naber Aletha Alen | nan                                                 |

Beispiel: Rechnung an einen ausländischen Kunden

# 10.2 Feld 'Rechnung m. Nettopreisen' umbenannt in 'USt-Ausweisung a.R'

Modul: Kontakte, Reports

Anwendungsfall: Erweiterte Kontaktsuche durchführen

#### Neu/geändert:

Im Rahmen der Möglichkeiten zur Fakturierung ausländischer Geschäftspartner im Rahmen der Auslandsfaktura wurde in den **Stammdaten** eines Kunden das Feld 'Rechnung m. Nettopreisen' unter **Weitere Daten** umbenannt in **USt-Ausweisung a.R** (Umsatzsteuer-Ausweisung auf der Rechnung). Und es sind weitere Optionen zur Rechnungserstellung hinzugekommen.

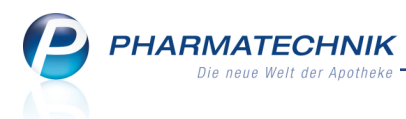

Damit haben Sie die Möglichkeit, folgende Fälle zur Ausweisung der Umsatzsteuer auf Rechnungen abzubilden:

• Normale Rechnung (Brutto-Einzelpreise, z.B. für Privatkunden) - Dies entspricht der bisherigen Rechnung mit Brutto-Preisen.

Falls Sie bisher die 🛄 'Rechnung m. Nettopreisen' deaktiviert hatten, ist dieser Eintrag vorausgewählt.

• Rechnung mit Netto-Einzelpreisen (z.B. für Firmenkunden) - Dies entspricht der bisherigen Rechnung mit Netto-Preisen.

Falls Sie bisher die 🗹 'Rechnung m. Nettopreisen' aktiviert hatten, ist dieser Eintrag vorausgewählt.

### • USt-befreit (Seeschiff)

Nach § 8 UStG sind Lieferungen an die See- und Luftschifffahrt prinzipiell von der deutschen Umsatzsteuer befreit. Lassen Sie sich ggf. vom Kunden glaubhaft versichern bzw. belegen, dass dies für den Kunden zutrifft.

Die Möglichkeit zum Erstellen von umsatzsteuerfreien Rechnungen wird als **kostenpflichtige Funktion** mit der Lizenz 'Faktura Profi' angeboten. Wenden Sie sich bei Interesse an Ihre **PHARMATECHNIK**-Hotline.

### USt-frei wegen geschäftlichen EU-Warenverkehrs

Die Möglichkeit zum Erstellen von umsatzsteuerfreien Rechnungen wird als **kostenpflichtige Funktion** mit der Lizenz 'Faktura Profi' angeboten. Wenden Sie sich bei Interesse an Ihre **PHARMATECHNIK**-Hotline.

Details zu den letzten beiden Einträgen lesen Sie bitte im Kapitel 'Auslandsfaktura' auf Seite 35 nach.

Beachten Sie in diesem Zusammenhang bitte auch, dass das Feld 'USt-ID' im Modul **Kontakte** als auch im **Firmenstamm** auf der Seite **Finanzen** umbenannt wurde in **USt-IdNr.** Die ist die korrekte veröffentlichte Bezeichnung vom 'Bundeszentralamt für Steuern'.

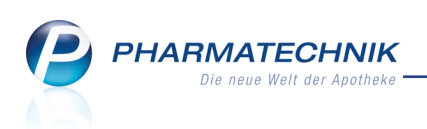

| Kontakte > Kunde      |                   |                 |          |              |           |                    | r P             | A               | ?          | @       | ब × |   |
|-----------------------|-------------------|-----------------|----------|--------------|-----------|--------------------|-----------------|-----------------|------------|---------|-----|---|
| Name                  | Vorname (         | SebDatum        | PI 7     | Ort          |           | Telefonnummer      |                 |                 | •          |         | . 1 | 1 |
| Eller                 | Brunhilde         | 13.12.1969      | 00397    | Haderm       | nannsorün | +49/(0)7936/9      | 95              |                 |            |         | 5   | 1 |
|                       |                   |                 |          |              |           |                    |                 |                 |            |         |     |   |
| <u>S</u> tammdaten    | Stammdaten        |                 |          |              |           |                    |                 | <b>A</b> :::: 1 | the second | 涛 g     | 2 📐 |   |
| Spezifische Daten     | Kontaktdaten      |                 |          |              |           | Kontaktrolle       |                 |                 |            |         |     |   |
| _                     | Anrede            | Frau            | -        |              |           | Status             | Aktiv           |                 | •          |         |     |   |
| Medikationsmanagement | Titel             |                 |          |              |           | Anlage             | 22.07.          | 2009            |            |         |     |   |
| A. 19. 19. 1          | Vorname           | Brunhilde       |          |              |           | Änderung           | 21.12.          | 2015            | Ba         | rry, Ad | а   |   |
| Medikationsplan       | Name*             | Eller           |          |              |           | Kunde (Person)     | $\checkmark$    |                 |            |         |     |   |
| Risikomanagement      | Geburtsdatum      | 13.12.1969      |          |              |           | Тур                | Pers            | ion             | ) Fin      | ma      |     |   |
|                       | Standardanschrift |                 |          |              |           |                    |                 |                 |            |         |     |   |
| <u>V</u> erkaufsdaten | Adressat          | Bernadette Buck |          |              | Standard  | kommunikation      |                 |                 |            |         |     |   |
| Coldure (Illoine      | Zusatz            |                 |          |              |           | Telefon            | +49/            | 7936            | / 95       |         |     | 1 |
| Faktura / Heim        |                   |                 |          |              |           | Mobil              |                 |                 |            |         |     | 1 |
| Zahlungsverkehr       | Ortsteil          |                 |          |              |           | Telefax            |                 |                 |            |         |     | 1 |
|                       | Postfach          |                 |          |              |           | E-Mail             |                 |                 |            |         |     |   |
| <u>R</u> abatt        | Straße / Nr.      | Marktgasse      |          | 115          |           | Homepage           |                 |                 |            |         |     | 1 |
| Describentes          | PLZ / Ort         | 00397 Haderm    | annsgrün |              |           | Weitere Daten      |                 |                 |            |         |     |   |
| <u>B</u> onuskonten   | Land              | Deutschland     |          |              |           | Kundennummer       | 19              | 4               |            |         |     |   |
| Anschriften           | Bemerkung         |                 |          |              |           | USt-IdNr.          |                 |                 |            |         | 3   |   |
|                       |                   |                 |          |              | Einwill   | ligungserklärung   | 0               |                 |            |         |     |   |
| Connect-Zugang        |                   |                 |          |              | F         | aktura-Erlaubnis   | ~               |                 |            |         |     |   |
| Klassifikationan      |                   |                 |          |              | USt-      | Ausweisung a. R.   | Norma           | ale Rec         | hnun       | ıg (Bru | -   |   |
| Massinkationen        |                   |                 |          |              | G         | etrennte Statistik |                 |                 |            |         |     |   |
|                       |                   |                 |          |              |           |                    |                 |                 |            |         |     |   |
| Strg Speichern Such   | en Neu Lösche     | n Offene        | Info     | ontakttyp    |           | Drucken I          | Einwillig.      |                 |            |         |     | ī |
| Alt F1 F2             | F3 F4             | Posten<br>F5    | F6       | andern<br>F7 |           | F9                 | erwalter<br>F10 | 1               |            |         |     |   |

Die Umbenennung und Umwandlung in eine Auswahlliste erfolgte dementsprechend auch in der **Erweiterten Suche** für Kunden (Person) unter **Rollenspezifische Details**.

|                |                                 |                           |                          | R (3   |
|----------------|---------------------------------|---------------------------|--------------------------|--------|
|                |                                 | Rollenspezifische Details |                          |        |
| Name           |                                 | Faktura-Erlaubnis         |                          | •      |
| Kontaktrolle   | Kunde (Person)                  | USt-Ausweisung a. R.      | Normale Rechnung (Brutto | o-Ei 🔹 |
|                |                                 | Mit Kundenkarte           |                          | •      |
| Kontaktdetails |                                 | Medikationsmanagement     |                          | -      |
| Titel          |                                 | Kostenträger              |                          |        |
| Vomame         |                                 | Hausarzt                  |                          |        |
| Straße         |                                 | Arzt                      |                          |        |
| PLZ / Ort      |                                 | Kassenstatus              |                          | •      |
| Land           |                                 | Kundennummer              |                          |        |
| Status         | Aktiv                           |                           |                          |        |
| Adressat       |                                 |                           |                          |        |
| GebDat.        | <ul> <li>bis</li> </ul>         |                           |                          |        |
| Infotext       |                                 |                           |                          |        |
|                |                                 |                           |                          |        |
|                |                                 |                           |                          |        |
|                |                                 |                           |                          |        |
|                |                                 |                           |                          |        |
|                |                                 |                           |                          |        |
| Frühere Name   | n bei der Suche mit einbeziehen |                           |                          |        |
| Eingaben       |                                 |                           | OK Abb                   | rechen |
| löschen<br>F4  |                                 |                           | F12                      | Esc    |

Auch in den Reports spiegelt sich dies als Feld **USt-Ausweisung a.R.** mit den genannten Einträgen wider.

#### 10.3 Vorbelegung der PLZ und des Ortes bei Kundenneuanlage konfigurieren

#### Modul: Kontakte

Anwendungsfall: Kundenkontakt anlegen

#### Neu/geändert:

Erleichtern Sie sich das Anlegen eines Kundenkontaktes, indem Sie die Postleitzahl und den Ort mit den Daten Ihrer Apotheke vorbelegen lassen. Da die meisten Kunden im Umkreis der Apotheke wohnen, ist diese Konfiguration sehr zweckmäßig.

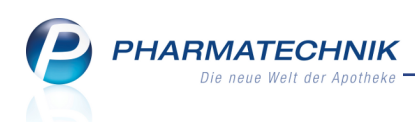

Aktivieren Sie dazu den Konfigurationsparameter **PLZ und Ort bei Neuanlage von Kunden vorbelegen**. Sie finden ihn in den Systemeinstellungen der **Kontakte**, Gültigkeitsbereich Systemparameter auf der Seite **Automatisierung**.

| Kontakte > Kunde          |                   |              |       |            |           |                   | ß          | 8       | ?       | @ 3      | ] × |
|---------------------------|-------------------|--------------|-------|------------|-----------|-------------------|------------|---------|---------|----------|-----|
| Name                      | Vorname           | GebDa        | atum  | PLZ        | Ort       | Telefo            | onnumme    | er      |         |          | 0   |
|                           |                   |              |       | 00372      | München   |                   |            |         |         | -        | 0   |
| <u>S</u> tammdaten        | Stammdaten        |              |       |            |           |                   | į          | Atte    | <u></u> | a) 🕐     | 1   |
| Spezifische <u>D</u> aten | Kontaktdaten      |              |       |            |           | Kontaktrolle      |            |         |         |          |     |
|                           | Anrede            |              | •     |            |           | Status            | Aktiv      |         | •       |          |     |
| Medikationsmanagement     | Titel             |              |       |            |           | Anlage            | 22.01.2    | 016     | Bai     | rry, Ada |     |
| Modikationsplan           | Vorname           |              |       |            |           | Änderung          | 22.01.2    | 016     | Bai     | rry, Ada |     |
| Wedikadons <u>p</u> ian   | Name*             |              |       |            |           | Kunde (Person)    | ~          |         |         |          |     |
| Risikomanagement          | Geburtsdatum      |              |       |            |           | Тур               | Perso      | on 🤇    | ) Firr  | na       |     |
|                           | Standardanschrift |              |       |            |           |                   |            |         |         |          |     |
| <u>V</u> erkaufsdaten     | Adressat          |              |       |            | Standardk | ommunikation      |            |         |         |          |     |
| Faktura                   | Zusatz            |              |       |            |           | Telefon           |            |         |         |          |     |
| Laktora                   |                   |              |       |            |           | Mobil             |            |         |         |          |     |
| <u>Z</u> ahlungsverkehr   | Ortsteil          |              |       |            |           | Telefax           |            |         |         |          |     |
|                           | Postfach          |              |       |            |           | E-Mail            |            |         |         |          |     |
| <u>R</u> abatt            | Straße / Nr       | 1            |       |            |           | Homepage          |            |         |         |          |     |
| Popuskantan               | PLZ / Ort         | 00372 Mür    | nchen |            |           | Weitere Daten     |            |         |         |          |     |
| Donuskonten               | Land              | Deutschland  |       |            | к         | undennummer       |            |         |         |          |     |
| Anschriften               | Bemerkung         |              |       |            | _         | USt-IdNr.         |            |         |         |          |     |
|                           |                   |              |       |            | Einwillig | gungserklärung    | 0          |         |         |          |     |
| Connect-Zugang            |                   |              |       |            | Fal       | ktura-Erlaubnis   |            |         |         |          |     |
| Klassifikationan          |                   |              |       |            | USt-A     | usweisung a. R.   | Norma      | le Recl | hnun    | g (Bru 🔄 | -   |
| Massinkauonen             |                   |              |       |            | Get       | trennte Statistik |            |         |         |          |     |
|                           |                   |              |       |            |           |                   |            |         |         |          |     |
| Strg Speichern Suchen     | Neu Löschen       | Offene       | Info  | Kontakttyp |           | Drucken           | Einwillig. |         |         |          |     |
| Alt F1 F2                 | F3 F4             | Posten<br>F5 | F6    | ändern     |           | FQ                | erwalten   |         |         |          |     |

# 10.4 Kontakt löschen /inaktiv oder verstorben setzen wurde optimiert

# Modul: Kontakte Anwendungsfall: Kontakt löschen

#### Neu/geändert:

Da es in der Vergangenheit immer wider vorkam, dass Kontakte gelöscht wurden, statt sie auf 'inaktiv' oder 'verstorben' zu setzen, wurde die Sicherheitsmeldung vor dem Löschen eines Kontaktes nun in ein Fenster mit folgenden Optionen umgewandelt:

- Kontakt als 'inaktiv' kennzeichnen Der Kontakt wird in Trefferlisten nicht mehr angezeigt. Die Daten bleiben erhalten und können zu einem späteren Zeitpunkt wieder aktiviert werden.
- Kontakt als 'verstorben' kennzeichnen Der Kontakt wird in Trefferlisten nicht mehr angezeigt. Die Daten bleiben erhalten, so dass Sie ggf. Auskunft über Verkäufe u.a. erteilen können.
- Kontakt vollständig löschen Der Kontakt wird unwiederbringlich gelöscht.

In vielen Fällen ist das Löschen eines Kontakts nicht gewünscht oder auch nicht möglich. Zum Beispiel können Sie einen Kunden-Kontakt nicht mehr löschen, wenn für ihn nicht abgeschlossene Verkaufsvorgänge gespeichert sind.

In dem Fall können Sie den Kontakt als **inaktiv** oder **verstorben** kennzeichnen, statt ihn zu löschen.

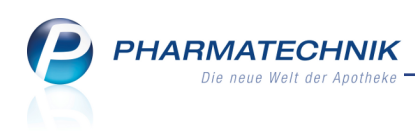

| Kontakt löschen                             | 2         |
|---------------------------------------------|-----------|
| Bitte wählen Sie die gewünschte Aktion aus. |           |
| Kontakt als "inaktiv" kennzeichnen          |           |
| Kontakt als "verstorben" kennzeichnen       |           |
| Kontakt vollständig löschen                 |           |
|                                             |           |
| ОК                                          | Abbrechen |
| F12                                         | Esc       |

# 10.5 Mitarbeiter-Identifikationsnummer anzeigen

#### Modul: Kontakte

**Anwendungsfall:** Mitarbeiter-Identifikationsnummer anzeigen **Neu/geändert:** 

Jedem Mitarbeiter ist eine Mitarbeiter-Identifikationsnummer zugeordnet. Diese **Externe Mitarbeiter-Id** im Bereich **Weitere Daten** wird automatisch vom System erzeugt. Sie wird zur Identifikation eines Mitarbeiters in einem Partner- und Filialverbund und ggf. für weitere betriebswirtschaftliche Auswertungen verwendet.

| Kontakte >               | Mitarbeiter |               |                 |          |          |          |                  | ŕ          | ₽ ?    | @ 3 | × |
|--------------------------|-------------|---------------|-----------------|----------|----------|----------|------------------|------------|--------|-----|---|
| Name                     | Vornam      | ie Ber        | ufsbezeichnung  |          | PLZ      | Ort      | Te               | elefonnumm | er     |     | 1 |
| Musterapothekeri         | n Doris     |               |                 |          |          |          |                  |            |        | -   | 1 |
| Stammdaten               | Stamm       | ndaten        |                 |          |          |          |                  |            |        |     |   |
| Spezifische Daten        | к           | ontaktdaten   |                 |          |          |          | Kontaktrolle     |            |        |     |   |
|                          |             | Anrede        |                 | -        |          |          | Status           | Aktiv      | •      |     |   |
| Zahlungsverkehr          |             | Titel         |                 |          |          |          | Anlage           | 09.02.2016 | Barry, | Ada |   |
| Apashriftan              |             | Vorname       | Doris           |          |          |          | Änderung         | 09.02.2016 | Barry, | Ada |   |
| Anschniten               |             | Name*         | Musterapotheker | rin      |          |          | Mitarbeiter      | ~          |        |     |   |
| <u>B</u> enutzerkonto    | G           | Seburtsdatum  |                 |          |          |          | Kunde (Person)   |            |        |     |   |
|                          | Stand       | lardanschrift |                 |          |          | Standard | kommunikation    |            |        |     |   |
| <u>K</u> lassifikationen |             | Adressat      | Doris Musterapo | thekerin |          |          | Telefon          |            |        |     |   |
|                          |             | Zusatz        |                 |          |          |          | Mobil            |            |        |     |   |
|                          |             |               |                 |          |          |          | Telefax          |            |        |     |   |
|                          |             | Ortsteil      |                 |          |          |          | E-Mail           |            |        |     |   |
|                          |             | Postfach      |                 |          |          |          | Homepage         |            |        |     |   |
|                          |             | Straße / Nr.  |                 |          |          |          |                  |            |        |     |   |
|                          |             | PLZ / Ort     |                 |          |          |          | Weitere Daten    |            |        |     |   |
|                          |             | Land          | Deutschland     |          |          | Extern   | e Mitarbeiter-Id | 494584001  | l      |     |   |
|                          |             | Bemerkung     |                 |          |          |          |                  |            |        |     |   |
|                          |             |               |                 |          |          |          |                  |            |        |     |   |
|                          |             |               |                 |          |          |          |                  |            |        |     |   |
|                          |             |               |                 |          |          |          |                  |            |        |     |   |
|                          |             |               |                 |          |          |          |                  |            |        |     |   |
|                          |             |               |                 |          |          |          |                  |            |        |     |   |
| Stra Speichern           | Suchen      | Neu Lös       | chen            | Info     | Kontaktt | ур       | Drucken          |            |        |     | _ |
| Alt F1                   | F2          | E3            |                 | 56       | ändern   |          | EQ               |            |        |     |   |
| TT-                      | F2          | F5            | -4              | FO       | F7       |          | F9               |            |        |     |   |

Mit dem Modul Reports können Sie diese **Externe Mitarbeiter-Id** und die **Personalnummer** nun für alle Mitarbeiter auflisten, sofern Sie die Lizenz Reports-Profi haben.

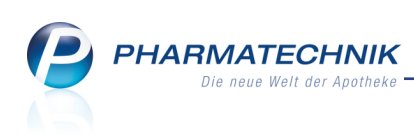

| 🥩 Reports                                                              |                                                                                                    |      |                       |         |                   |      |     |        |                    | Ď           | 0    | ? | @ | ব্ৰ | × |
|------------------------------------------------------------------------|----------------------------------------------------------------------------------------------------|------|-----------------------|---------|-------------------|------|-----|--------|--------------------|-------------|------|---|---|-----|---|
| MMR-Übersicht Kunden-Abfrage 1                                         | Mita                                                                                                    | rbei | er-Abfrage 1          | F .     |                   |      |     |        |                    |             |      |   |   |     |   |
| Suchen 🔎                                                               | <ul> <li>Image: A state</li> <li>Image: A state</li> <li>Image: A state<td>Ext</td><td>erneMitarbeiterId: al</td><td>51</td><td></td><td></td><td></td><td></td><td></td><td></td><td></td><td></td><td></td><td>×</td><td></td></li></ul> | Ext  | erneMitarbeiterId: al | 51      |                   |      |     |        |                    |             |      |   |   | ×   |   |
| Eigenschaften                                                          |                                                                                                    | Per  | sonalnummer: Ist ge   | setzt   |                   |      |     |        |                    |             |      |   |   | ×   | 0 |
| Lager - Neuanlagen     Feld aus der Feldliste in diesen Bereich ziehen |                                                                                                    |      |                       |         |                   |      |     |        |                    |             |      |   |   |     |   |
| <ul> <li>Personaldaten</li> </ul>                                      |                                                                                                    |      | Name 🔺                | Vorname | Berufsbezeichnung | PI 7 | Ort | Telnr. | Ext.Mitarbeiter-Id | Personalnun | nmer |   |   |     |   |
| Berufsbezeichnung                                                      |                                                                                                    |      | Acosta                |         |                   |      |     |        | 1486983003         |             |      |   |   |     |   |
| ExterneMitarbeiterId                                                   |                                                                                                    |      | Aiello PKA 1486983005 |         |                   |      |     |        |                    |             |      |   |   |     |   |
| Personalnummer                                                         |                                                                                                    |      | Barry                 | Ada     |                   |      |     |        | 1486983009         |             |      |   |   |     |   |
| Pharmazeutischer Betreuer                                              |                                                                                                    |      | Bellamy               | Armand  |                   |      |     |        | 1486983011         |             |      |   |   |     |   |
| <ul> <li>Stanmuaten</li> <li>Vorkauf</li> </ul>                        |                                                                                                    |      | Boling                | Bobette | Apotheker/in      |      |     |        | 1486983005         | 0           |      |   |   |     |   |
| Verkauf - Cross-Selling                                                |                                                                                                    | 10   | Böswirth              | Brigid  | Apotheker/in      |      |     |        | 1486983007         |             |      |   |   |     |   |
| Verkauf - Kunde                                                        |                                                                                                    | 10   | Bradshaw              | Anibal  |                   |      |     |        | 1486983010         |             |      |   |   |     |   |
| Verkauf - Lieferbereitschaft                                           |                                                                                                    | H    | Cleveland             | Boris   |                   |      |     |        | 1486983008         |             |      |   |   |     |   |
| <ul> <li>Verkauf - Packungen</li> </ul>                                |                                                                                                    | 10   | Gass                  |         |                   |      |     |        | 1486983001         |             |      |   |   |     |   |
| <ul> <li>Verkauf - Rezept</li> </ul>                                   |                                                                                                    | H    | Holton                |         |                   |      |     |        | 1486983004         |             |      |   |   |     |   |
| <ul> <li>Verkauf - Rohertrag</li> </ul>                                |                                                                                                    | 10   | Musterapothekerin     | Doris   |                   |      |     |        | 494584001          |             |      |   |   |     |   |
| Verkauf - Umsatz                                                       |                                                                                                    |      |                       |         | -                 |      |     |        |                    |             |      | - |   |     |   |

# 10.6 Neue MSV3-Dienstanbieter hinzugekommen

Modul: Kontakte

Anwendungsfall: MSV3-Anbieter einrichten

### Neu/geändert:

Folgende Lieferanten bieten nun auch die Bestellung per MSV3 an und können in IXOS als Lieferanten genutzt werden:

• MSV3 Hormosan Pharma GmbH

Wenn Sie bei diesen Lieferanten bestellen, dann können Sie in der Kontaktverwaltung auf der Seite **Sendeparameter** die entsprechenden Zugangsdaten einrichten.

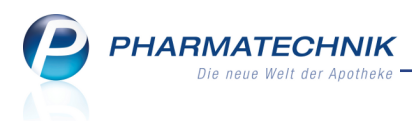

# **11 Medikationsmanagement**

# 11.1 Anzeige der DAR der verlaufsbildenden PZN (ohne Artikel)

#### **Modul:** Medikationsmanagement

Anwendungsfall: Erfassung eines Verlaufs ohne Artikel

#### Neu/geändert:

Wenn Sie einen Medikationsverlauf ohne Artikel nur mit Dosierung erfassen, dann wird die Darreichungsform des verlaufsbildenden Artikels mit ausgewiesen. So geht diese Information beim Löschen der Medikation nicht verloren und hilft bei der späteren Zuordnung eines in Frage kommenden Artikels.

| 🥪 Kontakte > Kunde          | e > Medikations | management                        |               |                  |              |                  | ß 1             | 1?0              | )<br>3         | ×   |
|-----------------------------|-----------------|-----------------------------------|---------------|------------------|--------------|------------------|-----------------|------------------|----------------|-----|
| Name                        | Vorname         | GebDatum                          | PLZ           | Ort              |              | Telefonnumr      | ner             | ARMIN            |                | 1   |
| Edelmann                    | Bernd           | 03.12.1927                        | 0024          | 12 Hof           |              | +49/(0)793       | 6/80            |                  | •              | 1   |
| <u>Ü</u> bersicht           | Medikationsüb   | ersicht Medikationsp              | orofil Proble | m <u>d</u> oku V | erhalten/Mes | ss <u>w</u> erte | <u>C</u> ·A·V·E | ]                |                |     |
| <u>O</u> bjektiver Eindruck | Thera           | apiebeginn <sup>™</sup> Wirkstoff | Stärke        | Artikel / DA     | R            |                  | Do              | sierung          |                |     |
| Subjektiver Eindruck        | Nicht aktive    | e Verläufe<br>15 Paracetan        | 10 125 mg     | SUD              |              |                  | 1 -             | 0 - 1 - 0 St     |                |     |
| <u>A</u> nalyse             |                 | .15                               | • 125 mg      | 301              |              |                  | (täg            | glich)           |                |     |
| <u>P</u> lan                |                 |                                   |               |                  |              |                  |                 |                  |                |     |
| Heim/Verblisterung          |                 |                                   |               |                  |              |                  |                 |                  |                |     |
|                             |                 |                                   |               |                  |              |                  |                 |                  |                |     |
|                             |                 |                                   |               |                  |              |                  |                 |                  |                |     |
|                             |                 |                                   |               |                  |              |                  |                 |                  |                |     |
|                             |                 |                                   |               |                  |              |                  |                 |                  |                |     |
|                             | •               |                                   | Ш             |                  |              |                  |                 |                  |                | •   |
|                             | Therapiearzt    |                                   | al            | ct. Gesamtbe     | stand 0      |                  | F               | Reichweite       |                |     |
|                             | Infotext        |                                   |               |                  |              |                  |                 |                  |                |     |
|                             | Artikel / [     | DAR                               | PZN E         | inheit Sta       | art Ende     | Dosier           | ung C           | harge \          | /erfall        |     |
|                             |                 |                                   |               |                  |              |                  |                 |                  |                |     |
|                             |                 |                                   |               |                  |              |                  |                 |                  |                |     |
| Strg Speichern              | Neu             | Medikation Filtern                | Stopp         | ABDA-DB          | Details      | Drucken          | Infobereich     | Muster           | Alle           |     |
| Alt F1                      | F3              | löschen<br>F4 F5                  | anlegen<br>F6 | F7               | F8           | F9               | F10             | eintragen<br>F11 | markier<br>F12 | ren |

#### Zur Erinnerung:

Um einen Verlauf ohne Medikation anzulegen, erfassen Sie zunächst den Musterartikel mit Menge 0, geben die Dosierung in den Verlaufsdetails ein und löschen anschließend den im Detailbereich ausgewählten Artikel mit **Medikation löschen - F4**.

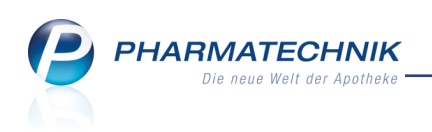

| Kontakte > Kunde     | > Medikationsmana   | gement                      |                  |                    |               |               | ß (                 | 1 ? Q                  | ) 🔄 🗙                 |
|----------------------|---------------------|-----------------------------|------------------|--------------------|---------------|---------------|---------------------|------------------------|-----------------------|
| Name                 | Vorname             | GebDatum                    | PLZ              | Ort                | Te            | elefonnumm    | er                  | ARMIN                  | ▲ 1                   |
| Edelmann             | Bernd               | 03.12.1927                  | 0024             | 42 Hof             | +             | 49/(0)7936    | 5/80                |                        | <ul><li>▼ 1</li></ul> |
| <u>Ü</u> bersicht    | Medikationsübersich | t Medikationspro            | ofil Proble      | em <u>d</u> oku Ve | erhalten/Mess | <u>w</u> erte | <u>C</u> ·A·V·E     |                        |                       |
| Objektiver Eindruck  | Filterkriterien a   | b 21.12.15, Mit Beo         | larfsdosieru     | ng                 |               |               |                     |                        |                       |
|                      | Therapiebe          | eginn <sup></sup> Wirkstoff | Stärke           | Artikel / DA       | R             |               | Do                  | sierung                |                       |
| Subjektiver Eindruck | 21.12.15            | Paracetamo                  | 125 mg           | PARACETAN<br>ZAEP  | MOL 125 HEX   | AL            | 1 -<br>(tä <u>c</u> | 0 - 1 - 0 St<br>glich) |                       |
| <u>P</u> lan         |                     |                             |                  | 501                |               |               |                     |                        |                       |
| ∐eim/Verblisterung   |                     |                             |                  |                    |               |               |                     |                        |                       |
|                      | •                   |                             | Ш                |                    |               |               |                     |                        | ×                     |
|                      | Therapiearzt        |                             | al               | kt. Gesamtbe       | stand 0       |               | F                   | Reichweite             |                       |
|                      | Infotext            |                             |                  |                    |               |               |                     |                        |                       |
|                      | Artikel / DAR       | 125 HEXAL                   | ZN E             | inheit Sta         | art Ende      | Dosieru       | ng C                | harge                  | erfall                |
|                      | ZAEP SUP            |                             | 7524663          | 10 St              |               | (täglich)     |                     |                        |                       |
| Strg Speichern       | Neu Medil           | cation Filtern              | Stopp<br>anlegen | ABDA-DB            | Details       | Drucken       | Infobereich         | Muster<br>eintragen    | Alle<br>markieren     |
| Alt F1               | F3 F                | 4 F5                        | F6               | F7                 | F8            | F9            | F10                 | F11                    | F12                   |

# 11.2 Ausdrucke des Medikations- und Blisterplans optimiert

#### **Modul:** Medikationsmanagement

Anwendungsfall: Medikations- und Blisterplan ausdrucken

#### Neu/geändert:

Die bisherige alphabetische Sortierung der Medikamente auf dem Medikations- und Blisterplan war nicht optimal für die Darstellung von Medikationsverläufen. Dies wurde nun wie folgt geändert:

- Ein Blisterplan für ein Heim ist alphabetisch nach Kunden sortiert.
- Die einzelnen Verläufe sind alphabetisch sortiert. Ausschlaggebend für die Sortierung ist der erste Artikel des Verlaufs, d.h. der Artikel mit dem ältesten Therapiebeginndatum.
- Beim Blisterplan sind die Medikamente eines Verlaufs chronologisch sortiert (nach eingeschränkter Gültigkeit aufsteigend).
- Beim Medikationsplan können die Medikamente innerhalb eines Verlaufs entsprechend der Einstellung im Druckauswahl-Fenster entweder alphabetisch nach Artikelname oder entsprechend der Reichweite sortiert sein.

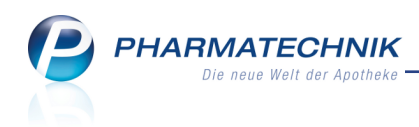

| Ebbe Apotheke<br>Dr. IXOS<br>Am Strand 1<br>25980 Sylt |                |             |             |            |                                                               |                                            | Tel.: 02024/38<br>Fax: 02024/86 |
|--------------------------------------------------------|----------------|-------------|-------------|------------|---------------------------------------------------------------|--------------------------------------------|---------------------------------|
|                                                        |                |             |             | vom 2      | Medikationsplan<br>für Genia Usch<br>5.01.2016 bis 25.01.2017 |                                            |                                 |
| Umfang: mit Blisterartikel, mit Be                     | edarfsdosierur | ng, mit tag | gesaktuelle | m Kundenb  | estand                                                        |                                            |                                 |
|                                                        |                |             |             |            |                                                               |                                            |                                 |
| Artikel                                                | DAR            | Einheit     | Bestand     | Reichweite | Dosierung                                                     | eingeschr. gültig                          | Therapiearzt                    |
| AMITRIPTYLIN BETA 25                                   | FTA            | 20St        | 19St        | 13.02.2016 | 0 - 1 - 0 - 0 St<br>(täglich)                                 | 25.01.2016 (12:00) -<br>13.02.2016 (12:00) | Dr. med. Hugo Winter            |
| CETIRIZIN RATIOPHARM 10MG                              | FTA            | 50St        | 48St        | 18.02.2016 | 1 - 1 - 0 - 0 St<br>(taglich)                                 | 25.01.2016 (08:00) -                       |                                 |
| CETIRIZIN ADGC                                         | FTA            | 50St        | 50St        | 14.03.2016 | (Walleh)<br>1 - 1 - 0 - 0 St<br>(Walleh)                      | 19.02.2016 (08.00) -                       |                                 |
| CETIRIZIN 10 1A PHARMA                                 | FTA            | 50St        | 50St        | 08.04.2016 | (toglich)<br>1 - 1 - 0 - 0 St<br>(toglich)                    | 15.03.2016 (08:00) -                       |                                 |
| CETIRIZIN ARISTO 10MG                                  | FTA            | 50St        | 50St        | 03.05.2016 | (agircii)<br>1 - 1 - 0 - 0 St                                 | 09.04.2016 (08:00) -                       |                                 |
| CETIRIZIN HEUMANN 10MG                                 | FTA            | 50St        | 50St        | 28.05.2016 | (taglich)<br>1 - 1 - 0 - 0 St                                 | 04.05.2016 (08:00) -                       |                                 |
| ESPRICO KAUKAPSELN                                     | KAP            | 60St        | 59St        | 24.03.2016 | (taglich)<br>0 - 1 - 0 - 0 St                                 | 25.01.2016 (12:00) -                       |                                 |
| KOHLE COMPRETTEN                                       | TAB            | 30St        | 26St        | 31.01.2016 | (taglich)<br>0 - 4 - 0 - 0 St                                 | 24.03.2016 (12:00)<br>25.01.2016 (12:00) - |                                 |
| LAMISIL                                                | CRE            | 30g         | 30g         | 23.02.2016 | (täglich)<br>0 - 0 - 1 - 0                                    | 31.01.2016 (12:00)<br>25.01.2016 (18:00) - |                                 |
| ORTHOMOL FERTIL PLUS                                   | KAP            | 30St        | 29St        | 23.02.2016 | (täglich)<br>1 - 0 - 0 - 0 St                                 | 23.02.2016 (18:00)<br>25.01.2016 (08:00) - |                                 |
| RAMIPRIL 1A PHARMA 5 MG                                | TAB            | 100St       | 99St        | 03.05.2016 | (täglich)<br>1 - 0 - 0 - 0 St                                 | 23.02.2016 (08:00)<br>25.01.2016 (08:00) - |                                 |
| RAMIPRIL ABZ 5MG                                       | TAB            | 100St       | 100St       | 11.08.2016 | (täglich)<br>1 - 0 - 0 - 0 St                                 | 03.05.2016 (08:00)<br>04.05.2016 (08:00) - |                                 |
| RAMIPRIL HEXAL 5MG                                     | TAB            | 100St       | 100St       | 19.11.2016 | (täglich)<br>1 - 0 - 0 - 0 St                                 | 11.08.2016 (08:00)<br>12.08.2016 (08:00) - |                                 |
|                                                        |                |             |             |            | (täglich)                                                     | 19.11.2016 (08:00)                         | 0-1-1                           |
|                                                        |                |             |             |            |                                                               |                                            | Seite: 1                        |

Beispiel: Ausdruck eines Medikationsplans, nach Reichweite sortiert

| Ebbe Apotheke<br>Dr. IXOS<br>Am Strand 1<br>25980 Sylt     |                |            |                                            |                    |                   | Tel.: 0<br>Fax: 0 | 2024/3<br>2024/8 | 3<br>6 |        |
|------------------------------------------------------------|----------------|------------|--------------------------------------------|--------------------|-------------------|-------------------|------------------|--------|--------|
|                                                            |                | Blis       | terplan von 25.01.2016                     | bis 25.01.2017     |                   |                   |                  |        |        |
| Bearbeiter(in): Krapf, Mirella<br>Erstelldatum: 25.01.2016 |                |            |                                            |                    |                   |                   |                  |        |        |
| für Sven Dahl geb. am: 08.09.1                             | 929 Pflegeheim | Drechsler  |                                            |                    |                   |                   |                  |        |        |
| Arzneimittel                                               | DAR            | Zusatzinfo | eingeschr. gültig                          | Wochen-/Monatstage | zusätzl. Einnahme | Morgen            | Mittag           | Abend  | Nacht  |
| CETIRIZIN RATIOPHARM 10MG                                  | FTA            |            | 25.01.2016 (08.00) - 18.02.2016<br>(12:00) | täglich            | 0,00              | 1,00              | 1,00             | 0,00   | 0,00   |
| CETIRIZIN ADGC                                             | FTA            |            | 19.02.2016 (08:00) - 14.03.2016<br>(12:00) | täglich            | 0,00              | 1,00              | 1,00             | 0,00   | 0,00   |
| CETIRIZIN 10 1A PHARMA                                     | FTA            |            | 15.03.2016 (08:00) - 08.04.2016<br>(12:00) | täglich            | 0,00              | 1,00              | 1,00             | 0,00   | 0,00   |
| CETIRIZIN ARISTO 10MG                                      | FTA            |            | 09.04.2016 (08:00) - 03.05.2016<br>(12:00) | täglich            | 0,00              | 1,00              | 1,00             | 0,00   | 0,00   |
| CETIRIZIN HEUMANN 10MG                                     | FTA            |            | 04.05.2016 (08:00) - 28.05.2016 (12:00)    | täglich            | 0,00              | 1,00              | 1,00             | 0,00   | 0,00   |
| ESPRICO KAUKAPSELN                                         | KAP            |            | 25.01.2016 (12:00) - 24.03.2016<br>(12:00) | täglich            | 0,00              | 0,00              | 1,00             | 0,00   | 0,00   |
| KOHLE COMPRETTEN                                           | TAB            |            | 25.01.2016 (12:00) - 31.01.2016<br>(12:00) | täglich            | 0,00              | 0,00              | 4,00             | 0,00   | 0,00   |
| LAMISIL                                                    | CRE            |            | 25.01.2016 (18:00) - 23.02.2016<br>(18:00) | täglich            | 0,00              | 0,00              | 0,00             | 1,00   | 0,00   |
| RAMIPRIL 1A PHARMA 5 MG                                    | TAB            |            | 25.01.2016 (08:00) - 03.05.2016<br>(08:00) | täglich            | 0,00              | 1,00              | 0,00             | 0,00   | 0,00   |
| RAMIPRIL ABZ 5MG                                           | TAB            |            | 04.05.2016 (08:00) - 11.08.2016<br>(08:00) | täglich            | 0,00              | 1,00              | 0,00             | 0,00   | 0,00   |
| RAMIPRIL HEXAL 5MG                                         | TAB            |            | 12.08.2016 (08:00) - 19.11.2016<br>(08:00) | täglich            | 0,00              | 1,00              | 0,00             | 0,00   | 0,00   |
| RAMIPRIL BETA 5MG                                          | TAB            |            | ab 20.11.2016 (08:00)                      | täglich            | 0,00              | 1,00              | 0,00             | 0,00   | 0,00   |
|                                                            |                |            |                                            |                    |                   |                   |                  |        |        |
|                                                            |                |            |                                            |                    |                   |                   |                  | Sei    | te 1/1 |

Beispiel: Ausdruck eines Blisterplans, nach Reichweite sortiert

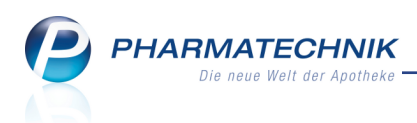

# 11.3 Blisterplan mit Anzeige der Prägung auf den Tabletten

#### **Modul:** Druckformulare

Anwendungsfall: Blisterplan ausdrucken

#### Neu/geändert:

Wenn Ihre Apotheke ein Heim beliefert, welches die Tabletten selbst für die Patienten stellt, dann ist es sinnvoll, die Farbe, Form, Teilbarkeit und Mörserbarkeit der Tabletten mit aufzudrucken. Dies war bisher bereits über das Erstellen einer Expertenkopie des Druckformulars für den Blisterplan und bei Nutzung der Gelben Liste möglich.

Wenn nun jedoch von bisher 3 verschiedenen weißen Tabletten eine Tablette nicht mehr eingenommen werden soll, ist schwer zu erkennen, welche Tabletten für die Einnahme verbleiben.

Dafür ist es nun möglich, in der Expertenkopie die Felder für die Prägung der Vorder- und der Rückseite aufzunehmen. Diese Felder haben im IXOS Formulardesigner die Bezeichnung **Praegung1** und **Praegung2**. Falls keine Angaben zu den Prägungen vorliegen, wird wie üblich die Abkürzung **k.A.** (für 'Keine Angabe') aufgedruckt.

Wenden Sie sich bei Interesse an der Anpassung Ihres Druckformulars für den Blisterplan an Ihre **PHARMATECHNIK**-Hotline.

| Artikelinformationen |                                          |                     |             | R (2)      |
|----------------------|------------------------------------------|---------------------|-------------|------------|
| Artikelbezeichnung   |                                          | DAR Einhei          | с I         | PZN        |
| ASPIRIN 0,5 Tabl.    |                                          | TAB 20St            |             | 0078597    |
| Eigene Info          | Gelbe Liste                              |                     |             |            |
| Bestell-Info         | Präparat (Kurzbeschreibung Identa)       | P                   | räparat Nr. | ▲ <u>1</u> |
|                      | Aspirin®, Tbl.                           | 3                   | 434         | <b>1</b>   |
| Gelbe Liste          | Abbildung                                | Details             |             |            |
|                      |                                          | Farbe               | weiß        |            |
|                      |                                          | Form                | rund        |            |
|                      |                                          | Durchmesser         | 12,00       | mm         |
|                      | A BAR                                    | Höhe                | 5,20        | mm         |
|                      | BAYER                                    | Länge               |             | mm         |
|                      | RUN                                      | Breite              |             | mm         |
|                      | © mmi GmbH                               | Gewicht             | 600         | mg         |
|                      |                                          | Prägung Vorderseite | ASPIRIN 0,5 |            |
|                      | 1                                        | Prägung Rückseite   | siehe Logo  |            |
|                      |                                          | Teilbar/Mörserbar   |             |            |
|                      | Quelle: Gelbe Liste (Pharmaindex-Identa) |                     |             |            |
| Speichern Löscher    |                                          |                     |             | Schließen  |
| F1 F4                |                                          |                     |             | F12        |

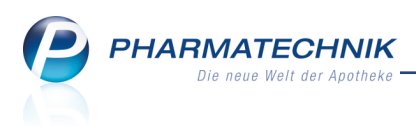

# 12 Projekt ARMIN

# 12.1 Ausdruck der abgerechneten Verordnungen bei Erfassung der Gesamtmedikation

Modul: Medikationsmanagement

Anwendungsfall: Erfassung der Gesamtmedikation beginnen

#### Neu/geändert:

Wenn Ihre Apotheke am Projekt ARMIN teilnimmt, kommuniziert IXOS mit dem ARMIN-Medikationsplanserver, um die Medikationsdaten Ihrer mit ARMIN betreuten Kunden in der Kommunikation mit dem Arzt auf dem aktuellsten Stand zu halten.

Sie starten das Erfassen der Gesamtmedikation wie bisher mit Anklicken bzw. Antippen des Buttons **Erfassung Gesamtmedikation beginnen**.

| Kontakte > Kunde              |                    |                                             |                | Ů₽?@ <b>₹</b> ×         |
|-------------------------------|--------------------|---------------------------------------------|----------------|-------------------------|
| Name                          | Vorname            | GebDatum PLZ Ort                            | Telefonnummer  | ARMIN 🔺 1               |
| Dahlke                        | Corinna            | 29.04.1921 🚺 92539 Schö                     | +49/(0)61/66   | <ul><li>1</li></ul>     |
| <u>S</u> tammdaten            | Filterkriterien ab | 25.11.15, Mit Bedarfsdosierung              | Erfassung Gesa | mtmedikation beginnen i |
| Spezifische <u>D</u> aten     | Therapiebe         | ginn <sup></sup> Wirkstoff Stärke Artikel / | DAR            | Dosierung               |
| <u>M</u> edikationsmanagement |                    |                                             |                |                         |
| Medikations <u>p</u> lan      | l                  |                                             |                |                         |

Daraufhin erscheint eine Hinweismeldung, in welcher u.a. darauf hingewiesen wird, dass mit dem Erfassen der Gesamtmedikation zunächst die Liste der für diesen Patienten abgerechneten Verordnungen der AOK plus vom Server geladen und ausgedruckt werden kann.

| Ĩ | Möchten Sie jetzt mit der Erfassung der<br>Gesamtmedikation beginnen und die Liste der<br>abgerechneten Verordnungen (AOK PLUS) ausdrucken?<br>Währenddessen ist der Medikationsplan für den Arzt zur<br>Bearbeitung gesperrt. |
|---|----------------------------------------------------------------------------------------------------|
|   | Ja Nein                                                                                                    |

# 12.2 Information bei Bearbeitung des Medikationsplans durch den Arzt

Modul: Medikationsmanagement

Anwendungsfall: Erfassung von Medikationen

#### Neu/geändert:

Der Status 'Medikationsplan für die Bearbeitung gesperrt' wurde nun umbenannt in **Medikationsplan in Bearbeitung durch den Arzt**. Dies widerspiegelt die Tatsache, dass Sie den Medikationsplan jederzeit bearbeiten können, selbst wenn der Arzt den Medikationsplan gerade zur Bearbeitung geöffnet hat. Ein Anwendungsfall ist bspw., wenn der Kunde mit einer Verordnung in die Apotheke kommt und Sie müssen die Verordnungsdaten eingeben. Die von Ihnen eingegebenen Daten werden in diesem Fall zunächst auf Ihrem IXOS-System gespeichert und bei Freigabe des Medikationsplans durch den Arzt werden die Daten auf den Medikationsplanserver hochgeladen. Dabei besteht jedoch die Gefahr, dass Sie Daten, die der Arzt aktualisiert hat, mit den Daten aus IXOS wieder überschreiben.

| <b>P</b> | <b>PHARMATECHNIK</b><br>Die neue Welt der Apotheke |  |
|----------|----------------------------------------------------|--|
|          |                                                    |  |
| Kont     | akte > Kunde                                       |  |

| Name               | Vorname                | GebDatum                | PLZ Ort       | Telefonnum                     | mer ARMIN 🔺 1                 |
|--------------------|------------------------|-------------------------|---------------|--------------------------------|-------------------------------|
| Lowell             | Ginette                | 06.11.1951              | 00185 Berg/H  | ladermanns <u>¢</u> +49/(0)793 | 6/61 🖵 💌 1                    |
| <u>S</u> tammdaten | Filterkriterien ab 23. | 04.2015, Mit Bedarfsdos | iierung       | Medikationsplan in Bea         | rbeitung durch den Arzt i     |
| Spezifische Daten  | Therapiebeginn         | Wirkstoff Stärke        | Artikel / DAR |                                | Dosierung                     |
|                    | 27.04.2015             | Acetylsalic 100 m       | ASS 100 HEXAL | D                              | 1 - 0 - 0 - 0 St<br>(täglich) |

Mit Klick auf den i Info-Button hinter der Statusanzeige öffnet sich ein Fenster mit detaillierten Informationen zum Status. Diese Informationen wurden nun für einige Status erweitert, so dass Sie schnell erfahren, was der angezeigte Status für Sie bedeutet.

Ů L ? @ ₫ ×

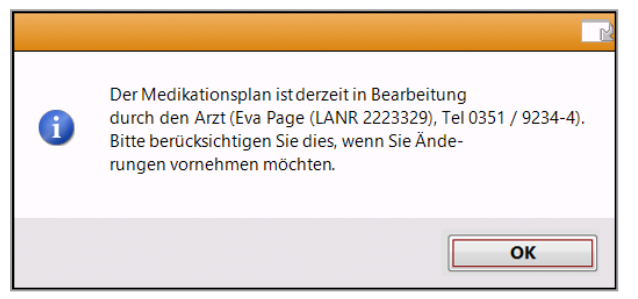

Beispiel: Information zum Button Medikationsplan in Bearbeitung durch den Arzt

# 12.3 Medikationsplan nach Finalisierung ausdrucken

Modul: Medikationsmanagement

Anwendungsfall: Medikationsplan nach Finalisierung ausdrucken

# Neu/geändert:

Wie bisher schließen Sie die Erstellung des Medikationsplans mit Auswahl des Buttons Fina-

**lisierung Medikationsplan abschließen** ab, nachdem Sie die vom Arzt eingegebenen Daten überprüft haben.

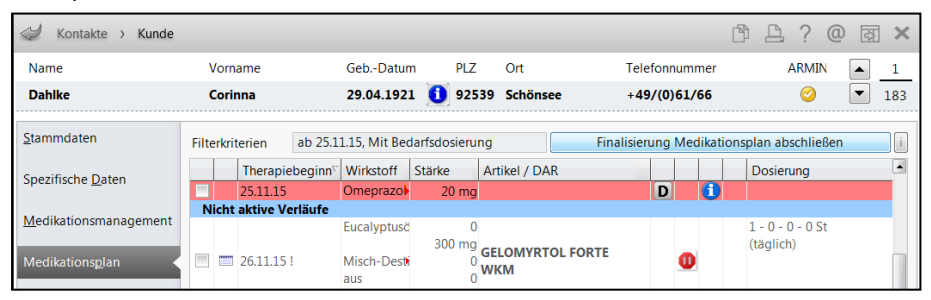

Nach Auswahl des Buttons **Finalisierung Medikationsplan abschließen** können Sie den Plan nach Bestätigung folgender Abfrage ausdrucken:

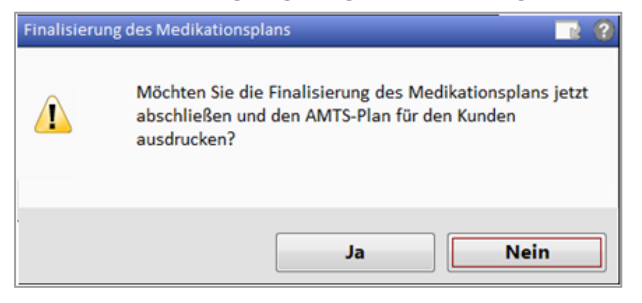

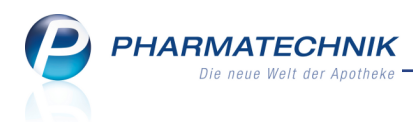

# 12.4 Überschriften im ARMIN-Medikationsplan optimiert

Modul: Medikationsmanagement

Anwendungsfall: Überschriften im ARMIN-Medikationsplan optimiert

#### Neu/geändert:

Die Zwischenüberschriften im AMTS-Plan wurden angepasst, so dass Dauer- und Bedarfsmedikation nun ohne 'Verordnete' erscheint.

| AMTS        | Med                  | ikationsplan                         | drucken                                      |                                   |                          |                                                          |          |            |                      |                          |                      | <b>N</b>                 |
|-------------|----------------------|--------------------------------------|----------------------------------------------|-----------------------------------|--------------------------|----------------------------------------------------------|----------|------------|----------------------|--------------------------|----------------------|--------------------------|
| Nan         | ne                   |                                      | Vorname                                      |                                   | GebDatur                 | n                                                        | PLZ      | Ort        |                      | Telefonnumr              | ner                  | ARMIN                    |
| Low         | ell                  |                                      | Ginette                                      |                                   | 06.11.195                | 1                                                        | 00185    | Berg/Hader | manns <mark>y</mark> | +49/(0)793               | 6/61                 |                          |
| 🔽 mi        | t Aufi               | teilung in Zv                        | vischenüberschriften                         |                                   |                          |                                                          |          |            |                      |                          |                      |                          |
| mi          | t Anz                | eige bereits                         | abgebrochener Medika                         | tionen                            |                          |                                                          |          |            |                      |                          |                      |                          |
|             |                      | Wirkstoff                            | Artikel / DAR                                |                                   | Stärke                   | Dosierung                                                |          |            |                      | Info                     | otext                | Indikation 📤             |
| Da          | uerm<br>=            | edikation<br>Insulin,<br>normal      | ACTRAPID PENFILL 100<br>ZAM                  | IE/ML                             | 300I.E.                  | 10 - 6 - 8 -<br>(täglich)                                | 0 I.E.   |            | D                    | vor<br>Mal<br>nac<br>Mer | den<br>hizeiten<br>h | Diabetes                 |
| Neue        | e eige               | ne Übersch                           | rift                                         |                                   |                          |                                                          |          |            |                      |                          | serges               |                          |
| <b>&gt;</b> | F                    | Acetylsalicy<br>(ASS)<br>Escitalopra | ASS 100 HEXAL<br>TAB<br>CIPRALEX 10MG<br>FTA |                                   | 100mg<br>10mg            | 1 - 0 - 0 - 0<br>(täglich)<br>1 - 0 - 1 - 0<br>(täglich) | St<br>St |            | D<br>D               | keir<br>Alki             | n<br>ohol!!          | Infarktprop<br>Angstörun |
|             | =                    | Bisoprolol                           | FTA                                          | ARMA                              | 5mg                      | 1 - 0 - 0 - 0<br>(täglich)                               | St       |            | D                    |                          |                      | Hypertonie               |
| Be          | darfs                | medikation                           |                                              |                                   |                          |                                                          |          |            |                      |                          |                      |                          |
| ~           | Ð                    | Cefuroxim                            | CEFUROX BASICS 250N<br>TAB                   | IG TABL                           | 300,71mg                 | 1 - 0 - 1 - 0<br>(täglich)                               | St       |            |                      | nac<br>Mal               | h den<br>hlzeiten    | Sinusitis                |
| Sel         | bstm                 | edikation                            |                                              |                                   |                          |                                                          |          |            |                      |                          |                      |                          |
| ~           | đ                    | WS-Kombi.                            | GELOMYRTOL FORTE                             |                                   |                          | 1 - 1 - 1 - 0<br>(täglich)                               | St       |            |                      | vor<br>Esse<br>kalt      | dem<br>en, mit<br>er | Sinusitis 👻              |
| N<br>Übe    | eue<br>rschrif<br>F3 | it Übers<br>lösch<br>F4              | chrift<br>len<br>Jurücksetzen<br>F5          | AMTS-Plan<br>Hinweis<br><b>F6</b> | IXOS-Sta<br>anzeig<br>F7 | ndard<br>en                                              |          |            |                      | Speid<br>Dru<br>F        | nern &<br>cken<br>12 | Abbrechen<br><b>Esc</b>  |

Mit der Funktion **IXOS-Standard anzeigen**, d.h. mit dem Zurücksetzen von ggf. verschobenen Bereichen, wird u.a. die Sortierung und die Einordnung von Medikationen auf den von *PHARMATECHNIK* eingestellten Standard zurückgesetzt. Dies wird in folgender Meldung mitgeteilt:

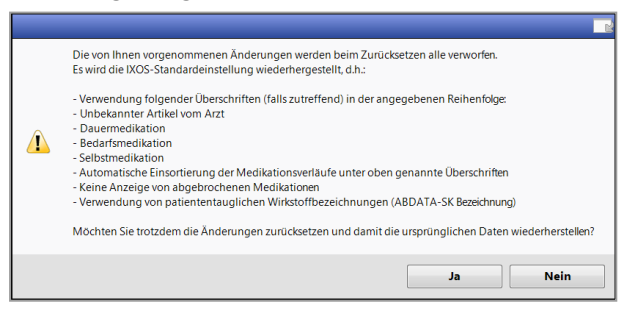

# 12.5 Änderungshistorie ausdrucken und Arztänderungen akzeptieren

**Modul:** Medikationsmanagement

Anwendungsfall: Änderungshistorie bearbeiten

Neu/geändert:

# Im Fenster Medikationsmanagement Änderungshistorie / Arzt-Apotheken-Kom-

**munikation** sehen Sie in der letzten Spalte die Skennzeichnung für aktuelle Änderungen durch den Arzt, die Sie noch nicht akzeptiert haben.

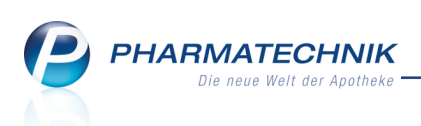

Wenn Sie die Änderungen eingesehen haben, dann wählen Sie **Änderungen akzeptieren -F12**. Dadurch wird das Icon in der Änderungshistorie als auch im Medikationsplan entfernt.

| von              | 14.01.2016 • bis                       | 28.01.2016 -                         |                                           | 1                             | mit Kommentaren 🛛 🗹 mit Plar | nstatus |
|------------------|----------------------------------------|--------------------------------------|-------------------------------------------|-------------------------------|------------------------------|---------|
| Datum            | Bezug                                  | Änderung                             | Alter Wert                                | Neuer Wert                    | Geändert von                 |         |
| 8.01.16<br>.3:21 | Acetylsalicylsäure 100<br>mg           | Dosierung (geändert)                 | 1 - 0 - 0 - 0 St                          | 1 - 1 - 0 - 0                 | Albert Hynues (LANR 5671065) | 0       |
| 8.01.16          | Ibuprofen 800 mg                       | Dosierung (geändert)                 | 1 - 1 - 1 - 0 St                          | 1 - 0 - 0 - 0                 | Albert Hynues (LANR 5671065) | 0       |
| 8.01.16          | <ul> <li>Allgemein</li> </ul>          | Mitteilung des Arztes                |                                           | Arzt Kommentar                | Albert Hynues (LANR 5671065) | 0       |
| 8.01.16          | Captopril 25 mg                        | Dosierung (neu)                      | Siehe Hinweise                            | 1 - 0 - 0 - 0                 | Albert Hynues (LANR 5671065) |         |
| 8.01.16<br>.2:46 | Acetylsalicylsäure 100                 | Dosierung (neu)                      |                                           | 0 - 0 - 2 - 0 (täglich)       | Knopp, Darius                |         |
| 8.01.16<br>2:43  | Ibuprofen 800 mg<br>FTA                | <ul> <li>Medikationsstopp</li> </ul> | Medikationsstopp<br>Start: 07.02.16 08:01 | •                             | Knopp, Darius                |         |
| 8.01.16<br>2:01  | Enalapril maleat 10                    | Dosierung (neu)                      |                                           | 1 - 0 - 0 - 0 (täglich)       | Knopp, Darius                |         |
| 8.01.16          | Enalapril maleat 10                    | Bestand                              | -80,00000                                 | -81,00000 (Grund: )           | Knopp, Darius                |         |
| 8.01.16          | Ibuprofen 800 mg<br>kontr. Freisetzung | Dosierung (geändert)                 | 0,5 - 0 - 0,5 - 0 St<br>(taglich)         | 1 - 1 - 1 - 0 St<br>(taglich) | Knopp, Darius                |         |
| 8.01.16          | Enalapril maleat 10                    | Dosierung (geändert)                 | 2 - 0 - 2 - 0 St<br>(taglich)             | 1 - 0 - 0 - 0 St<br>(taolich) | Knopp, Darius                |         |
| 8.01.16          | Enalapril maleat 10                    | Bestand                              | 100,00000                                 | 10,00000 (Grund: )            | Knopp, Darius                |         |
| 8.01.16<br>1:54  | Enalapril maleat 10                    | Dosierung (neu)                      |                                           | 2 - 0 - 2 - 0 (täglich)       | Knopp, Darius                |         |
| 8.01.16          | Ibuprofen 800 mg                       | <ul> <li>Blisterartikel</li> </ul>   | nein                                      | ja                            | Knopp, Darius                |         |

#### Mit Drucken - F9 drucken Sie die Änderungshistorie aus.

|                                     | Änderungshistorie des Medikationsplans<br>vom 14.01.2016 bis 28.01.2016 |                       |                                            |                                          |                              |  |  |  |  |  |
|-------------------------------------|-------------------------------------------------------------------------|-----------------------|--------------------------------------------|------------------------------------------|------------------------------|--|--|--|--|--|
| für: Mustermann,<br>Umfang: Arzt-Ap | Anna, geb. am 26.06.1978<br>otheke-Kommunikation, ARMIN-Medik           | ationsplanstatus      |                                            |                                          |                              |  |  |  |  |  |
| Datum / Uhrzeit                     | Bezogen auf                                                             | Änderungsumfang       | Alter Wert                                 | Neuer Wert                               | Geändert von                 |  |  |  |  |  |
| 28.01.16 13:21                      | Acetylsalicylsäure 100 mg                                               | Dosierung (geändert)  | 1 - 0 - 0 - 0 St                           | 1 - 1 - 0 - 0                            | Albert Hynues (LANR 5671065) |  |  |  |  |  |
| 28.01.16 13:18                      | Ibuprofen 800 mg                                                        | Dosierung (geändert)  | (täglich)<br>1 - 1 - 1 - 0 St<br>(täglich) | 1 - 0 - 0 - 0                            | Albert Hynues (LANR 5671065) |  |  |  |  |  |
| 28.01.16 13:09                      | Allgemein                                                               | Mitteilung des Arztes |                                            | Arzt Kommentar                           | Albert Hynues (LANR 5671065) |  |  |  |  |  |
| 28.01.16 13:09                      | Captopril 25 mg                                                         | Dosierung (neu)       | Siehe Hinweise                             | 1 - 0 - 0 - 0                            | Albert Hynues (LANR 5671065) |  |  |  |  |  |
| 28.01.16 12:46                      | Acetylsalicylsäure 100 mg                                               | Dosierung (neu)       |                                            | 0 - 0 - 2 - 0                            | Knopp, Darius                |  |  |  |  |  |
| 28.01.16 12:43                      | Ibuprofen 800 mg FTA                                                    | Medikationsstopp      | Medikationsstopp Start: 07.02.16           | (agaich)<br>5 08:01 G                    | Knopp, Darius                |  |  |  |  |  |
| 28.01.16 12:01                      | Enalapril maleat 10 mg                                                  | Dosierung (neu)       |                                            | 1 - 0 - 0 - 0                            | Knopp, Darius                |  |  |  |  |  |
| 28.01.16 12:01                      | Enalapril maleat 10 mg TAB                                              | Bestand               | -80,00000                                  | (tagrich)<br>-81,00000 (Grund: )         | Knopp, Darius                |  |  |  |  |  |
| 28.01.16 11:59                      | Ibuprofen 800 mg kontr. Freisetzung                                     | Dosierung (geändert)  | 0,5 - 0 - 0,5 - 0 St                       | 1 - 1 - 1 - 0 St                         | Knopp, Darius                |  |  |  |  |  |
| 28.01.16 11:59                      | Enalapril maleat 10 mg                                                  | Dosierung (geändert)  | (taglich)<br>2 - 0 - 2 - 0 St<br>(taglich) | (lagich)<br>1 - 0 - 0 - 0 St<br>(fadich) | Knopp, Darius                |  |  |  |  |  |
| 28.01.16 11:55                      | Enalapril maleat 10 mg TAB                                              | Bestand               | 100,00000                                  | 10,00000 (Grund: )                       | Knopp, Darius                |  |  |  |  |  |
| 28.01.16 11:54                      | Enalapril maleat 10 mg                                                  | Dosierung (neu)       |                                            | 2 - 0 - 2 - 0<br>(tänlich)               | Knopp, Darius                |  |  |  |  |  |
| 28.01.16 11:53                      | Ibuprofen 800 mg kontr. Freisetzung                                     | Blisterartikel        | nein                                       | ja                                       | Knopp, Darius                |  |  |  |  |  |
| 28.01.16 11:53                      | Ibuprofen 800 mg kontr. Freisetzung                                     | Dosierung (neu)       |                                            | 0,5 - 0 - 0,5 - 0                        | Knopp, Darius                |  |  |  |  |  |
| 28.01.16 11:53                      | Ibuprofen 800 mg FTA                                                    | Medikationsstopp      |                                            | Medikationsstopp Start: 07.02.16 08:01 G | Knopp, Darius                |  |  |  |  |  |
| 28.01.16 11:53                      | Ibuprofen 800 mg                                                        | Dosierung (geändert)  | 1 - 0 - 1 - 0 St                           | 1 - 1 - 1 - 0 St                         | Knopp, Darius                |  |  |  |  |  |
| 28.01.16 11:53                      | Ibuprofen 800 mg                                                        | Blisterartikel        | (lagnon)<br>nein                           | (tagnon)<br>ja                           | Knopp, Darius                |  |  |  |  |  |
|                                     |                                                                         |                       |                                            |                                          | Seite: 1/2                   |  |  |  |  |  |

# 12.6 Automatischer Hinweis an der Kasse auf neue Abrechnungsdaten von der AOK PLUS für den Kunden

Modul: Kasse

**Anwendungsfall:** Kundenbezogenen Verkauf durchführen **Neu/geändert:** 

# IXOS prüft regelmäßig, ob auf dem Medikationsplanserver neue Abrechnungsdaten für den Kunden bereitstehen. Wenn dem so ist, wird an der Kasse bei Erfassung des Kunden das Fenster **Informationstexte** mit dem Meldungstext 'Es liegen neue Abrechnungsdaten von der AOK PLUS vor.' aufgeblendet.

(Ihre ggf. selbst konfigurierten Texte kämen in dem Fall auch zur Anzeige.)

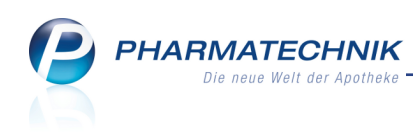

| Informationstexte          |                     |              |         |              |                                        |
|----------------------------|---------------------|--------------|---------|--------------|----------------------------------------|
| Name                       | Vorname             | GebDatum     | PLZ     | Ort          | ▲ <u>1</u>                             |
| Babb                       | Brigitte            | 30.08.1944 🤇 | 00261   | Frössen      | • 1                                    |
| Infotext                   | Meldungstext        |              |         |              |                                        |
| Hinweis                    |                     |              | Anlage  |              | Änderung                               |
|                            | An der Kasse aufble | enden        | 09.02.2 | 016          | 09.02.2016                             |
|                            |                     |              |         |              |                                        |
| Speichern Löschen<br>F1 F4 |                     |              |         | Speid<br>Sch | chern & Abbrechen<br>ließen<br>F12 Esc |

Wenn Sie die Betreuung des Kunden im Projekt ARMIN abrechnen möchten, nutzen Sie die Auswertung **ARMIN-Abrechnung**, wie in Kapitel 'Abrechnung der Leistungen im Projekt ARMIN' auf dieser Seite beschrieben.

# 12.7 Abrechnung der Leistungen im Projekt ARMIN

#### Modul: Auswertungen

Anwendungsfall: Abrechnung der Leistungen im Projekt ARMIN

#### Neu/geändert:

Die Abrechnung von Betreuungsleistungen im Rahmen des Medikationsmanagements im Projekt ARMIN erfolgt über gesonderte Belege, welche den Apotheken von der AOK PLUS bereitgestellt werden.

Nutzen Sie zum Bedrucken im Modul **Auswertungen** die Auswertung **ARMIN-Abrechnung**. Bei noch nicht gedruckten Pauschalen, deren Abrechnungsdatum im aktuellen Monat liegt, sind die Checkboxen standardmäßig **Z** aktiviert.

Pauschalen, die zwar noch nicht gedruckt sind, aber z.B. erst in zwei Monaten (Monatsletzter) abgerechnet werden können, sind standardmäßig 🔲 deaktiviert.

In der letzten Spalte werden bereits bedruckte ARMIN-Abrechnungen mit dem 🗮 Icon gekennzeichnet.

| Pauschale ARMIN-Startintervention ARMIN-Startintervention ARMIN-Startintervention | EUR netto A<br>97,30 29<br>97,30 29 | brechnungsdatum<br>9.02.2016<br>9.02.2016 | Leistungsdatum<br>10.02.2016 |   |
|-----------------------------------------------------------------------------------|-------------------------------------|-------------------------------------------|------------------------------|---|
| ARMIN-Startintervention<br>ARMIN-Startintervention<br>ARMIN-Startintervention     | 97,30 29<br>97,30 29                | 9.02.2016<br>9.02.2016                    | 10.02.2016                   |   |
| ARMIN-Startintervention<br>ARMIN-Startintervention                                | 97,30 29                            | 9.02.2016                                 |                              |   |
| ARMIN-Startintervention                                                           |                                     |                                           | 10.02.2016                   |   |
|                                                                                   | 97,30 25                            | 9.02.2016                                 | 10.02.2016                   | 4 |
|                                                                                   |                                     |                                           |                              |   |
|                                                                                   |                                     |                                           |                              |   |

Mit **Drucken - F9** können Sie das spezielle ARMIN-Rezeptformular bedrucken. Die gelb unterlegten Felder sind auf dem Abrechnungsbeleg (Rezept) bereits vorgedruckt.

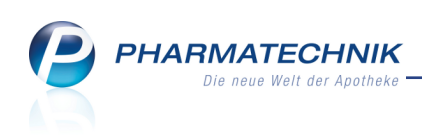

| ARMIN-Abrechnung Rezeptdruck                                                                                                    |                                                                                                    |        |
|----------------------------------------------------------------------------------------------------|----------------------------------------------------------------------------------------------------|--------|
| Datum Leistung Kunde<br>10.02.2016 Marc Müller                                                                                                    |                                                                                                    | 1<br>1 |
| Koskenkass kon Kosterringer           AOK PLUS           Name der Verscheten           Müller, Marc           107299005           3908592802           99999999           999999999           999999999           10.02.16 | 46840349+<br>46840349+<br>197,30<br>19730<br>02567797 1 9730<br>19730<br>19730<br>19730<br>19730<br>19730<br>19730 |        |
| Einzeldruck<br>abbrechen                                                                                                    | Anchrupbeig ANN                                                                                                    | then   |

Beachten Sie folgende Voraussetzungen zum Abrechnen von Leistungen im Projekt ARMIN:

#### Startintervention

Die Startintervention kann (zum Monatsletzten des betreffenden Monats) abgerechnet werden, wenn die Erfassung der Gesamtmedikation durch den Apotheker abgeschlossen wurde.

Die Startintervention darf nicht abgerechnet werden, wenn es sich um einen Kunden mit ,Übernahmebetreuung bei Apothekenwechsel' handelt.

#### • Folgeintervention

Die Folgeintervention beinhaltet die kontinuierliche Betreuung des Patienten im weiteren Verlauf inklusive der Pflege seines Medikationsplans. Sie kann erstmalig drei Monate nach Abrechnung der Startintervention und danach jeweils zum Monatsletzten 3 Monate nach der letzten ARMIN-Folgeintervention abgerechnet werden.

#### Akutintervention

Die Akutintervention kann zusätzlich zu einer Folgeintervention abgerechnet werden, wenn die Voraussetzungen für die Abrechnung der Folgeintervention erfüllt sind und im Betrachtungszeitraum (zurückliegende drei Monate) mindestens drei neue Wirkstoffe innerhalb eines Monats in den Medikationsplan eingetragen wurden. Als neu gelten hierbei Wirkstoffe, wenn sie im aktuellen Medikationsplan derzeit nicht enthalten sind. Löschungen von Wirkstoffen aus dem Medikationsplan oder Änderungen z. B. des Handelsnamens oder der Dosierung werden hierbei nicht berücksichtigt. Die Grenzen von Kalendermonaten sind bei der Suche nach einer solchen Häufung von Änderungen ohne Bedeutung, ebenso wie die Abrechnungszeitpunkte von Folgeinterventionen. Die Akutintervention kann nicht zusammen mit einer ARMIN-Startintervention oder einer Übernahmebetreuung abgerechnet werden.

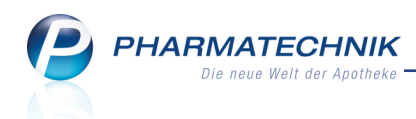

#### Übernahmeintervention

Die Übernahmeintervention bildet den Fall ab, dass ein in ARMIN eingeschriebener Patient (mit Medikationsplanstatus >0) die ihn betreuende Apotheke wechselt und von einer anderen an ARMIN teilnehmenden Apotheke übernommen und weiterbetreut wird. Die neue Apotheke soll hierzu auf die bisher im MP dieses Patienten vorhandenen Daten zugreifen können, startet also mit einem Medikationsplanstatus >0.

Mit folgenden Sonder-PZNs werden die Rezepte zur Abrechnung bedruckt:

| PZN      | Art der Pauschale             | Höhe der P<br>2016 | Pauschale | Abrechungszeitpunkt                                                                                                    |
|----------|-------------------------------|--------------------|-----------|----------------------------------------------------------------------------------------------------|
|          |                               | Netto              | Brutto    |                                                                                                    |
| 02567797 | ARMIN-Start-<br>intervention  | 97,30 €            | 115,79 €  | Monatsletzter des Monats, in<br>dem die Startintervention<br>erbracht wurde bzw. min-<br>destens MP-Status 2 erreicht<br>wurde                                                                |
| 06460429 | ARMIN-Fol-<br>geintervention  | 21,60 €            | 25,70 €   | Jeweils zum Monatsletzten,<br>erstmalig 3 Monate nach<br>Abrechnung der Start-<br>intervention, danach jeweils<br>zum Monatsletzten 3 Monate<br>nach der letzten ARMIN-Fol-<br>geintervention |
| 06460435 | ARMIN-Aku-<br>tintervention   | 21,60 €            | 25,70 €   | Wenn die Abrech-<br>nungsvoraussetzungen gege-<br>ben ist, jeweils zum<br>Monatsletzten                                                                                                    |
| 06460441 | ARMIN-Über-<br>nahmebetreuung | 43,20 €            | 51,41 €   | Wenn die Abrech-<br>nungsvoraussetzungen gege-<br>ben ist, jeweils zum<br>Monatsletzten                                                                                                    |

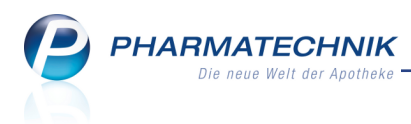

# 12.8 Neue Felder in Reports bzgl. ARMIN

Modul: Reports Anwendungsfall: ARMIN-Daten prüfen Neu/geändert:

Im Modul **Reports** haben Sie mit der Lizenz 'Reports Profi' die Möglichkeit, mit folgenden Feldern in der Kategorie **ARMIN** Kunden anhand folgender ARMIN-Daten zu ermitteln:

| MMR-Übersicht Kunden-Abfrage 1                   | + |       |               |          |            |         |                           |                |   |          |
|--------------------------------------------------|---|-------|---------------|----------|------------|---------|---------------------------|----------------|---|----------|
| Suchen                                           |   | Stat  | tus: Entspric | ht Aktiv |            |         |                           |                | × |          |
| - ARMIN                                          |   | Ist I | Heim: Nein    |          |            |         |                           |                | × | <b>`</b> |
| Ist ARMIN-Teilnehmer                             |   |       |               |          |            | Feld au | s der Feldliste in diesen | Bereich ziehen |   |          |
| Medikationsplan-Status                           |   |       |               |          |            |         |                           |                |   |          |
| Ungelesene Änderungen vom Arzt<br>vorhanden      |   |       |               |          |            |         |                           |                |   |          |
| Versichertennummer auf<br>Kundenvorschlagsliste  |   |       |               |          |            |         |                           |                |   |          |
| <ul> <li>Bankverbindung (Lastschrift)</li> </ul> |   |       | Name 🔺        | Vorname  | GebDatum   | PLZ     | Ort                       | Telnr.         |   | *        |
| <ul> <li>Bankverbindung (Standard)</li> </ul>    |   |       | Aaron         | Beatrice | 27.11.1960 | 00944   | Berg/Gottsmannsgrün       | +49/(0)7936/24 |   |          |

- Ist ARMIN-Teilnehmer Angabe, ob der Kunde für die Teilnahme am ARMIN-Projekt markiert ist
- Medikationsplan-Status Angabe über den Bearbeitungszustand des Medikationsplans

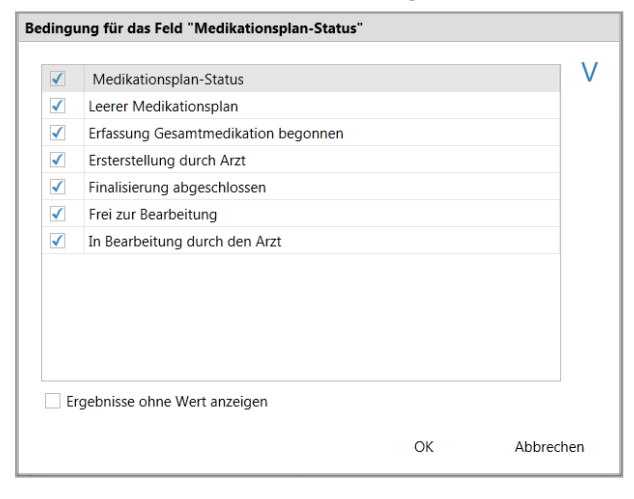

- Ungelesene Änderungen vom Arzt vorhanden Angabe, ob zu dem Kunden Änderungen vom Arzt vorliegen, die noch nicht gelesen wurden
- Versichertennummer auf Kundenvorschlagsliste Angabe, ob die Versichertennummer auf der Vorschlagsliste für potentielle ARMIN-Teilnehmer angezeigt wird

#### 12.9 Informationen zum gewählten Zertifikat einsehen

Modul: Firmenstamm Anwendungsfall: Zertifikat einlesen

Neu/geändert:

Im **Firmenstamm** hinterlegen Sie wie bisher als Voraussetzung zur Teilnahme am Projekt ARMIN auf der Seite **ARMIN-Projekt** sowohl die Zugangsdaten Ihrer Apotheke zum ARMIN-Server als auch das Zertifikat mit dem zugehörigen Zertifikatsschlüssel. Informationen zum gewählten Zertifikat werden nun im rechten Teil des Fensters eingeblendet.

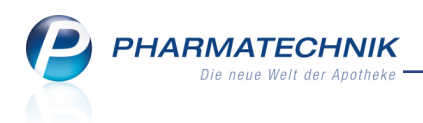

| 🥩 Firmenstamm             |                                 |                    |     |                |              | Þ           | <u> </u> | ? (   | 0 E | × |
|---------------------------|---------------------------------|--------------------|-----|----------------|--------------|-------------|----------|-------|-----|---|
| Name                      |                                 |                    |     |                |              |             |          |       |     |   |
| Baumer Apotheke           |                                 |                    |     |                |              |             |          |       |     |   |
| Stammdaten                | ARMIN-Projekt                   |                    |     |                |              |             |          |       |     |   |
| <u>F</u> inanzen          | (Arzneimittelinitiative Sachser | n-Thüringen)       |     |                |              |             |          |       |     |   |
| FiveRX <u>V</u> orprüfung | ARMIN Benutzername              |                    |     |                |              |             |          |       |     |   |
| Secur <u>P</u> harm       | ARMIN Passwort                  | Zentifikat avaničk | len | Potor Mustorm  | ann (Tort An | othoko IK2  | 06769    | 010   |     |   |
| <u>L</u> ogos             | Server                          | Produktiv          | •   | reter musterni | ann (reac Ap | outeke, iko | 0070.    | ,015) |     |   |
| <u>Ö</u> ffnungszeiten    |                                 | Verbindungster     | st  |                |              |             |          |       |     |   |
| <u>A</u> nschriften       |                                 |                    |     |                |              |             |          |       |     |   |
| <u>K</u> ommunikation     |                                 |                    |     |                |              |             |          |       |     |   |
| MMR-Daten                 |                                 |                    |     |                |              |             |          |       |     |   |
| Connect-Impressum         |                                 |                    |     |                |              |             |          |       |     |   |
| Laufende <u>N</u> ummern  |                                 |                    |     |                |              |             |          |       |     |   |
| M <u>E</u> P24web         |                                 |                    |     |                |              |             |          |       |     |   |
| A <u>R</u> MIN-Projekt    |                                 |                    |     |                |              |             |          |       |     |   |
| Strg Speichern            | Neu                             |                    |     |                |              |             |          |       |     |   |

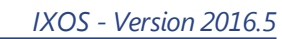

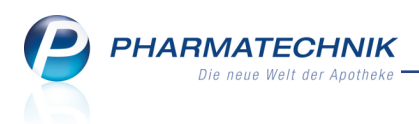

# 13 ABDA-Datenbank

# 13.1 Schnellsuche in der Vergleichssuche

Modul: ABDA-Datenbank

Anwendungsfall: Schnellsuche in der Vergleichssuche

#### Neu/geändert:

Die Vergleichssuche der ABDA-Datenbank ermöglicht Ihnen, andere Fertigarzneimittel (FAM) mit gleichen Eigenschaften wie das in der Detailansicht aktuell ausgewählte FAM zu ermitteln. Zusätzlich zur bereits bekannten **Suche anhand Vorgaben** steht Ihnen nun die **Schnell-suche** zur Verfügung.

In der Schnellsuche wird in einer vordefinierten "abgestuften" Suche (über 6 Stufen nach verschiedenen pharmazeutischen Kriterien) nach vergleichbaren Fertigarzneimitteln gesucht. Sie wird beendet, sobald ein Treffer gefunden wird. Dabei würden Treffer, die auf der ersten Stufe gefunden werden, am ehesten dem Ausgangsfertigarzneimittel entsprechen. Die Treffer der weiteren Stufen werden immer "unähnlicher" zum Ausgangsfertigarzneimittel, so dass am Schluss nur noch die Indikation und Bereiche der Applikation übereinstimmen. Die Anzahl der Komponenten des Ausgangsfertigarzneimittels stimmt immer mit jener der Trefferartikel überein. Für deutsche FAM werden nur deutsche FAM, für internationale FAM werden nur internationale FAM ermittelt.

Auf der Seite Schnellsuche werden die Kriterien der 6 Stufen der Schnellsuche angezeigt.

| ABDA-Datenbank >              | Deutsche Fertigarzneimittel                                                              | > Deutsc                    | he FAM Deta                      | ailansicht                    | Vergleichss                                        | uche                                           | ß L                     | ? @ | ) 🖾 🗙                                  |
|-------------------------------|------------------------------------------------------------------------------------------|-----------------------------|----------------------------------|-------------------------------|----------------------------------------------------|------------------------------------------------|-------------------------|-----|----------------------------------------|
| Artikelbezeichnung            |                                                                                          |                             |                                  |                               | An                                                 | bieter                                         |                         | Rp. | C•A•V•E                                |
| Dolormin für Frauen mit       | Naproxen                                                                                 |                             | Tab                              | letten                        | lol                                                | hnson & Joh                                    | nson GmbH               | (   | C-A-V-E                                |
| <u>S</u> chnellsuche          | Schnellsuche                                                                             |                             |                                  |                               |                                                    |                                                |                         |     |                                        |
| Suche anhand <u>V</u> orgaben | Anhand der vorgegebenen<br>Die Suche endet, sobald au                                    | ise abgesch<br>ende Fertiga | wächt nach Ti<br>arzneimittel ge | reffern gesuc<br>efunden werc | ht.<br>len.                                        |                                                |                         |     |                                        |
|                               | Stufe 1                                                                                  |                             |                                  |                               | Stufe 2                                            |                                                |                         |     |                                        |
|                               | - gleicher Wirkstoff (identis<br>- gleiche Wirkstoffstärke<br>- gleiche Darreichungsform | ch)                         |                                  |                               | - gleicher Wir<br>- gleiche Wirk<br>- gleiche Darr | kstoff (bzw. l<br>kstoffstärke<br>reichungsfor | Entsprichtstoff<br>m    | )   |                                        |
|                               | Stufe 3                                                                                  |                             |                                  |                               | Stufe 4                                            |                                                |                         |     |                                        |
|                               | - gleicher Wirkstoff (bzw. Er<br>- gleiche Darreichungsform                              | ntsprichtsto                | ff)                              |                               | - gleicher Wir<br>- gleiche gale                   | kstoff (bzw. I<br>enische Grun                 | Entsprichtstof<br>dform | )   |                                        |
|                               | Stufe 5                                                                                  |                             |                                  |                               | Stufe 6                                            |                                                |                         |     |                                        |
|                               | - gleicher Wirkstoff (bzw. Er<br>- gleicher Applikationsweg                              | ntsprichtsto                | ff)                              |                               | - gleiche Hau<br>- gleicher Apj                    | ptindikation<br>plikationswe                   | 9                       |     |                                        |
| Strg<br>Alt F1 F2             | F3 F4                                                                                    | F5                          | F6                               | F7                            | F8                                                 | F9                                             | F10                     | F11 | Trefferliste<br>anzeigen<br><b>F12</b> |

Mit **Trefferliste anzeigen - F12** startet die Suche anhand der einzelnen Stufen in aufsteigender Reihenfolge. Die Treffer der Stufe, in welcher zuerst Treffer gefunden werden, werden angezeigt.

Im Kopfbereich wird die Anzahl der Treffer und die angezeigte Stufe angezeigt, sowie die Kriterien dieser Suche.

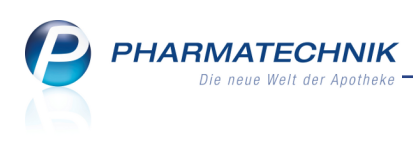

| 🖉 ABDA-Datenbank > Deutsche Fertigarzneimittel > Deutsche FAM Detailansicht > Vergleichssuche > Deutsche FAM Trefferliste 🗈 🗈 ? @ 🗟 🗙                                                                                                    |                                                                                                    |                                                                                                    |                                                                                                 |                           |                         |              |  |  |  |  |  |  |
|----------------------------------------------------------------------------------------------------|----------------------------------------------------------------------------------------------------|----------------------------------------------------------------------------------------------------|-------------------------------------------------------------------------------------------------|---------------------------|-------------------------|--------------|--|--|--|--|--|--|
| 7 Treffer auf Stufe 1 von 6 gefunden<br>identisch in Wirkstoff, Wirkstoffstärke und Darreic                                                                                                    | 7 Treffer auf Stufe 1 von 6 gefunden<br>identisch in Wirkstoff, Wirkstoffstärke und Darreichungsform |                                                                                                    |                                                                                                 |                           |                         |              |  |  |  |  |  |  |
| Artikelbezeichnung                                                                                                    |                                                                                                    | Anbieter                                                                                                    |                                                                                                 | Rp.                       | WD                      | C•A•V•E      |  |  |  |  |  |  |
| Dolormin für Frauen mit Naproxen                                                                                                    | Tabletten                                                                                            | Johnson & Johnson Gr                                                                                                    | mbH (OTC)                                                                                       | 0                         | WD                      | C·A·V·E      |  |  |  |  |  |  |
| Artikelbezeichnung                                                                                                    | Darreichungsform                                                                                     | Anbieter                                                                                                    |                                                                                                 | Rp.                       | WD                      | C•A•V•E      |  |  |  |  |  |  |
| Dolormin für Frauen mit Naproxen                                                                                                    | Tabletten                                                                                            | Johnson & Johnson GmbH                                                                                                    | I (OTC)                                                                                         | 0                         | WD                      | C-A-V-E      |  |  |  |  |  |  |
| Dolormin GS mit Naproxen                                                                                                    | Dolormin GS mit Naproxen Tabletten Johnson & Johnson GmbH (OTC) 🚺 🚾 🗛 🚛                              |                                                                                                    |                                                                                                 |                           |                         |              |  |  |  |  |  |  |
| Naproxen 250mg HEXAL                                                                                                    | Tabletten                                                                                            | HEXAL AG                                                                                                    |                                                                                                 | - 0                       | WD                      | C-A-V-E      |  |  |  |  |  |  |
| Naproxen acis Schmerztabletten 250mg                                                                                                    | Tabletten                                                                                            | Acis Arzneimittel GmbH                                                                                                    |                                                                                                 | 0                         | WD                      | C-A-V-E      |  |  |  |  |  |  |
| Naproxen AL 250                                                                                                    | Tabletten                                                                                            | ALIUD Pharma GmbH                                                                                                    |                                                                                                 |                           | WD                      | C-A-V-E      |  |  |  |  |  |  |
| Naproxen STADA 250mg                                                                                                    | Tabletten                                                                                            | STADApharm GmbH                                                                                                    |                                                                                                 |                           | WD                      | C-A-V-E      |  |  |  |  |  |  |
| Inhaltsstoffe Dosierung Darreichungsforr                                                                                                    | nstruktur Indikationsschlüssel A                                                                     | TC-Code                                                                                                    |                                                                                                 |                           |                         |              |  |  |  |  |  |  |
| Dolormin für Frauen mit Naproxen                                                                                                    | TAB                                                                                                  | Dolormin GS mit I                                                                                                    | Naproxen                                                                                        |                           | TAB                     |              |  |  |  |  |  |  |
| 1 Tabl. enthält:           Naproxen         250           (H) Lactose-1-Wasser         +           (H) Maistärke, vorverkleistert         +           (H) Poistärke, vorverkleistert         +           (H) Croscarmellose natrium         +           (H) Magnesium stearat         +           (H) Chinolingelb         + | mg                                                                                                   | <ul> <li>1 Tabl. enthä<br/>Naproxen</li> <li>(H) Maisstärk</li> <li>(H) Magnesiu</li> <li>(H) Lactose-1</li> <li>(H) Povidon K</li> <li>(H) Croscarme</li> </ul> | ilt:<br>250<br>xe, vorverkleistert +<br>um stearat +<br>-Wasser +<br>(30 +<br>Hellose natrium + | mg                        |                         | E            |  |  |  |  |  |  |
| Strg                                                                                                    | Recherche<br>F4 F5                                                                                   | Filter<br>F6 F7                                                                                                    | Details Drucken                                                                                 | vorherige<br>Stufe<br>F10 | nächste<br>Stufe<br>F11 | Taxe-Ansicht |  |  |  |  |  |  |

Blättern Sie mit **nächste Stufe - F11** zur nächsthöheren Suchebene; blättern Sie mit **vorherige Stufe - F10** zur nächstniedrigeren Suchebene.

| Ş              | d ABDA-Datenbank > Deutsche Fertigarzneimittel > Deutsche FAM Detailansicht > Vergleichssuche > Deutsche FAM Trefferliste 🗈 🗈 ? @ 🧟 🗙                                     |                |                                                                                                    |                                                                            |                                         |                |               |               |                                  |                                |                     |  |
|----------------|----------------------------------------------------------------------------------------------------|----------------|----------------------------------------------------------------------------------------------------|----------------------------------------------------------------------------|-----------------------------------------|----------------|---------------|---------------|----------------------------------|--------------------------------|---------------------|--|
| 13 Ti<br>ident | 13 Treffer auf Stufe 3 von 6 gefunden<br>identisch in Wirkstoff (bzw. Entsprichtstoff) und Darreichungsform                                                               |                |                                                                                                    |                                                                            |                                         |                |               |               |                                  |                                |                     |  |
| Arti           | elbezeichnung                                                                                                    |                |                                                                                                    |                                                                            | Anbi                                    | eter           |               |               | Rp.                              | WD                             | C•A•V•E             |  |
| Dol            | ormin für Frauen mit Naprox                                                                                                    | en             | Tabletten                                                                                          |                                                                            | Johr                                    | nson & Johnson | GmbH (OTC)    |               | 0                                | WD                             | C-A-V-E             |  |
| Artike         | Ibezeichnung                                                                                                    |                | Darreichungsf                                                                                      | orm                                                                        | Anbieter                                |                |               | F             | tp.                              | WD                             | C•A•V•E             |  |
| Dolor          | min für Frauen mit Naproxer                                                                                                    |                | Johnson                                                                                            | & Johnson Gm                                                               | ьн (отс)                                |                | 0             | WD            | C-A-V-E                          |                                |                     |  |
| Dolor          | min GS mit Naproxen                                                                                                    |                | Tabletten                                                                                          |                                                                            | Johnson a                               | k Johnson Gmb⊦ | I (OTC)       |               | 1                                | WD                             | C-A-V-E             |  |
| Napro          | xen 250mg HEXAL                                                                                                    |                | Tabletten                                                                                          |                                                                            | HEXAL A                                 | 3              |               | 6             | •                                | WD                             | C-A-V-E             |  |
| Napro          | xen 500-1A Pharma                                                                                                    |                | Tabletten                                                                                          |                                                                            | 1 A Pharr                               | na GmbH        |               | 6             |                                  | WD                             | C-A-V-E             |  |
| Napro          | exen 500mg HEXAL                                                                                                    |                | Tabletten                                                                                          |                                                                            | HEXAL A                                 | G              |               | 0             |                                  | WD                             | C-A-V-E             |  |
| Napro          | xen acis 500mg                                                                                                    |                | Tabletten                                                                                          |                                                                            | Acis Arzn                               | eimittel GmbH  |               | . 0           | WD                               | C-A-V-E                        |                     |  |
|                | Inhaltsstoffe Dosierung Da                                                                                                    | rreichungsforn | nstruktur Indi                                                                                     | <u>k</u> ationsschlüssel                                                   | <u>A</u> TC-Code                        |                |               |               |                                  |                                |                     |  |
|                | Dolormin für Frauen mit Nap                                                                                                    | roxen          |                                                                                                    | TAB                                                                        |                                         | Dolormin GS m  | nit Naproxen  |               |                                  | TAB                            |                     |  |
| Details        | 1 Tabl. enthält:<br>Naproxen<br>(H) Lactose-1-Wasser<br>(H) Maisstärke, vorverk<br>(H) Povidon K30<br>(H) Croscarmellose nat<br>(H) Magnesium stearat<br>(H) Chinolingelb | E              | 1 Tabl. entl<br>Naproxen<br>(H) Maisstä<br>(H) Magnes<br>(H) Lactose<br>(H) Povidor<br>(H) Croscar | hält:<br>rke, vorverk<br>sium stearat<br>-1-Wasser<br>n K30<br>mellose nat | 250 r<br>leistert +<br>+<br>+<br>rium + | ng             |               |               |                                  |                                |                     |  |
| Strg<br>Alt    | F1 F2                                                                                                    | F3             | F4                                                                                                 | Recherche<br>F5                                                            | Filter<br>F6                            | F7             | Details<br>F8 | Drucken<br>F9 | vorherige<br>Stufe<br><b>F10</b> | nächste<br>Stufe<br><b>F11</b> | Taxe-Ansicht<br>F12 |  |

#### Kriterien der 6 Stufen der Schnellsuche:

- Stufe 1: Wirkstoff, Wirkstoffstärke und Darreichungsform identisch
- Stufe 2: Wirkstoff/Entsprichtstoff, Wirkstoff-/Entsprichtstoffstärke, Dareichungsform identisch
- Stufe 3: Wirkstoff/Entsprichtstoff, Darreichungsform identisch
- Stufe 4: Wirkstoff/Entsprichtstoff, galenische Grundform identisch
- Stufe 5: Wirkstoff/Entsprichtstoff, Applikationsweg identisch
- Stufe 6: Hauptindikation, Applikationsweg identisch, (Anzahl der Wirkstoffe pro Komponente und Kombination der Wirkstoffe/Entsprichtstoffe muss nicht identisch zum Ausgangspräparat sein)

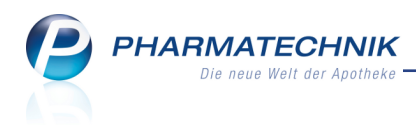

Beachten Sie Folgendes:

- Je nach Indikation können teils nur sehr inhomogene Treffer gefunden werden.
- Bei internationalen FAM existieren keine Indikationen. Deshalb wird diese hier durch den ATC-Code ersetzt.

# 13.2 Pharmazeutische Stoffliste: Suche nach Stoffgruppe

### Modul: ABDA-Datenbank

**Anwendungsfall:** Suche nach Stoffgruppe in der Pharmazeutischen Stoffliste **Neu/geändert:** 

Bisher konnten Sie in der Recherche der Pharmazeutischen Stoffliste u.a. nach dem Stoffgruppentyp suchen (Feld 'Stoffgruppe').

Wie sich herausgestellt hat, ist es aber sinnvoll, auch die Stoffgruppe selbst über ihre Bezeichnung zu suchen. Der Stoffgruppentyp ist nur ein Attribut, das mehreren Stoffgruppen zugeordnet sein kann. Die einzelnen Stoffe sind dann der Stoffgruppe zugeordnet, wobei ein Stoff mehreren Stoffgruppen und damit auch mehreren Stoffgruppentypen zuzuordnen ist.

Deshalb ist nun auch die Suche nach einer **Stoffgruppe** möglich. Die Suchmöglichkeit nach einem Stoffgruppentyp wurde mit dem Feld **Stoffgruppentyp** beibehalten.

| ABDA-I                                    | Datenbank > Pharm. Stoffli                          | ste                                |                                                           |   |      | ů L                     | ? | @         | द्य ×                  |
|-------------------------------------------|-----------------------------------------------------|------------------------------------|-----------------------------------------------------------|---|------|-------------------------|---|-----------|------------------------|
|                                           |                                                     |                                    |                                                           |   |      |                         |   |           |                        |
|                                           |                                                     |                                    |                                                           |   |      |                         |   |           |                        |
|                                           | Stoffbeze                                           | eichnung                           |                                                           |   |      |                         |   |           |                        |
|                                           | Summe                                               | enformel                           |                                                           |   |      |                         |   |           |                        |
|                                           | CAS-RegI                                            | Nummer                             |                                                           |   |      |                         |   |           |                        |
|                                           | Stor                                                | ffgruppe                           |                                                           |   |      |                         |   |           |                        |
|                                           | Stoffgru                                            | ppentyp                            |                                                           |   | -    |                         |   |           |                        |
|                                           | Verv                                                | vendung                            |                                                           |   | •    |                         |   |           |                        |
|                                           |                                                     |                                    |                                                           |   |      |                         |   |           |                        |
|                                           |                                                     |                                    |                                                           |   |      |                         |   |           |                        |
| Aktuelle Verl                             | knüpfung 🌑 und 🖉                                    | 🔍 oder 🛛 🔍 r                       | icht                                                      |   |      |                         |   |           |                        |
|                                           |                                                     |                                    |                                                           |   |      |                         |   |           |                        |
|                                           |                                                     |                                    |                                                           |   |      |                         |   |           |                        |
| Rechercheer                               | rgebnisse                                           |                                    |                                                           |   |      | I                       |   |           |                        |
| Rechercheer<br>Verknüpfung                | r <b>gebnisse</b><br>Kriterium                      | Such                               | riterium                                                  |   |      | Treffer                 |   | Treffer   | gesamt                 |
| Rechercheer<br>Verknüpfung                | rgebnisse<br>Kriterium<br>Verwendung                | Such<br>Wirks                      | kriterium<br>toff                                         |   |      | Treffer<br>34367        | - | Freffer ( | gesamt<br>34367        |
| Rechercheer<br>Verknüpfun <u>c</u><br>und | rgebnisse<br>Kriterium<br>Verwendung<br>Stoffgruppe | Such<br>Wirks<br>Antih             | rriterium<br>toff<br>ypertonikum                          | 1 | <br> | Treffer<br>34367<br>447 | - | Freffer ( | gesamt<br>34367<br>445 |
| Rechercheer<br>Verknüpfung<br>und         | rgebnisse<br>Kriterium<br>Verwendung<br>Stoffgruppe | Suchi<br>Wirks<br>Antih            | kriterium<br>toff<br>ypertonikum                          | 1 | <br> | Treffer<br>34367<br>447 |   | Freffer ( | gesamt<br>34367<br>445 |
| Rechercheer<br>Verknüpfun <u>c</u><br>und | rgebnisse<br>Kriterium<br>Verwendung<br>Stoffgruppe | Suchi<br>Wirks<br>Antih            | rriterium<br>toff<br>ypertonikum                          | 1 |      | Treffer<br>34367<br>447 | - | Freffer ( | gesamt<br>34367<br>445 |
| Rechercheer<br>Verknüpfun <u>c</u><br>und | rgebnisse<br>Kriterium<br>Verwendung<br>Stoffgruppe | Suchi<br>Wirks<br>Antih            | kriterium<br>toff<br>ypertonikum                          | 1 | <br> | Treffer<br>34367<br>447 |   | [reffer ] | gesamt<br>34367<br>445 |
| Rechercheen<br>Verknüpfun <u>c</u><br>und | rgebnisse<br>Kriterium<br>Verwendung<br>Stoffgruppe | Suchi<br>Wirks<br>Antih            | rriterium<br>toff<br>ypertonikum                          | 1 | <br> | Treffer<br>34367<br>447 | - | Freffer ( | gesamt<br>34367<br>445 |
| Rechercheer<br>Verknüpfung<br>und         | rgebnisse<br>Kriterium<br>Verwendung<br>Stoffgruppe | Suchi<br>Wirks<br>Antih            | rriterium<br>toff<br>ypertonikum                          | 1 | <br> | Treffer<br>34367<br>447 |   | [reffer   | gesamt<br>34367<br>445 |
| Rechercheer<br>Verknüpfun <u>c</u><br>und | rgebnisse<br>Kriterium<br>Verwendung<br>Stoffgruppe | Suchi<br>Wirks<br>Antih            | kriterium<br>toff<br>ypertonikum                          | 1 | <br> | Treffer<br>34367<br>447 | - | Freffer ( | gesamt<br>34367<br>445 |
| Rechercheer<br>Verknüpfun <u>c</u><br>und | rgebnisse<br>Kriterium<br>Verwendung<br>Stoffgruppe | Suchi<br>Wirks<br>Antih            | criterium<br>toff<br>ypertonikum                          | 1 |      | Treffer<br>34367<br>447 | - | Freffer ( | gesamt<br>34367<br>445 |
| Rechercheer<br>Verknüpfung<br>und         | rgebnisse<br>Kriterium<br>Verwendung<br>Stoffgruppe | Suchi<br>Wirks<br>Antih            | criterium<br>toff<br>ypertonikum                          | 1 |      | Treffer<br>34367<br>447 | - | Treffer ( | gesamt<br>34367<br>445 |
| Rechercheer                               | rgebnisse<br>Kriterium<br>Verwendung<br>Stoffgruppe | Suchi<br>Wirks<br>Antih            | kriterium<br>toff<br>ypertonikum                          | 1 |      | Treffer<br>34367<br>447 |   | Treffer   | gesamt<br>34367<br>445 |
| Rechercheer<br>Verknüpfung<br>und         | rgebnisse<br>Kriterium<br>Verwendung<br>Stoffgruppe | Suchi<br>Wirks<br>Antih<br>Eingabe | rriterium<br>toff<br>ypertonikum<br>/erknüpfung<br>ändern | 1 |      | Treffer<br>34367<br>447 |   | Treffer   | gesamt<br>34367<br>445 |

Klicken Sie neben dem Feld **Stoffgruppe** auf den Browse-Button **u**, um die gewünschte Stoffgruppe zu suchen.

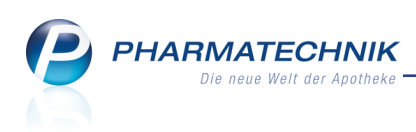

| Stoffgruppe a | uswählen             |    |   |     | R ?       |
|---------------|----------------------|----|---|-----|-----------|
| Suchbeg       | riff antidep         |    | Q |     |           |
| Stoffgrupp    | e                    |    |   |     |           |
| Antidepress   | sivum                |    |   |     |           |
| Antidepress   | sivum (tetracyclisch | 1) |   |     |           |
| Antidepress   | sivum (tricyclisch)  |    |   |     |           |
|               |                      |    |   |     |           |
|               |                      |    |   |     |           |
|               |                      |    |   |     |           |
|               |                      |    |   |     |           |
|               |                      |    |   |     |           |
|               |                      |    |   |     |           |
|               |                      |    |   |     |           |
|               |                      |    |   |     |           |
| Suchen        | Alle markieren       |    |   | ОК  | Abbrechen |
| F2            | F5                   |    |   | F12 | Esc       |

In den Auswahlfenstern zur Stoffbezeichnung, Stoffgruppe usw. können Sie alle erzielten Treffer als Suchkriterium auswählen. Nutzen Sie dazu die Funktion **Alle markieren - F5**; um alle markierten Einträge zu demarkieren nutzen Sie die Funktion **Markierung entfernen - F5**.

| Stoffgruppe auswählen           |     | <b>R</b> (2) |
|---------------------------------|-----|--------------|
| Suchbegriff antidep             |     |              |
| Stoffgruppe                     |     |              |
| Antidepressivum                 |     |              |
| Antidepressivum (tetracyclisch) |     |              |
| Antidepressivum (tricyclisch)   |     |              |
|                                 |     |              |
|                                 |     |              |
|                                 |     |              |
|                                 |     |              |
|                                 |     |              |
|                                 |     |              |
|                                 |     |              |
|                                 |     |              |
| Suchen                          | ОК  | Abbrechen    |
| F2 F5 F                         | F12 | Esc          |

# 13.3 Vergleichssuche: Alternativen mit gleicher Freisetzungsrate finden

#### Modul: ABDA-Datenbank

Anwendungsfall: Vergleichssuche anhand Vorgaben ausführen

#### Neu/geändert:

Wenn Sie in der Vergleichssuche nach Artikeln mit gleicher Freisetzungsrate (Freigabe) suchen möchten, wobei die gesamte Wirkstoffstärke unterschiedlich sein kann, so können Sie dies nun beim Wirkstoffausschluss einstellen.

Nutzen Sie dies bspw. bei der Suche nach transdermalen Pflastern, wenn das verordnete Pflaster mit der speziellen Wirkstoffstärke nicht abgegeben werden kann.

Das Fenster zum Wirkstoffausschluss bzw. Wirkstoffeinschluss öffnen Sie wie gewohnt aus

der Vergleichssuche anhand Vorgaben mit Auswahl des Browse-Button und neben dem Feld gl. Wirkstoffe.

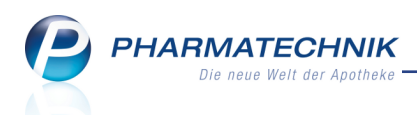

Hier geben Sie vor, dass der Wirkstoff (z.B. Nicotin) nicht ausgewertet werden soll (Eintrag: **<keine Angabe>**), aber dass die Angabe zur Freisetzungsrate (**Nicotin Freigabe:**) übereinstimmen muss.

| N.            | ABDA-Dater          | nbank >                                                                                                    | Deutsche Ferti       | garzneimitte   | > Deutso     | he FAM Deta | ilansicht >  | Vergleich | hssuche > N | Wirkste 🖺 🚨   | ? @    | <b>公 ×</b>               |
|---------------|---------------------|----------------------------------------------------------------------------------------------------|----------------------|----------------|--------------|-------------|--------------|-----------|-------------|---------------|--------|--------------------------|
| Artik         | elbezeichnur        | ig                                                                                                    |                      |                |              |             |              |           | Anbieter    |               | Rp.    | C•A•V•E                  |
| NiQu          | uitin Clear 14      | lmg/24 St                                                                                                    | tunden               |                |              | Pfla        | ster transde | ermal     | GlaxoSmith  | (line Consume | 0      | C·A·V·E                  |
| <u>S</u> chne | ellsuche            | ſ                                                                                                    | <u>A</u> rzneimittel | <u>C</u> •A•   | V•E          |             |              |           |             |               |        |                          |
| Sucho         | anhand Vo           | raphon 4                                                                                                    | Stoffeigenso         | haften         |              |             | Indikati     | on / Herk | unft        |               |        |                          |
| Suche         | e annanu <u>v</u> o | gaben                                                                                                    | gl. Wirks            | stoffe Ja      |              |             |              | gl. Ind   | ikation     |               |        |                          |
|               | г                   |                                                                                                    | al Hilfs             | stoffe         |              |             | ol 4         | TC-Code   | (WHO)       |               | 0      |                          |
|               |                     | Wirkstoffe                                                                                                    | für Vergleichs       | suche ein- bz  | w. ausschlie | Ben         |              |           |             |               | 2      |                          |
|               |                     |                                                                                                    | Be                   | zeichnung      |              |             |              |           |             | Stärke        | ם ו    |                          |
|               |                     | <keine< td=""><td>Angabe: 🗙 Nie</td><td>cotin</td><td></td><td></td><td></td><td></td><td></td><td>78 mg</td><td></td><td></td></keine<> | Angabe: 🗙 Nie        | cotin          |              |             |              |           |             | 78 mg         |        |                          |
|               |                     | mit                                                                                                    | = 1                  | Nicotin Freiga | ibe:         |             |              |           |             | 14 mg/c       |        |                          |
|               |                     |                                                                                                    |                      |                |              |             |              |           |             |               |        |                          |
|               |                     |                                                                                                    |                      |                |              |             |              |           |             |               |        |                          |
|               |                     |                                                                                                    |                      |                |              |             |              |           |             |               | htig   |                          |
|               |                     |                                                                                                    |                      |                |              |             |              |           |             |               | spflic | ntig                     |
|               |                     |                                                                                                    |                      |                |              |             |              |           |             |               |        |                          |
|               |                     |                                                                                                    |                      |                |              |             |              |           |             |               |        |                          |
|               |                     | Alle W                                                                                                    | 5                    |                |              |             |              |           | OK          | Abbrechen     |        |                          |
|               |                     | ignorier                                                                                                    | en                   |                |              |             |              |           |             | Fee           |        |                          |
|               | l                   |                                                                                                    |                      |                |              |             |              |           | F12         | ESC           |        |                          |
|               |                     |                                                                                                    |                      |                |              |             |              |           |             |               |        |                          |
|               |                     |                                                                                                    |                      |                |              |             |              |           |             |               |        |                          |
|               |                     |                                                                                                    |                      |                |              |             |              |           |             |               |        |                          |
|               |                     |                                                                                                    | 1                    | 1              |              | 1           |              | 1         |             | 1             |        |                          |
| Strg          |                     |                                                                                                    |                      |                |              |             |              |           |             |               |        | Trefferliste<br>anzeigen |
| Alt           | F1                  | F2                                                                                                    | F3                   | F4             | F5           | F6          | F7           | F8        | F9          | F10           | F11    | F12                      |

# 13.4 Anpassung der Technischen Dokumentation Wirkstoffdossiers und Stoffliste zum 01.04.2016

#### Modul: ABDA-Datenbank

Anwendungsfall: Recherchieren in der ABDA-Datenbank

# Neu/geändert:

Gemäß einem Schreiben der ABDATA vom 18.12.2015 müssen bei der Suche in der ABDA-Datenbank Fertigarzneimittel und Wirkstoffdossiers hinsichtlich ihrer Therapierichtung kompatibel sein, sowohl bei der Suche ausgehend vom Fertigarzneimittel als auch ausgehend vom Wirkstoffdossier. Dabei werden nur Human-Fertigarzneimittel und deren Wirk-/Entsprichtstoffe berücksichtigt.

Nur im Fall der Kompatibilität hinsichtlich der Therapierichtung werden Treffer bei der Suche in der ABDA-Datenbank angezeigt.

<sup>\*\*</sup> Die Konfiguration zur Stoffcharakterisierung wird bei dieser Suche nun nicht mehr berücksichtigt, so dass die Filterung entsprechend dieser Konfiguration in Trefferlisten auch nicht mehr angezeigt wird.

Außerdem werden die Stoffgruppentypen zum 01.04.2016 um folgende Werte erweitert, welche im Fenster **Stoffdaten** angezeigt werden:

 Mit Inkrafttreten des "Gesetz zur Bekämpfung der Verbreitung neuer psychoaktiver Stoffe (NpSG)" wird auf der Seite Gesetzliche Angaben eine neue Sektion Neue psychoaktive Stoffe-Gesetz aufgenommen.

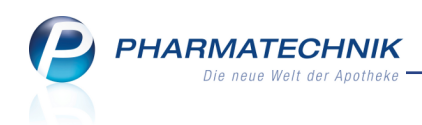

• Die Informationen zur **Molekularpharmakologie**, **Strukturgruppe**, **Wirkmechanismus** und **Therapiegruppe** werden auf die Seite **Eingesch./Anwend.** in entsprechende neue Sektionen aufgenommen.

Im Fenster **Stoffdaten zum Druck auswählen** können Sie in diesem Zusammenhang auch **Stoffgruppeninformationen** zu **Gesetzlichen Angaben** ausdrucken lassen.

| Stoffdaten zum Druck auswählen | R        | ?  |
|--------------------------------|----------|----|
| Kundenname                     |          |    |
| Basisinfo                      |          |    |
| Charakterisierung              |          |    |
| Eigenschaften/Anwendung        |          |    |
| Stoffgruppeninformation        |          |    |
| Chemische/Physikalische Daten  |          |    |
| Gesetzliche Angaben            |          |    |
| Stoffgruppeninformation        |          |    |
| Verwandte Stoffe               |          |    |
| C•A•V•E (Allergie)             |          |    |
| Hinweis                        |          |    |
| Definition                     |          |    |
| Aktuelle Info                  |          |    |
|                                |          |    |
| Anzahl Exemplare 1             |          |    |
| Alle                           | Abbreche | en |
| F5 F12                         | Esc      |    |

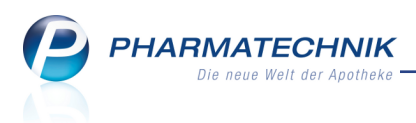

# 14 Reports

# 14.1 Neue vordefinierte Abfragen, Felder und Optionen der Ergeb-

# nisverarbeitung

Modul: Reports

Anwendungsfall: Abfragen aufrufen, bearbeiten und verarbeiten

# Neu/geändert:

Im Modul **Reports** stehen Ihnen folgende neue vordefinierte Abfragen, Felder oder Optionen der Ergebnisverarbeitung zur Verfügung:

- Ergebniskategorie Kunden
  - neue Abfragen unter Erweiterte Vorgangssuche
    - Aufträge an EU-Geschäftskunden (EU-B2B) Es können alle Aufträge eines Zeitraums aufgelistet werden, in denen mindestens ein Sub-Total einen steuerbefreiten Firmen-Kunden aus dem EU-Ausland hat (EU-B2B). Wählen Sie den Auswertungsmonat aus und nutzen Sie in der Positionsansicht die Summenfunktion zur Ermittlung des Gesamtbetrags und der Gesamtanzahl der Packungen.
    - **Aufträge an Seeschiffe** Es können alle Aufträge eines Zeitraums aufgelistet werden, in denen mindestens ein Sub-Total einen steuerbefreiten Kunden (Seeschiff) hat. Wählen Sie den Auswertungsmonat aus und nutzen Sie in der Positionsansicht die Summenfunktion zur Ermittlung des Gesamtbetrags und der Gesamtanzahl der Packungen.

| MMR-Übersicht Kur                      | nden-Abfrage 1 🛛 🗛  | ufträge                 | an EU-Geschäftsk         | unden (E              | +                                       |                            |              |              |                   |
|----------------------------------------|---------------------|-------------------------|--------------------------|-----------------------|-----------------------------------------|----------------------------|--------------|--------------|-------------------|
| Artikel                                | Kunden Mitarbe      | eiter                   | Lieferanten              | Anbieter              | Wareneingän                             | ge Gutschriften            | Verkä        | ufe A        | potheken/Filialen |
|                                        |                     |                         |                          | A                     |                                         |                            | e            |              | E.                |
| Suchen                                 | Q                   | Es könn                 | en alle Aufträge eines 2 | Zeitraums aufgelistet | werden, in de                           | nen mindestens ein Sub-Tot | al einen s   | teuerbefreit | en Firmen-        |
| Vordefinierte Abfrag                   | Summer              | nfunktion zur Ermittlun | g des Gesamtbetrags      | und der Gesa          | amtanzahl der Packungen.                | en sie in                  | der Position | sansient die |                   |
| <ul> <li>Abschreibung</li> </ul>       |                     | Auswe                   | rtungsmonat 19.1         | .2.2015 - 18.01.2     | 016                                     |                            |              |              |                   |
| <ul> <li>Aufträge zu Heim</li> </ul>   |                     |                         | Datum T                  | Polognummor           | DZNI                                    | =<br>Artikalbazaishnung    | DAR          | Finhoit      | Manga[Das ]       |
| <ul> <li>Erweiterte Vorgang</li> </ul> | gssuche             |                         | 18.01.2016.00/28         | beleghuililler        | PZIN<br>01470163                        |                            |              | 100 Ct       | Menge[Pos.]       |
| Aufträge an EU-G                       | Geschäftskunden     |                         | 18.01.2010 09:38         | 124/0                 | 00000212                                |                            | GLO          | 100 30       |                   |
| (EU-B2B)                               | chiffo              |                         | 18.01.2010 09.25         | 123/0                 | 00000313                                |                            | TAD          | E0.5+        | 1                 |
| Vorgänge mit Bo                        | tenlieferungen      |                         | 18.01.2016 09:50         | 123/0                 | 000000000000000000000000000000000000000 | PAMPLICA D 1               | CLO          | 10 a         | 1                 |
| Vorgänge mit Ers                       | stattungsbetrag     |                         | 18.01.2010 08.59         | 122/1                 | 02405052                                |                            | TAP          | 50.5+        | -1                |
| Vorgänge mit So                        | nderkennzeichen     |                         | 18.01.2016 08:59         | 122/1                 | 02495052                                |                            | CLO          | 10 -         | -1                |
| Vorgänge nach B                        | leträgen            |                         | 18.01.2016 08:59         | 122/1                 | 00000313                                | ACDIDINI O F               | GLU          | 10 g         | 1                 |
| Kundenbezogene A                       | Auswertungen        |                         | 18.01.2016 08:59         | 122/1                 | 02495052                                | ASPIRIN U.S                | TAB          | 50 SL        | 1                 |
| <ul> <li>Umsatz-/Rohertrag</li> </ul>  | gsanalysen          |                         | 18.01.2016 08:58         | 122/0                 | 00000313                                | BAIVIBUSA D I              | GLU          | 10 g         | 1                 |
| <ul> <li>Verkaufsstatistik</li> </ul>  |                     |                         | 18.01.2016 08:58         | 122/0                 | 02495052                                | ASPIRIN 0.5                | TAB          | 50 St        | 1                 |
| Anzahl Verkaufsa                       | irten               |                         |                          |                       |                                         |                            |              |              |                   |
| Gutscheine (offer                      | n)                  |                         |                          |                       |                                         |                            |              |              |                   |
| Gutscheine (Tran                       | saktionen)          |                         |                          |                       |                                         |                            |              |              |                   |
| Verkäufe an Mita                       | rbeiter             |                         |                          |                       |                                         |                            |              |              |                   |
| Vorgänge mit Ab                        | schluss Faktura     |                         |                          |                       |                                         |                            |              |              |                   |
| Vorgänge mit Zu:                       | satzverkäufen       |                         |                          |                       | -                                       | -                          | -            | -            | -                 |
| Vorgangszähler z                       | zum Bediener        | 4                       | *                        | ¥                     |                                         | · ·                        | v            | Ţ            | •                 |
|                                        |                     |                         |                          |                       |                                         | Verkaufspositionen ins     | gesamt       | :9 🔻         | ausgewählt: 0     |
| 📑 Neue Abfrage 👔                       | 🖆 Abfrage bearbeite | en                      |                          |                       |                                         | X ⊕ 38 v                   | erkäufe      | -Details     |                   |

• neues Feld **USt-IdNr.** unter **Faktura** - Umsatzsteuer-Identifikationsnummer (USt-IdNr.) des Kunden

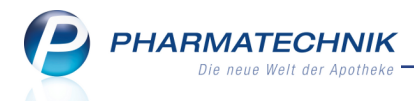

- neue Abfrage unter Datenpflege: Doppelmedikations-Check Ermittelt alle Kunden, welche nicht am Medikationsmanagement teilnehmen und f
  ür die kein Doppelmedikations-Check aktiviert ist.
- Ergebnisverarbeitung in der Gruppe Betreuung auf der Seite Patienten-Checks, Doppelmedikations-Check aktivieren - Aktivieren Sie diese Option für die ermittelten Kunden, um in Verkaufsvorgängen auf die Abgabe von wirkstoffgleichen Artikeln hinzuweisen.
- Ergebniskategorie Mitarbeiter
  - neue Felder unter **Personaldaten**: **Externe Mitarbeiter-Id**, **Personalnummer** aus den Stammdaten eines Mitarbeiters
- Ergebniskategorie Lieferanten
  - neue Felder unter **Unteraufträge** 
    - Betäubungsmittel
    - Blutprodukte
    - Kühlartikel
    - Nachlieferungen
    - Kommissionierer
    - Hauptalphabet
    - Sichtwahl
    - Freiwahl
  - neue Ergebnisverarbeitung **Unteraufträge konfigurieren** unter **Einstellungen** zum Zuweisen oder Entfernen der gewünschten Unterauftragsarten

| <ul> <li>Buchhaltung</li> <li>Eigenschaften<br/>Einstellungen</li> </ul> | In Warenkorbermittlung ignorieren                                                                                                    |
|--------------------------------------------------------------------------|----------------------------------------------------------------------------------------------------|
|                                                                          | Nein                                                                                                    |
|                                                                          | Unteraufträge konfigurieren                                                                                                    |
|                                                                          | Betäubungsmittel<br>Ja<br>Nein<br>Blutprodukte<br>Ja<br>Nein<br>Nein<br>Nachlieferungen<br>Ja<br>Nein<br>Kommisionierer<br>Ja<br>Nein<br>Hauptalphabet |

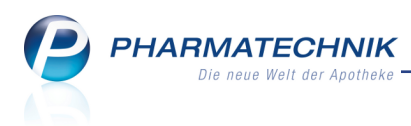

# **15 Auswertungen**

# 15.1 Lagerwertveränderungen auch für POR-Artikel ermitteln

#### Modul: Auswertungen

**Anwendungsfall:** Lagerwertveränderungen auch für POR-Artikel ermitteln **Neu/geändert:** 

In Apotheken mit Lagerhaltung POS können Sie nun auch Lagerwertveränderungen für POR-Artikel auswerten. Nutzen Sie dies, um auch bei POR-Artikeln im Ausdruck der Lager-

wertveränderungen deren Bestand / Verlust zu ergänzen, damit diese per FAX beim Anbieter geltend gemacht werden können.

Aktivieren Sie dafür unter **Umfang** die Checkbox **mit POR-Artikeln**.

| Auswertungskriterien     |                      |   |          |      | R      | ?  |
|--------------------------|----------------------|---|----------|------|--------|----|
| Lagerwertveränderungen   |                      |   |          |      |        |    |
| Preisänderungsdienst vom | 01.12.2015 (Aktuell) |   | •        |      |        |    |
| Gewinn                   | ~                    |   |          |      |        |    |
| Verlust                  | ~                    |   |          |      |        |    |
| Wert mind.               | 15,00                | € | pro Anbi | eter |        | •  |
| Abgabebestimmung         |                      |   |          |      |        |    |
| Abgabebestimmung         | Alle                 | • |          |      |        |    |
| Umfang                   |                      |   |          |      |        |    |
| mit POR-Artikeln         |                      |   |          |      |        |    |
|                          |                      |   |          |      |        |    |
|                          |                      |   |          |      |        |    |
| Als Standard             |                      |   | ОК       | Abl  | oreche | en |
| F1                       |                      |   | F12      |      | Esc    |    |

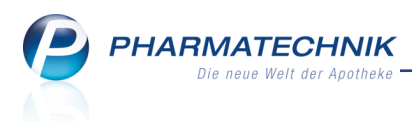

# **16 Dokumentationsverwaltung**

### 16.1 Kundenauswahl bei Blutprodukt- und BtM-Dokumentation

Modul: Dokumentationsverwaltung

Anwendungsfall: Blutprodukt- oder BtM-Dokumentation erstellen

#### Neu/geändert:

Bisher wurden Ihnen im Kundenauswahlfenster immer alle Kunden zur Auswahl angeboten und Sie mussten die Suche durch Eingabe im Feld **Name** eingrenzen.

Nun können Sie beim Kontakt (Kunde, Lieferant, Arzt) bereits im Eingabefenster der Blutprodukt- oder BtM-Dokumentation die Anfangsbuchstaben des Kontaktnamens eingeben.

| Dokumentation > Blutproduktabgabe |                  |                 | ß        | ≗?@ छ ×                 |
|-----------------------------------|------------------|-----------------|----------|-------------------------|
| Artikelbezeichnung                | Darreichungsform | Einheit NP F    | PZN .    | Anbieter                |
| ADVATE 250 I.E. TrSubst.m.LsgM.   | TRS              | St N1 0         | 04007217 | Baxalta Deutschland Gmł |
| Blutproduktabgabe                 |                  |                 |          |                         |
| Packungen 0                       |                  | Anlagedatum     | 09.02.2  | 016                     |
| Abgabe an Patient 👻               |                  | Letzte Änderung | 09.02.2  | 016                     |
|                                   |                  | Bearbeiter      | Barry    |                         |
| Empfänger                         |                  | Verschreibung   |          |                         |
| Name* aa                          |                  | Arzt*           |          |                         |
| Vorname*                          |                  | Straße* / Nr.*  | K        |                         |
| Straße* / Nr.*                    |                  | PLZ* / Ort*     |          |                         |
| PLZ* / Ort*                       |                  |                 |          |                         |
| Geburtsdatum* 🗾 👻                 |                  |                 |          |                         |

Mit Klick auf den Erowsebutton wird diese Vorgabe direkt in die Kontaktauswahl übernommen, so dass die Suche von vornherein eingegrenzt ist.

| Abgabe an Patient | Auswahl |          |            |       |             |                 |         | R (?) |
|-------------------|---------|----------|------------|-------|-------------|-----------------|---------|-------|
| Name              | AA      |          |            | • Q   |             |                 |         |       |
| Filterkriterien   |         |          |            |       |             |                 |         |       |
|                   |         |          |            |       |             |                 |         |       |
| Name              |         | Vorname  | GebDatum   | PLZ   | Ort         | Telefon         |         |       |
| Aaron             |         | Beatrice | 27.11.1960 | 00944 | Berg/Gottsm | e+49/(0)7936/24 | <b></b> | 🎉 💽   |
|                   |         |          |            |       |             |                 |         |       |

Wenn Sie im Eingabefenster keine Vorselektion eingeben, wird das Kontaktauswahlfenster ohne Anzeige von Kontakten geöffnet.

# 16.2 Ausdruck der Blutprodukt-Dokumentation mit Geburtsdatum des Kunden

Modul: Dokumentationsverwaltung

Anwendungsfall: Blutprodukt-Dokumentation ausdrucken

#### Neu/geändert:

Nach § 17 Abs. 6a ApBetrO muss bei der Abgabe eines Blutproduktes an den Patienten u.a. dessen Geburtsdatum dokumentiert werden. Dies ist in IXOS bereits der Fall. Um die Blutprodukt-Dokumentation zu vervollständigen, erscheint das Geburtsdatum nun auch auf den chronologischen und nach PZN gruppierten Ausdrucken der Blutprodukt-Dokumentation.

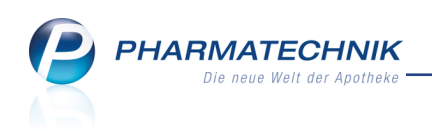

| Baumer Apo | theke - Hi | rschberge | ər Str. 84 - 00372 München       |                      |         |     |          |          |                                                                                        | Datum: 22.01.20<br>Uhrzeit: 10:                              |
|------------|------------|-----------|----------------------------------|----------------------|---------|-----|----------|----------|----------------------------------------------------------------------------------------|--------------------------------------------------------------|
| Ausdruck   | der Blutp  | produkto  | okumentation von: 22.01.2016 bis | 22.01.2016           |         |     |          |          |                                                                                        | Seite: 1                                                     |
| Datum      | Zugang     | Abgang    | Artikelbezeichnung               | Anbieter             | Einheit | DAR | PZN      | ChB.     | Lieferant/Empfänger                                                                    | Verschreibender Arzt                                         |
| 22.01.2016 | 3          |           | BISEKO                           | BIOTEST PHARMA GMBH  | 20ml    | INF | 06886772 | 12345    | NOWEDA eG Apothekergenosser<br>Heinrich-Strunk-Str. 77<br>45143 Essen                  | H.                                                           |
| 22.01.2016 |            | 2         | BISEKO                           | BIOTEST PHARMA GMBH  | 20ml    | INF | 06886772 | 12345    | Bernd Edelmann<br>Göttengrün Nr. 90<br>00242 Hof<br>GebDat.: 03.12.1927                | Dr. med. Bev Haller<br>EThälmann-Str. 31<br>00843 Hirschberg |
| 22.01.2016 |            | 1         | HIZENTRA 200MG/ML SUBK 4G        | European Pharma B.V. | 20X20ml | ILO | 11141413 | 888g666  | Brittanie Abernathy<br>Am Brandenstein 15<br>00018 Crispendorf<br>GebDat.: 10.06.1931  | Praxis Butler<br>Inastrasse 131<br>00864 Schnarchenreuth     |
| 22.01.2016 |            | 1         | HIZENTRA 200MG/ML SUBK 4G        | European Pharma B.V. | 20X20ml | ILO | 11141413 | 222\$666 | Brittanie Abernathy<br>Am Brandenstein 15<br>00018 Crispendorf<br>GebDat.: 10.06.1931  | Praxis Butler<br>Inastrasse 131<br>00864 Schnarchenreuth     |
| 22.01.2016 |            | 1         | HIZENTRA 200MG/ML SUBK 4G        | European Pharma B.V. | 20X20ml | ILO | 11141413 | ppp9kkk  | Brittanie Abernathy<br>Am Brandenstein 15<br>00018 Crispendorf<br>GebDat.: 10.06.1931  | Praxis Butler<br>Inastrasse 131<br>00864 Schnarchenreuth     |
| 22.01.2016 |            | 5         | RHESONATIV                       | Octapharma GmbH      | 2ml     | ILO | 04976985 | 34567    | Beatrice Aaron<br>Am Steinbühl 123<br>00944 Berg/Gottsmannsgrün<br>GebDat.: 27.11.1960 | Praxis Butler<br>Inastrasse 131<br>00864 Schnarchenreuth     |

# 16.3 BtM-Monatsausdruck mit Übertrag der BtM vom vorigen Ausdruck

**Modul:** Dokumentationsverwaltung

Anwendungsfall: BtM-Monatsausdruck einsehen

#### Neu/geändert:

Auf dem Monatsausdruck wird der Anfangsbestand des jeweiligen Betäubungsmittels, d.h. der **Übertrag** vom vorherigen Berichtszeitraum über der Liste der Warenbewegungen aufgedruckt. Damit haben Sie eine bessere Übersicht über die Bestände.

| EFFENT<br>Fentany<br>= Fenta                            | ORA 100UG BUCCALTABL TAB St<br>I dihydrogencitrat 0,157 mg<br>nyl 0,1 mg                                                                                                    |                   |                  | PZN                              | : 01712783                                 |                                                                    |   |
|---------------------------------------------------------|----------------------------------------------------------------------------------------------------|-------------------|------------------|----------------------------------|--------------------------------------------|--------------------------------------------------------------------|---|
| Datum                                                   | Herkunft/Verbleib                                                                                                    | Zugang            | Abgang           | Bestand                          | Belegnummer                                | Arztdaten                                                          |   |
|                                                         | Übertrag 🕨                                                                                                    |                   |                  | 27                               |                                            |                                                                    |   |
| 22.01.2016                                              | Edelmann, Bernd<br>Göttengrün Nr. 90<br>00242 Hof                                                                                                    | 0                 | 2                | 25                               | 4567                                       | Haller, Bev<br>EThälmann-Str. 31<br>00843 Hirschberg               |   |
| 22.01.2016                                              | NOWEDA eG Apothekergenossenschaft                                                                                                    | 56                | 0                | 81                               | 7890                                       |                                                                    |   |
|                                                         | Heinrich-Strunk-Str. 77<br>45143 Essen                                                                                                    |                   |                  |                                  |                                            |                                                                    |   |
| FENTAL                                                  | Heinrich-Struck-Str. 77<br>45143 Essen<br>OOLON 25UG/H MATRIXPF PFT St<br>14,8 mg                                                                                                    |                   |                  | PZN                              | : 01914446                                 |                                                                    |   |
| FENTAL<br>Fentanyi<br>Datum                             | Heinrich-Strunk-Str. 77<br>45143 Essen<br>DOLON 25UG/H MATRIXPF PFT St<br>14,8 mg<br>Herkunft/Verbleib                                                                                                    | Zugang            | Abgang           | PZN<br>Bestand                   | : 01914446<br>Belegnummer                  | Arzidaten                                                          |   |
| FENTAE<br>Fentanyi<br>Datum                             | Heinrich-Strunk-Str. 77<br>45143 Essen<br>DOLON 25UG/H MATRIXPF PFT St<br>14,8 mg<br>Herkunft/Verbleib<br>Übertrag ►                                                                                                    | Zugang            | Abgang           | PZN<br>Bestand                   | : 01914446<br>Belegnummer                  | Arzidaten                                                          |   |
| FENTAL<br>Fentanyi<br>Datum<br>22.01.2016               | Heinrich-Strunk-Str. 77<br>45143 Essen<br>DOLON 25UG/H MATRIXPF PFT St<br>14,8 mg<br>Herkunft/Verbleib<br>Übertrag ►<br>NOWEDA eG Apothekergenossenschaft<br>Heinrich-Strunk-Str. 77<br>45143 Essen                                                          | Zugang<br>10      | Abgang<br>0      | PZN<br>Bestand<br>10<br>20       | : 01914446<br>Belegnummer<br>87654         | Arzidaten                                                          | _ |
| FENTAL<br>Fentanyi<br>Datum<br>22.01.2016<br>22.01.2016 | Heinrich-Strunk-Str. 77<br>45143 Essen<br>DOLON 25UG/H MATRIXPF PFT St<br>14,8 mg<br>Herkunft/Verbleib<br>Übertrag ►<br>NOWEDA eG Apothekergencossenschaft<br>Heinrich-Strunk-Str. 77<br>45143 Essen<br>Babb, Brigitte<br>Amtsgerichtswag 9<br>00261 Frössen | Zugang<br>10<br>0 | Abgang<br>0<br>5 | PZN<br>Bestand<br>10<br>20<br>15 | : 01914446<br>Belegnummer<br>87654<br>9876 | Arztdaten<br>Haller, Bev<br>E-Thälmann-Str. 31<br>00843 Hirschberg |   |

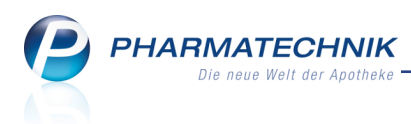

# 16.4 Dokumentation von Prüfprotokollen zu Ausgangsprodukten und FAM leichter erreichbar

#### **Modul:** Dokumentationsverwaltung

**Anwendungsfall:** Dokumentation von Prüfprotokollen zu Ausgangsprodukten und FAM erstellen

#### Neu/geändert:

Damit Sie die Dokumentation von Prüfprotokollen zu Ausgangsprodukten und Fertigarzneimittel leichter erreichen können, wurde die Zwischenebene 'Prüfprotokolle' in der Navigationsleiste der Dokumentationsverwaltung entfernt.

Die Dokumentation für **Ausgangsprodukte** (umbenannt von 'Ausgangsstoffe') und **Fertigarzneimittel** sind nun in die Navigationsleiste des Hauptfensters integriert.

| Dokumentation              |                       |                                 |                                 |               | ð£?          | @ & ×         |
|----------------------------|-----------------------|---------------------------------|---------------------------------|---------------|--------------|---------------|
| Artikelbezeichr            | nung                  | Q.                              |                                 |               |              |               |
| Filterkrite                | erien                 |                                 |                                 |               |              |               |
|                            |                       |                                 |                                 |               |              |               |
| <u>B</u> tM                | Ausgangs              | produkte                        |                                 |               |              |               |
| Blutprodukte               | <u>P</u> rüfkandidate | en (2) Offene Prüfprotokolle (2 | 2) <u>A</u> bgeschlossene Prüfp | rotokolle     |              |               |
| Ausgangsprodukte           | Eingang               | Artikelbezeichnung              | Einheit PZN                     | Anbieter      | Menge Liefer | ant           |
| Ad <u>s</u> gangsproddkie  | 04.02.2016            | AQUA ROSAE                      | 250ml 01701236                  | INTERN-DROGEN | 5 Hage       | da-Stumpf Gm  |
| <u>F</u> ertigarzneimittel | 04.02.2016            | ACETONUM                        | 1000ml 01700047                 | INTERN-DROGEN | 2 Hage       | da-Stumpf Gmt |
|                            |                       |                                 |                                 |               |              |               |
| Strg St                    | uunen Neu             | Loschen                         |                                 |               |              | prüfen        |
| Alt                        | F2 F3                 | F4                              |                                 |               |              | F12           |
| 🥩 Dokumentation            |                       |                                 |                                 |               | 8 8 ?        | ) @ & ×       |
| Artikelbezeichr            | nuna                  | 0                               |                                 |               |              |               |

| Artikelbezeichnung<br>Fiterkriterie<br>But<br>Butgprodukte<br>Ausgangsprodukte<br>Eertigarzneimittel<br>Forfungen Ifd. Woche 3 vergangene Woche 0 Ifd. Monat 3 vergangener Monat 0 i<br>Strg Suden Neu Löschen Details Drucken<br>Att P2 F3 F4 F8 F9                                                                                                    | Dokumentatio               | on        |              |            |                   |              |         |      |             |       | ß [     | 1?        | @ 3     | X R     |
|----------------------------------------------------------------------------------------------------|----------------------------|-----------|--------------|------------|-------------------|--------------|---------|------|-------------|-------|---------|-----------|---------|---------|
| Filterkriterini         Filterkriterini         Fertigarzneimittel         Bittyprodukte       Prüfnr.       Prüfnr.       Prüfnr.       Anbieter         2       05.02.2016       GELOSTITI NASENPFLEGE       SPR       100.3941654       G. Pohl-Boskamp Gr.         2       05.02.2016       ASELONFLIK NASENPFLEGE       SPR       100.3941654       G. Pohl-Boskamp Gr.         2       05.02.2016       ASELONTIN NASENPFLEGE       SPR       100.320262       DESMA GMBH       DESMA GMBH       DES                                                                                                    | Artikelbeze                | ichnung   |              |            |                   | Q,           |         |      |             |       |         |           |         |         |
| BM       Fertigarzneimittel         Buttprodukte       Prüfnr. Prüfdatum Artikelbezeichnung DAR Einheit PZN Anbieter         Auzgangsprodukte       0 05022016 GELOSTTIN NASENPFLEGE SPR 15m 03941654 G. Pohl-Boskamp Gr. Comparison of the comparison of the comparis                                  | Filter                     | kriterien | Prüfdatum vo | on 05.12.2 | 2015 bis 05.02.20 | 016          |         |      |             |       |         |           |         |         |
| BitM       Fertigarzneimittel         Bitutprodukte       Prüfnr. Prüfdatum Artikelbezeichnung DAR Einheit PZN Anbieter         Ausgangsprodukte       0.502.2016 GELOSTTIN NASENPELGE SPR 15m 03941654 G. Pohl-Boskamp Gr. **         Z 0.502.2016 FOLIGAN 300MG TAB 02532652 DESMA GMBH *       1 0.502.2016 ASPIRIN 0.5 TAB 2051 00078597 Bayer Vital GmbH *         Fertigarzneimittel       0.502.2016 ASPIRIN 0.5 TAB 2051 00078597 Bayer Vital GmbH *       **         Prüfungen Ifd. Woche 3 vergangene Woche 0 Ifd. Monat 3 vergangener Monat 1 i       **         Strg       Suchen       Neu       Löschen       Details       Drucken         Att       F2       F3       F4       F8       F9       F9                                                                                                    |                            |           |              |            |                   |              |         |      |             |       |         |           |         |         |
| Blutprodukte       Prüfnr.       Prüfatum       Artikelbezeichnung       DAR       Einheit       PZN       Anbieter         Ausgangsprodukte       2       05:02:2016       GELOSITIN NASENPFLEGE       SPR       15ml 03941654       G. Pohl-Boskamp Gr. Image: Supervision of the second of the second of the                                                                                                   | <u>B</u> tM                | Fe        | rtigarzne    | imittel    |                   |              |         |      |             |       |         |           |         |         |
| Biggiptotake         3       05.02.2016       GELOSITIN NASERVPLEGE       SPR       15ml 03941654       G. Pohl-Boskamp Gr. Planting Gr. Planting Gr.                           | Plutprodukto               |           | Prüfnr. Pri  | üfdatum    | Artikelbezeichr   | nuna         |         | DAR  | Einheit PZN |       | A       | hbieter   |         |         |
| Ausgangsprodukte       2       05.02.2016       FOLIGAN 300MG       TAB       02532652       DESMA GMBH         Eertigarzneimittel       1       05.02.2016       ASPIRIN 0.5       TAB       2051 00078597       Bayer Vital GmbH       Image: Comparison of the second second seco                                                                                                  | bigipiodukte               |           | 3 05         | .02.2016   | GELOSITIN NAS     | SENPFLEGE    |         | SPR  | 15ml 039    | 41654 | G       | . Pohl-B  | oskamp  | Gre 🛁   |
| Fertigarzneimittel       1 05.02.2016 ASPIRIN 0.5       TAB       205t 00078597       Bayer Vital GmbH       Image: Control of the state of the state | Ausgangsprodukte           |           | 2 05         | .02.2016   | FOLIGAN 300M      | G            |         | TAB  | 025         | 32652 | D       | ESMA G    | MBH     | 1       |
| Fertigarzneimittel         Prüfungen Ifd. Woche 3 vergangene Woche 0       Ifd. Monat 3 vergangener Monat 0 i         Strg       Suchen       Details       Drucken         Alt       F2       F3       F4       F8       F9                                                                                                    |                            | <b></b>   | 1 05         | .02.2016   | ASPIRIN 0.5       |              |         | TAB  | 20St 000    | 78597 | В       | ayer Vita | al GmbH | <b></b> |
| Prüfungen Ifd. Woche 3 vergangene Woche 0       Ifd. Monat 3       vergangener Monat 0 i         Strg       Suchen       Details       Drucken         Alt       F2       F3       F4       F8       F9                                                                                                    | <u>F</u> ertigarzneimittel |           |              |            |                   |              |         |      |             |       |         |           |         |         |
| Prüfungen Ifd. Woche       3       vergangene Woche       0       Ifd. Monat       3       vergangener Monat       i         Strg       Suchen       Details       Drucken       1         Alt       F2       F3       F4       F8       F9       F9                                                                                                    |                            |           |              |            |                   |              |         |      |             |       |         |           |         |         |
| Prüfungen Ifd. Woche     3     vergangene Woche     0     Ifd. Monat     3     vergangener Monat     i       Strg     Suchen     Details     Drucken     1     1     1       Alt     F2     F3     F4     F8     F9     1                                                                                                    |                            |           |              |            |                   |              |         |      |             |       |         |           |         |         |
| Prüfungen Ifd. Woche     Vergangene Woche     Ifd. Monat     Vergangener Monat     i       Strg     Suchen     Details     Drucken       Alt     F2     F3     F4     F8     F9                                                                                                    |                            |           |              |            |                   |              |         |      |             |       |         |           |         |         |
| Prüfungen Ifd. Woche     3     vergangene Woche     0     Ifd. Monat     3     vergangener Monat     0       Strg     Suchen     Details     Drucken     1       Alt     F2     F3     F4     F8     F9                                                                                                    |                            |           |              |            |                   |              |         |      |             |       |         |           |         |         |
| Prüfungen Ifd. Woche     3     vergangene Woche     0     Ifd. Monat     3     vergangener Monat     0     i       Strg     Suchen     Details     Drucken     1     1       Alt     F2     F3     F4     F8     F9     F9                                                                                                    |                            |           |              |            |                   |              |         |      |             |       |         |           |         |         |
| Prüfungen Ifd. Woche 3     vergangene Woche 0     Ifd. Monat 3     vergangener Monat 0       Strg     Suchen     Details     Drucken       Alt     F2     F3     F4     F8     F9                                                                                                    |                            |           |              |            |                   |              |         |      |             |       |         |           |         |         |
| Prüfungen Ifd. Woche 3 vergangene Woche 0         Ifd. Monat 3         vergangener Monat 1         i           Strg         Suchen         Details         Drucken         I           Alt         F2         F3         F4         F8         F9         F9                                                                                                    |                            |           |              |            |                   |              |         |      |             |       |         |           |         |         |
| Prüfungen Ifd. Woche     3     vergangene Woche     0     Ifd. Monat     3     vergangener Monat     0     i       Strg     Suchen     Details     Drucken     Details     Drucken     1       Alt     F2     F3     F4     F8     F9     F9                                                                                                    |                            |           |              |            |                   |              |         |      |             |       |         |           |         |         |
| Prüfungen Ifd. Woche     3     vergangene Woche     0     Ifd. Monat     3     vergangener Monat     0     i       Strg     Suchen     Details     Drucken     Details     Drucken     1       Alt     F2     F3     F4     F8     F9     F9                                                                                                    |                            |           |              |            |                   |              |         |      |             |       |         |           |         |         |
| Prüfungen Ifd. Woche         3         vergangene Woche         0         Ifd. Monat         3         vergangener Monat         0         i           Strg         Suchen         Neu         Löschen         Details         Drucken         1           Alt         F2         F3         F4         F8         F9         F8                                                                                                    |                            |           |              |            |                   |              |         |      |             |       |         |           |         |         |
| Prüfungen Ifd. Woche 3 vergangene Woche 0         Ifd. Monat 3         vergangener Monat 0 i           Strg         Suchen         Details         Drucken           Alt         F2         F3         F4         F8         F9                                                                                                    |                            |           |              |            |                   |              |         |      |             |       |         |           |         |         |
| Prüfungen Ifd. Woche         3         vergangene Woche         0         Ifd. Monat         3         vergangener Monat         0         i           Strg         Suchen         Neu         Löschen         Details         Drucken         I         I         I         I         F2         F3         F4         F8         F9         F8         F9         I         I                                                                                                    |                            |           |              |            |                   |              |         |      |             |       |         |           |         |         |
| Prüfungen lfd. Woche         3         vergangene Woche         0         Ifd. Monat         3         vergangener Monat         0         i           Strg         Suchen         Neu         Löschen         Details         Drucken         I         I <t< td=""><td></td><td></td><td></td><td></td><td></td><td></td><td></td><td></td><td></td><td></td><td></td><td></td><td></td><td></td></t<>                                                                                                    |                            |           |              |            |                   |              |         |      |             |       |         |           |         |         |
| Strg         Suchen         Löschen         Details         Drucken           Alt         F2         F3         F4         F8         F9         F8                                                                                                    |                            |           |              |            |                   |              |         |      |             |       |         |           |         |         |
| Prüfungen lfd. Woche         3         vergangene Woche         0         Ifd. Monat         3         vergangener Monat         0         i           Strg         Suchen         Neu         Löschen         Details         Drucken         I         I <t< td=""><td></td><td></td><td></td><td></td><td></td><td></td><td></td><td></td><td></td><td></td><td></td><td></td><td></td><td></td></t<>                                                                                                    |                            |           |              |            |                   |              |         |      |             |       |         |           |         |         |
| Strg         Suchen         Neu         Löschen         Details         Drucken           Alt         F2         F3         F4         F8         F9         F9                                                                                                    |                            |           | Prüfungen I  | lfd. Woch  | e 3 v             | /ergangene W | /oche 0 | If   | fd. Monat   | 3     | vergang | gener M   | onat (  | ) i     |
| Alt F2 F3 F4 F8 F9                                                                                                    | Strg                       | Suchen    | Neu          | Lösch      | en                |              |         | Deta | ils Drud    | (en   |         |           |         |         |
|                                                                                                    | Alt                        | F2        | F3           | F4         |                   |              |         | F8   | F9          |       |         |           |         |         |

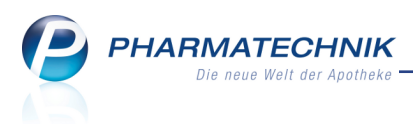

# **17 DATEV**

# 17.1 <sup>17.1</sup> Automatisches Verbuchen von Zahlungseingängen durch Import aus externen Buchhaltungssystemen

#### Modul: DATEV

Anwendungsfall: Zahlungseingänge verbuchen

#### Neu/geändert:

Zahlungseingänge zu offenen Rechnungen oder Krediten, welche Sie automatisiert aus den Kontoauszügen Ihrer Bank über ein externes Buchhaltungssystem (z.B. Profin) zuweisen lassen, können Sie nun durch den Import der vom Buchhaltungssystem zurückgelieferten Buchungsdatei automatisch in IXOS verbuchen.

Damit entfällt für Sie der nicht geringe Aufwand, in der Faktura jeden Zahlungseingang manuell mit **Zahlungseingang - F11** verbuchen zu müssen und Sie sparen sehr viel Zeit. In diesem Zuge wurde das Modul von 'DATEV-Export' zu **DATEV** umbenannt.

Das automatische Verbuchen von Zahlungseingängen im Modul **DATEV** wird als **kostenpflichtige Zusatzfunktion** mit der Lizenz 'Faktura Profi' angeboten. Wenden Sie sich bei Interesse an Ihre *PHARMATECHNIK*-Hotline.

Das reine Importieren der Datensätze zum Einsehen der selben im Modul **DATEV** ohne nachfolgende automatische Verbuchung ist kostenfrei.

Externe Zahlungseingänge werden abhängig vom verwendeten Kontorahmen auf folgende Konten gebucht:

- SKR03: 1592
- SKR04: 1372

Diese Standardeinstellung können Sie wie gewohnt frei anpassen. Die Konteneinstellungen zu DATEV erreichen Sie mit **Einstellungen - Alt+F12**.

Stimmen Sie mit Ihrem Steuerberater ab, dass die aus dem Buchhaltungsprogramm exportierte DATEV-Datei folgende Voraussetzungen erfüllen muss, damit sie von IXOS beim Import richtig interpretiert wird:

• Zahlungseingänge müssen in der DATEV-Datei als Soll-Buchungssatz auf das in IXOS konfigurierte Konto enthalten sein.

Entweder Sie passen die oben aufgeführte Kontonummer in den Einstellungen den exportierten Buchungssätzen an oder sie konfigurieren im Buchhaltungsprogramm die Zahlungseingangsbuchungen auf das Standard IXOS-Konto.

<sup>\*\*</sup> Buchungssätze, die nicht auf das in IXOS konfigurierte Konto gehen, werden beim Importieren überlesen.

• Damit eine automatische Zuordnung des Buchungssatzes zur Rechnung/ zum Kredit möglich ist, muss das Feld mit der Bezeichnung 'Belegfeld 1' die Rechnungs- bzw. Kreditnummer enthalten.

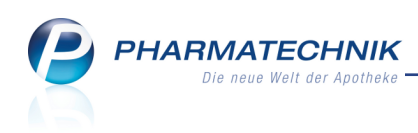

| ontenkonfigurati     | on                                 |                       |                       |                          |              |                   |
|----------------------|------------------------------------|-----------------------|-----------------------|--------------------------|--------------|-------------------|
| Die Kontenkonfi      | guration verwendet den als Basisp  | arameter voreing      | estellten Kontenrah   | men SKR03.               |              |                   |
| <u>K</u> assenerlöse | Einzahlungen/Auszahlungen          | <u>F</u> akturaerlöse | <u>W</u> areneingänge | Debitoren/Kreditoren     | Zahlungse    | eingänge (extern) |
| Sie können in c      | ler Spalte "Eigene Konto-Nr." eine | abweichende Ko        | nto-Nr. angeben. D    | iese wird dann beim Date | en-Import he | erangezogen.      |
| Konto-Nr.            | Kontobezeichnung                   |                       |                       |                          |              | Eigene Konto-Nr.  |
|                      |                                    |                       |                       |                          |              |                   |
| Speichern<br>F1      | Löschen<br>F4                      |                       |                       |                          | OK<br>F12    | Abbrechen<br>Esc  |

Anhand eines Beispiels erfahren Sie nun die Vorgehensweise beim DATEV-Import. Ausgangssituation: Zunächst haben Sie wie gewohnt den gewünschten Buchungsstapel exportiert und ihn an Ihren Buchhaltungsdienstleister gesendet oder bspw. in Profin eingelesen. Unser Stapel enthält 3 Rechnungen und 2 Kredite.

**Beispiel**: JATEV в<u></u>Р. 2 С С С **Export-Archiv** Exportierte Stapel vom 05.08.2015 - bis 05.02.2016 • Q Import-Archiv Stapel Stapel-Nr. Von Bis Ungesichert exportiert Kasse Faktura Wareneingang Interne Verrechnung 04.02.2016 05.02.2016 0 2 3 0 04.02.2016 04.02.2016 0 0 0 Datum S/H Konto Gegenkonto Betrag Beleg-Nr. Buchungstext 19,80 1000 05.02.2016 S 69999 8400 F: Rechnung Frau Maria Bergbauer 1337 05.02.2016 S 69999 8400 200,87 1001 F: Rechnung Herr Johann Kraxenhöfer 13 05.02.2016 S 12,30 1002 F: Rechnung Herr Johann Kraxenhöfer 13 69999 8400 05.02.2016 S 69999 8315 9,90 1 K: Kredit Selmer Eduard 13376 05.02.2016 S 69999 8400 9,90 2 K: Kredit Huber Josef 13372 Neuer Löscher Jnges Stape Strg exportie F11 Expor F12

- 1. Nachdem Sie die Buchungsdatei von Ihrem Finanzinstitut zurückgeliefert bekommen haben, lesen Sie dies bspw. in Profin ein. Hier werden die Zahlungseingänge den bekannten offenen Rechnungen und Krediten zugeordnet. Dann exportieren Sie den Datensatz aus Profin in eine Datei im DATEV-CSV-Format und speichern sie.
- 2. Öffnen Sie das Modul DATEV auf der Seite Import.
- 3. Wählen Sie **Neuer Stapel F3**, um die Buchungsdatei mit Hilfe des Fensters **Bitte Datev-Export-Datei wählen** einzulesen.

Die eingelesene Datei wird mit dem Zusatz **<eingelesen\_StapelNr\_X>** versehen, z.B. *EXTF\_J\_Raths Apo 2016\_02.02.2016\_eingelesen\_StapelNr\_1*.

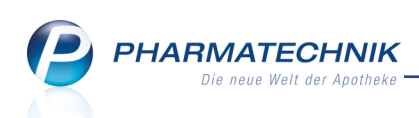

| I DATEV               |       |            |           |           |                |               |           |           | ₿₽?                  | @ 🛱 🗙      |
|-----------------------|-------|------------|-----------|-----------|----------------|---------------|-----------|-----------|----------------------|------------|
| <u>E</u> xport-Archiv | Imp   | port-A     | rchi      | v         |                |               |           |           |                      |            |
| Import-Archiv         | Impo  | ortierte S | Stapel    | vom 05.0  | 8.2015 • b     | is 05.02.2016 | -         | <b>_</b>  |                      |            |
|                       | Statu | us-Filter  |           |           |                |               | -         |           |                      |            |
|                       | Star  | oel-Nr.    | Von       | В         | is Beze        | ichnung       |           |           | Verbucht am          | Zahlungen  |
|                       | 1     |            | 01.0      | 2.2016 04 | 4.02.2016 Buch | Ingsstapel    |           |           |                      | 5          |
|                       |       |            |           |           |                |               |           |           |                      |            |
|                       |       |            |           |           |                |               |           |           |                      |            |
|                       |       |            |           |           |                |               |           |           |                      |            |
|                       |       |            |           |           |                |               |           |           |                      |            |
|                       |       |            |           |           |                |               |           |           |                      |            |
|                       |       |            |           |           |                |               |           |           |                      |            |
|                       | Dat   | um         | S/H       | Konto     | Gegenkonto     | Betrag        | Beleg-Nr. | Buchung   | gstext               | Status 📤   |
|                       | 05.0  | 2.2016     | S         | 1592      | 13775          | 19,80         | 1000      | F: Rechn  | ung Bergbauer, M     | aria       |
|                       | 05.0  | 2.2016     | S         | 1592      | 13774          | 100,00        | 1001      | F: Rechn  | ung Kraxenhoefer,    | Johan      |
|                       | 05.0  | 2.2016     | S         | 1592      | 13774          | 21,30         | 1002      | F: Rechn  | ung Kraxenhoefer,    | Johan 🗉    |
|                       | 05.0  | 2.2016     | S         | 1592      | 13776          | 9,90          | 1         | F: Kredit | tbegleichung Selm    | er, Ed     |
|                       | 05.0  | 2.2016     | S         | 1592      | 13772          | 5,00          | 2         | F: Kredit | tbegleichung Hube    | er, Jos    |
|                       | 05.0  | 2.2016     | S         | 50829     | 8400           | 35,00         | 9951709   | F: Rechn  | iung Frau Ilona Rop  | oke 2      |
|                       | 05.0  | 2.2016     | S         | 1367      | 50501          | 5,00          | 9951675   | F: Re-Za  | hlung Schmieder /    | Angeli     |
|                       | 05.0  | 2.2016     | н         | 1000      | 4630           | 33,97         |           | E/A: Ges  | schenke abzugsfah    | ig         |
|                       | 05.0  | 2.2016     | н         | 1000      | 4530           | 38,40         |           | E/A: Kfz- | -Kosten, Benzin      |            |
|                       | 05.0  | 2.2016     | S         | 1000      | 1367           | 205,09        |           | K: Barza  | hlung verm* USt*     |            |
|                       | 05.0  | 2.2016     | S         | 1000      | 1367           | 2.153,77      |           | K: Barza  | hlung volle USt*     |            |
|                       | 05.0  | 2.2016     | S         | 1361      | 1367           | 87,02         |           | K: Karter | nzahlung verm* US    | St*        |
|                       | 05.0  | 2.2016     | S         | 1361      | 1367           | 698,14        |           | K: Karter | nzahlung volle USt   | *          |
|                       | 05.0  | 2.2016     | S         | 1367      | 1363           | 228,11        |           | K: Kredit | tbegleichung volle   | USt        |
|                       | 05.0  | 2.2016     | S         | 1363      | 8400           | 157,56        |           | K: Kredit | terstellung volle US | St*        |
|                       | 05.0  | 2.2016     | S         | 1367      | 8300           | 292,11        |           | K: Tages  | skasse verm* USt*    |            |
|                       | 05.0  | 2.2016     | S         | 1367      | 8400           | 2.618,80      |           | K: Tages  | skasse volle USt*    | -          |
|                       |       | Nou        | or        | Löschon   |                |               |           | Drucken   |                      | Zablungen  |
| Strg                  |       | Stap       | er<br>Del | coscilen  |                |               |           | Drucken   |                      | übertragen |
| Alt                   |       | F3         |           | F4        |                |               |           | F9        |                      | F12        |

Auf der Seite Import sehen Sie nun den eingelesenen Stapel.

### 4. Wählen Sie Zahlungen übertragen - F12.

ightarrow Die Zahlungen werden eingelesen und mit den offenen Rechnungen und Krediten aus der Faktura abgeglichen.

Die verbuchte Datei wird mit dem Zusatz <verbucht\_am\_<Datum> versehen. Der Status des Abgleichs wird in der Spalte Status signalisiert. Folgende Status können vorkommen:

- 🕑 Vollständiger Zahlungseingang, mit und ohne Skonti
- 🤣 Anteiliger Zahlungseingang
- 😑 Kein Zahlungseingang oder Zahlung höher als offener Betrag (bspw. bei Mahnungen oder Überbuchung) oder anteilige Kreditbegleichung Rechnungen mit überzahlten Beträgen müssen Sie in der Faktura manuell verbuchen.

Es werden nur Forderungen betrachtet, die nicht älter als 12 Monate sind. Wenn zwei Forderungen die gleiche Belegnummer haben, erfolgt keine Zuordnung.

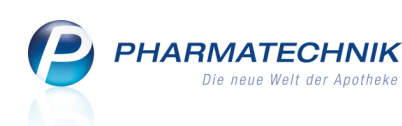

| ATEV             |              |       |              |             |              |           | Ď Д ?                         | @     | 3       | ×   |
|------------------|--------------|-------|--------------|-------------|--------------|-----------|-------------------------------|-------|---------|-----|
| Export-Archiv Ir | mport-A      | rchi  | v            |             |              |           |                               |       |         |     |
| Import-Archiv    | nportierte S | tapel | vom 05.08.20 | 15 • bi     | s 05.02.2016 | • .       |                               |       |         |     |
| St               | tatus-Filter |       |              |             |              | -         |                               |       |         |     |
| S                | tapel-Nr.    | Von   | Bis          | Bezeio      | chnung       |           | Verbucht am                   | Zah   | lunger  |     |
| 1                |              | 01.02 | 2.2016 04.02 | .2016 Buchu | ngsstapel    |           | 05.02.16 09:29                | 5     | _       |     |
|                  |              |       |              |             |              |           |                               |       |         |     |
|                  |              |       |              |             |              |           |                               |       |         |     |
|                  |              |       |              |             |              |           |                               |       |         |     |
|                  |              |       |              |             |              |           |                               |       |         |     |
|                  |              |       |              |             |              |           |                               |       |         |     |
|                  |              |       |              |             |              |           | 1                             |       |         |     |
| D                | Datum        | S/H   | Konto        | Gegenkonto  | Betrag       | Beleg-Nr. | Buchungstext                  | :     | Status  |     |
| 0                | 5.02.2016    | S     | 1592         | 13775       | 19,80        | 1000      | F: Rechnung Bergbauer, Mar    | ia    | 0       |     |
| 0                | 5.02.2016    | S     | 1592         | 13774       | 100,00       | 1001      | F: Rechnung Kraxenhoefer, J   | ohan  | <b></b> |     |
| 0                | 5.02.2016    | S     | 1592         | 13774       | 21,30        | 1002      | F: Rechnung Kraxenhoefer, J   | ohan  | •       | =   |
| 0                | 5.02.2016    | S     | 1592         | 13776       | 9,90         | 1         | F: Kreditbegleichung Selmer   | , Ed  | 0       |     |
| 0                | 5.02.2016    | S     | 1592         | 13772       | 5,00         | 2         | F: Kreditbegleichung Huber,   | Jos   | •       |     |
| 0                | 5.02.2016    | S     | 50829        | 8400        | 35,00        | 9951709   | F: Rechnung Frau Ilona Ropk   | e 2•  |         |     |
| 0                | 5.02.2016    | S     | 1367         | 50501       | 5,00         | 9951675   | F: Re-Zahlung Schmieder Ar    | igeli |         |     |
| 0                | 5.02.2016    | н     | 1000         | 4630        | 33,97        |           | E/A: Geschenke abzugsfahig    |       |         |     |
| 0                | 5.02.2016    | н     | 1000         | 4530        | 38,40        |           | E/A: Kfz-Kosten, Benzin       |       |         |     |
| 0                | 5.02.2016    | S     | 1000         | 1367        | 205,09       |           | K: Barzahlung verm* USt*      |       |         |     |
| 0                | 5.02.2016    | S     | 1000         | 1367        | 2.153,77     |           | K: Barzahlung volle USt*      |       |         |     |
| 0                | 5.02.2016    | S     | 1361         | 1367        | 87,02        |           | K: Kartenzahlung verm* USt*   |       |         |     |
| 0                | 5.02.2016    | S     | 1361         | 1367        | 698,14       |           | K: Kartenzahlung volle USt*   |       |         |     |
| 0                | 5.02.2016    | S     | 1367         | 1363        | 228,11       |           | K: Kreditbegleichung volle U  | JSt   |         |     |
| 0                | 5.02.2016    | S     | 1363         | 8400        | 157,56       |           | K: Krediterstellung volle USt | *     |         |     |
| 0                | 5.02.2016    | S     | 1367         | 8300        | 292,11       |           | K: Tageskasse verm* USt*      |       |         |     |
| 0.               | 5.02.2016    | S     | 1367         | 8400        | 2.618,80     |           | K: Tageskasse volle USt*      |       |         | •   |
| Chura .          | Neue         | er    | Löschen      |             |              | Dr        | ucken                         |       |         | aen |
| Sug              | Stape        | el    |              |             |              |           |                               | 0     | bertra  |     |
| Alt              | F3           |       | F4           |             |              |           | F9                            |       | F12     |     |

Der Tooltip der Statusicons gibt genauere Informationen zum Status.

| Datum      | S/H | Konto | Gegenkonto | Betrag | Beleg-Nr. | Buchungstext                    | Status 📤          | +              | DATEV              | ×           |
|------------|-----|-------|------------|--------|-----------|---------------------------------|-------------------|----------------|--------------------|-------------|
| 05.02.2016 | S   | 1592  | 13775      | 19,80  | 1000      | F: Rechnung Bergbauer, Maria    | <b>Ø</b>          | DATEV          |                    |             |
| 05.02.2016 | S   | 1592  | 13774      | 100,00 | 1001      | F: Rechnung Kraxenhoefer, Joha  | x 🤣 👘             |                |                    |             |
| 05.02.2016 | S   | 1592  | 13774      | 21,30  | 1002      | F: Rechnung Kraxenhoefer, Joha  |                   | +              | Faktura            |             |
| 05.02.2016 | S   | 1592  | 13776      | 9,90   | 1         | F: Kreditbegleichung Selmer, E  | Zuordnung erfolgt | Zahlungseingar | ng höher als offen | her Betrag. |
| 05.02.2016 | S   | 1592  | 13772      | 5,00   | 2         | F: Kreditbegleichung Huber, Jos | × 😑 👘             |                |                    |             |

- 5. Stellen Sie ggf. einen **Status-Filter** ein, um die einzelnen Zahlungen der Reihe nach prüfen zu können. Mögliche Status sind folgende:
  - Keine Einschränkung
  - Nur Zahlungen Zeigt ausschließlich Zahlungen von Rechnungen und Krediten auf dem eingestellten Zahlungseingangskonto an.
  - Nur Nachzubearbeitende Zeigt ausschließlich nicht erfolgte oder teilweise oder zu viel gezahlte Zahlungen von Rechnungen und Krediten an.
  - Keine Zuordnung Zeigt ausschließlich Buchungssätze, bei denen keine Zuordnung zu einer Belegnummer vorgenommen werden konnte.
  - Vollständiger Zahlungseingang Zeigt ausschließlich vollständig bezahlte Rechnungen und Kredite. Zahlungen gelten als vollständig, wenn entweder der vollständige Rechnungsbetrag oder der Rechnungsbetrag abzüglich Skonto eingezahlt wurde.
  - **Anteiliger Zahlungseingang** Zeigt ausschließlich anteilig bezahlte Rechnungen. (Kredite können nur vollständig gezahlt werden.)
  - Kein Zahlungseingang Zeigt ausschließlich nicht bezahlte Rechnungen und Kredite.
  - Kein offener Betrag Zeigt ausschließlich Rechnungen und Kredite, bei denen eine Zuordnung erfolgte, jedoch kein offener Zahlbetrag mehr vorhanden ist. Dies
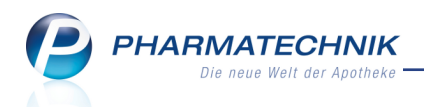

kann vorkommen, wenn eine Rechnung oder ein Kredit bereits in der Faktura auf Status "bezahlt" gesetzt wurde.

- Zahlung höher als offener Betrag Zeigt ausschließlich Rechnungen, für welche ein höherer Betrag gezahlt wurde als der Rechnungsbetrag. Dies ist bspw. bei gemahnten Rechnungen aufgrund der Mahngebühr der Fall.
- **Gutschrift nicht unterstützt** Zeigt ausschließlich Gutschriften. Diese werden durch den automatischen Import nicht unterstützt, so dass Sie die Verbuchung manuell vornehmen müssten.
- Wechseln Sie ins Modul Faktura in die Rechnungen/Kredite-Übersicht. Um alle importierten Vorgänge zu sehen, müssen Sie die Suche auf den gewünschten Buchungszeitraum einschränken und die Anzeige bezahlter Rechnungen und Kredite ermöglichen.

Hier sehen Sie, dass eine Rechnung vollständig (Beleg 1000) und eine anteilig (Beleg 1001) bezahlt wurde. Von der Rechnung 1002 wissen Sie aus dem Modul **DATEV**, dass für diese ein größerer Betrag eingezahlt wurde, als in Rechnung stand. Hier müssen Sie den Zahlungseingang manuell mit **Zahlungseingang - F11** verbuchen und sich ggf. wegen einer Überzahlung, welche über die ggf. angefallene Mahngebühr hinausgeht, mit dem Kunden in Verbindung setzen.

Auch gemahnte Rechnungen sind inklusive Mahngebühr immer überbezahle Rechnungen, weshalb sie nicht automatisch verbucht werden.

Außerdem sehen Sie, dass ein Kredit vollständig beglichen wurde (Beleg 1) und der andere Kredit nicht oder nur anteilig beglichen wurde (Beleg 2). Da Kredite nicht anteilig verbucht werden können, warten Sie ggf. auf den weiteren Zahlungseingang zu diesem Kredit.

| Ş       | Faktura                                                                                                    |           |         |            |           |       |         |       |          |        |           | ß           | ₽?(            | @ 🖾 🗙 |
|---------|----------------------------------------------------------------------------------------------------|-----------|---------|------------|-----------|-------|---------|-------|----------|--------|-----------|-------------|----------------|-------|
| Filte   | Filterkriterien Belegart: Rechnungen + Kredite / Belegdatum von: 05.02.2016 / Belegdatum bis: 05.02.2016 / Status: Alle |           |         |            |           |       |         |       |          |        |           |             |                |       |
|         | menmenen beitigere receiningen interre / beitigsation von bolizzatud / beiegdatum bis 05.02.2010 / Status Aire          |           |         |            |           |       |         |       |          |        |           |             |                |       |
|         | Aufträge Rechnungen/Kredite Mahnungen                                                                                   |           |         |            |           |       |         |       |          |        |           |             |                |       |
| A       | dressat                                                                                                    | Da        | tum     | Fälligkeit | Belegnr.  | Bele  | g Last  | Druck | Status   |        | Skontopr. | Gesamt      | Bezahlt        | Offen |
| Be      | ergbauer, Maria                                                                                                    | 05.       | 02.2016 | 08.02.2016 | 1000      | H     |         |       | Bezahl   | lt     | 19,01     | 19,80       | 19,80          | -0,79 |
| н       | uber, Josef                                                                                                    | 05.       | 02.2016 |            | 2         | M     |         | Ě     | Erstellt | t l    |           | 9,90        | 0,00           | 9,90  |
| Kr      | axenhöfer, Joha                                                                                                    | nn 05.    | 02.2016 | 08.02.2016 | 1002      | Ħ     |         |       | Erstellt | t      | 11,81     | 12,30       | 0,00           | 11,81 |
| Kr      | axenhöfer, Joha                                                                                                    | nn 05.    | 02.2016 | 08.02.2016 | 1001      | Ħ     |         |       | Teilbe   | zahlt  | 192,84    | 200,87      | 100,00         | 92,84 |
| Se      | lmer, Eduard                                                                                                    | 05.       | 02.2016 |            | 1         | M     |         |       | Bezahl   | t      |           | 9,90        | 9,90           | 0,00  |
|         | Wahnung € Druckformular                                                                                                 |           |         |            |           |       |         |       |          |        |           |             |                |       |
|         | Recher                                                                                                    | nbasis Br | utto    |            | Kunde     |       |         |       |          |        |           |             |                |       |
|         | Artikelbez                                                                                                    | eichnung  |         | PZN        | DAR       |       | Einheit | N     | 1enge    | Gratis | NL        | Einzelpreis | Gesamtpr<br>10 | eis   |
| Details |                                                                                                    |           |         | 02493052   | TAB       |       | 202     | t     | 2        |        |           | 3,20        | 19             |       |
| Strg    |                                                                                                    | Suchen    | Ne      | u Lösd     | hen Bearb | eiten |         | Ver   | werfen   | Detail | s Drucken | Kundeninf   | o Zahlungs     |       |
| Alt     |                                                                                                    | F2        | F3      | F4         | F5        | 5     |         |       | F7       | F8     | F9        | F10         | F11            | F12   |

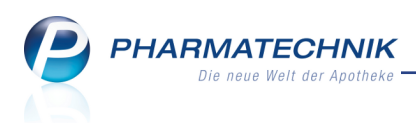

Wird der Zahlungseingang für eine Rechnung in der Faktura nachträglich wieder entfernt, dann wird der Status des Satzes in **DATEV** aktualisiert.

Damit haben Sie die Zahlungseingänge automatisch in IXOS verbucht. Bearbeiten Sie nun in der **Faktura** die Zahlungseingänge, welche nicht automatisch verbucht werden konnten.

## 17.2 Ausdrucken einer Übersicht über importierte Datensätze

Modul: DATEV

Anwendungsfall: Importierte Datensätze ausdrucken

#### Neu/geändert:

Nachdem Sie die DATEV-CSV-Datei importiert und die Zahlungsbuchungssätze übertragen haben, können Sie die Übersicht über die importierten Datensätze für Ihre Ablage ausdrucken.

Nutzen Sie dazu auf der Seite **Import** die Funktion **Drucken - F9**. Dabei werden die aktuell gewählten Filtereinstellung berücksichtigt.

Hier sehen Sie anhand des Status gleich, welche Rechnungen Sie ggf. noch prüfen und manuell buchen müssen.

| Buchungssta | pel: 1 |       | 02.01.2016 - | 02.04.2016 | Buc     | hungsstapel                         |                                  |   |
|-------------|--------|-------|--------------|------------|---------|-------------------------------------|----------------------------------|---|
| Datum       | S/H    | Konto | Gegenkonto   | Betrag     | BelegNr | Buchungstext                        | Status                           |   |
| 05.02.2016  | S      | 1592  | 13775        | 19,80      | 1000    | F: Rechnung Bergbauer, Maria        | Vollständiger Zahlungseingang    | _ |
| 05.02.2016  | S      | 1592  | 13774        | 100,00     | 1001    | F: Rechnung Kraxenhoefer, Johann    | Anteiliger Zahlungseingang       |   |
| 05.02.2016  | s      | 1592  | 13774        | 21,30      | 1002    | F: Rechnung Kraxenhoefer, Johann    | Zahlung höher als offener Betrag |   |
| 05.02.2016  | s      | 1592  | 13776        | 9,90       | 1       | F: Kreditbegleichung Selmer, Eduard | Vollständiger Zahlungseingang    |   |
| 05.02.2016  | s      | 1592  | 13772        | 5,00       | 2       | F: Kreditbegleichung Huber, Josef   | Kein Zahlungseingang             |   |
| 05.02.2016  | s      | 50829 | 8400         | 35,00      | 9951709 | F: Rechnung Frau IIona Ropke 2      |                                  |   |
| 05.02.2016  | s      | 1367  | 50501        | 5,00       | 9951675 | F: Re-Zahlung Schmieder Angeli      |                                  |   |
| 05.02.2016  | н      | 1000  | 4630         | 33,97      |         | E/A: Geschenke abzugsfahig          |                                  |   |
| 05.02.2016  | н      | 1000  | 4530         | 38,40      |         | E/A: Kfz-Kosten, Benzin             |                                  |   |
| 05.02.2016  | s      | 1000  | 1367         | 205,09     |         | K: Barzahlung verm* USt*            |                                  |   |
| 05.02.2016  | s      | 1000  | 1367         | 2.153,77   |         | K: Barzahlung volle USt*            |                                  |   |
| 05.02.2016  | s      | 1361  | 1367         | 87,02      |         | K: Kartenzahlung verm* USt*         |                                  |   |
| 05.02.2016  | s      | 1361  | 1367         | 698,14     |         | K: Kartenzahlung volle USt*         |                                  |   |
| 05.02.2016  | S      | 1367  | 1363         | 228,11     |         | K: Kreditbegleichung volle USt      |                                  |   |
| 05.02.2016  | s      | 1363  | 8400         | 157,56     |         | K: Krediterstellung volle USt*      |                                  |   |
| 05.02.2016  | S      | 1367  | 8300         | 292,11     |         | K: Tageskasse verm* USt*            |                                  |   |
| 05.02.2016  | s      | 1367  | 8400         | 2.618,80   |         | K: Tageskasse volle USt*            |                                  |   |
| 05.02.2016  | S      | 51320 | 8400         | 503,91     | 9951710 | F: Rechnung Herr Ole Soeffker       |                                  |   |
|             | н      | 1000  | 1360         | 2.285.01   |         | Bankeinzahlung                      |                                  |   |

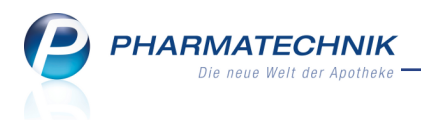

## 17.3 Löschen eines Import-Stapels

Modul: DATEV Anwendungsfall: Löschen eines Import-Stapels Neu/geändert:

Löschen Sie einen Import-Stapel nur dann, wenn er fehlerhaft importiert wurde.

Beachten Sie, dass der Zahlungseingang für bereits gebuchte Datensätze für Rechnungen beim Löschen des Stapels zurückgesetzt wird. Kreditbegleichungen werden nicht zurückgesetzt.

Nutzen Sie zum Löschen eines Buchungssatzes die Funktion Löschen - F4.

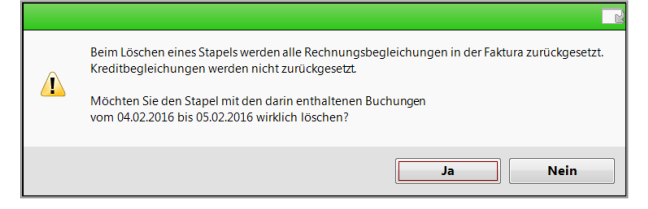

# 17.4 Anpassung der DATEV-Konten an den aktuellen Kontenrahmen ab 2016

Modul: DATEV

**Anwendungsfall:** Anpassung der DATEV-Konten an den aktuellen Kontenrahmen ab 2016 **Neu/geändert:** 

2016 hat die DATEV folgende Konten geändert:

|                                   | SKF  | R03  | SKR04 |      |  |
|-----------------------------------|------|------|-------|------|--|
| Konto                             | alt  | neu  | alt   | neu  |  |
| Wareneingang keine Vorsteuer      | 3410 | 3349 | 5410  | 5349 |  |
| Wareneingang IgE. keine Vorsteuer | 3431 | 3550 | 5431  | 5550 |  |

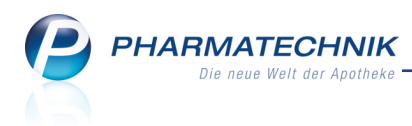

# **18 Rezepturen**

### 18.1 Anzeige des letzten Verwendungsdatums und der Anzahl Herstellungen

#### Modul: Rezepturen

**Anwendungsfall:** Rezepturen-Übersicht und Rezepturdetails einsehen **Neu/geändert:** 

In den Detailangaben zu Rezepturen wird rechts unten nun das letzte Verwendungsdatum angezeigt. Dabei wird als letzte Verwendung gewertet, wenn Sie eine der folgenden Funktionen gewählt haben: **Drucken - F9** (nur Etikettendruck), **Übernehmen - F12**, **Herstellen -Strg+F12**, **Erneut herstellen - Strg+F12**, **Verhältnis ändern - F11**, **Speichern - F1**, **Vorlage erstellen - Strg+F1**.

| ✓ Rezepturen verwalten <sup>™</sup> □ ? @ <sup>™</sup> × <sup>™</sup> <sup>™</sup> |                |                 |             |           |             |             |                     |          |             |        |            |                                 |          |        |  |
|----------------------------------------------------------------------------------------------------|----------------|-----------------|-------------|-----------|-------------|-------------|---------------------|----------|-------------|--------|------------|---------------------------------|----------|--------|--|
|                                                                                                    | Suchbegriff *  |                 |             |           |             |             | Kategorie 🗹 Vorlage |          |             |        |            | <ul> <li>Herstellung</li> </ul> |          |        |  |
|                                                                                                    | Filterkriter   | ien nur akt     | ive Rezeptu | ren       |             |             |                     |          |             |        |            |                                 |          |        |  |
|                                                                                                    |                |                 |             |           |             |             |                     |          |             |        |            |                                 | _        |        |  |
| B                                                                                                    | Bezeichnung    |                 |             |           | Gesamtmenge | Hilfstaxe-V | K V                 | K (Ø-EK) | VK (Eigene  | er EK) | Datum      | Kategorie                       | P        | H      |  |
| a                                                                                                    | kne Creme      |                 |             |           | 45,0000 g   | 18,9        | 1                   | 16,22    |             | 16,22  |            | Vorlage                         | <b>1</b> | 1      |  |
| a                                                                                                    | kne Creme      |                 |             |           | 45,0000 g   | 18,9        | 1                   | 16,22    |             | 16,22  | 21.01.2016 | Herstellung                     | ि        | Ь.     |  |
| A                                                                                                    | Idactone 3 m   | g, Singh        |             |           | 100 St      | 49,3        | 4                   | 49,34    |             | 49,34  |            | Vorlage                         | Р        |        |  |
| a                                                                                                    | Idactone Kpa   | s. Singh        |             |           | 100 St      | 52,9        | 8                   | 52,98    |             | 52,98  |            | Vorlage                         |          |        |  |
| A                                                                                                    | luminiumchlo   | orid-hexahL     | ösung       |           | 80,7031 g   | 7,3         | 2                   | 6,78     |             | 6,78   |            | Vorlage                         |          |        |  |
| a                                                                                                    | ss Kapseln Sin | gh              |             |           | 100 St      |             |                     |          |             |        |            | Vorlage                         |          |        |  |
|                                                                                                    | uRorlich       |                 |             |           | 100.0000 a  | 14.7        | 2                   | 11 50    |             | 11.50  |            | Vorlago                         |          | -      |  |
|                                                                                                    | Bestandt       | eile            |             |           |             |             |                     |          |             |        |            | Menge Ein                       | heit     |        |  |
|                                                                                                    | C ERYTHRC      | MYCINUM         |             |           |             |             |                     |          |             |        |            | 0,9000 g                        |          |        |  |
|                                                                                                    | Sector POLYSOR | BAT 20          |             |           |             |             |                     |          |             |        |            | 0,1000 g                        |          |        |  |
|                                                                                                    | 🥶 AQUA PU      | IRIFICATA PL    | US ZUSCH    |           |             |             |                     |          |             |        |            | 0,9000 g                        |          |        |  |
|                                                                                                    | LINOLA         |                 |             |           |             |             |                     |          |             |        |            | 43,1000 g                       |          |        |  |
|                                                                                                    | M KRUKE U      | NGUATOR         |             |           |             |             |                     |          |             |        |            | 1,0000 St                       |          |        |  |
|                                                                                                    |                |                 |             |           |             |             |                     |          |             |        |            |                                 |          |        |  |
|                                                                                                    |                |                 |             |           |             |             |                     |          |             |        |            |                                 |          |        |  |
|                                                                                                    |                |                 |             |           |             |             |                     |          |             |        |            |                                 |          |        |  |
|                                                                                                    | Plau           | sibilitätsfreig | gabe durch  |           |             |             |                     | Protol   | ollfreigabe | durch  | 1          |                                 |          |        |  |
| <u>v</u>                                                                                                    | Pla            | ausibilitätspr  | otokoll-Nr. |           |             |             |                     | Herstell | ungsprotol  | oll-Nr |            |                                 |          |        |  |
| E Kunde                                                                                                    |                |                 |             |           |             |             |                     |          | Arz         | t      |            |                                 |          |        |  |
| ŏ                                                                                                    |                |                 | Bearbeiter  | Barry, Ac | la          |             |                     | le       | etzte Verwe | ndung  |            |                                 | 21.01    | 1.2016 |  |
| Strg                                                                                                    |                | Suchen          | Neu         | Lösche    | en          | Subst       | Preisbas            | sis De   | tails Dr    | ucken  | Kontakte   | Verhältnis                      | Über     | nehmen |  |
| Alt                                                                                                    |                | F2              | F3          | F4        |             | F6          | F7                  |          | 8           | F9     | F10        | F11                             |          | F12    |  |

In den Rezepturdetails im Reiter **Zusatzinfo** wird das Datum der letzten Verwendung ebenfalls angezeigt.

| Rezepturdetails Zusatz- | Info Kontaktzuordnung          | _ |
|-------------------------|--------------------------------|---|
| Aufbrauchfrist*         | 1 Monate -                     |   |
|                         |                                |   |
| Abgabebestimmung        | Verschreibungspflichtig BtM    |   |
|                         | Apothekenpflichtig Blutprodukt |   |
| Infotext                |                                | _ |
|                         |                                | - |
| Dosierung               |                                |   |
| Aufbewahrung            |                                | ) |
| Hinweis                 |                                |   |
| Verwendungszweck        |                                | ] |
| letzte Verwendung       | 21.01.2016                     |   |
|                         |                                |   |
|                         |                                | _ |

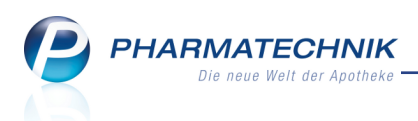

## 18.2 Erweiterte Suche nach letzter Verwendung und Anzahl der Herstellungen

#### Modul: Rezepturen

Anwendungsfall: Erweiterte Suche ausführen

#### Neu/geändert:

Wenn Sie nicht mehr benötigte Rezepturen löschen möchten, um wieder einen besseren Überblick über Ihre Rezepturen zu bekommen, können Sie sich bspw. an der Anzahl der Abgaben/Herstellungen und am Datum der letzten Verwendung der Rezeptur orientieren. Die Anzahl der Abgaben/Herstellungen wird erhöht/gezählt, wenn Sie die Rezeptur in den Verkauf übernehmen oder herstellen oder erneut herstellen, d.h. bei Auswahl der Funktionen

Übernehmen - F12, Herstellen - Strg+F12 oder Erneut herstellen - Strg+F12.

<sup>1</sup> Um die Anzahl der Abgaben/Herstellungen in der Übersicht als Spalte **Anz.** einzublenden, müssen Sie dies in der **Erweiterten Suche** vorgeben:

Im Reiter **Rezepturdetails** können Sie die Suche nach einer bestimmten Anzahl oder einem Anzahlbereich von Abgaben/Herstellungen (Feld **Anzahl Abgabe/Herstellung von**) in den letzten Monaten (Feld **über**) einschränken. Die Anzahl der Monate kann schrittweise gewählt werden (z.B. 1 Monat, 3 Monate, usw.). Beide Felder müssen gemeinsam eingegeben werden. So ermitteln Sie Rezepturen, die bspw. sehr selten hergestellt werden.

Außerdem können Sie vorgeben, dass Sie nur nach Rezepturen suchen möchten, welche das letzte Mal in einem bestimmten Datumsbereich verwendet wurden (Feld **letzte Verwendung von**). Damit ist die Suche nach älteren nicht mehr verwendeten Rezepturen möglich.

| Er | weiterte Rezepturensuche                               |        |                     |              |      |     |         | ?      |  |  |
|----|--------------------------------------------------------|--------|---------------------|--------------|------|-----|---------|--------|--|--|
|    | Bestandteil 1                                          | mit    | •                   |              |      |     |         | 1      |  |  |
|    | Bestandteil 2                                          | mit    | -                   |              |      |     |         | 1      |  |  |
|    | Bestandteil 3                                          | mit    |                     |              |      |     |         | 1      |  |  |
|    | Bestandteil 4                                          | mit    |                     |              |      |     |         | 1<br>1 |  |  |
|    | Pozonturbozoichnung                                    | *      |                     |              |      |     |         | 1      |  |  |
|    | Rezepturbezeichnung                                    |        |                     |              |      |     |         |        |  |  |
|    |                                                        |        |                     |              |      |     |         |        |  |  |
|    | <u>R</u> ezepturdetails <u>P</u> rotokoll <u>Z</u> usa | tz-Inf | fo                  |              |      |     |         | _      |  |  |
|    | Kun                                                    | de     |                     |              |      |     |         |        |  |  |
|    | A                                                      | zt     |                     |              |      |     |         |        |  |  |
|    | Arbeitskategor                                         | ie     |                     |              |      |     |         |        |  |  |
|    | Gef                                                    | äß     |                     |              |      |     |         |        |  |  |
|    | Agua purificata verwend                                | et ke  | eine l              | Einschränkun | g    |     | •       |        |  |  |
|    | Rezepturbearbeitur                                     | ng ke  | keine Einschränkung |              |      |     |         |        |  |  |
|    | Inaktive Rezepture                                     | en ol  | hne i               | naktive      | -    |     | •       |        |  |  |
|    | Bearbeit                                               | er     |                     |              |      |     |         |        |  |  |
|    | letzte Verwendung vo                                   | on     |                     | -            | bis  |     | •       |        |  |  |
|    | Anzahl Abgabe/Herstellung vo                           | on 🗌   |                     | bis          | über |     | •       |        |  |  |
|    |                                                        |        |                     |              |      |     |         |        |  |  |
|    |                                                        |        |                     |              |      |     |         |        |  |  |
|    | Eingaben                                               |        |                     |              |      | ОК  | Abbrect | nen    |  |  |
|    | löschen                                                |        |                     |              |      | F12 | Esc     |        |  |  |
| 18 | ••                                                     |        |                     |              |      |     |         |        |  |  |

Mit dieser Vorgabe wird in der Rezepturen-Übersicht die Spalte **Anz.** zur Anzeige der Anzahl von Abgaben/Herstellungen eingeblendet.

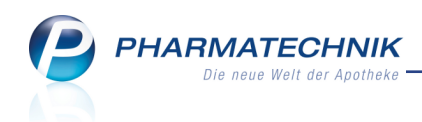

| Ş            | Rezepturen v  | erwalten      |             |                                                |            |               |                                                     |           |           |         | ß        |                                                    | 0                                         | ) 3              | ×      |
|--------------|---------------|---------------|-------------|------------------------------------------------|------------|---------------|-----------------------------------------------------|-----------|-----------|---------|----------|----------------------------------------------------|-------------------------------------------|------------------|--------|
|              | Suchbeg       |               | Q.          | G. Kategorie      ✓ Vorlage      ✓ Herstellung |            |               |                                                     |           |           |         |          |                                                    |                                           |                  |        |
|              | Filterkriteri | en nur akti   | ive Rezeptu | en / Anzahl /                                  | Abgabe/He  | rstellung von | 1 üb                                                | er 1 Mona | t         |         |          |                                                    |                                           |                  |        |
|              |               |               |             |                                                |            |               |                                                     |           |           |         |          |                                                    |                                           |                  |        |
| B            | Bezeichnung   | _             | _           | Gesa                                           | amtmenge   | Hilfstaxe-VK  |                                                     | VK (Ø-EK) | VK (Eige  | ner EK) | Datum    | Kategorie                                          | F                                         | РН               | Anz.   |
| a            | kne Creme     |               |             |                                                | 45,0000 g  | 18,91         |                                                     | 16,22     |           | 16,22   |          | Vorlage                                            | R                                         | <mark>ا ا</mark> | 3      |
| к            | erasal        |               |             |                                                | 30,0000 g  | 21,30         |                                                     | 20,13     |           | 20,13   |          | Vorlage                                            |                                           |                  | 1      |
| N            | latriumhypoch | II.Lsg.4%,250 | ) ml        |                                                | 250,0000 g | 8,25          | *                                                   | 8,25      |           | 8,25    |          | Vorlage                                            |                                           |                  | 1      |
| N            | latriumhypoch | II.Lsg.4%,250 | ml          |                                                | 250,0000 g | 8,25          | *                                                   | 8,25      |           | 8,25    |          | Herstellun                                         | g                                         |                  | 1      |
| Bestandteile |               |               |             |                                                |            |               |                                                     |           | talalifai |         | t        | Meng<br>0,900<br>0,100<br>0,900<br>43,100<br>1,000 | e Ein<br>0 g<br>0 g<br>0 g<br>0 g<br>0 St | heit             |        |
| s            | Pla           | usibilitätspr | otokoll-Nr. |                                                |            |               | Protokollfreigabe durch<br>Herstellungsprotokoll-Nr |           |           |         | vr.      |                                                    |                                           |                  |        |
| stai         |               |               | Kunde       |                                                |            |               |                                                     | _         |           | A       | rzt      |                                                    |                                           |                  |        |
| Ď            |               |               | Bearbeiter  | Barry, Ada                                     |            |               |                                                     |           | letzte Ve | rwendur | ng       |                                                    |                                           | 21.01            | .2016  |
| Strg         |               | Suchen        | Neu         | Löschen                                        |            | Subst         | Pre                                                 | isbasis   | Details   | Drucke  | n Kontak | te Verhi                                           | ältnis                                    | Überi            | hehmer |
| Alt          |               | F2            | F3          | F4                                             |            | F6            |                                                     | F7        | F8        | F9      | F10      | FI                                                 | 1                                         |                  |        |

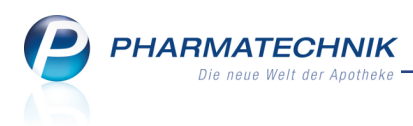

## **19 Rezept.connect**

## 19.1 Arbeitsablauf mit Rezept.connect konfigurierbar

#### Anwendung: Rezept.connect

Anwendungsfall: Heimbelieferung mit Rezept.connect

#### Neu/geändert:

Bei der Heimbelieferung mit Hilfe von Rezept.connect werden die erfassten Artikel an der Kasse zunächst reserviert ('Kunde nicht anwesend'), damit sie für diesen Auftrag zur Verfügung stehen und ggf. gleich nachbestellt werden können. Diese Vorgehensweise bringt jedoch mit sich, dass die Lieferscheine für die Lagerartikel noch nicht gleich gedruckt werden. Erst mit der Auflösung der Reservierung erfolgt der Druck der Lieferscheine. Wenn Sie jedoch die Reservierung der Artikel nicht wünschen, um die Lieferscheine für die ggf. gleich gepackten Lagerartikel sofort auszudrucken, dann können Sie dieses Verhalten

konfigurieren.

Deaktivieren Sie dazu den Konfigurationsparameter Automatisch Reservieren. Er steuert die Vorbelegung der Reservierung bzw. Nicht-Reservierung. Eine Änderung der Vorbelegung durch Betätigen des Reservierungsbuttons in Verkäufen oder beim Rezeptscan ist jederzeit möglich.

Der Konfigurationsparameter ist standardmäßig aktiviert, so dass die automatische Reservierung erfolgt. Sie finden ihn in den Systemeinstellungen der **Kasse**, Gültigkeitsbereich Systemparameter auf der Seite **Allgemeines zum Abverkauf** im Bereich **Rezept.Connect**. Eine Auflösung der Bestellung ist damit nicht mehr nötig. Die Rezepte werden jedoch weiterhin mit 'Rezept fehlt' gekennzeichnet, so dass Sie diese beim Eintreffen aus dem Heim einscannen und direkt bedrucken können. Nicht gelieferte Rezepte werden hingegen weiterhin im Modul **Offene Posten** aufgeführt, so dass Sie diese gezielt anfordern können.

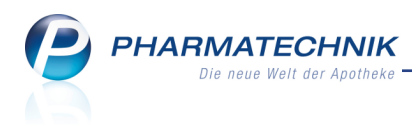

# 20 Sonstiges

## 20.1 Druckqualität beim Etikettendruck verbessern

Anwendung: Systemeinstellungen

Anwendungsfall: Druckgeschwindigkeit reduzieren

### Neu/geändert:

Die Druckqualität beim Etikettendruck hängt primär von der Druckgeschwindigkeit und der Temperatur ab. IXOS ermittelt diese Parameter automatisch abhängig vom aktuell zu druckenden Etikett. Im Praxisalltag kann es passieren, dass abhängig vom konkreten Gerät und der Thermorolle die automatisch festgesetzten Parameter bei kleinen Schriften nicht immer zu optimalen Ergebnissen führen.

Wenn das Schriftbild beim Etikettendruck qualitativ nicht gut genug ist, weil die Buchstaben auf dem Ausdruck bspw. ausgefranst oder löchrig wirken, kann durch Reduzierung der Druckgeschwindigkeit ein besseres Druckergebnis erzielt werden.

Nutzen Sie dazu den Konfigurationsparameter **Druckgeschwindigkeit Etikettendruck**. Sie finden ihn in den Systemeinstellungen der **Systempflege**, Gültigkeitsbereich 'Arbeitsplatz' auf der Seite **Druckereinstellung**.

Standardmäßig ist die Druckgeschwindigkeit auf **Mittel** eingestellt. Weitere Optionen sind **Minimal**, **Langsam** und **Schnell**.

<sup>\*\*</sup> Dieser Konfigurationsparameter wirkt sich nur auf einen angeschlossenen Eltron/Zebra-Thermotransferdrucker aus.

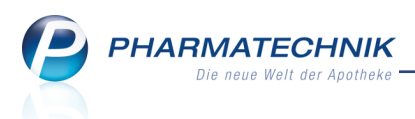

## 21 Unterstützung beim Arbeiten mit IXOS

## 21.1 Die IXOS Service-Hotline: 08151 / 55 09 295

Als **IXOS**-Anwender erreichen Sie die Service-Hotline unter der Rufnummer **08151 / 55 09 295**. Damit Sie die Rufnummer jederzeit griffbereit haben, wird diese auf dem IXOS Desktop links oben - unter dem Namen Ihrer Apotheke - angezeigt.

## 21.2 Web-Portal des Online-Supports: www.pharmatechnik.de/online-support

Sie erhalten Hilfestellungen und Informationen, damit Ihr Anliegen schnellstmöglich geklärt werden kann. Sie finden hier die Kontaktdaten der **Hotline**, Formulare für **Supportanfragen**, **F**requently **A**sked **Q**uestions, die **IXOS-Onlinehilfe**, **Support-Dokumente**, den **Release-Plan**, Informationen zu **Produktschulungen** sowie ein Bestellformular für **Verbrauchsmaterialien**. Das Web-Portal des Online-Supports können Sie direkt in IXOS jederzeit über das Icon in der Titelleiste von Hauptfenstern, sowie im Menü **Büro** über den Eintrag **@ Online-Support** erreichen.

## 21.3 Schnelle Hilfe - einfach das Hilfe-Icon oder 'Alt + F1 - Onlinehilfe' wählen

Die **IXOS** Onlinehilfe liefert Ihnen Beschreibungen und Informationen für alle neuen sowie häufig verwendeten Funktionen.

Wenn Sie sich z.B. beim Arbeiten nicht sicher sind, wie der aktuelle Vorgang weiter bearbeitet werden soll, wählen Sie das Hilfe-Icon am rechten Rand der Navigationsleiste bzw. rechts in der Titelleiste von Fenstern oder **Alt + F1 - Hilfe**.

Die Onlinehilfe öffnet sich in einem neuen Fenster.

Sie erhalten dann automatisch Informationen zur laufenden Anwendung. In den meisten Fällen sind diese kontextsensitiv, d.h. sie beziehen sich direkt auf die Funktion, die Sie gerade verwenden.

## <sup>6</sup> Informationen zu den Neuerungen der aktuellen Version abrufen

Sie können sich in der Onlinehilfe schnell über die neuesten Funktionen der aktuellen Version informieren. Rufen Sie zunächst mit **Alt + F1 - Hilfe** die Onlinehilfe auf. Klicken Sie dann im Inhaltsverzeichnis links auf das Buch **Das ist neu**.

Das Hilfethema mit den aktuellen Neuerungen öffnet sich.

Sie haben hier folgende Möglichkeiten:

- Versionsbeschreibung aufrufen.
- Direkt zu den ausführlichen Beschreibungen der wichtigsten Neuerungen springen.
- **Versions-Historie** aufrufen. Hier finden Sie die Neuerungen der letzten Versionen und können direkt auf deren Beschreibungen zugreifen.